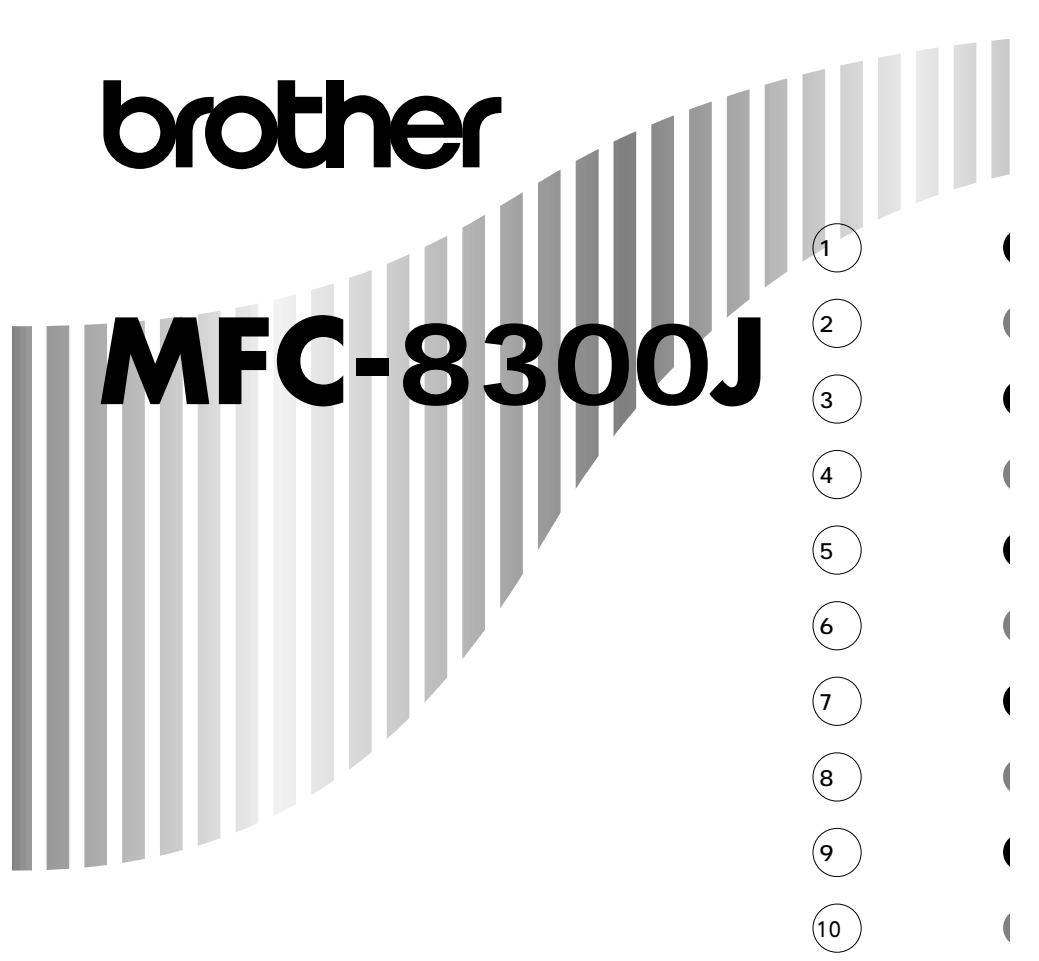

|                               | 20-143410                                    |
|-------------------------------|----------------------------------------------|
| この商品の取り<br>な点がございま<br>ルにお気軽にま | )扱い・操作についてご不明<br>こしたら、上記フリーダイヤ<br>6申し付けください。 |
| 受付時間                          | 午前10:00~11:45<br>午後1:00~5:00                 |
| 営業日                           | 月曜日~金曜日                                      |
| ( 土日・祝日およ<br>ただきます )          | こび当社休日は休みとさせてい                               |

取扱説明書

## 安全にお使いいただくために必ずお守りください

このたびは本機をお買い上げいただきまして誠にありがとうござい ます。

この取扱説明書には、お客様や他の人々への危害や財産への損害を 未然に防ぎ、本製品を安全にお使いいただくために、守っていただ きたい事項を示しています。

その表示と図記号の意味は次のようになっています。内容をよく理 解してから本文をお読みください。

 ▲ 警告 この表示を無視して、誤った取り扱いをすると、人が死亡または重 傷を負う可能性がある内容を示しています。
 ▲ 注意 この表示を無視して、誤った取り扱いをすると、人が傷害を負う可 能性が想定される内容および物的損害のみの発生が想定される内容 を示しています。
 ● この表示を無視して、誤った取り扱いをすると、本商品の本来の性 能を発揮できなかったり、機能停止をまねく内容を示しています。
 ▲ この表示は、本商品を取り扱ううえで知っておくと便利な内容を示 しています。

本書の内容につきましては万全を期しておりますが、お気づきの点がござ いましたら、フリーダイヤル0120-143410へお申し付けください。

本商品の故障、誤動作、不具合、あるいは停電等の外部要因によって、受信 文書の全部または一部が消失したり、通話や録音などの機会を逸したため に生じた損害等の純粋経済損害につきましては、当社は一切その責任を負 いかねますので、あらかじめご了承ください。

このファクシミリの設置に伴う回線工事には、工事担任者資格を必要とし ます。無資格者の工事は、違法となりまた事故のもととなりますので絶対 にお止めください。

取扱説明書等、付属品を紛失した場合は、お買い上げの販売店へ申し出て いただければ購入できます。

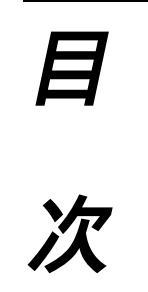

| 1章 こ使用の前の組立と接続             | 1  |
|----------------------------|----|
|                            | 2  |
| ドラムユニット(トナーカートリッジ含む)を取り付ける | 3  |
| 原稿トレーと原稿サポートを取り付ける         | 4  |
| 記録紙をセットする                  | 4  |
| 使用可能な記録紙                   | 6  |
| セットできる記録紙枚数                | 6  |
| 推薦紙                        | 7  |
| ファクシミリを接続する                | 8  |
| 外付電話機の接続をする                | 9  |
| 本機のご利用イメージ                 | 10 |
| 本機のご利用イメージ                 | 10 |
| 本機のご利用イメージ                 | 11 |
| 親子電話、ホームテレホン、ビジネスホンとの接続    | 12 |
| 内線電話として接続する                | 12 |
|                            |    |

#### 2章 操作パネル<u>について</u> ......13 各部の名称とはたらき.....14

| 3章 ご使用の前の設定と登録             | 17 |
|----------------------------|----|
| ディスプレイの特徴                  | 18 |
| MFC-8300Jの登録・設定            | 19 |
| 文字入力をする                    | 24 |
| 本体を接続し、回線種別の自動設定をする        | 27 |
| 日付と時刻を合わせる[時計セット]          |    |
| 名前と電話番号を登録する[発信元登録]        | 32 |
| キータッチ音量を変える[キータッチ&プザー音量]   | 34 |
| ベル音量、スピーカー音量、受話音量を調整する     | 34 |
| ディスプレイの表示言語を切り換える          | 35 |
| 電気代を節約する[スリープモード]          | 35 |
| 印刷の濃さを調整する                 |    |
| トナーを節約する[トナーセーブ]           | 37 |
| ワンタッチダイヤルを登録する[ワンタッチダイヤル]. | 37 |
| 短縮ダイヤルを登録する[短縮ダイヤル ]       | 40 |
| グループダイヤルを登録する[グループダイヤル]    | 43 |

| 4章 受信のしかた47                 |
|-----------------------------|
| 受信のしかたを選ぶ48                 |
| 着信ベル回数を設定する53               |
| 電話呼出ベル回数を設定する[通常モード]54      |
| 手動でファクスを受信する                |
| [着信ベルが鳴っている間に受話器を取ったとき]55   |
| 親切受信で受信する56                 |
| 外付電話機からファクスを受信させる           |
| [リモート起動のしかた]57              |
| 縮小受信のしかた59                  |
| 本機の操作で相手の原稿を受信する[ポーリング受信]61 |
| ファクス情報サービスを利用する64           |

| 5章 送信のしかた67               |
|---------------------------|
| 原稿について                    |
| 原稿をセットする70                |
| ファクスを送信する71               |
| 電話帳の使いかた74                |
| 原稿を直接送信する[リアルタイム送信 ]75    |
| 原稿に合わせて、画質モードを選ぶ77        |
| ページごとに画質モードを設定する78        |
| 送付書を付けて送信する80             |
| 送付書のコメントを登録する82           |
| 原稿濃度を設定する83               |
| 海外へ送信する[海外送信モード]84        |
| ファクス送信後に相手と話す[電話予約]86     |
| 指定した時刻に送信する[タイマー送信]89     |
| 取りまとめ送信91                 |
| 同じ原稿を数箇所に送信する[順次同報送信]     |
| 同じ相手にもう一度送信する[再ダイヤル]      |
| 相手の操作で原稿を送信する[ポーリング送信 ]95 |
| タイマー送信・ポーリング送信待機中への       |
| 割り込みのしかた                  |
| 通信待ち確認 / メモリ送信の解除のしかた100  |

| 6章 コピーをする | <br>.101 |
|-----------|----------|
| コピーをする    | <br>102  |

| 7章  | 応用機能               |       |       |       |       | 109 |
|-----|--------------------|-------|-------|-------|-------|-----|
| 電話呼 | <sup>2</sup> 出機能とフ | ァクス転送 | を設定す  | ち     |       | 110 |
| メモリ | 受信を設定              | する    |       |       |       | 114 |
| 外出先 | からファク              | スを取り出 | す[リモ] | コンアクセ | ヱス設定] | 115 |
| ファク | ス出力のし              | かた    |       |       |       | 119 |

#### 8章 レポート・リストについて ......121

| 各種のレポートとリスト               | 122    |
|---------------------------|--------|
| 送信レポートをプリントする             | 123    |
| 最新の通信結果を確認する[通信管理レポート]    | 124    |
| ダイヤル登録を確認する[ダイヤルリスト]      | 125    |
| ダイヤルリストを50音順にプリントする[電話帳リ] | スト]126 |
| 登録・設定状況を確認する[設定内容リスト]     | 127    |
| メモリ使用状況リストをプリントする         |        |
| 「イエリ体田特にリット」              | 100    |

| [メモリ使用状況リスト] |       | ••••• |     |
|--------------|-------|-------|-----|
| 消耗品オーダーシートをプ | リントする |       | 128 |

#### 9章 プリンタとして利用する ......129

| 特長                        | 130 |
|---------------------------|-----|
| コントロールパネルキー               | 130 |
| プリンタドライバのインストール           | 133 |
| コンピュータと接続する               | 134 |
| True Typeフォントのインストール      | 139 |
| 本機をApple社製MacのUSBポート搭載機で、 |     |

| Mac OS 8.5以上( Mac OS 9対応 )と使用する | 140 |
|---------------------------------|-----|
| Mac OSへのフォントインストール              | 140 |
| 用紙カセット                          | 141 |
| 両面印刷                            | 142 |
| ページ割り付け印刷                       | 142 |
| 手差しスロット                         | 143 |

| 10章 こんなときには145      |
|---------------------|
| お手入れのしかた146         |
| トナーカートリッジの交換のしかた148 |
| ドラムユニットの交換のしかた152   |
| 紙づまり155             |
| エラーメッセージ158         |
| その他の問題161           |
| Q & A               |
| 規格170               |
|                     |
| 索引171               |
| 主な仕様174             |

# MFC-8300J かんたん操作ガイド

| 設<br>定 | 回線種別設定をする<br>取扱説明書に従って、ご使用の前の組立と接続をしたら、次に回線種別の設定をします。(27ページ参照)<br>もし、回線の種類がわからないときは最寄りのNTTの支店・営業所またはNTT窓口(1 116=無料)にお問い合<br>わせください。                                                                                                    |
|--------|----------------------------------------------------------------------------------------------------|
| ファクス   | ファクスを送信する         <==動送信>         1 原稿をセットしまず(1度に30枚までセットできます)、原稿の先端を描え、裏向きにセットします。         2 受話器を取るか、(32292)ボタンを押します。         3 相手先の電話番号をダイヤルします。(ワンタッチダイヤル、短縮ダイヤル、電話帳、ダイヤルボタンを<br>使ってダイヤルします)         4 相手が出たら、ファクスを送ることを伝えて相手側のファクシミリの[29-ト)ボタンを押してもらいま<br>す。         5 'ビー」という音が聞こえたら、[29-E)ボタンを押します。         6 受話器を上げているときは、受話器を戻します。         7 原稿をセットします。         1 原稿をセットします。         2 相手先の電話番号をダイヤルします。         3 [ス9-E)ボタンを押します。         1 原稿をセットします。         2 ガイヤルボタン、ワンタッチダイヤル、短縮ダイヤル、電話帳、グループダイヤルを<br>使って、相手先の電话電量をダイヤルします。         3 [ス9-E)ボタンを押します。         2 運転「ボタンを押します。         3 [ス9-E)ボタンを押します。         3 [ス9-E)ボタンを押します。         2 運転、ボタンで「ソウフショ: ON」あるいは「コンカイノミ」を選び、[セッE)ボタンを押します。         3 [日/日)ボタンでゴメントを選び、[セッE)ボタンを押します。         3 [日/日)ボタンでゴメントを選び、[セッE)ボタンを押します。         5 送信枚数を入力します。(「コンカイノミ」を選び、[セッE)ボタンを押します。         5 ご信枚数を入力します。         6 20時待かか、[セッE]ボタンを押します。         7 相手先の電話番号をダイヤルします。         8 [ス9-E)ボタンを押します。         7 相手先の電話番号をダイヤルします。         7 タンケンボタンを使します。         7 日本先の電話指号をダイヤルします。         7 クックスを受信する         (空目)ボタンを押します。         7 ロケンを運打する>         (空目)ボタンを運動ます。         7 クレードを選択する>         (学用したしこり音がないののといしるの、細手 |

# MFC-8300J かんたん操作ガイド

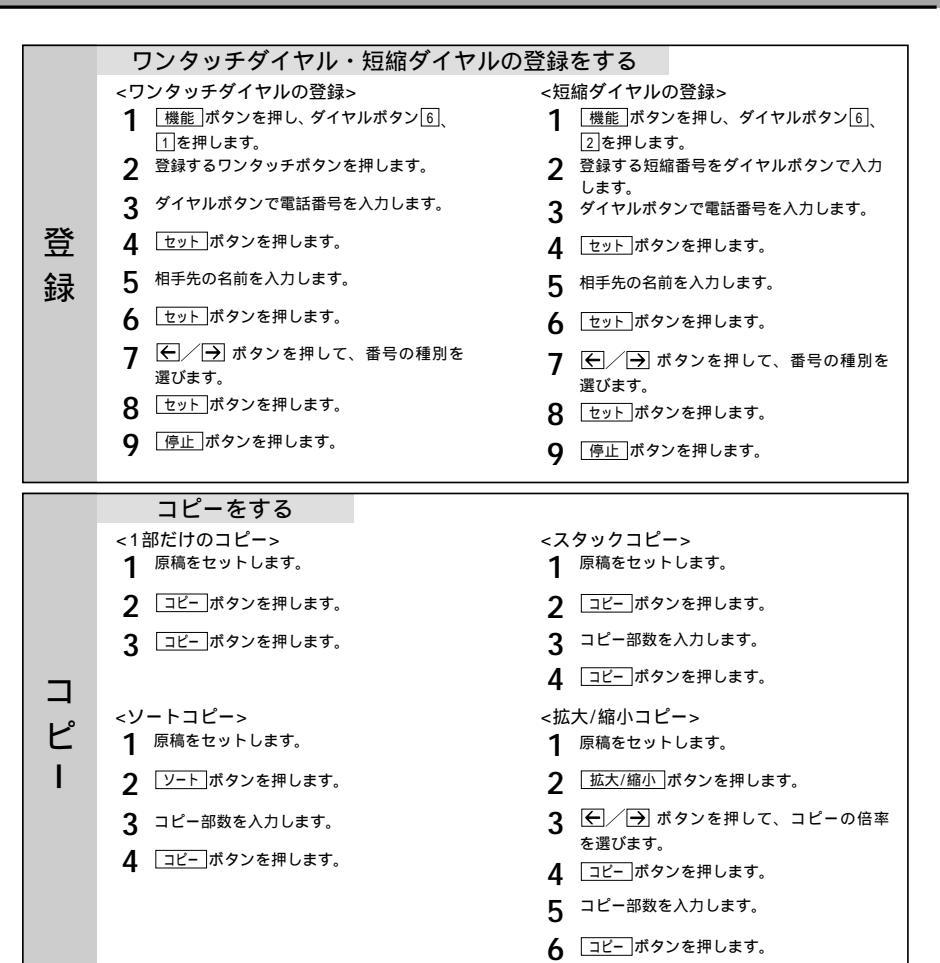

## 安全にお使いいただくために

本機をいつも快適な状態で安全にお使いいただけるよう、次の点にご注意く ださい。

「警告・注意事項」をよくお読みいただき、お守りください。

### 電源について

火災や感電、やけどの原因となります。

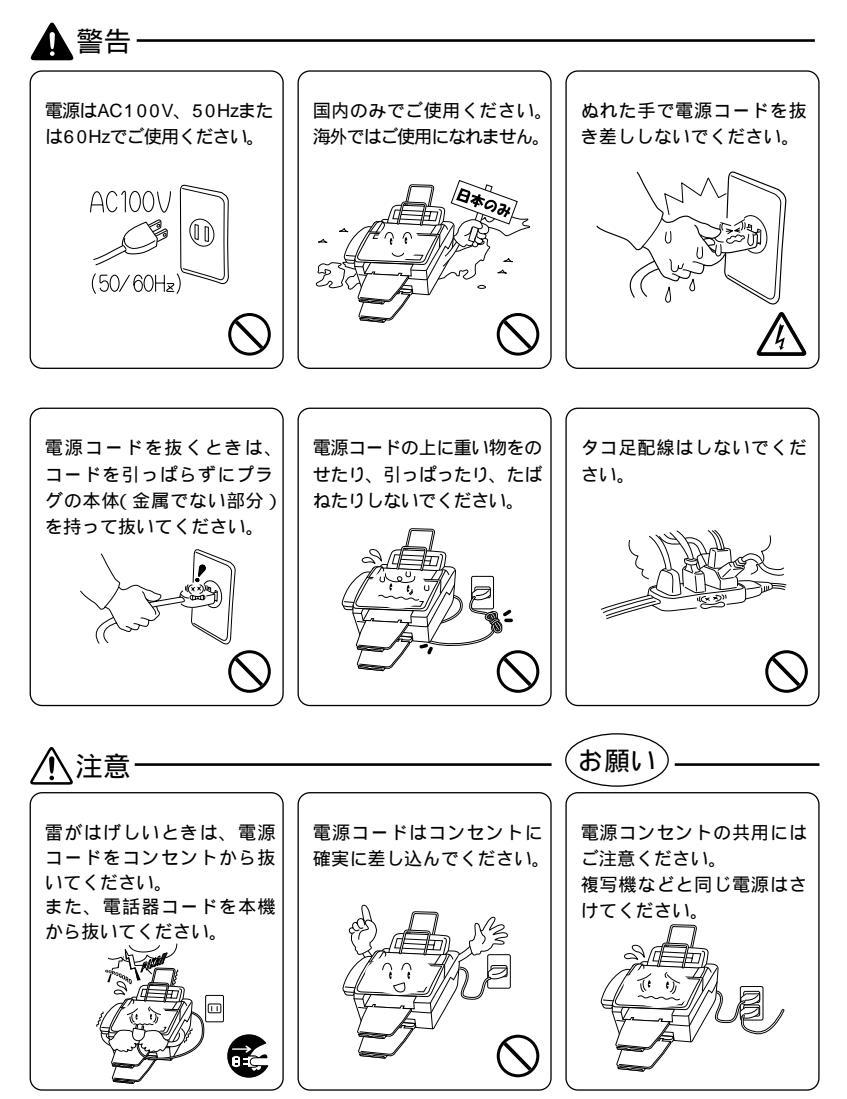

### このような場所に置かないで

以下の場所には設置しないでください。故障や変形、火災の原因と なります。

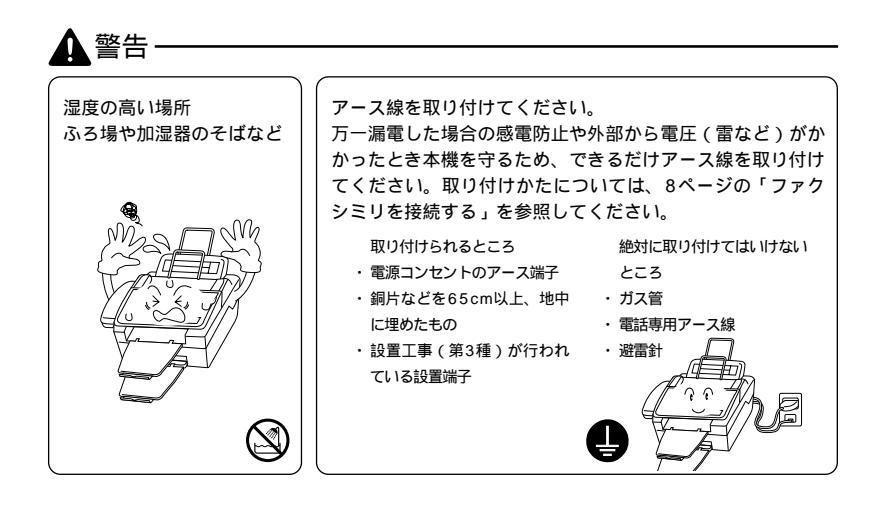

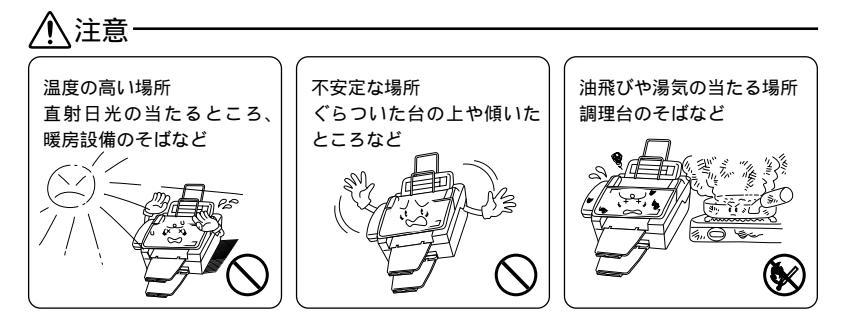

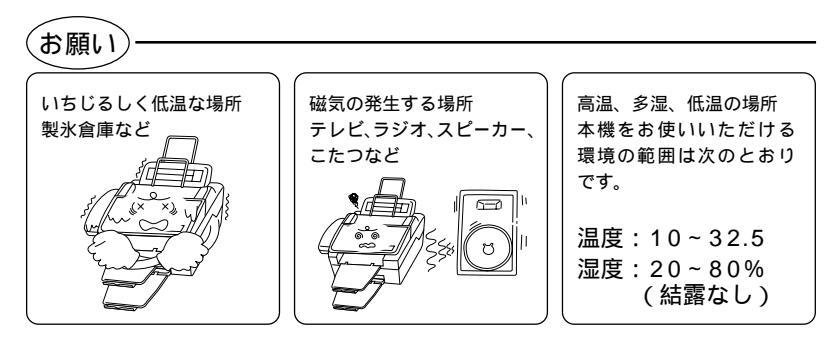

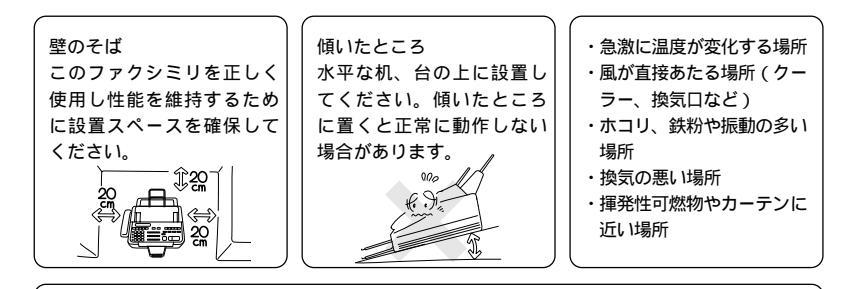

#### 電波障害時の対処 近くに置いたラジオへ雑音が入ったりテレビ画面にちらつきやゆが

みが発生したり、コードレス電話の子機で通話できなくなる場合が あります。その場合は電源コードをコンセントから1度抜いてくだ さい。電源コードを抜くことにより、ラジオやテレビなどが正常な 状態に回復するようでしたら、次のような方法を試みてください。 ・本体をテレビから遠ざける。 ・本体またはテレビなどの向きを変える。

・本体をコードレス電話の親機から遠ざける。

## もしもこんなときには

そのまま使用すると火災、感電の原因となります。必ず電源コード をコンセントから抜いてください。

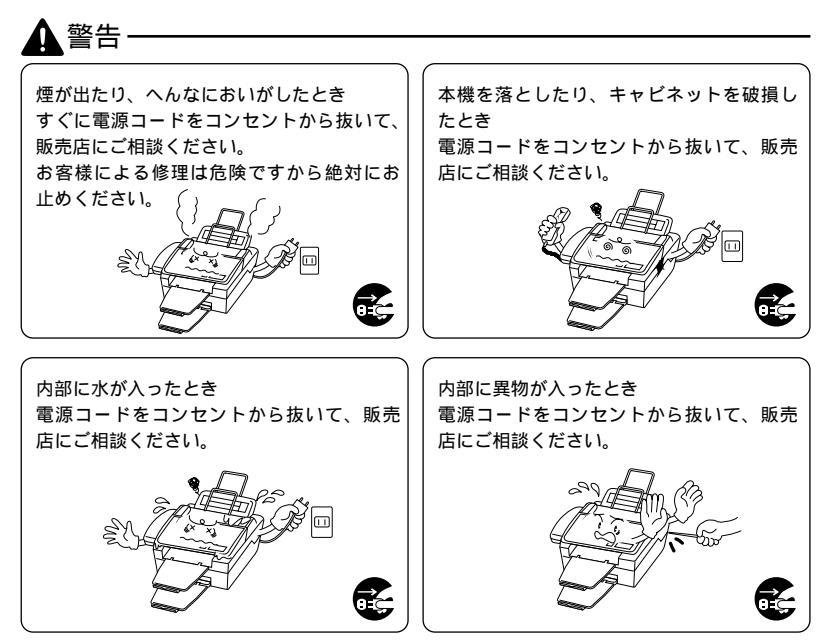

6

#### その他のご注意

故障や火災、感電の原因となります。

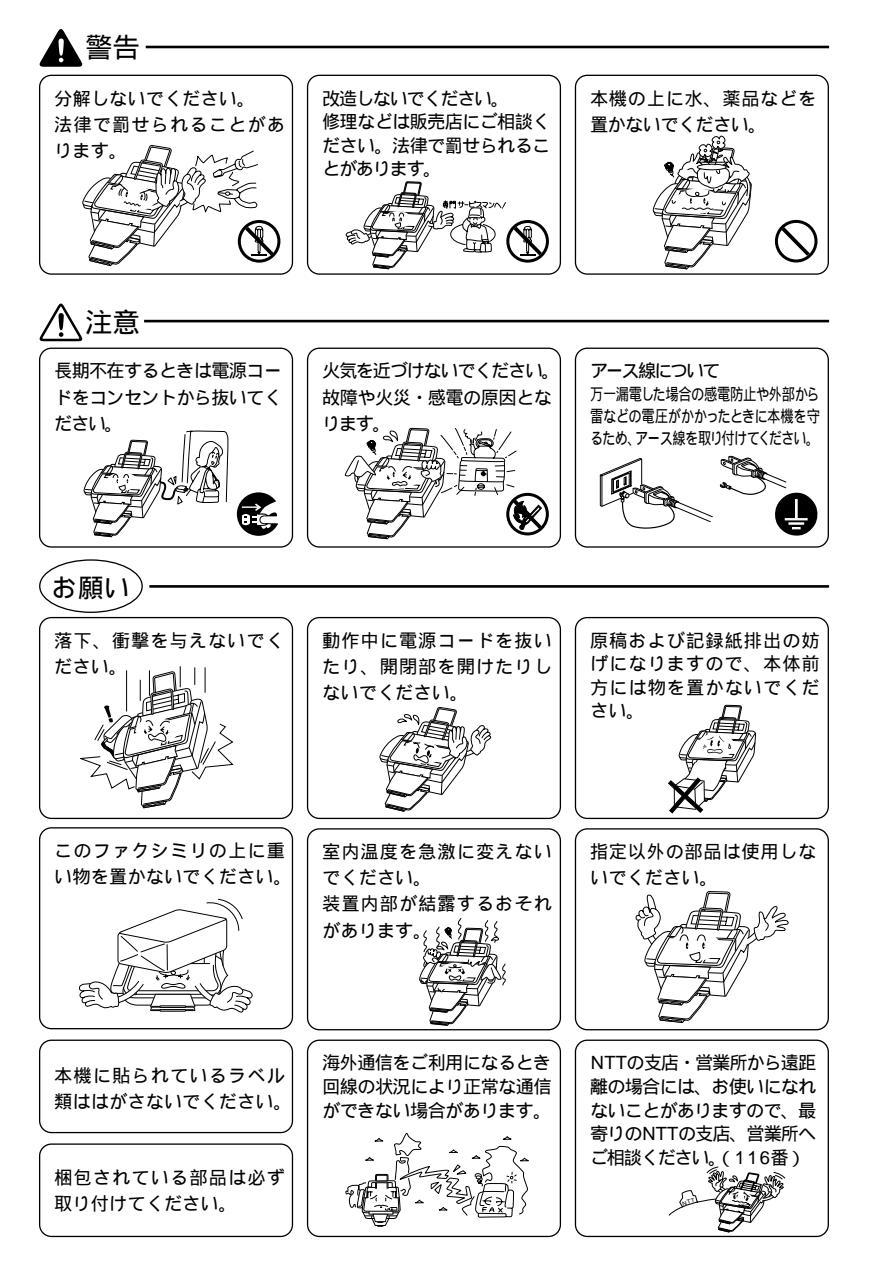

#### 停電がおきたときは 「お願い)・ 停電時にはデータの種類によって消去されるデータがあ 停電復旧時について 半日以上停電が続いた場合は、 ります。 消去されないデータ 消去されるデータ 日付を再設定をしてください。 ・ワンタッチダイヤル ・送信メモリ文書 (30ページ参照) ・短縮ダイヤル ・グループダイヤル 各種登録・設定の内容 ・通信管理レポート ・受信メモリ文書

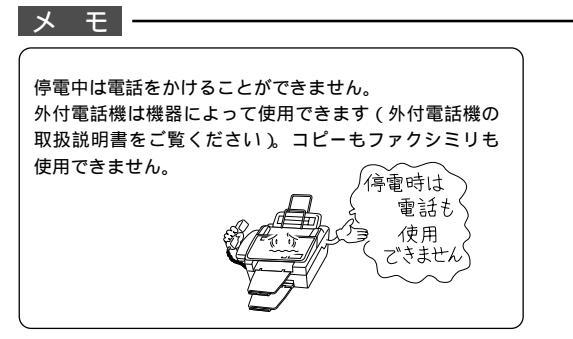

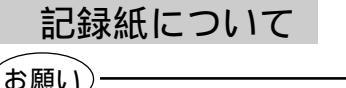

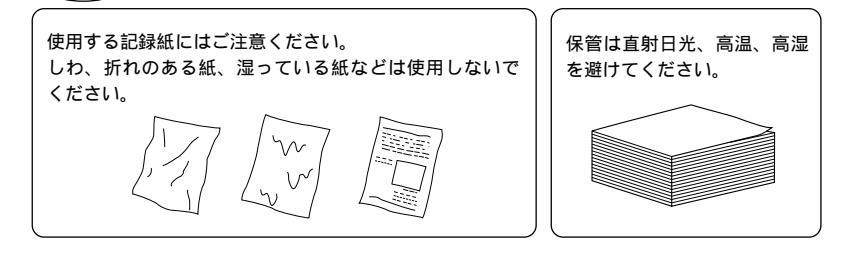

8

# 1 章

## ご使用の前の組立と接続

| 商品を確認する                   | 2   |
|---------------------------|-----|
| ドラムユニット(トナーカートリッジ含む)を取り付け | ້ວ3 |
| 原稿トレーと原稿サポートを取り付ける        | 4   |
| 記録紙をセットする                 | 4   |
| 用紙カセットに給紙する               | 4   |
| 手差しスロットに給紙する              | 5   |
| 使用可能な記録紙                  | 6   |
| セットできる記録紙枚数               | 6   |
| 推薦紙                       | 7   |
| ファクシミリを接続する               | 8   |
| 外付電話機の接続をする               | 9   |
| 本機のご利用イメージ                | 1 0 |
| 公衆回線の場合                   | 1 0 |
| 本機のご利用イメージ                | 1 0 |
| ISDN回線の場合                 | 1 0 |
| 本機のご利用イメージ                | 11  |
| プリンタ共有する場合                | 11  |
| 親子電話、ホームテレホン、ビジネスホンとの接続   | 12  |
| 内線電話として接続する               |     |

## 商品を確認する

次の物が揃っているか確かめてください。足りない物があったり、取扱説明 書に落丁があったときは、フリーダイヤル0120-143410にご連絡くださ い。

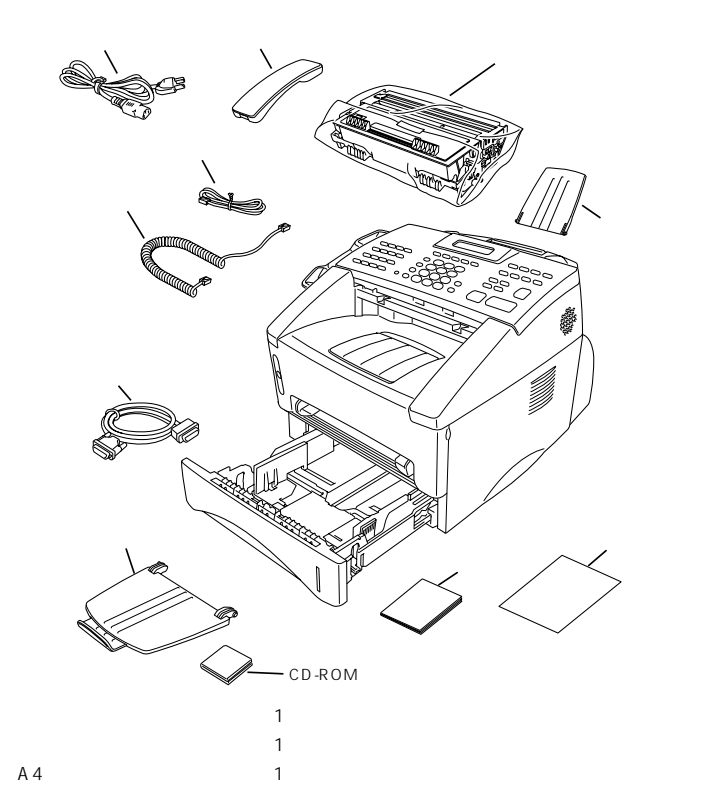

#### (お願い)

この製品は、厳重な品質管理と検査を経て出荷しておりますが、万一不具合がありましたら、フリーダイヤル0120-143410までご連絡ください。

お客様または第三者がこの製品の使用誤り、使用中に生じた故障、その他の不具合またはこの製品の使 用によって受けられた損害については、法令上賠償責任が認められる場合を除き、当社は一切その責任 を負いませんので、あらかじめご了承ください。

この製品は使用誤りや静電気・電気的ノイズの影響を受けたとき、また故障・修理のときは記憶内容が 変化・消失する場合があります。

## ドラムユニット(トナーカートリッジ含む)を取り付ける

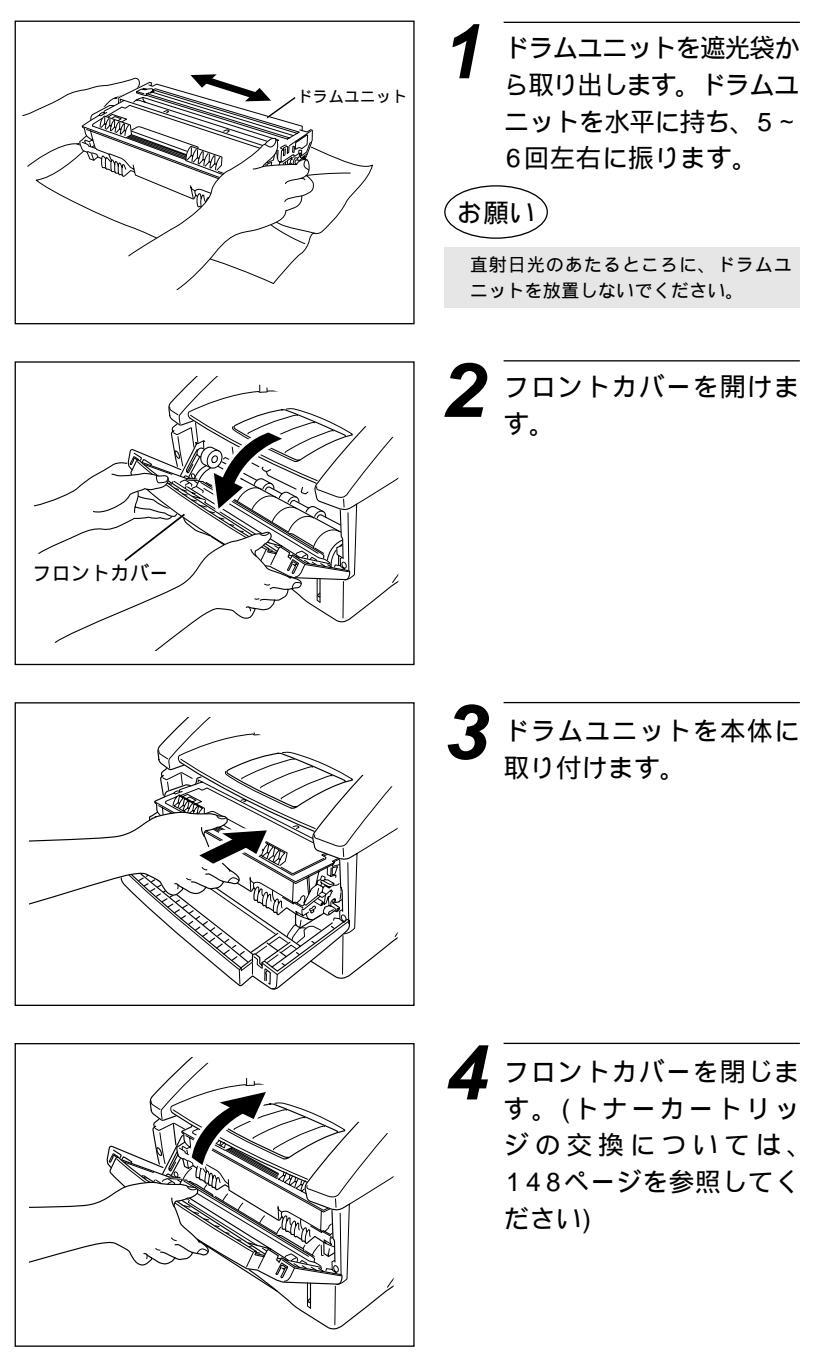

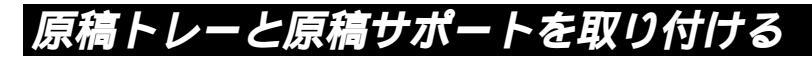

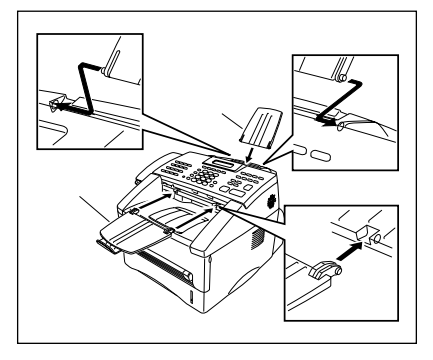

7 原稿トレーと原稿サポー トを図のように取り付け ます。

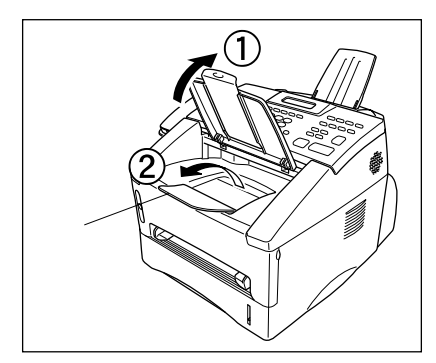

**2** 排紙フラップを図のよう に起こします。

## 記録紙をセットする

用紙カセットに給紙する

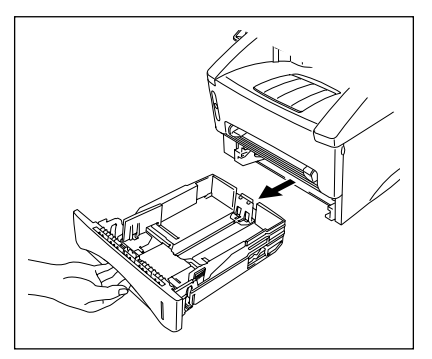

用紙カセットを本機より 引き出して、取り出しま す。

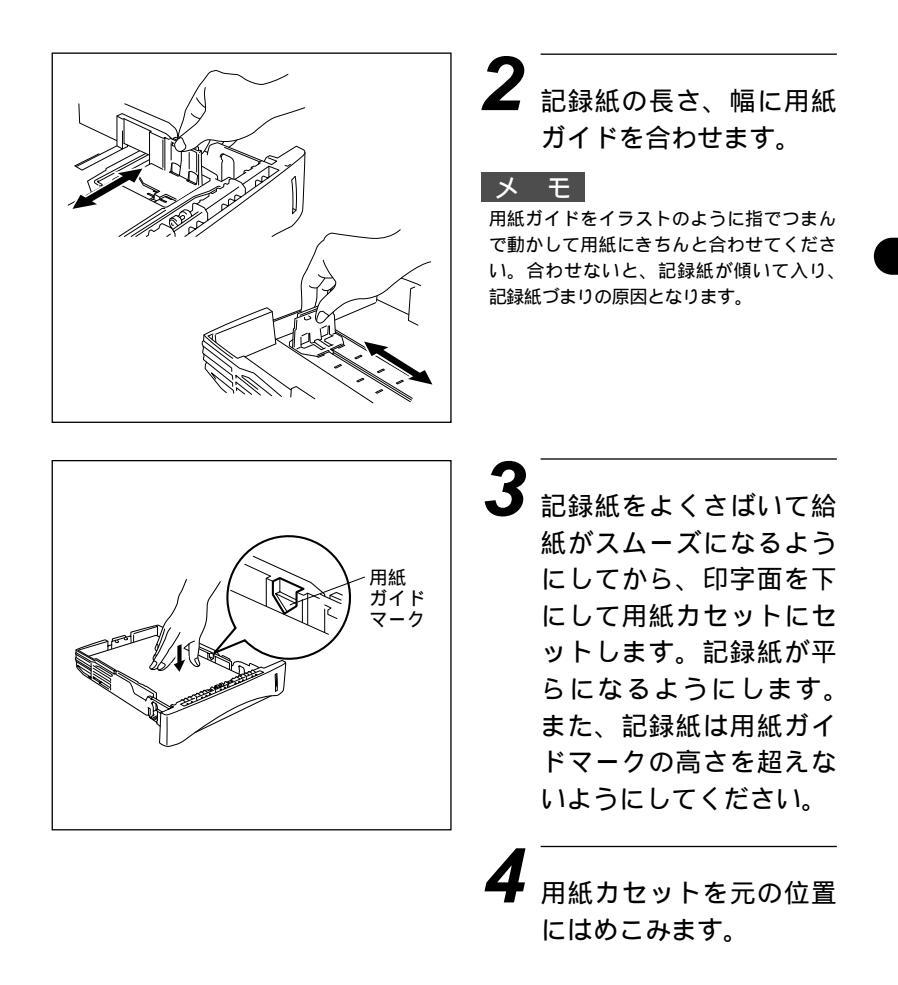

#### 手差しスロットに給紙する

ラベル、OHP用紙、ハガキ、カードや厚みのある紙を記録紙としてご使用になるときは、手差しスロットに給紙してください。(143ページ参照)

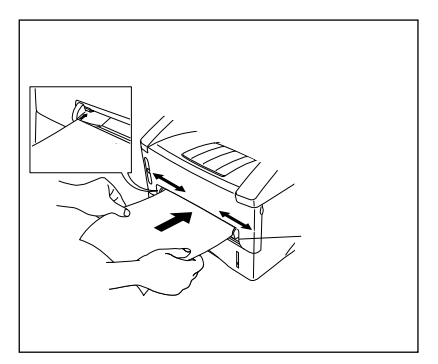

#### メモ

用紙カセットから記録紙を取り除く必要は ありません。

## 使用可能な記録紙

本機では下記のサイズの記録紙が使用できますが、受信したファクスはA4 サイズでのみプリントできます。

#### 記録紙の種類

|         | 種類       | サイズ                      |
|---------|----------|--------------------------|
| 用紙カセット  | 普通紙      | A4、レター、JIS B5、A5         |
|         | OHP用紙    | A4、レター                   |
|         | 官製はがき    |                          |
| 手差しスロット | 普通紙      | A4、レター、JIS B5、リーガル、A5、A6 |
|         | 封筒       | 洋形4号、洋形定形最大              |
|         | システム手帳用紙 | バイブルサイズ                  |
|         | OHP用紙    | A4、レター                   |
|         | ラベル紙     | A4、レター                   |
|         | はがきその他   | 70-216x116-356mm         |

#### 記録紙の規格

用紙カセット

|       | 普通紙         |
|-------|-------------|
| 坪 量   | 64~105g/m²  |
| 厚さ    | 0.08~0.13mm |
| 水分含有量 | 重量の4%~6%    |

手差しスロット

|       | 普通紙        | 封筒           |
|-------|------------|--------------|
| 坪 量   | 64~158g/m² | 75~90g/m²    |
| 厚さ    | 0.08~0.2mm | 0.084~0.14mm |
| 水分含有量 | 重量の4%~6%   | 重量の4%~6%     |

メモ

6

PPC用紙またはレーザープリンタ用紙をお使いください。インクジェットプリンタ用紙をお使 いになりますと、プリンタの感光ドラムに損傷を与え、印字品質が劣化することがあります。 写真入りのはがきは、写真が変質するおそれがありますのでご遠慮ください。

## セットできる記録紙枚数

用紙カセット:高さ27mm (用紙ガイドの マークまで) A4(75g/m<sup>2</sup>紙にて)約250枚 OHP10枚

官製はがき約30枚 排紙フラップ:A4(75g/m<sup>2</sup>紙にて)約150枚

## 推蕭紙

普通紙:三菱製紙スピードダイヤ 封筒:Life E506/B、Life E505/B ルーズリーフ・システム手帳用紙:ENXS社製 ラベル:エーワンレーザーラベル28352 OHP用紙:住友3M CG3300

特殊なサイズや種類の記録紙を使用する場合は、最初にテストを行ってください。 メモ 一部をすでに使用した宛名ラベルの印刷は避けてください。故障の原因になります。 ビニールコーティングされた用紙を使用しないでください。 極端になめらかな用紙は使用しないでください。 プリント品質をより良くするために、特に普通紙、OHP用紙などには、弊社推奨品をご使用く ださい。記録紙の種類などについて、詳しくはお買い上げ販売店、またはブラザーの営業所・支 店にご相談ください。 宛名ラベル、OHP用紙などは、レーザープリンタ用の物をお使いください。 最高のプリント品質を得るために、たて目用紙を使用されることをおすすめします。 特別な用紙を使用中、用紙カヤットからうまく給紙できない場合には、手差しスロットから1枚 ずつ給紙を試してください。 本機は、再生紙を使用できます。 ルーズリーフなど、穴の開いた用紙を使用する前には、紙をよくさばいて、給紙がスムーズにな メモ

るようにしてください。 用紙がカールしていないか、確認してください。もしカールしている場合は、まっすぐにしてか らご使用ください。カールしたままの用紙をご使用になりますと、用紙づまりなどの原因になり

ます。

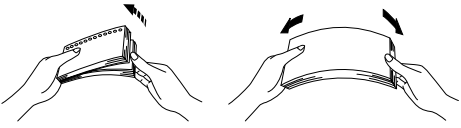

以下のような封筒は使用しないでください

- 長形封筒
- ・傷が付いていたり、カールしていたり、しわが入っている封筒
- ・規格外の封筒
- ・表面に光沢があったり、表面がすべりやすい封筒
- ・留め金付きの封筒
- ・ふたに粘着のりが付いた封筒
- ・エンボス加工(紙に凹凸がある)を施した封筒

・一度レーザープリンタでプリントされた封筒

・内側にすでに印刷されている封筒

- ・マチ付の封筒
- ・きちんと折り目が付いていない封筒
- ・積み重ねたときに、一定に積み重ねられない封筒

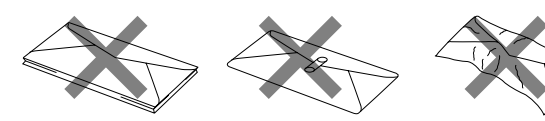

プリント可能範囲は、用紙の端から約4mm内側から始まります。

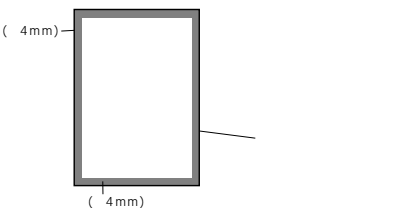

ご使用の前の組立と接続

## ファクシミリを接続する

電源コードを電源コンセント

Δ

7 受話器を取り付けます。付属のカー ルコードを、本体の受話器接続端子 と受話器の接続端子に「カチッ」と 音がするまで差し込み、受話器を受 話器受けに置きます。カールコード 掛けにカールコードを掛けます。

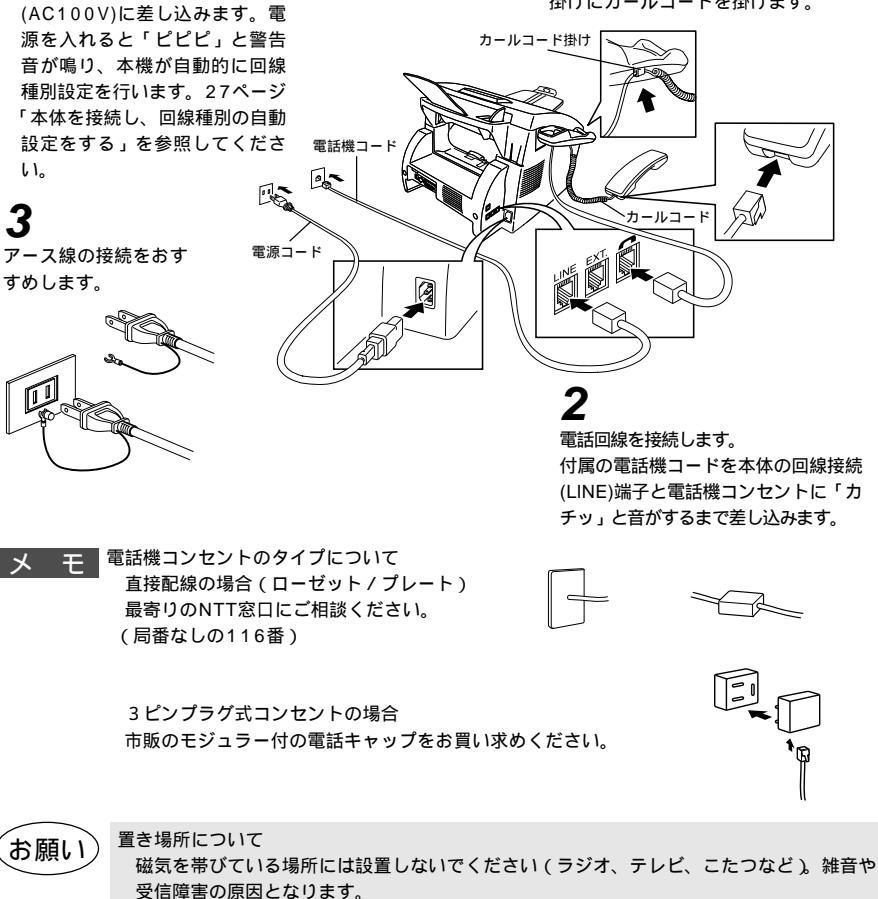

この装置は、情報処理装置等電波障害自主規制協議会(VCCI)の基準に基づくクラスB 情報技術装置です。この装置は、家庭環境で使用することを目的としていますが、この装 置がラジオやテレビジョン受信機に近接して使用されると、受信障害を引き起こすことが あります。 取扱説明書に従って正しい取り扱いをしてください。

## 外付電話機の接続をする

外付電話機の電話機コードを本体の外付電話(EXT.)端子に接続します。外 付電話機は1台まで接続できます。

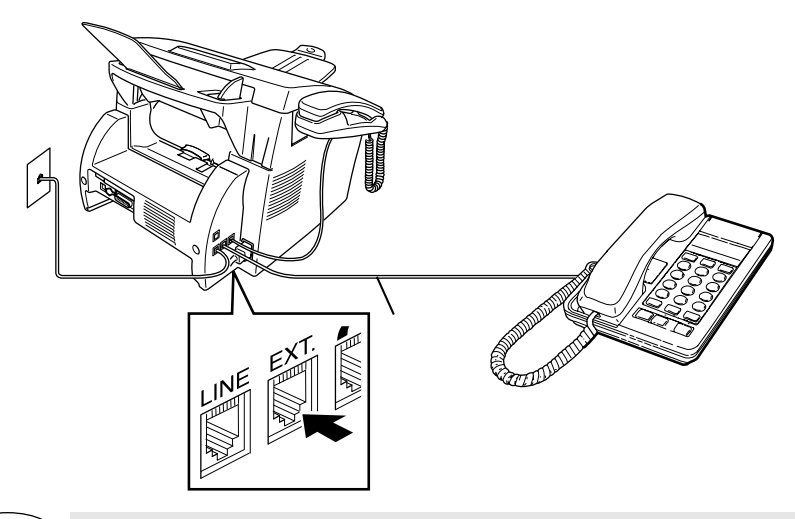

- (お願い)
- お使いの電話回線に、すでに何台かの電話機が接続されている場合(親子電話・ホームテレホ ン・ビジネスホンなど)は、本機あるいは外付電話機がご使用になれない場合があります。こ の場合配線工事が必要で、工事には「電話工事担任者」の資格が必要となりますので、親子 電話・ホームテレホン・ビジネスホンの取付工事を行った販売店か、最寄りのNTT窓口 (116番)にご相談ください。
- メモ

受信モードが通常モードのとき外付電話機で電話に出たい場合は、着信ベル回数を3~6回 ぐらいに設定してください。電話の場合、本機が着信して呼出ベルが鳴りますが、外付電話 機の呼出ベルは鳴りません。

ナンバーディスプレイ対応の電話機を外付電話機として接続する場合は着信ベル回数を長め に設定してください。また電話を受けるときは外付電話機が鳴り出してから電話に出てくだ さい。

9

## 本機のご利用イメージ

公衆回線の場合

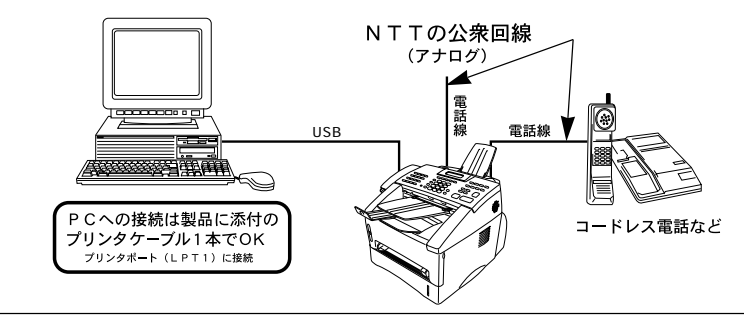

外部電話を接続した場合

両方の端末が着信しますが、電話でファクスを受けた場合は、電話からファクスへ転送できます。 例)初期設定の変更:リモート起動をONにする。(58ページ参照)

・電話で受信した場合は、#51を押し、5秒後に受話器を置く。

## 本機のご利用イメージ

**ISDN回線の場合** 

2回線分の使用が可能ですから、ファクス送受信中でも、電話で通話ができます。 NTTのISDN回線

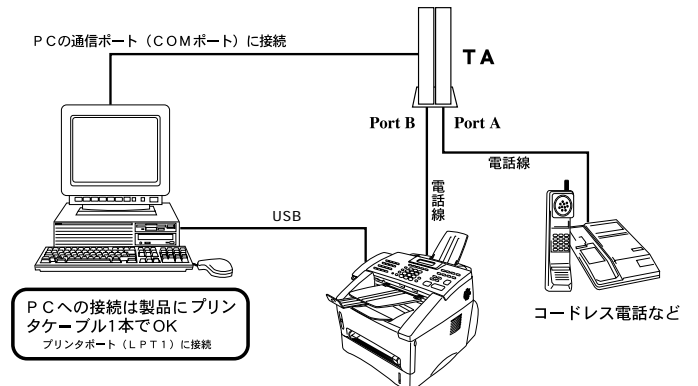

#### 電話番号1つの場合

- ・Port A/B両方の端末が着信ベルを鳴らしますが、電話でファクスを受けてしまった場合は、Port AからBへ転送できます。(例:フック+#+\*+2[NECのTAの場合])
- 電話番号2つの場合 (ダイヤルインサービスまたはi-ナンバーサービス加入時)
- ・TA側で、TAの各アナログポートの着信電話番号を設定すると、鳴り分けすることができます。

本機をISDN回線のTAに接続する場合、次のことを確認してください。 FAX本機側:回線種別を「PB」に設定してください。 お買い上げ時の設定は、「PB」になっています。 TA側:本機を接続して電話がかけられること、また電話が受けられることを確認してください。 万一、本機が使えないときは164、165ページをご覧の上、TAの設定を確認してください。 TAの設定について詳しくは、TAの取扱説明書をご覧いただくか、製造メーカーにお問い合わせ ください。

## 本機のご利用イメージ

プリンタ共有する場合

ネットワークを利用してプリンタ機能を共有することができます。

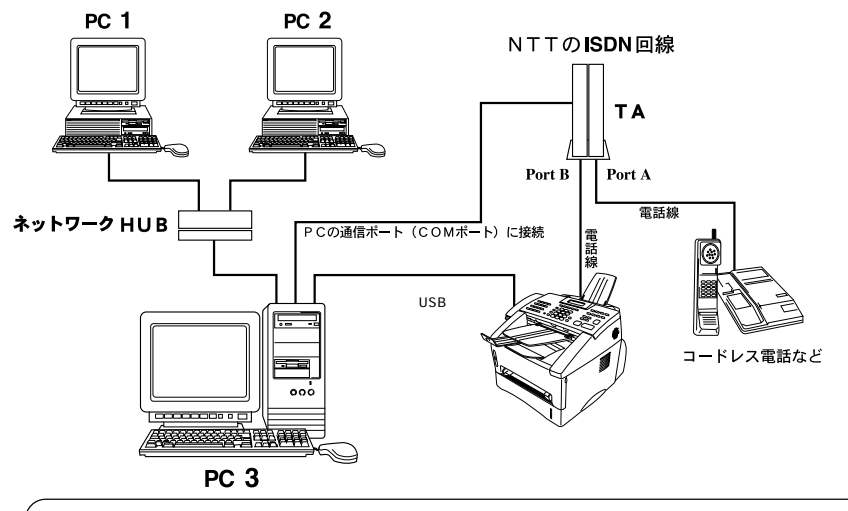

プリンタ共有 (Port Moitor) について

PC-1及び2から、本機が接続されているPC-3を経由して、プリントアウトすることができます。PC-3の 環境設定をプリンタ共有に設定してください。(Windows環境のみ:詳しくはWindowsの取扱説明書をご 覧ください)

## 親子電話、ホームテレホン、ビジネスホンとの接続

回線数が1つの場合の例です。

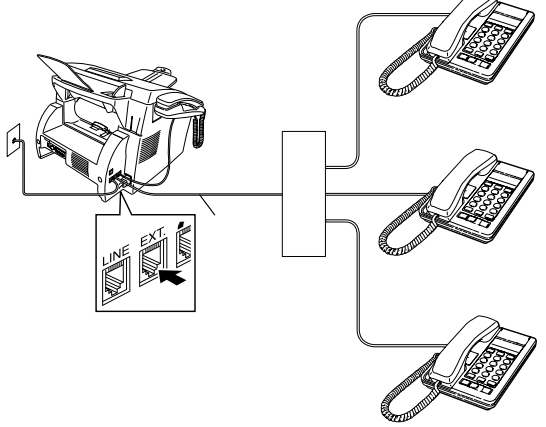

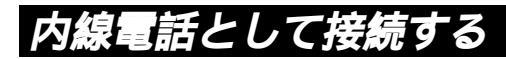

構内交換機またはビジネスホンを使用しているところに本機を内線接続する 場合、構内交換機またはビジネスホン主装置の設定を2芯用に変更してくだ さい。

設定変更を行いませんと、本機をお使いいただくことはできません。詳しく は、取付工事を行った販売店にご相談ください。

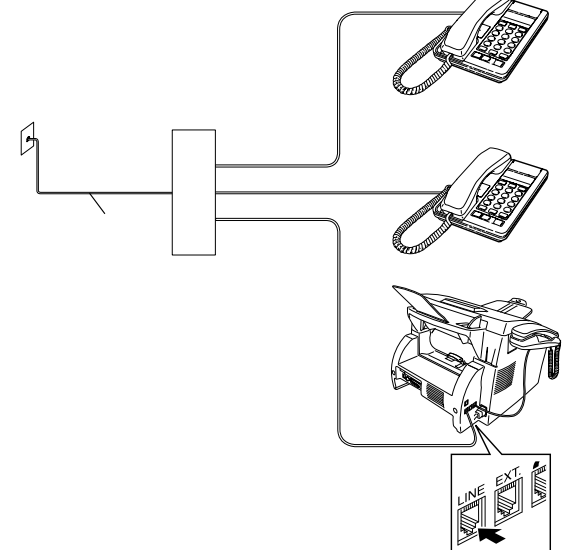

# 2<sub>章</sub>

## 操作パネルについて

各部の名称とはたらき .....14

## 各部の名称とはたらき

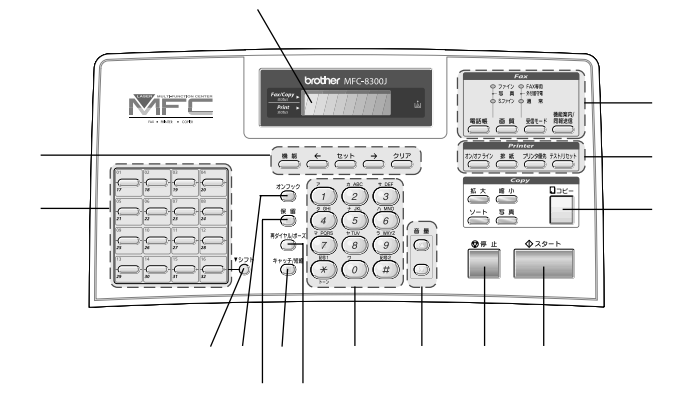

#### ディスプレイ

月日、時刻、宛先、電話番号、各動作の状態や エラーメッセージを表示します。

#### 設定機能:

機能ボタン 機能モードに入るときに押します。

#### ← (左矢印)ボタン

→(右矢印)ボタン

各種登録・設定で選択するとき、ディスプレイ のカーソルを左右に動かすときに押します。

#### セットボタン

各種機能の設定、各種データの登録のときに押 します。

#### クリアボタン

入力したデータを消去するとき、機能モードの 手順を1つ前に戻すときに押します。

#### ワンタッチボタン

あらかじめ登録したワンタッチダイヤルまたは グループダイヤルを使用するときに押します。 (73ページ参照)

#### シフトボタン

ワンタッチダイヤルの<u>17</u>~32]を登録または ダイヤルするときに<u>シフト</u>ボタンを押しながら ワンタッチボタンを押します。

#### オンフックボタン 受話器を置いたままでダイヤルするときに押し ます。(71ページ参照)

#### 保留ボタン

通話中に押すと、電話回線を保留にして相手に メロディを流します。

#### 再ダイヤル/ポーズボタン

最後にダイヤルした番号を再びダイヤルすると き(94ページ参照)、ダイヤル番号の入力時に ハイフンを入れるときに押します。(37、40 ページ参照)

#### キャッチ/短縮ボタン

あらかじめ登録した短縮ダイヤルをダイヤルす るときに押します。(73ページ参照) また、キャッチホンご契約の場合、通話中にキ ャッチホンを受けるときに押します。(51ペー ジ参照)

#### ダイヤルボタン

ダイヤルするとき(73ページ参照)、発信元デ ータなどの文字入力をするときに押します。 (24ページ参照)

#### 音量調整ボタン

ベル音量、スピーカー音量、受話音量を変更す るときに押します。(34ページ参照)

#### 停止ボタン

ファクス送信または操作を中止するとき、機能 モードを解除するときに押します。(18、72 ページ参照)

#### スタートボタン

ファクス送信または受信するときに押します。 (55、71ページ参照)

#### コピー機能:

#### 拡大/縮小ボタン

拡大/縮小コピーをするときに押します。倍率 は200%、150%、125%、120%、 100%、93%、87%、75%、50%から選 択することができ、シュドウを選択することに よって、50%~200%まで1%ごとに倍率を 変更することもできます(105ページ参照)。ま た、記録紙のサイズに合わせて自動で縮小した いときはジドウを選びます。

#### ソートボタン

複数の原稿をページ順に複数部コピーしたいと きに押します。すべての原稿を読み込んでから ページ順にコピーします。(104ページ参照)

#### 写真ボタン

写真原稿をコピーするときに押します。(106 ページ参照)

#### コピーボタン

原稿をコピーするときに押します。(102ペー ジ参照)

#### プリンタ機能:

#### オン/オフラインボタン

オンライン(パソコンからのデータを受け取る 準備ができた状態)、オフラインに切り換える ときに押します。オンラインのときはディスプ レイに「オンライン」と表示します。(131ペ ージ参照)

#### 排紙ボタン

排出されていないデータが残っているときに、 この排紙ボタンを押すと、そのデータがプリン トされます。また、PCデータ受信に関するエ ラーが解除された後もエラーメッセージがディ スプレイに表示されたまま残っているときに、 この排紙ボタンを押すと、エラーメッセージが 消えます。(131ページ参照)

#### プリンタ優先ボタン

このボタンを押すと、本機はファクス受信より プリンタとしての出力を優先します。受信した ファクスはすべてメモリに記憶され、プリンタ として出力がされていないときにそのファクス をプリントします。(131ページ参照)

#### テスト/リセットボタン

プリンタのテストプリントをするときに押しま す。プリンタのメモリの中のデータをすべて削 除したいときは、シフトボタンと同時に押し ます。(131ページ参照)

#### ファクス機能:

#### 電話帳ボタン

ワンタッチダイヤル、短縮ダイヤルやグループ ダイヤルに登録されている電話番号を検索する ときに押します。(74ページ参照)

#### 画質ボタン

送信する原稿に合わせて、画質モードを設定す るときに押します。(77ページ参照)

#### 受信モードボタン

受信モードを切り換えるときに押します。(48 ページ参照)

#### 機能案内/同報送信ボタン

各種登録・設定方法などが書かれた機能案内リ ストをプリントするときに押します。また、同 じ原稿を数箇所に順次送信するときに各送信先 の間にこのボタンを押します。

# 3<sup>₽</sup>

## ご使用の前の設定と登録

| ディスプレイの特徴                           | 18 |
|-------------------------------------|----|
| <ディスプレイのスクロール>                      | 18 |
| <登録・設定をする>                          | 18 |
| MFC-8300Jの登録・設定                     | 19 |
| 文字入力をする                             | 24 |
| < 文字配列 >                            | 24 |
| <基本的な文字入力のしかた>                      | 25 |
| <間違えた文字を入力したときの修正方法>                | 26 |
| 本体を接続し、回線種別の自動設定をする                 | 27 |
| <u>デンワキコードヲセッブクラテクダサイ</u> と表示されたときは | 27 |
| [セッティデキマセンデシタ]と表示されたときは             | 27 |
| ご利用中の電話回線の調べかた                      | 28 |
| 手動で回線種別の設定をする                       | 29 |
| 日付と時刻を合わせる[時計セット]                   | 30 |
| 名前と電話番号を登録する[発信元登録]                 | 32 |
| キータッチ音量を変える[キータッチ&ブザー音量]            | 34 |
| ベル音量、スピーカー音量、受話音量を調整する              | 34 |
| ディスプレイの表示言語を切り換える                   | 35 |
| 電気代を節約する[スリープモード]                   | 35 |
| 印刷の濃さを調整する                          | 36 |
| トナーを節約する[トナーセーブ]                    | 37 |
| ワンタッチダイヤルを登録する[ワンタッチダイヤル]           | 37 |
| 登録のしかた                              | 37 |
| 変更のしかた                              | 39 |
| 短縮ダイヤルを登録する[短縮ダイヤル]                 | 40 |
| 登録のしかた                              | 40 |
| 変更のしかた                              | 42 |
| グループダイヤルを登録する[グループダイヤル]             | 43 |
| 登録のしかた                              | 43 |
| 変更のしかた                              | 45 |

## ディスプレイの特徴

本機はお客様が使いやすいよう、ディスプレイを見るだけで次に何をすれば 良いかがわかるようになっています。

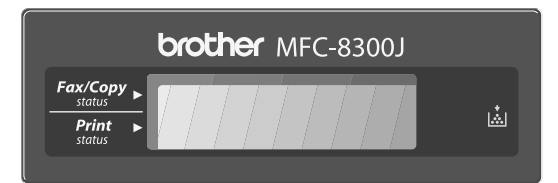

#### <ディスプレイのスクロール>

機能 ボタンを押すと、次々に設定することができる各機能がディスプレイ に表われてきます。(19~23ページ参照)

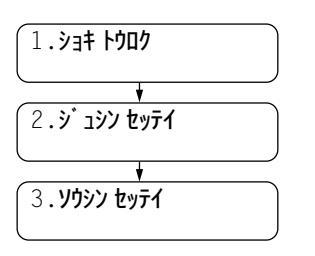

#### < 登録・設定をする>

本機の登録・設定をするためには3通りの方法が あります。

機能ボタンを押して、設定したい機能がディ スプレイに表示されたら、セットボタンを押す。 |機能|ボタンを押して、 ← / →ボタンで項目を 表示させ、セットボタンを押す。

機能ボタンを押して、ダイヤルボタンで直接 設定したい機能の番号を入力する。

(19~23ページの本機の登録、設定リストをご 覧ください。)

メモ

ディスプレイは2秒たつと順次、表示が変わりますが、かまわずに自分の行いたい設定の番 号を押してください。

機能設定を途中で終了するときは一停止ボタンを押してください。

## MFC-8300J**の登録・設定**

本機は機能ボタンと設定したい機能の番号を入力するだけで、各種の設定 ができます。

メモ 例えば、時計セットを設定する際は、 機能 ボタンを押して、ダイヤルボタン ①を押し、続 けて2を押します。

| 機能レベル1 | 機能レベル2                      | 設 定 内 容                                                                                                    | 参照ページ         |
|--------|-----------------------------|----------------------------------------------------------------------------------------------------|---------------|
| ①初期登録  | ① 回線種別設定                    | 電話回線に合わせて設定します。<br>PB : プッシュ(PB)回線のとき。<br>10PPS : ダイヤル回線の10PPSのとき。<br>20PPS : ダイヤル回線の20PPSのとき。<br>ジドゥ : 自動で回線種別を設定したいとき。 | 29            |
|        | ②時計セット                      | 現在の日付と時刻を登録します。                                                                                                    | 30<br>~<br>31 |
|        | ③発信元登録                      | 相手先のプリントにプリントされる発信元デー<br>タを登録します。                                                                                        | 32<br>~<br>33 |
|        | ④キータッチ音量                    | キータッチ音量を設定します。<br>OFF :キータッチ音をなしにするとき。<br>ショウ :キータッチ音を小さくするとき。<br>ダイ :キータッチ音を大きくするとき。                                    | 34            |
|        | ⑤スリープモード                    | ファクス待機中の消費電力を節約することがで<br>きます。このスリープモードになるまでの時間<br>を設定します。                                                                | 35            |
|        | ⑥ LCD表示言語<br>(LCD LANGUAGE) | ディスプレイに表示される言語を設定します。<br>ニオンコ :日本語で表示するとき。<br>エイコ : 英語で表示するとき。                                                           | 35            |

| 機能レベル1 | 機能レベル2    | 設 定 内 容                                                                                                    | 参照ページ         |
|--------|-----------|----------------------------------------------------------------------------------------------------|---------------|
| ②受信設定  | ①着信ベル回数   | 「FAX専用モード」または「通常モード」のとき、<br>自動着信するまでの着信ベル回数(0~10回)<br>を設定します。お買い上げ時の設定は、4回です。                                                                         | 53            |
|        | ② 呼出ベル回数  | 「通常モード」で着信ベル回数を0回~10回の<br>いずれかに設定しているとき、着信ベルが鳴り<br>終わった後、電話の場合着信ベルとは違う鳴り<br>かたでさらにベルが鳴ります。このときの呼出<br>ベル回数を設定します。お買い上げ時の設定は<br>10回です。10/15/20回から選択します。 | 54            |
|        | ③親切受信     | 親切受信をするかしないかを設定します。<br>ON :親切受信する。<br>OFF :親切受信しない。                                                                                                   | 56            |
|        | ④リモート番号   | 外付電話機からファクシミリの受信動作をさせ<br>るときに設定します。                                                                                                    | 58            |
|        | ⑤自動縮小     | 受信した原稿が分割されないように、縮小して<br>印刷することができます。<br>ON :縮小受信するとき。<br>OFF :縮小受信しないとき。                                                                             | 60            |
|        | ⑥印刷濃度     | 印刷の濃さを設定します。<br>- +                                                                                                    | 36            |
|        | ⑦ ポーリング受信 | とヨウジュン :通常のポーリング受信を行うとき。<br>キミッ :機密ポーリング受信を行うとき。<br>タイマ- :ポーリング受信する時刻を設定する<br>ときに選びます。                                                                | 61<br>,<br>63 |
|        | ⑧トナーセーブ   | トナーを節約するかしないかを設定します。<br>ON :節約する。<br>OFF :節約しない。                                                                                                    | 37            |
| ③送信設定  | ①送付書      | 自動的に送付書を付加するかしないかを設定します。<br>コンカイパ : 送信原稿に今回だけ送付書を付加<br>するかしないかを設定するとき。<br>ソウフショON : 常時付加するとき。<br>ソウフショOFF : 常時付加しないとき。<br>プリントサンプル:書式を確認するとき。         | 80<br>~<br>81 |

| 機能レベル1 | 機能レベル2     | 設定内容                                                                                                    | 参照ページ         |
|--------|------------|----------------------------------------------------------------------------------------------------|---------------|
| ③送信設定  | ②送付書コメント   | 送付書のオリジナルコメントを作成します。<br>コメントは2種類登録することができます。                                                                                           | 82            |
|        | ③原稿濃度      | 原稿の文字の濃さに合わせて一時的に設定します。<br>フッう :標準的な濃さのとき。<br>コッ :薄い文字のとき。<br>ウスク :背景色の濃いとき。                                                           | 83            |
|        | ④ 画質モード    | 原稿の文字の大きさに応じて設定します。<br>とヨウジュン : 普通の文字のとき。<br>ファイン : 小さい文字のとき。<br>S.ファイン : 新聞のような小さな文字のとき。<br>シャシン : 写真の入っている原稿のとき。                     | 78<br>~<br>79 |
|        | ⑤海外送信モード   | 海外送信を行うときに設定します。<br>ON :海外通信を行うとき。<br>OFF :通常の通信のとき。                                                                                   | 84<br>,<br>85 |
|        | ⑥電話予約      | ON : ファクス送信後に相手先と通話し<br>たいときに選びます。<br>OFF : 電話予約をしないときに選びま<br>す。<br>プリントサンプル: 伝言メッセージを確認するとき。                                          | 86<br>,<br>88 |
|        | ⑦タイマー送信    | タイマー送信を行うときの送信時刻を設定しま<br>す。                                                                                                    | 89<br>,<br>91 |
|        | ⑧ ポーリング送信  | とョウジュン       :通常のポーリング送信を行うときに選びます。         *ミッ       :機密ポーリング送信を行うときに選びます。                                                            | 95<br>,<br>97 |
|        | ⑨ リアルタイム送信 | すぐに相手先にダイヤルし、原稿を読み取りな<br>がら送信します。(リアルタイム送信)<br>コンカイミ :送信原稿を今回だけリアルタイム<br>送信するとき。<br>ON :送信原稿を毎回リアルタイム送信<br>するとき。<br>OFF :この機能を使用しないとき。 | 75<br>≀<br>76 |
|        | ① 取りまとめ送信  | タイマー送信設定された時刻に同一の送信先に<br>一括してタイマー送信を行います。<br>ON :取りまとめ送信するとき。<br>OFF :取りまとめ送信しないとき。                                                    | 91            |

| 機能レベル1   | 機能レベル2                         | 設 定 内 容                                                                                                    | 参照ページ                      |
|----------|--------------------------------|----------------------------------------------------------------------------------------------------|----------------------------|
| ④ 通信待ち確認 |                                | タイマー送信、ポーリング送信の設定の解除を<br>します。                                                                                                    | 100                        |
| ⑤割り込み    |                                | タイマー送信、ポーリング送信などの原稿待機<br>中にそれらの設定を解除せずに原稿を送りたい<br>ときに使用します。                                                                                                    | 98<br>~<br>99              |
| ⑥ ダイヤル登録 | <ol> <li>Typyfyftyl</li> </ol> | ワンタッチボタン <u>01</u> ~ <u>32</u> に電話番号や相手<br>先の名前を登録します。                                                                                                    | 37<br>~<br>40              |
|          | ②短縮ダイヤル                        | 短縮番号01~00に電話番号や相手先の名前を<br>登録します。<br>(" 00 " は100のことです)                                                                                                    | 40<br>~<br>43              |
|          | ③グループダイヤル                      | ワンタッチボタン 01 ~ 32 にワンタッチダイ<br>ヤルと短縮ダイヤルを組み合わせたグループダ<br>イヤルとして登録します。                                                                                                    | 43<br><sup>2</sup><br>45   |
| ⑦リストプリント |                                | 各種のレポートやリストをプリントするときに<br>設定します。                                                                                                    | 122<br><sup>2</sup><br>128 |
| ⑧応用機能    | ① 転送                           | メッセージを受信したとき、電話呼び出しや<br>ファクス転送をするか、しないかを設定します。<br>OFF : 呼び出しも転送もしない。<br>ファクステンソウ:<br>受信してメモリに記憶したファクスメッセージをあ<br>らかじめ登録した別のファクシミリに送信します。<br>デンワヨピダシ:<br>ファクスや音声メッセージを受信したとき、あ<br>らかじめ登録したポケットベル、携帯電話を呼<br>び出します。 | 111<br>2<br>113            |
|          | ② メモリ受信                        | 受信したファクスをメモリに蓄積するかしない<br>かを設定します。ファクス転送機能やリモコン<br>アクセスを使用するときに、ONに設定します。<br>OFF :メモリに蓄積しない。<br>ON :メモリに蓄積する。                                                                                                    | 114                        |
|          | ③ リモコンアクセス設定                   | 他のファクシミリからファクスデータの取り出<br>しを行うときなどに使用するリモコンアクセス<br>コード(3桁)を設定します。(4桁目の*は変<br>更できません)<br>お買い上げ時は「159*」に設定されています。                                                                                                  | 118<br>,<br>119            |
| 機能レベル1 | 機能レベル2  | 設 定 内 容                                         | 参照ページ |
|--------|---------|-------------------------------------------------|-------|
| ⑧応用機能  | ④ファクス出力 | メモリ受信でメモリに蓄積されたファクスをプ<br>リントアウトおよび消去するときに使用します。 | 119   |
| ① その他  | ①コピー濃度  | コピーの濃度を設定します。<br>コピー終了後は元の設定に戻ります。<br>          | 107   |
|        | ②ドラムライフ | ドラムの残り寿命をチェックできます。                              | 155   |

:お買い上げ時に設定されている項目です。

# 文字入力をする

ワンタッチダイヤル・短縮ダイヤル・グループダイヤル・電話帳の相手先 名称の登録や、発信元データの登録などで文字を入力するときに利用しま す。

### < 文字配列 >

ダイヤルボタンの数字ボタンには、下記の表のように押す回数に応じてカタ カナ、アルファベット、数字が割りふられています。また、 \*、 (#)ボタン には各種の記号などが割りふられています。

| 押す回数<br>ダイヤル<br>ボタン | 1    | 2   | 3 | 4        | 5  | 6 | 7 | 8 | 9 | 10 | 11 | 12 | 13 | 14 | 15 | 16 |
|---------------------|------|-----|---|----------|----|---|---|---|---|----|----|----|----|----|----|----|
|                     | ア    | 1   | ウ | I        | 才  | ア | 1 | ゥ | I | オ  | 1  |    |    |    |    |    |
| ABC<br>2            | 力    | +   | ク | ケ        | L  | A | В | С | 2 |    |    |    |    |    |    |    |
| <sup># DEF</sup>    | サ    | シ   | ス | セ        | У  | D | Ε | F | 3 |    |    |    |    |    |    |    |
| 9 GHI<br>4          | タ    | F   | ッ | テ        | 1  | ッ | G | Н |   | 4  |    |    |    |    |    |    |
| 5                   | ナ    | _   | र | ネ        | J  | J | Κ | L | 5 |    |    |    |    |    |    |    |
| () MNO<br>6         | Л    | Ł   | フ | <b>۸</b> | ホ  | М | Ν | 0 | 6 |    |    |    |    |    |    |    |
| PQRS<br>7           | 7    | 111 | 4 | X        | Ð  | Ρ | Q | R | S | 7  |    |    |    |    |    |    |
| TUV<br>8            | ヤ    | L   | Ξ | Þ        | L  | Ξ | Т | U | V | 8  |    |    |    |    |    |    |
| 9<br>WXYZ           | ラ    | IJ  | ル | V        |    | W | Х | Y | Ζ | 9  |    |    |    |    |    |    |
|                     | ワ    | F   | ン | N        | 0  | - | 0 |   |   |    |    |    |    |    |    |    |
| *                   | スペース | !   | " | #        | \$ | % | & | , | ( | )  | *  | +  | ,  | -  |    | /  |
| 超号2 #               | •    | •   | < | =        | >  | ? | @ | [ | ] | ٨  | _  |    |    |    |    |    |

### <基本的な文字入力のしかた>

発信元データの発信元名称などの登録を行うときは、次のような手順で入力 します。

例えば発信元データの「ナマエ」の項目に「スズキ ケイコ」という名前を 入力するときは、前ページの「文字配列」を見ながら以下の手順で入力しま す。

機能 ボタンを押して、ダイヤルボタン1を押し、続けて3を押しま す。ファクス番号・電話番号を入力しセットボタンを押すと下記のよ うなディスプレイ表示となりますので、名前を入力します。

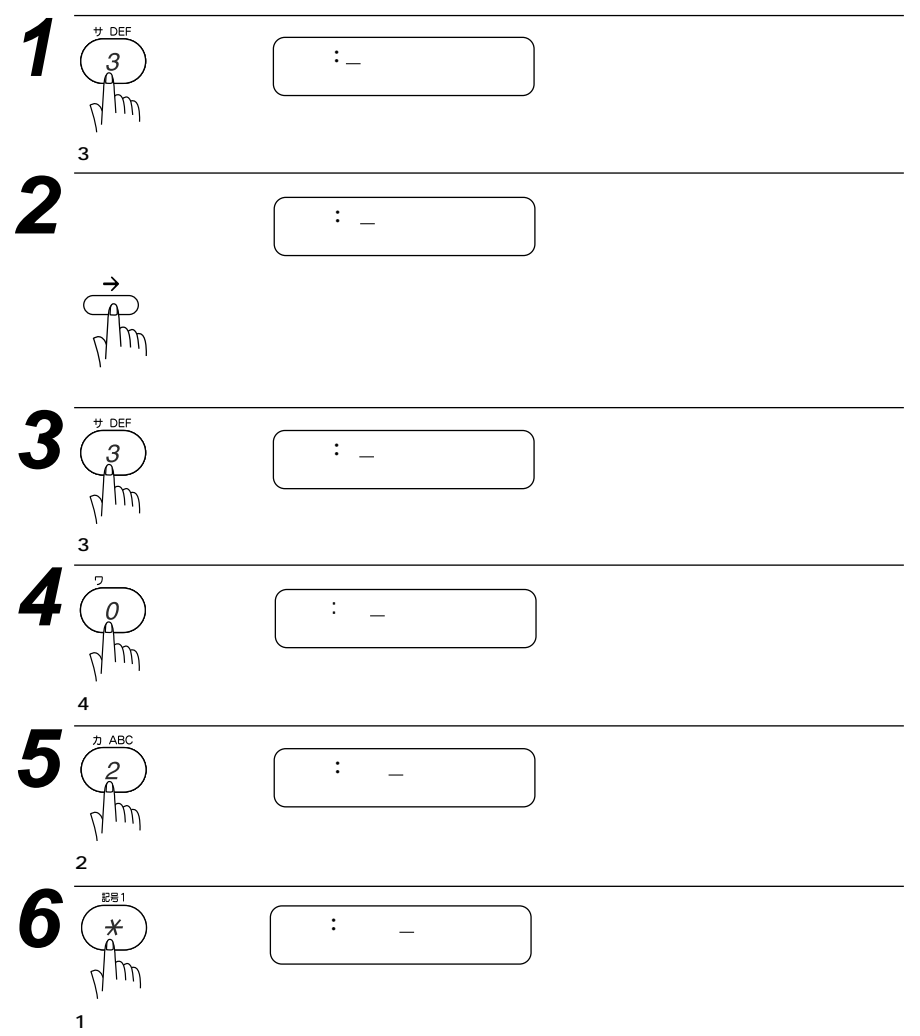

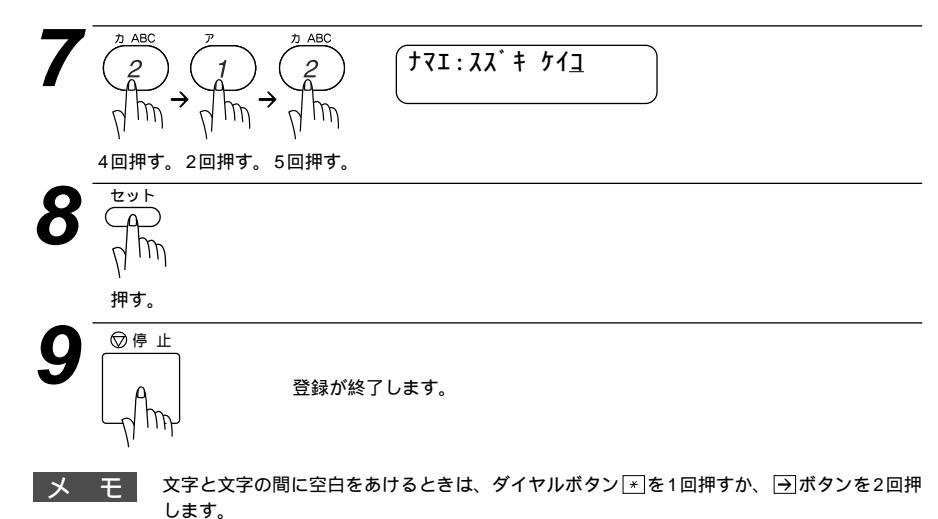

同じダイヤルボタンを使って入力する文字が続くときは、→ボタンを押してカーソルを移動 させて、文字を入力します。移動させないと文字が上書きされてしまいます。

### <間違えた文字を入力したときの修正方法>

途中の文字を入力し忘れたときは、文字を挿入できませんので挿入する箇所までカーソルを移動し、正し い文字を上書きしてください。

## 本体を接続し、回線種別の自動設定をする

本体と受話器に受話器 コードを差し込む。

本体と受話器の接続端子に「カ チッ」と音がするまで差し込み ます。 受話器は、本体の受話器受けに 置きます。

本体の回線接続(LINE)端子と 電話機コンセントに「カチッ」 と音がするまで差し込みます。

電源コードを接続すると、回線 種別の自動設定を行います。 アースの接続をおすすめします。

本体と電話機コンセン トに電話機コードを差 し込む。

電源コンセント (AC100V)に電源 コードを差し込む。

本機が回線種別を自動 的に設定する。

プッシュ回線に設定されたとき

メモ

電話回線にはプッシュ(PBまたはトーン)回線とダイヤル(DPまたはパルス)回線の2種 類があります。本機では、ご利用中の電話回線の種類に合わせて自動的に回線種別を設定す ることができます。

電話機コンセントのタイプについて

・直接配線の場合(ローゼット/ブレート)最寄りのNTT窓口(116番)にご相談ください。
 ・3ピンプラグ式コンセントの場合:市販のモジュラー付電話キャップをお買い求めください。

### デンワキコードヲ セッゾクシテクダサイ と表示されたときは

回線チェック中に「ピピピ」という警告音が鳴り、上記のメッセージが表示 されたときは、電話機コードが正しく接続されていません。電話機コードを 正しく接続してください。正しく接続しないまま5分以上放置すると、回線 種別は「PB」に設定されます。

### セッティデキマセンデシタ と表示されたときは

回線チェック中に「ピピピ」という警告音が鳴り、上記のメッセージが表示 されたときは、電話回線に何らかの問題があります。自動的に回線種別を設 定することができませんので、手動で設定する必要があります。(29ペー ジ参照)

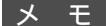

いったん自動で回線種別を設定すると、電源コードを差し込み直しても再度自動で回線種別 設定は行われません。設定し直したいときは手動で設定してください。(29ページ参照) 構内交換機など一般と異なる回線につないでいるときは、自動設定できないときがあります。

### ご利用中の電話回線の調べかた

回線の種類は、次の手順で調べることができます。もし、わからないときは、 最寄りのNTTの支店・営業所またはNTT窓口(≪116:無料)にお問い合わ せください。

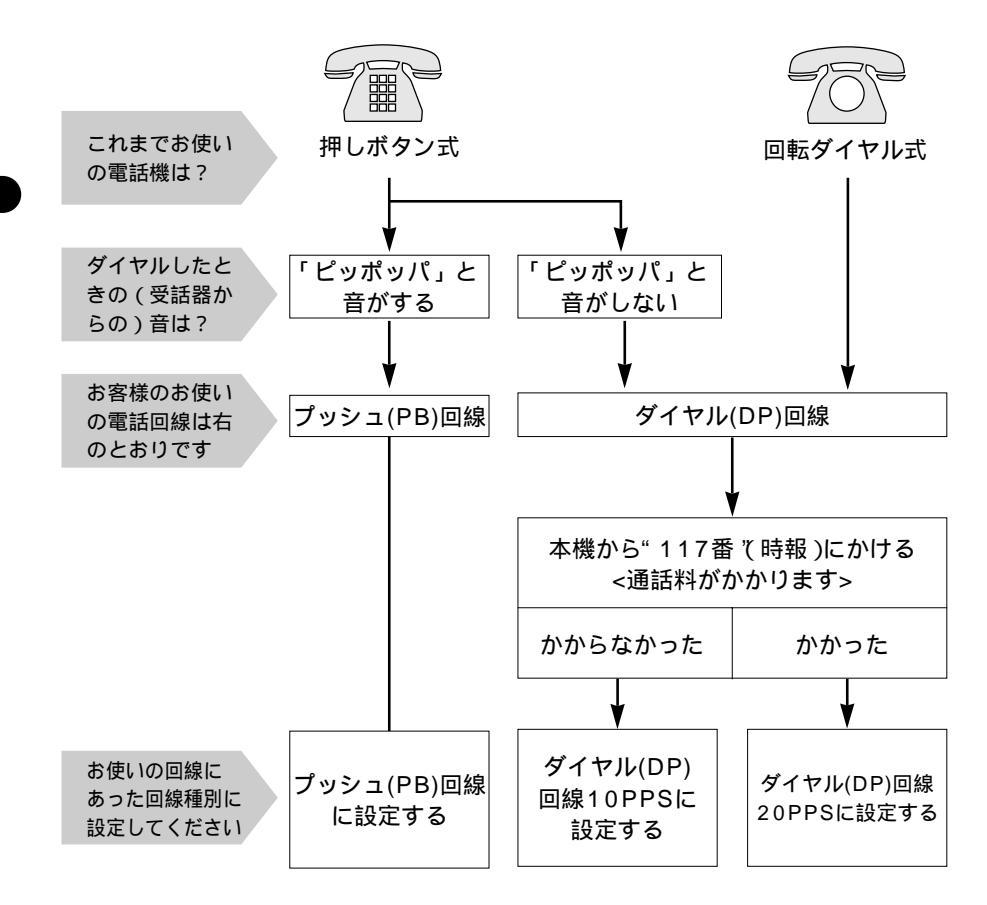

### 手動で回線種別の設定をする

何らかの原因で27ページの本体を接続し、回線種別の自動設定をするができなかったときや、引越しなどで電話がかからなくなったときは、下記の手順でご利用中の電話回線に合わせて設定します。

回線種別がわからないときは、28ページの ご利用中の電話回線の調べかた を参照して、回線の種類を調べてください。

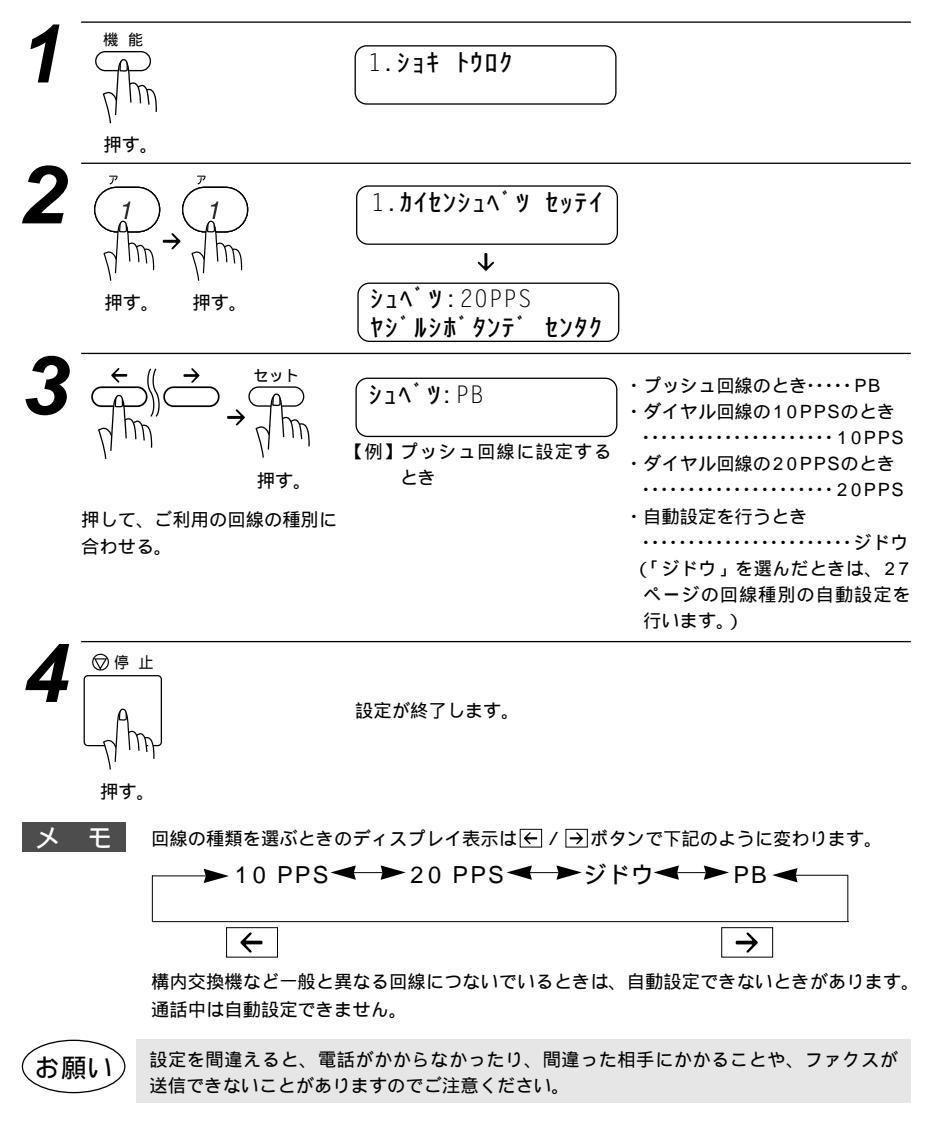

# 日付と時刻を合わせる [時計セット]

現在の日付と時刻を合わせます。この日付と時刻はディスプレイに表示され るとともに、ファクスを送信したとき、相手側の記録紙にお客様のファクス 番号とお客様の名前(発信元登録:32ページ参照)が一緒にプリントされま す。

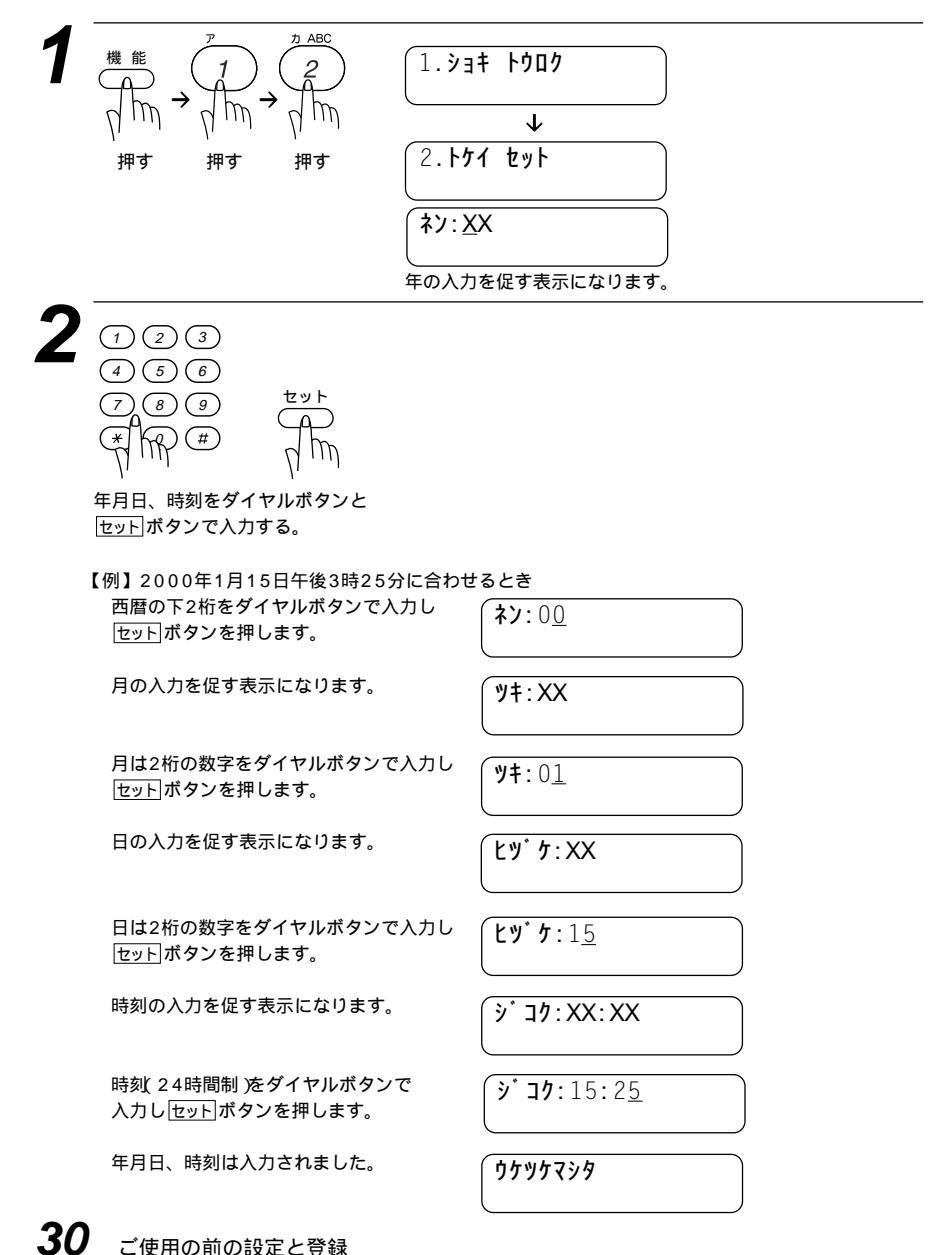

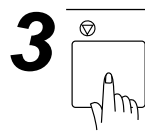

現在の日付と時刻がディスプレイに表示され、 登録が終了します。

メモ

ディスプレイは下記のように年と日付と時刻を表示します。

<u>'00 05/15 15:25</u> 2000年5月15日 午後3時25分

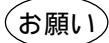

長期間電源を切ったままにして、時刻が合っていないときは、もう1度現在の日付と時刻 に合わせてください。 時刻はあくまで目安ですので、気になるときは1ヶ月おきに合わせてください。

# 名前と電話番号を登録する「発信元登録

ファクスを送信したとき、お客様の名前と電話番号が相手側の記録紙にプリ ントされます。

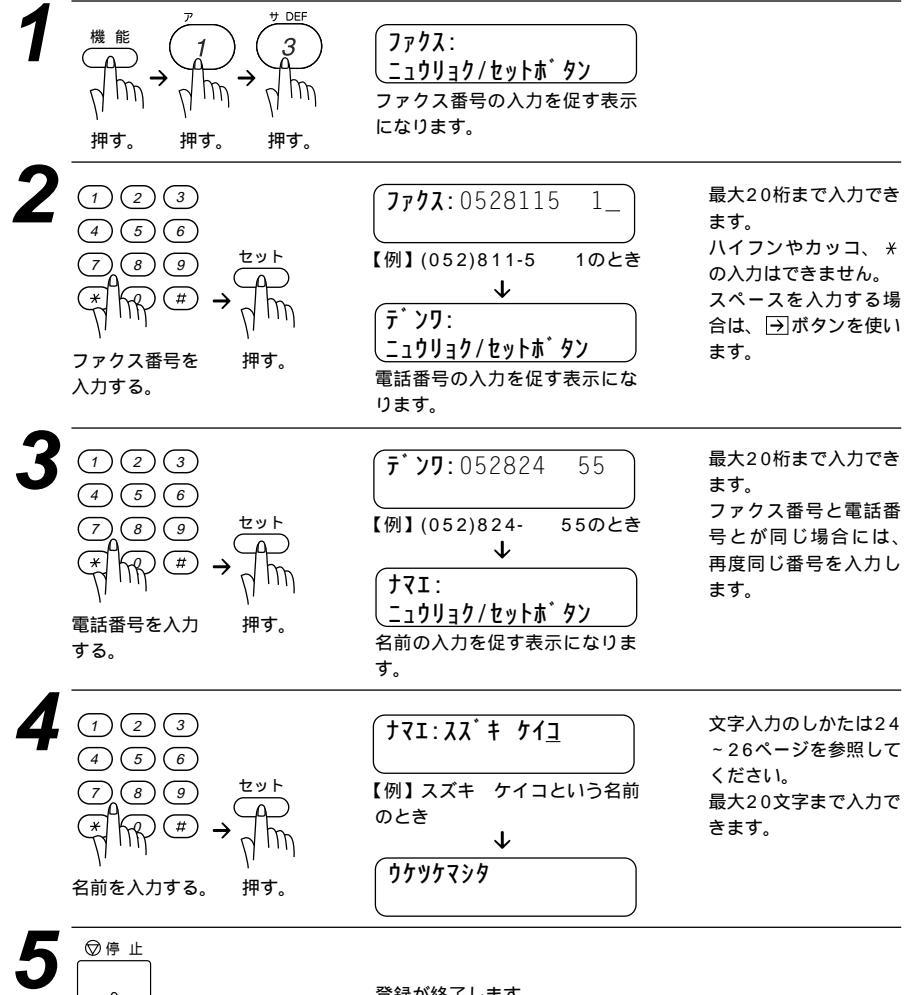

押す。

登録が終了します。

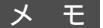

ファクス番号・電話番号は20桁まで登録できます。ファクス番号・電話番号には数字しか入力できません。

名前は20文字まで登録できます。

文字入力のしかたは24~26ページを参照してください。

入力した名前や番号を消すときは、手順2、3、4でそれぞれカーソルを番号や名前の一番はじめまで ← / →を使って移動させ、 <u>クリア</u>ボタンを押すと、あらかじめ入力してあった名前や番号を消すことがで きます。

数字を入れ間違えたときは、 <<p>(一) / →ボタンを押して修正する文字までカーソルを移動し、正しい文字を 上から入力し直します(上書き)。挿入はできませんので、途中の数字を入力し忘れたときは、間違えた箇 所までカーソルを移動し、それ以降の数字も入力し直してください。

発信元データ(ファクス番号、電話番号、名前)をすべて登録しないと、送付書(80ページ参照)、伝言メッ セージ(86ページ参照)を送信することはできません。

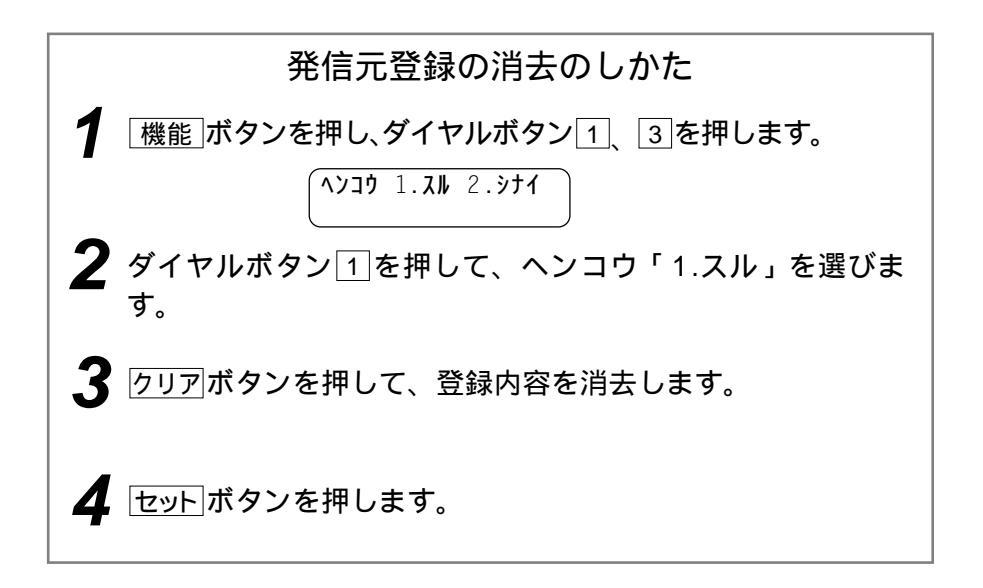

# キータッチ音量を変える[キータッチ&ブザー音量]

ダイヤルボタンなどを押したとき「ピッ」とキータッチ音が鳴ります。また、 間違った操作をしたときや、紙づまりなどファクシミリに異常が起きたとき、 またファクス送受信終了時にピーというブザー音が鳴ります。そのときの音 量を調整します。

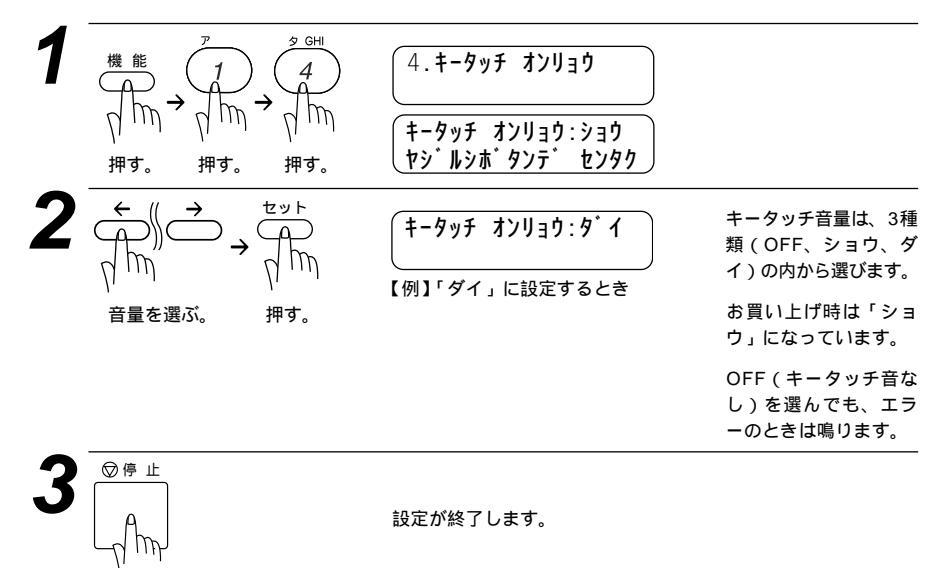

押す。

ベル音量、スピーカー音量、受話音量を調整する

ベル音量、スピーカー音量、受話音量は▲/▼ボタンを押して調整します。 (▲:音量大 ▼:音量小)

| 音量          | 調整するとき                                                                     | 調整段階      |
|-------------|----------------------------------------------------------------------------|-----------|
| ベル音量        | 原稿がセットされていなくて電話をかけていないとき                                                   | OFF / 3段階 |
| スピーカー<br>音量 | <u>「オンフック</u> 」ボタンを押し、スピーカーから「ツー」音が聞<br>こえているとき、またはオンフック状態で相手の声が聞<br>こえるとき | OFF / 3段階 |
| 受話音量        | 受話器で相手と話しているとき                                                             | 2段階       |

メ モ ベル音量を鳴らないよう(OFF)に設定しても、電話呼出ベル、電話予約のベルは最小で鳴ります。 (電話呼出ベル 54ページ、電話予約 86ページ参照)

34

ディスプレイの表示言語を切り換える

本機は、ディスプレイに表示される言語を英語に切り換えることができます。

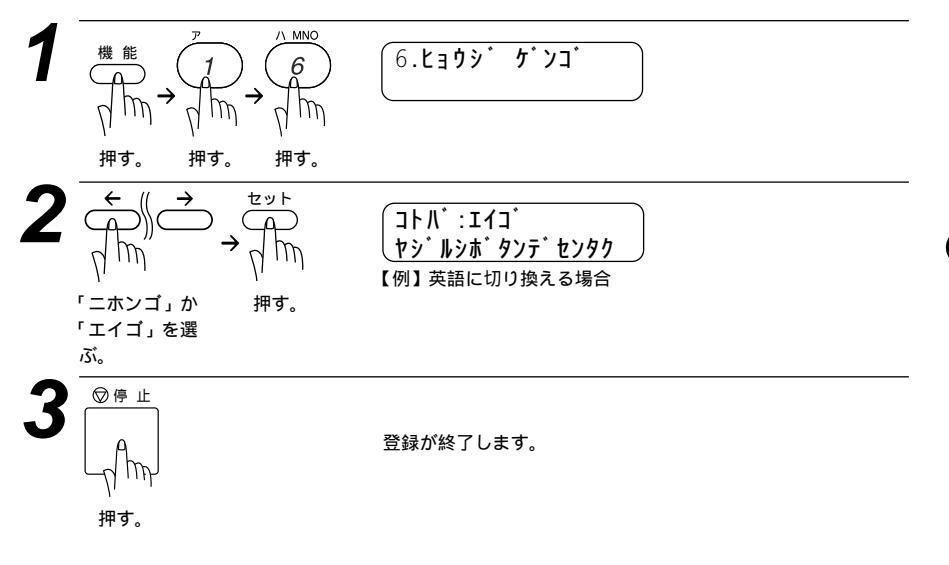

# 電気代を節約する [ スリープモード ]

本機は、すぐにプリントやコピーができるように、常に一定の電気を供給し、 印字部を温め、冷却ファンも回し続けています。

スリープモードは、設定した時間内にプリントやコピーが行われなかったと きに、自動的に印字部の温度を下げ、冷却ファンも止まるので、消費電力を 減らします。ただし、電話機としての通話には影響ありません。

スリープモードになるまでの時間は0~99分まで分単位で設定できます。

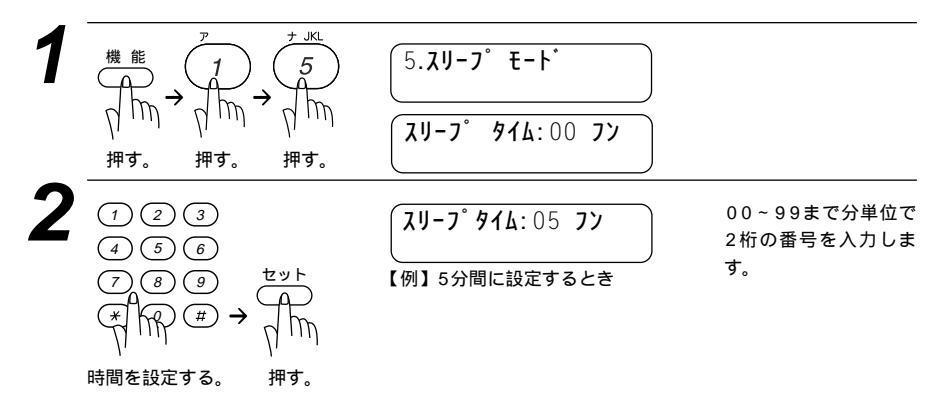

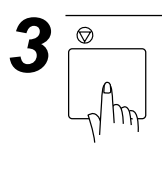

メモ

冷却ファンは本機内部の温度が一定以下になるまで回り続けますので、スリープモードにな るまでの実際の時間と設定時間に若干の差があることがあります。 スリープモードのときに、コピーやプリントをしようとするとディスプレイに「ウォーミン

グアップ」と表示され、ウォーミングアップのために12秒~30秒時間がかかります。

#### 印刷の濃 を調整する 2

印刷の濃さを4段階で設定します。

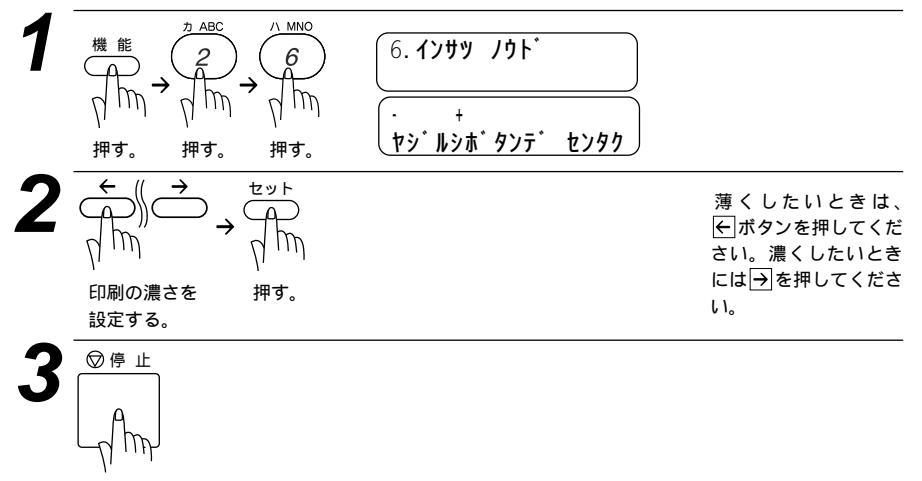

押す。

# トナーを節約する [ トナーセーブ ]

ファクスやコピー時に、印字濃度を少し薄めにしてトナー使用量を少なくし、 トナーの寿命を延ばすことができます。このトナーセーブモードにするかし ないかを設定します。

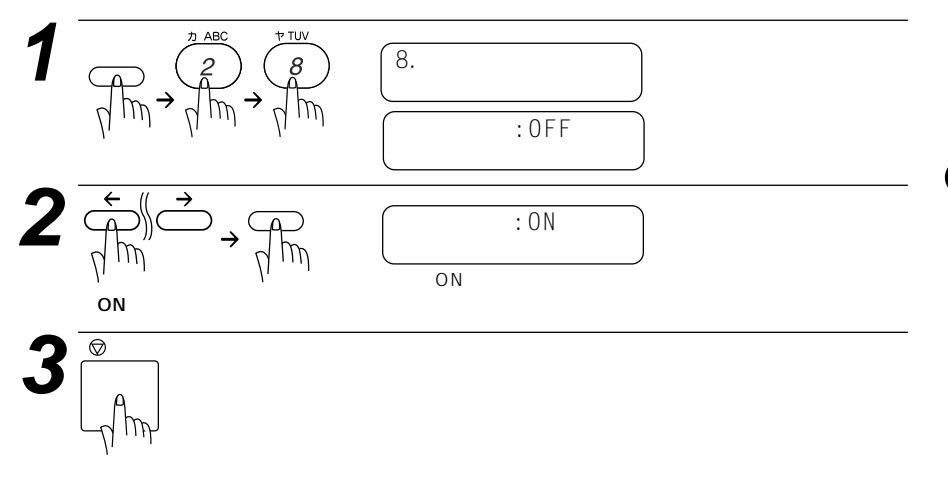

# ワンタッチダイヤルを登録する [ ワンタッチダイヤル ]

20桁までの電話番号と15文字までの相手先名称を、ワンタッチダイヤルの01~32の32箇所に登録することができます。

(お願い)

電話番号を間違って登録しますと、自動再ダイヤル機能により、間違った相手を何度も呼び 出すことになり、大変ご迷惑をおかけすることになりますのでご注意ください。新しく電話 番号を登録した後、ダイヤルリスト(126ページ参照)をプリントして確認してください。

登録のしかた

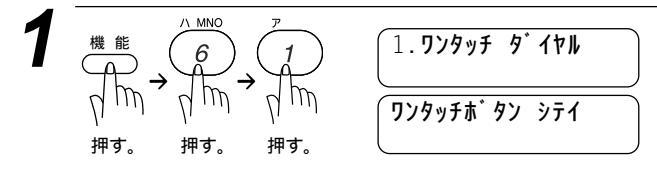

| 2<br>2<br>2<br>2<br>3<br>3<br>4<br>5<br>5<br>5<br>5<br>5<br>5<br>5<br>5<br>5<br>5<br>5<br>5<br>5                                                                                                    | #01:<br>【例】ワンタッチボタン01を押し<br>たとき(ディスプレイの表示<br>は#01となります)                                                                              | すでに登録されている<br>ときは、名前または電<br>話番号が表示されます。<br>ワンタッポタン 17<br>~ ③2 を指定したいと<br>きは、 シフト ポタンを<br>押したままワンタッチ<br>ポタンを押します。      |
|----------------------------------------------------------------------------------------------------|----------------------------------------------------------------------------------------------------|----------------------------------------------------------------------------------------------------|
| 3<br>1 2 3<br>4 5 6<br>7 8 9<br>★ 1 2 3<br>4 5 6<br>7 8 9<br>★ 1 2 3<br>★ 2 5<br>6<br>★ 2 5<br>★ 2 5<br>★ 5<br>★ 2 5<br>★ 2 5<br>★ 5<br>★ 2 5<br>★ 2 5<br>★ 5<br>★ 2 5<br>★ 2 5<br>★ 5<br>★ 5<br>★ 5<br>★ 5<br>★ 5<br>★ 5<br>★ 5<br>★ | #01:0528115 1_<br>↓ すマI: 相手先の名前入力を促す表示となります。                                                                                         | 電話番号は20桁まで入<br>力できます。<br>スペースを入力するに<br>は → ボタンを、ハイフ<br>ンを入力するには<br><u>雨ダイヤル/ボーズ</u> ボタン<br>を押します。<br>カッコは登録できませ<br>ん。 |
| 4<br>① ② ③<br>④ ⑤ ⑥<br>⑦ ⑧ ⑨ $ \stackrel{ t = y + h}{ } $<br>※ $ \stackrel{ ( ) ) ( \# ) \rightarrow  $ $ \stackrel{ t = y + h}{ } $<br>相手先の名前を 押す。<br>入力する。                                                                                                    | ナマエ:タナカヨウ <u>コ</u><br>↓<br>シュヘ <sup>*</sup> ツ:ファクス<br>ヤシ <sup>*</sup> ルシホ <sup>*</sup> タンテ <sup>*</sup> センタク<br>番号の種別の選択を促す表示に なります。 | 文字入力のしかたは24<br>~26ページを参照して<br>ください。<br>最大15文字まで入力で<br>きます。                                                            |
| $5 \xrightarrow{t \to r} f \to f \to f \to f \to f \to f \to f \to f \to f \to f $                                                                                                    | ジュベツ:ファクス 【例】ファクスに設定するとき ↓  ワンタッチホ <sup>*</sup> タン シテイ                                                                               | 続けて登録するときは<br>手順2からを繰り返し<br>ます。                                                                                       |
| 6                                                                                                    | 登録が終了します。                                                                                                    |                                                                                                    |

押す。

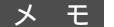

### 番号の種別

ワンタッチダイヤルに電話番号を登録するとき、その番号がどういった種類の番号か登録することができます。登録された内容は電話帳リスト(126ページを参照)にプリントされ、種別が一目でわかって便利です。下記の3種類から選択できます。 1.ファクス 2.デンワ 3.ファクス/デンワ

ここで登録した内容は送付書に記述されますので、他人に知らせたくない場合は送付書を付けずに送信してください。

文字の入力のしかたは、24~26ページを参照してください。

数字を入れ間違えたときは、 ← / →ボタンを押して修正する文字までカーソルを移動し、 正しい数字を上から入力します(上書き)。挿入はできませんので、途中の数字を入力し忘れ たときは間違えた箇所までカーソルを移動し、それ以降の数字も入力し直してください。

メモワンタッチダイヤルにファクス情報サービスの情報番号を登録するとき ダイヤル回線をお使いの場合は必ず最初に迷(トーン)ボタンを押してください。

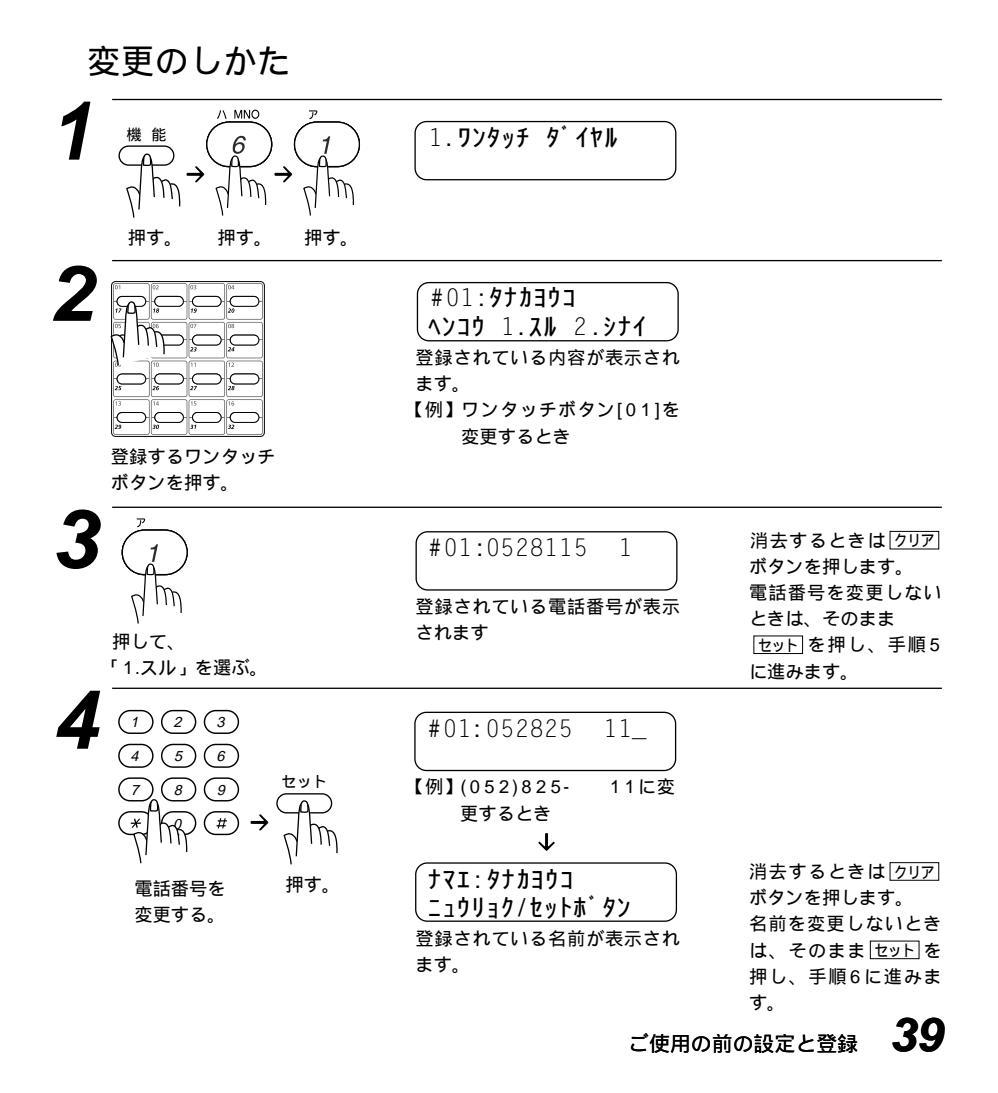

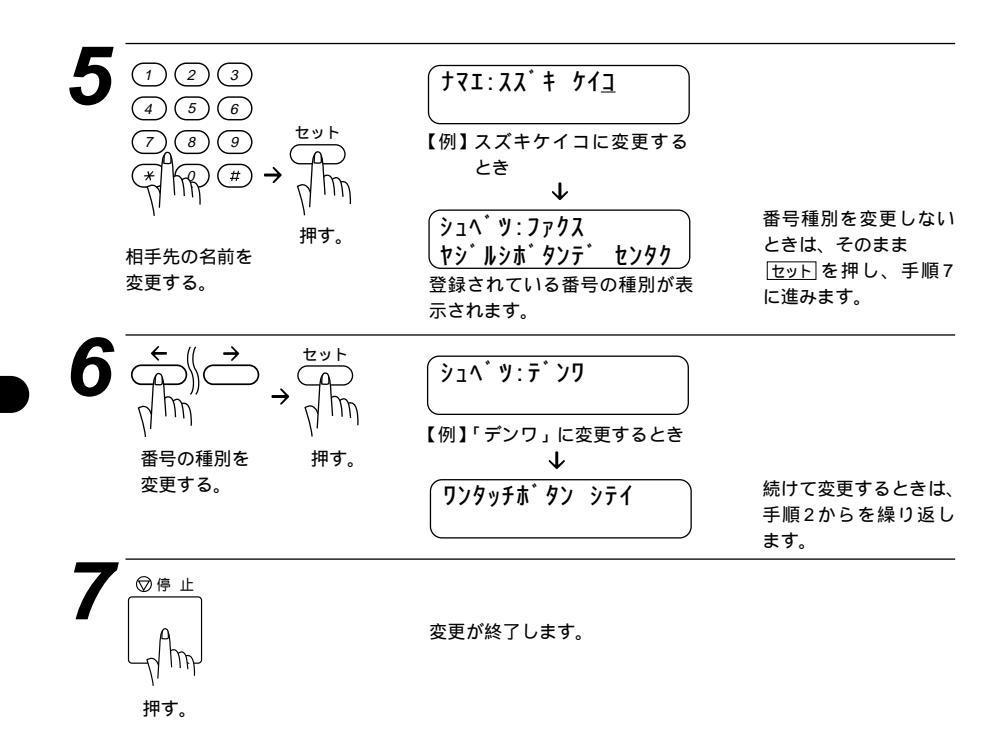

# 短縮ダイヤルを登録する[短縮ダイヤル]

短縮ダイヤルに登録してある電話番号は簡単な操作でダイヤルできます。 20桁までの電話番号と15文字までの相手先名称を、ワンタッチダイヤル とは別に2桁の短縮番号00~99の100箇所に登録することができます。

お願い

電話番号を間違って登録しますと、自動再ダイヤル機能により、間違った相手を何度も呼び 出すことになり、大変ご迷惑をおかけすることになりますのでご注意ください。新しく電話 番号を登録した後、ダイヤルリスト(126ページ参照)をプリントして確認してください。

登録のしかた

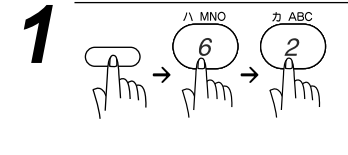

(タンシュクタ゛イヤル? \* ニュウリョク/セットホ゛タン

| $2 \xrightarrow{1 2 3} 4 6 6 7 6 9 7 6 9 7 6 9 7 6 9 7 6 9 7 6 9 7 6 9 7 7 6 9 7 7 6 9 7 7 6 9 7 7 7 7$                                                                                                    | *01:<br>【例】短縮ダイヤル01に登録す<br>るとき(ダイヤルボタ<br>ン回と1を押します)<br>(ディスプレイの表示は#<br>01となります)                  | すでに登録されている<br>ときは、電話番号が表<br>示されます。                                                                             |
|----------------------------------------------------------------------------------------------------|--------------------------------------------------------------------------------------------------|----------------------------------------------------------------------------------------------------|
| $3 \begin{array}{c} \hline 2 & 3 \\ \hline 4 & 5 & 6 \\ \hline 7 & 8 & 9 \\ \hline 4 & 7 & 7 \\ \hline 7 & 8 & 9 \\ \hline 7 & 8 & 9 \\ \hline 7 & 8 & 1 \\ \hline 7 & 1 \\ 7 & 1 \\$ | *01:0528115 1_<br>【例】(052)811-5 1のとき<br>↓<br>「マI:<br><u>」<br/></u> 相手先の名前入力を促す表示と<br>なります。       | 電話番号は20桁まで入<br>力できます。<br>カッコは登録できませ<br>ん。<br>スペースを入力するに<br>は (日ボタン、ハイフン<br>を入力するには<br>(再ダイヤル/ボーズ)ボタン<br>を押します。 |
| 4<br>1<br>2<br>3<br>4<br>5<br>6<br>7<br>8<br>9<br>★<br>1<br>8<br>9<br>★<br>1<br>1<br>8<br>9<br>↓<br>5<br>6<br>1<br>1<br>1<br>1<br>1<br>1<br>1<br>1<br>1<br>1<br>1<br>1<br>1                                                                                                    | ナマエ:タナカヨウユ<br>【例】タナカヨウコと入力した<br>とき<br>↓<br>シュヘ・ツ:ファクス<br>ヤジ・ルシホ・タンテ・センタク<br>番号の種別の選択を促す表示 になります。 | 文字入力のしかたは24<br>~26ページを参照して<br>ください。<br>最大15文字まで入力で<br>きます。                                                     |
| $5 \xrightarrow{\bullet} \qquad \qquad \qquad \qquad \qquad \qquad \qquad \qquad \qquad \qquad \qquad \qquad \qquad \qquad \qquad \qquad \qquad \qquad \qquad$                                                                                                    | ジュベツ:ファクス<br>【例】ファクスに設定するとき<br>↓<br>タンシュクタ゛イヤル? *<br>ニュウリョク/セットホ゛タン                              | 続けて登録するときは手<br>順2からを繰り返します。                                                                                    |
| 6 Chin                                                                                                    | 登録が終了します。                                                                                        |                                                                                                    |

押す。

変更のしかた

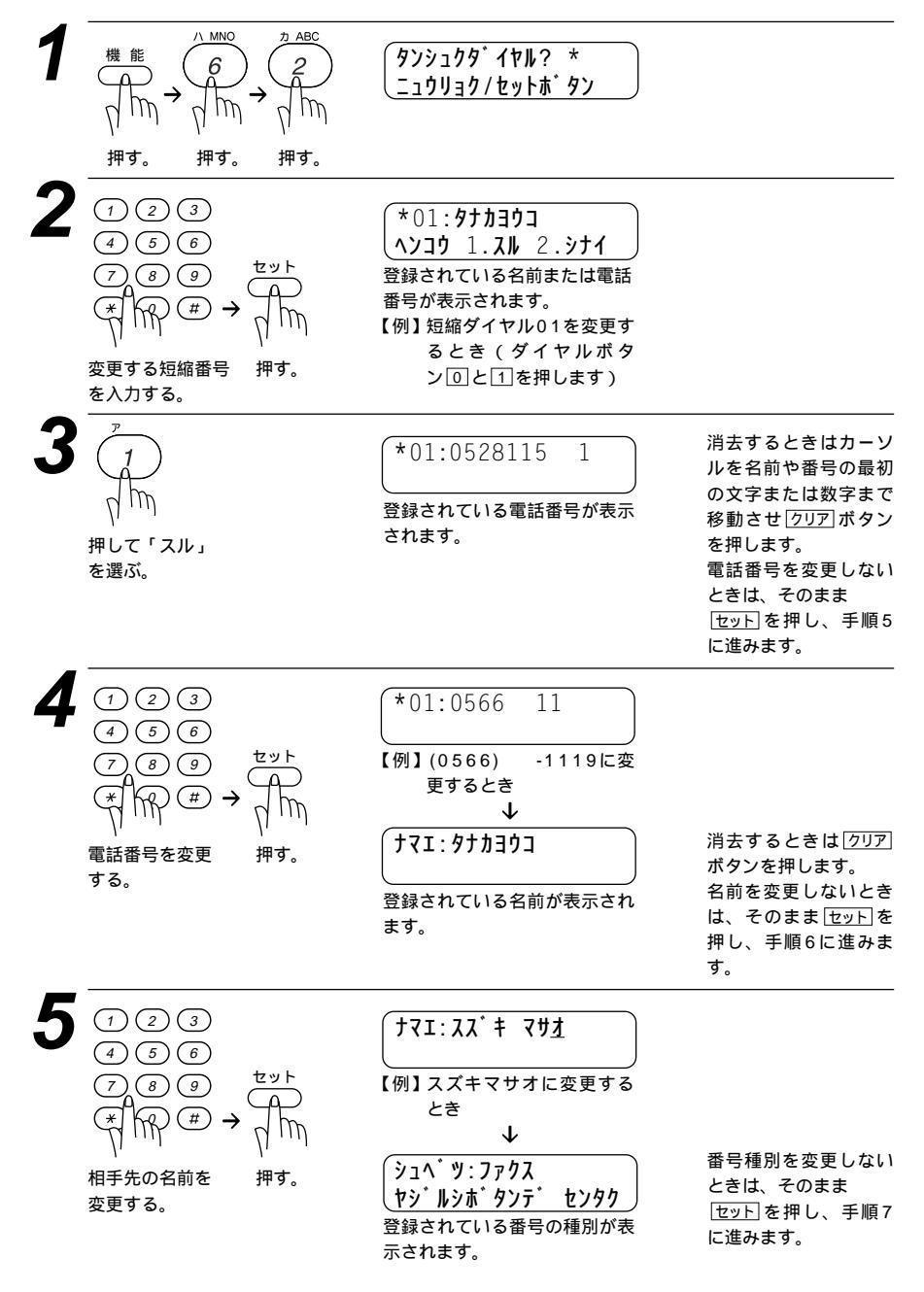

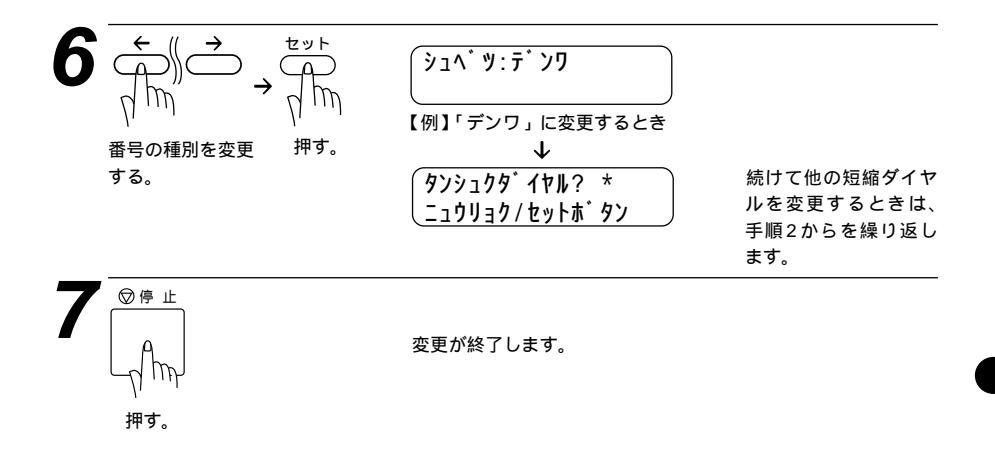

# グループダイヤルを登録する [ グループダイヤル ]

ワンタッチダイヤルと短縮ダイヤルに登録した相手先は、複数の番号を1グ ループとしてワンタッチボタン01~32に登録できます。グループダイ ヤルとして登録し、順次同報送信や順次ポーリング受信をするときに使うと 便利です。

1つのグループダイヤルには、最大131箇所まで登録でき、15文字までの 名前が登録できます。グループダイヤルは6グループまで作ることができま す。グループダイヤルを使用すると、複数の送信先を1度に指定することが できます。

登録のしかた

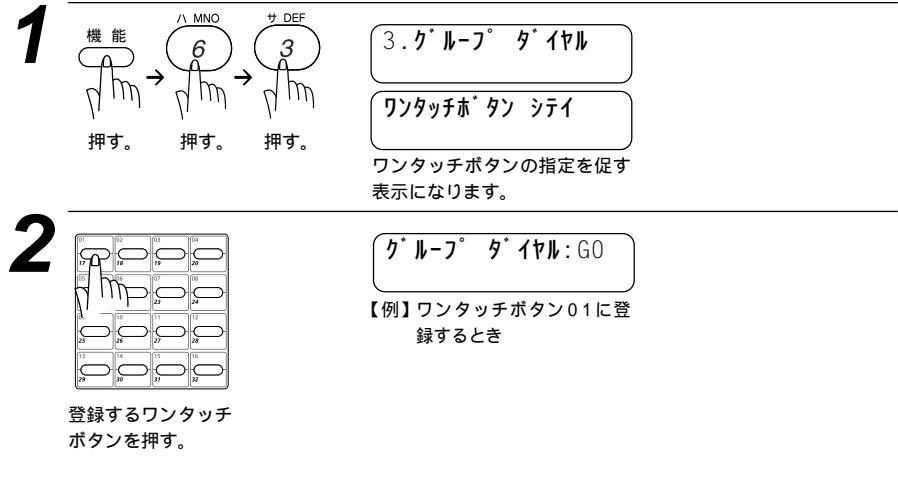

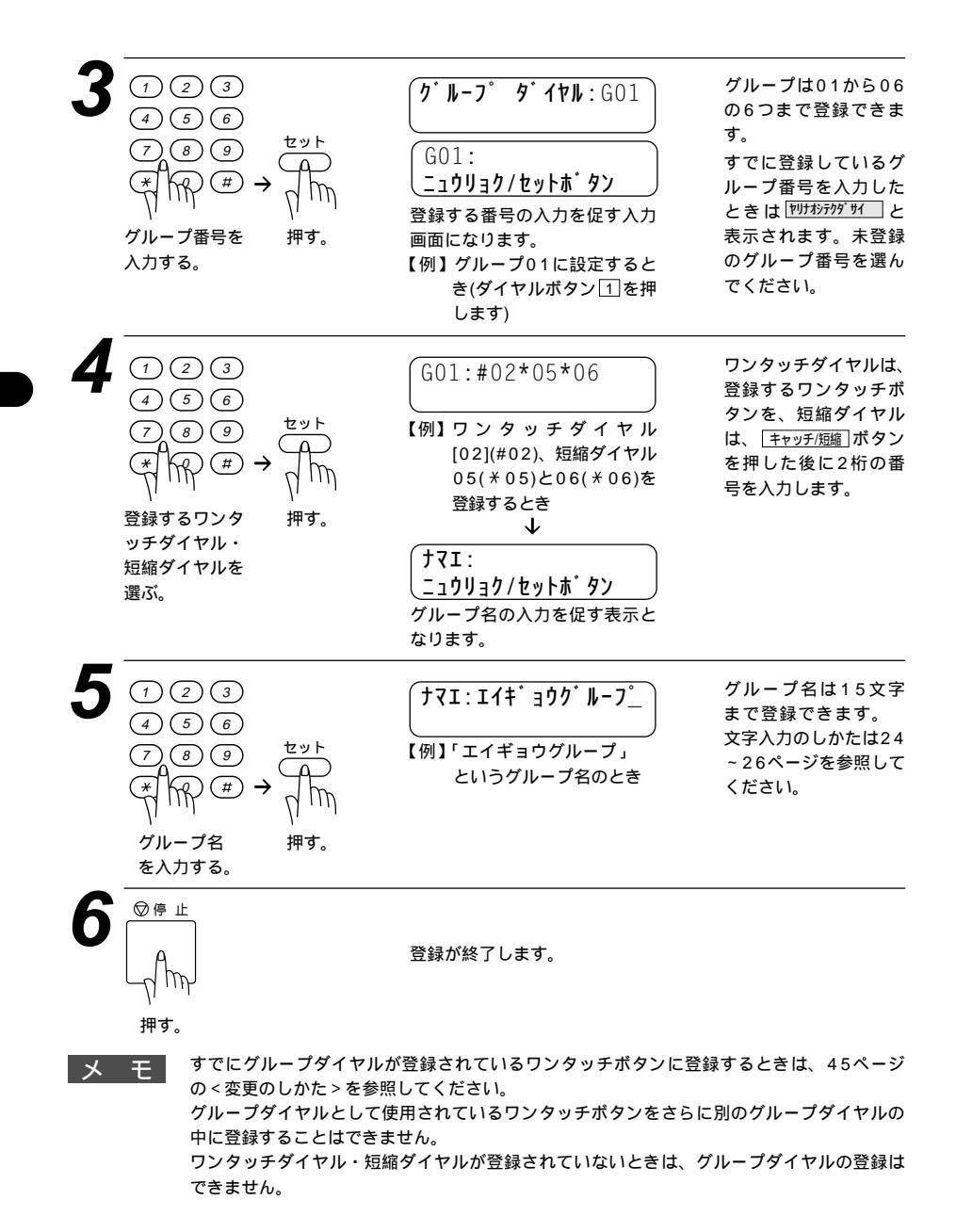

変更のしかた

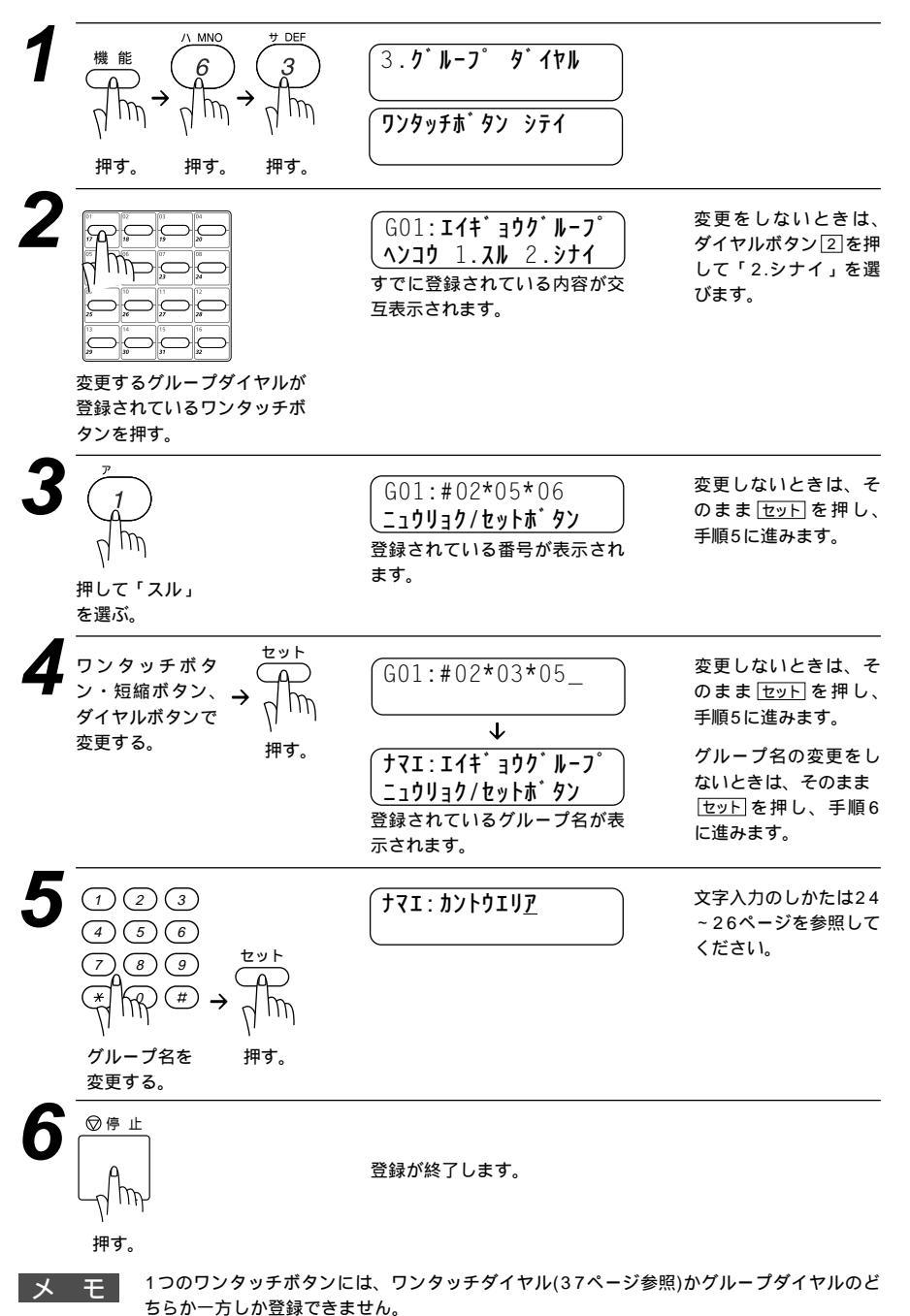

ご使用の前の設定と登録 45

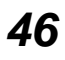

# 4<sub>章</sub>

# 受信のしかた

| 受信のしかたを選ぶ                   | 48 |
|-----------------------------|----|
| <fax専用モード></fax専用モード>       | 49 |
| <通常モード>                     | 50 |
| <電話モード>                     | 51 |
| <外付留守電モード>                  | 52 |
| 外付留守番電話機の設定について             | 52 |
| 着信ベル回数を設定する                 | 53 |
| 電話呼出ベル回数を設定する[通常モード]        | 54 |
| 手動でファクスを受信する                |    |
| [着信ベルが鳴っている間に受話器を取ったとき]     | 55 |
| 電話に出なかったときは                 | 55 |
| 「ポーポー」という音が聞こえたら            | 55 |
| 親切受信で受信する                   | 56 |
| <親切受信の設定のしかた>               | 56 |
| 外付電話機からファクスを受信させる           |    |
| [リモート起動のしかた]                | 57 |
| リモート起動番号について                | 57 |
| リモート停止について                  | 57 |
| <リモート起動設定のしかた>              | 58 |
| 縮小受信のしかた                    | 59 |
| < 自動縮小受信 >                  | 59 |
| < 自動縮小受信の設定のしかた >           | 60 |
| 本機の操作で相手の原稿を受信する[ポーリング受信] . | 61 |
| ポーリング受信・機密ポーリング受信           | 61 |
| <機密ポーリング受信の設定のしかた>          | 61 |
| 時刻指定ポーリング(タイマーポーリング受信).     | 62 |
| <時刻指定ポーリングの設定のしかた>          | 62 |
| ファクス情報サービスを利用する             | 64 |
| <ガイダンス方式の受信のしかた>            | 64 |
| <ポーリング方式の受信のしかた>            | 65 |

# 受信のしかたを選ぶ

本機の使用用途に応じて、4つの受信モードを選びます。 受信モードは<u>受信モード</u>ボタンを押して切り換えます。押すごとに下図のよ うにモードが変わります。

お買い上げ時は「FAX専用モード」に設定してあります。

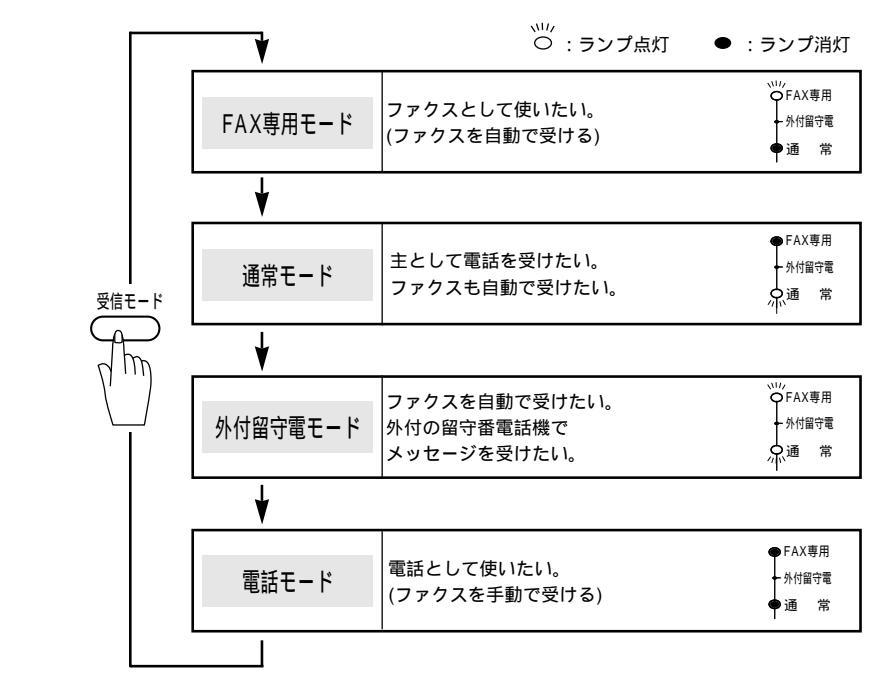

メ モ スムージング記録について

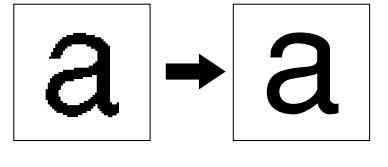

本機はスムージング記録機能により、「標準」、「ファイン」モードで送信されてきた原稿の線 や文字のギザギザを補正し、滑らかな線や文字で見やすく受信します。

「S.ファイン」モードで送信されてきた場合は、スムージング記録ははたらきません。 送信するファクスやプリントするリスト・レポートには、スムージング記録ははたらきません。

### メ モ メモリ代行受信について

記録紙やトナーがなくなったときは、送られてきたファクスを自動的にメモリに記憶します (メモリ代行受信)。記録紙をセットすると自動的にプリントします。 ディスプレイに(100)かご)と表示されますので、早めに記録紙をセットしてください。また は(ト・が かかび)があ示されましたらトナーを新しく交換してください。記録紙や新しいトナ ーをセットするとメモリが代行受信したファクスを自動的にプリントします。プリントされたフ ァクスはメモリから消去されます。また、記録紙がつまるなどのプリントできない状態になっ たときも、メモリで代行受信します。

お願い) メモリがいっぱいになると、それ以降は代行受信できません。

### <FAX専用モード>

「ファクスとして使いたい(ファクスを自動で受ける)」 本機をファクス専用として使用するときに設定すると便利なモー 「\*です。お買い上げ時はこのモードに設定されています。

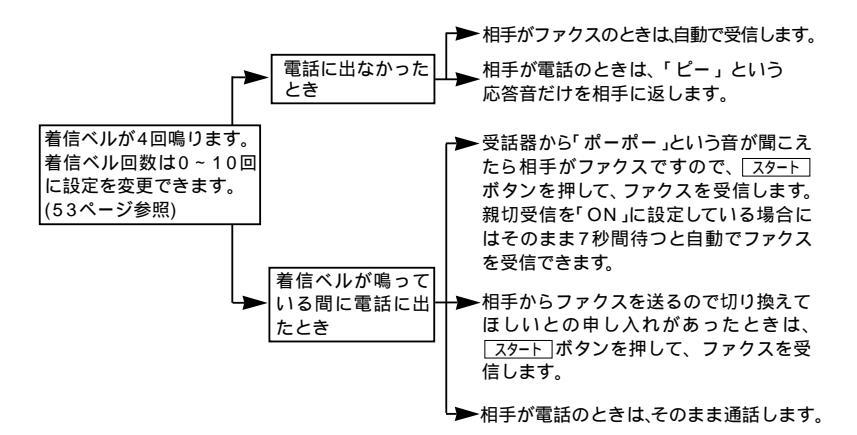

メモ

電話を主にお使いになるときは、FAX専用モードに設定しないでください。 着信ベル回数は、0~10回まで変更することができます。0回に設定すると着信ベルを鳴ら さずに自動受信(ノンコール着信)することができます。ファクスを早く着信したいときは呼 出ベル回数を0回か1回に設定してください。(着信ベル回数の設定のしかたは、53ページを 参照してください)

 O FAX専用

### <通常モード>

「主として電話を受けたい、ファクスも自動で受けたい」 ファクスが送られてきたときは自動受信し、電話のときは続けて 呼び出す便利なモードです。着信ベル回数は「0回~10回」の中 のお好きな回数に設定できます。(この設定は電話に出なかったと きでも、相手に電話料金がかかります。) ▶FAX専用

外付留守雷

☆通 常

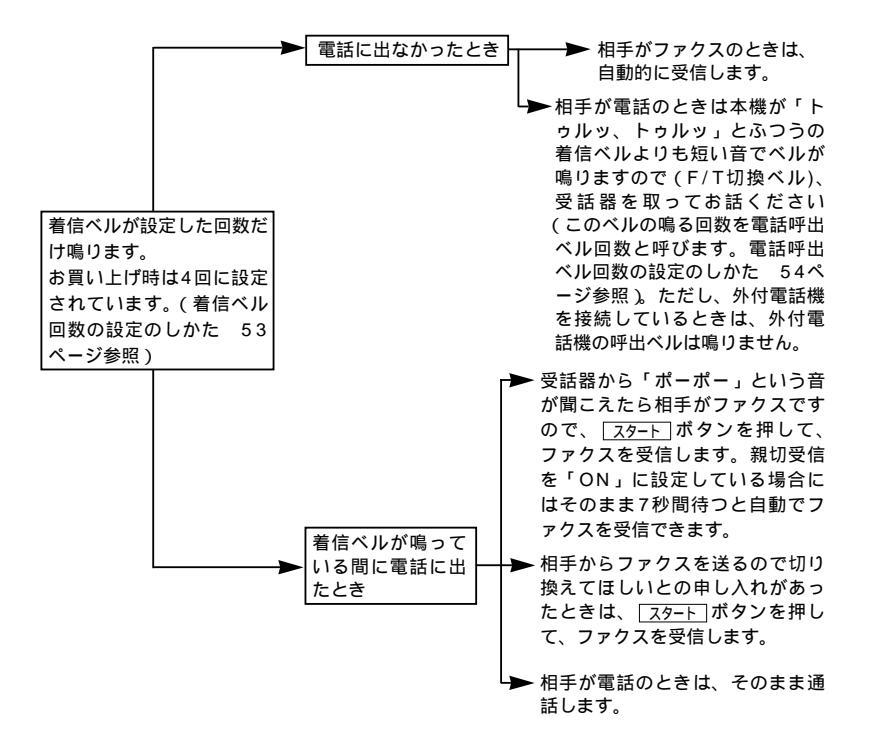

メモ

通常モードでは、本機が着信すると電話に出なかったときでも、相手に通話料金がかかります。

回線の状態により「ポーポー」という音が聞こえても、ファクスに切り換わらないことがあ ります。そのときは<u>スタート</u>ボタンを押してから受話器を戻してください。

通話中に突然ファクス受信に切り換わってしまうことが度々あるときは、親切受信の設定を「しない(OFF)」に設定してください(56ページ参照)。そして、ファクス受信の際には 2タート」ボタンを押してから受話器を戻してください。

相手が手動送信のファクスのときは、受話器を取っても無音のときがありますので、相手が 電話でないことを口頭で確認して、「スタート」ボタンを押してください。

外付電話機を接続しているときは、外付電話機の着信ベルも一緒に鳴ります。着信ベルが鳴っている間に外付電話機で電話に出ると通話やファクス受信ができます。(57ページの「外 付電話機からファクスを受信させる[リモート起動のしかた]」を参照してください)

相手が自動送信のファクスのときは、着信ベル(7~10回)が鳴っている間に相手機が電話を 切ってしまうことがあります。このようなときは着信ベル回数を6回以下に設定してください。 い。(53ページの「着信ベル回数を設定する」を参照してください)

親子電話、パラレル接続、プランチ接続の場合、着信ベル回数を多めに設定することをおす すめします(初期設定は4回です)。

### <電話モード>

「電話として使いたい(ファクスを手動で受ける)」 相手を確認してからスタートボタンを押して、ファクスを受信しま ●通常 す。本機を主に電話としてお使いになる方に適したモードです。

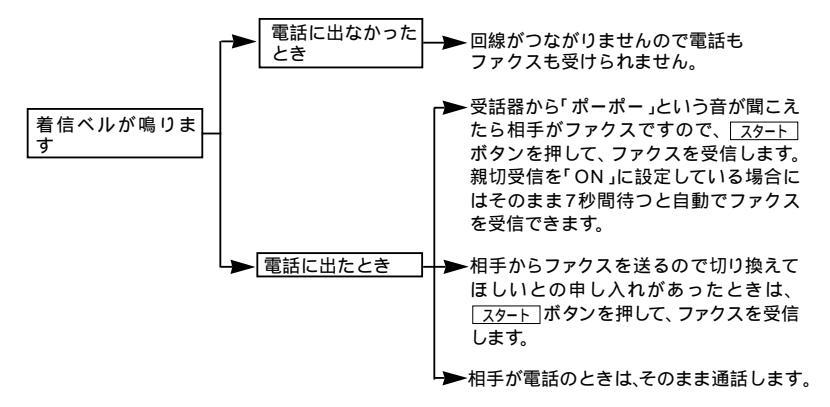

メモ 相手が手動送信のファクスのときは、受話器を取っても無音のときがありますので、相手が 電話でないことを口頭で確認して、スタートボタンを押してください。 外付電話機で電話に出たときも、ファクス受信することができます。(57ページ参照) タイマー送信やポーリング送信設定していない原稿がセットされていると、ファクス受信で きませんので、原稿を取り除いてから、スタートボタンを押してください。親切受信が「ON」 に設定されている場合には原稿をセットした状態で受信することができます。

### メ モ キャッチホンの受けかた

NTTとキャッチホンまたはキャッチホン の契約をされている方は、キャッチホン/キャッ チホン サービスを利用することができます。(局番なしの116番にお問い合わせください)

- キャッチホンがかかってくると、通話中に「プップッ」という音が聞こえますので、そのときに、
   キャッチ/短縮」ボタンを押すと、新しくかかってきた相手の電話につながります。最初の相手には保留メロディが流れます。ファクスのときは「ポーポー」という音が聞こえますので、
   スタート」ボタンを押してファクス受信が完了するまで受話器を戻さずにお待ちください。
   最初の相手に戻るときは、もう1度 (キャッチ/短縮) ボタンを押します。
- ファクスの送信や受信中にキャッチホンの電話がかかると、画像が乱れたり、通信が中断す ることがあります。画像が乱れることが気になる方は、キャッチホンのご利用をおすすめ します。

キャッチホンでファクス受信するときに、ファクスを何枚も受信し、時間がかかってしまう 場合がありますので、最初の相手との通話を終えてファクス受信することをおすすめします。 キャッチホンに出ず、相手が先に電話を切った場合でも、本機のキャッチホンの呼出音がし ばらく鳴り続けることがあります。

FAX専用

### <外付留守電モード>

。 FAX専用 「ファクスを自動で受けたい、外付けの留守番電話機でメッセージ 外付留守雷 を受けたい。 堂

(9ページ参照)。留守中のファクスやメッセージにも対応できる受信モードです。

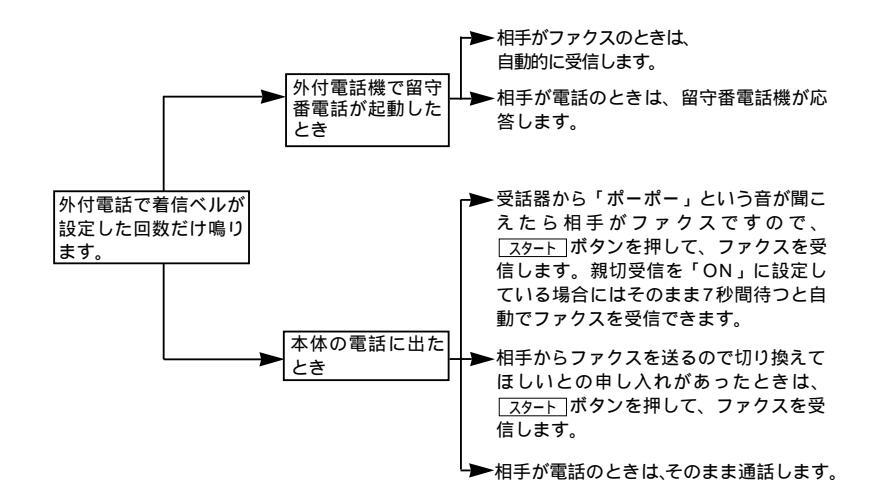

### 外付留守番電話機の設定について

- 1. 留守モードにしておいてください。
- 2、応答するまでのベル回数は短め(1~2回)に設定してください。
- 3、応答メッセージは、最初に4~5秒くらい無音状態を入れ、できるだ け短め(20秒以内)に録音してください。
- 布答メッセージには、BGMを録音しないでください。
- 5.録音用のテープがある場合は、テープが留守番電話機に入っている ことを確認してください。

メモ

着信ベル回数の変更は0~10回まで変更することができます。ファクスを早く着信したいと きは着信ベル回数を少なく設定してください。(ベル回数の設定のしかたは、53ページを参 照してください) メッセージがいっぱいで留守番電話機が自動的に応答しない場合は、ファクスも自動的に応 答しません。

留守番電話機が持っている機能のうち、使えない機能(転送機能など)が生じる場合があり ます。

# 着信ベル回数を設定する

「FAX専用モード」、「通常モード」のとき、自動受信するまでの着信ベル回数を設定します。

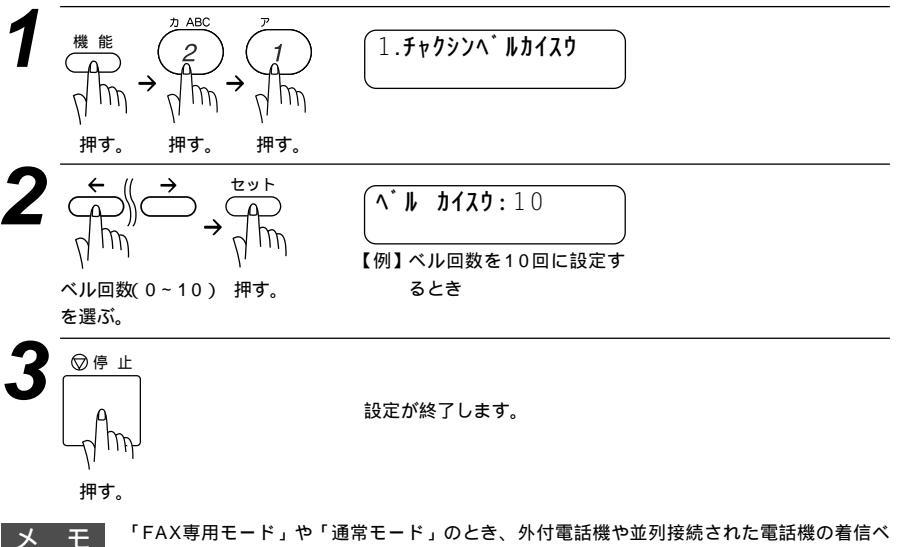

ルも同様に、ここで設定された回数だけ着信ベルが鳴ります。 着信ベル回数を0回に設定すれば、着信ベルを鳴らさずファクス受信することができます。

# 電話呼出ベル回数を設定する[通常モード]

「通常モード」のとき、着信ベル回数を0~10回のどれかに設定していて、 相手が電話のとき、着信ベルが鳴り終わった後、設定した回数だけ「トゥル ッ、トゥルッ」と着信ベルよりも短い鳴りかたでベルが鳴ります。このベル が鳴る回数を電話呼出ベル回数といいます。

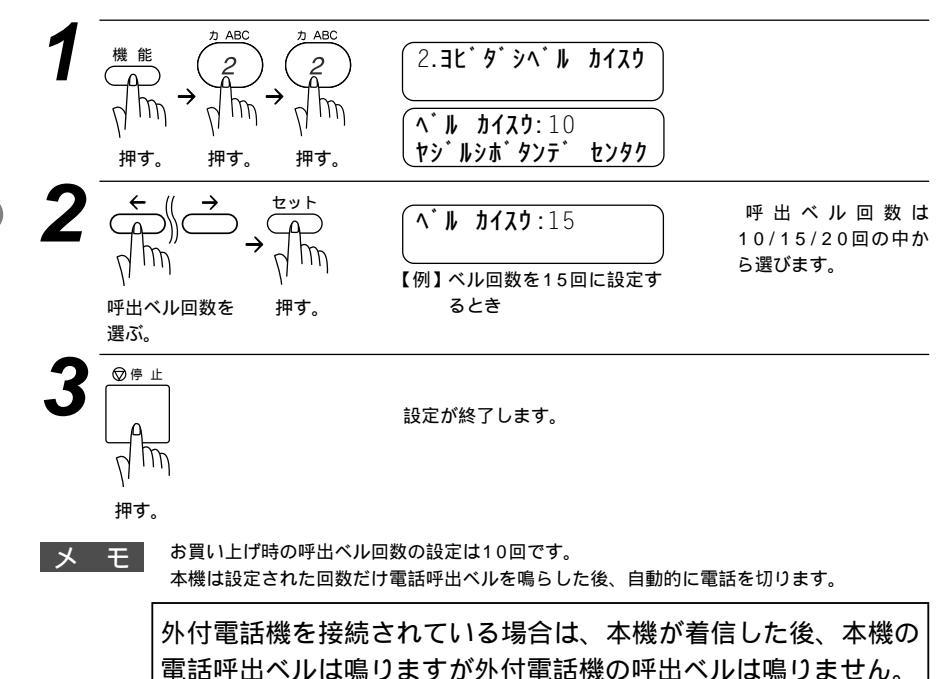

## 手動でファクスを受信する[着信ベルが鳴っている間に受話器を取ったとき]

着信ベルが鳴っている間に受話器を取り、ファクスを受信したいときの操作 です。

原稿をセットしたままでは受信できません。原稿を取ってください。

メ 干 親切受信をONに設定している場合には原稿をセットしたままで受信することができます。

着信ベルが鳴ったら、受話器を取ります。

2 相手がファクスを送りたい場合、本機に記録紙がセットされていることを確認し、セットされていない場合は、記録紙をセットします。

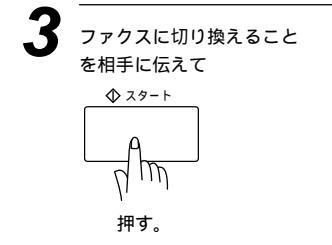

4 受話器を戻します。

電話に出なかったときは

受信モードの設定により異なります。48~52ページの受信モードを参 照して、使用用途に合ったモードを設定してください。

### 「ポーポー」という音が聞こえたら

受話器を取ったとき「ポーポー」という音が聞こえたら、相手がファ クスを自動送信しているときです。スタートボタンを押してください。 親切受信を「ON」に設定している場合は、そのまま7秒間待つと自動で ファクスを受信できます。

(お願い

相手が自動送信のファクスのときは、着信ベル(7回~10回)が鳴っている間に、相手が電 話を切ってしまうことがあります、このようなときは着信ベル回数を6回以下に設定して ください。(53ページの「着信ベル回数を設定する」を参照してください) 相手が手動送信のファクスのときは、受話器を取っても無音のときがありますので、相手 が電話でないことを口頭で確認して、スタートボタンを押してください。

# 親切受信で受信する

親切受信は相手から自動送信のファクスが送られてきた場合、こちら側が自 動受信を開始する前に電話に出たときでも、何も操作しなくてもファクスを 受信できる便利な機能です。

本機で電話に出て「ポーポー」という音が聞こえた場合は、黙って約7秒間待 つと自動的にファクス受信を始めます。ディスプレイに (939) 知道と表示され たら受話器を戻します。

お買い上げ時は、「OFF」に設定してあります。

<親切受信の設定のしかた>

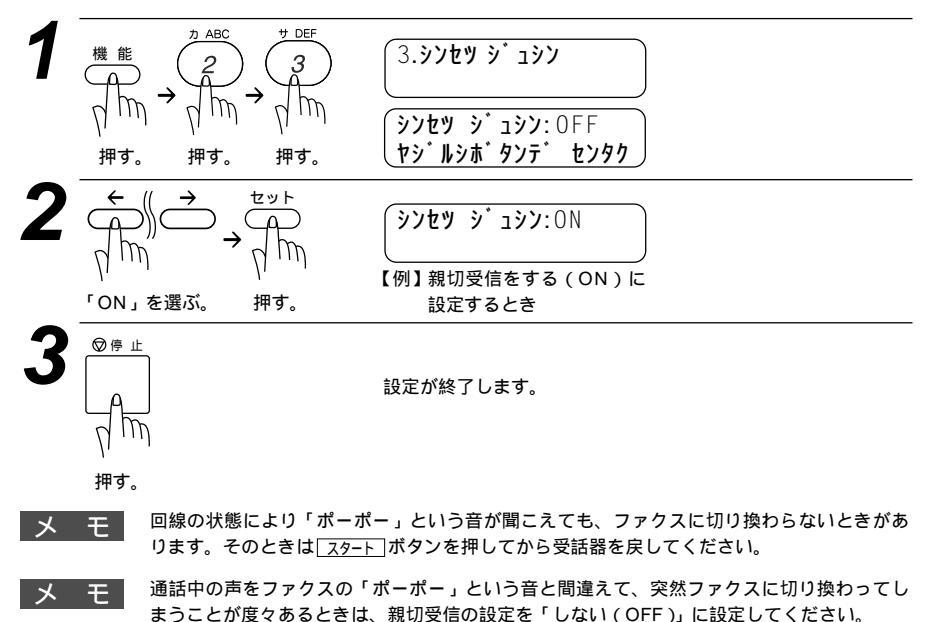

# |外付電話機からファクスを受信させる[リモート起動のしかた]|

本機には親切受信機能(56ページ参照)があるので、通常は受話器をとっ て「ポーポー」という音が聞こえた後、そのまま待てばファクスを受信し ます。しかし親切受信がうまくはたらかないか、設定がOFFになっている 場合などに本機に接続されている外付雷話機から操作をしてファクス起動を 開始させることかできます。

### リモート記動番号について

本機の「EXT.」端子に接続されている外付電話機から、本機をリモート 起動させるときに使用するものです。お買い上げ時は「#51」に設定さ れています。

リモート停止について

本機と並列接続された電話機の操作により、先に本機が取った回線を並 列接続された電話機に切り換えるときに使用します。

本機の受信モードが「通常モード」のときに、本機だけが「トゥルッ、

トゥルッ」と鳴っている(電話呼出ベル)ときや、「留守モード」のときの 用件応答メッセージが流れているときまたはその後電話をかけてきた相 手が音声メッセージを入れているときに、並列接続された電話機で通話 をしたいときは、並列接続された電話機からリモート停止番号をダ イヤルすると、電話呼出ベルの鳴動が停止するかまたは留守応答メッセ ージが停止し、回線を切り換え、相手と話すことができます。(外付電話 機ではリモート停止をさせることはできません)

リモート停止番号は、お買い上げ時は「\*51」に設定されています。

メモニー この機能は、電話機の種類や地域の諸条件により使用できないことがあります。 外付電話機の接続方法は9ページの「外付電話機の接続をする」を参照してください。 並列接続とは、別の電話機(またはファクシミリ)を同じ回線上の別の電話機コンセントに 接続する電話のひきかたです。(下図参照)

並列接続

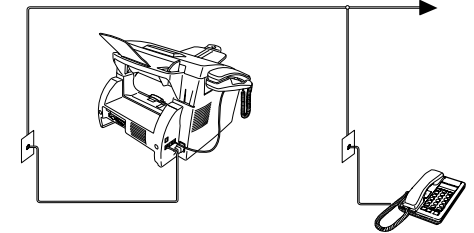

外付電話機の受話器を持ったまま、ダイヤル ボタンでリモート起動番号を入力します。 受話器は約5秒後に戻してください。

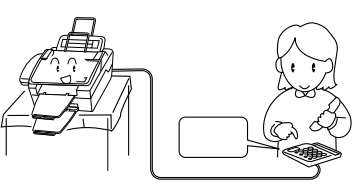

本機がファクス受信を始めます。

なお、上記のようにリモート起動を使用するときは、リモート起動設定を「ON」にする必要があります。 以下の手順で設定してください。また、リモート起動番号とリモート停止番号を自分の好きな番号に変更す ることもできます。

### <リモート起動設定のしかた>

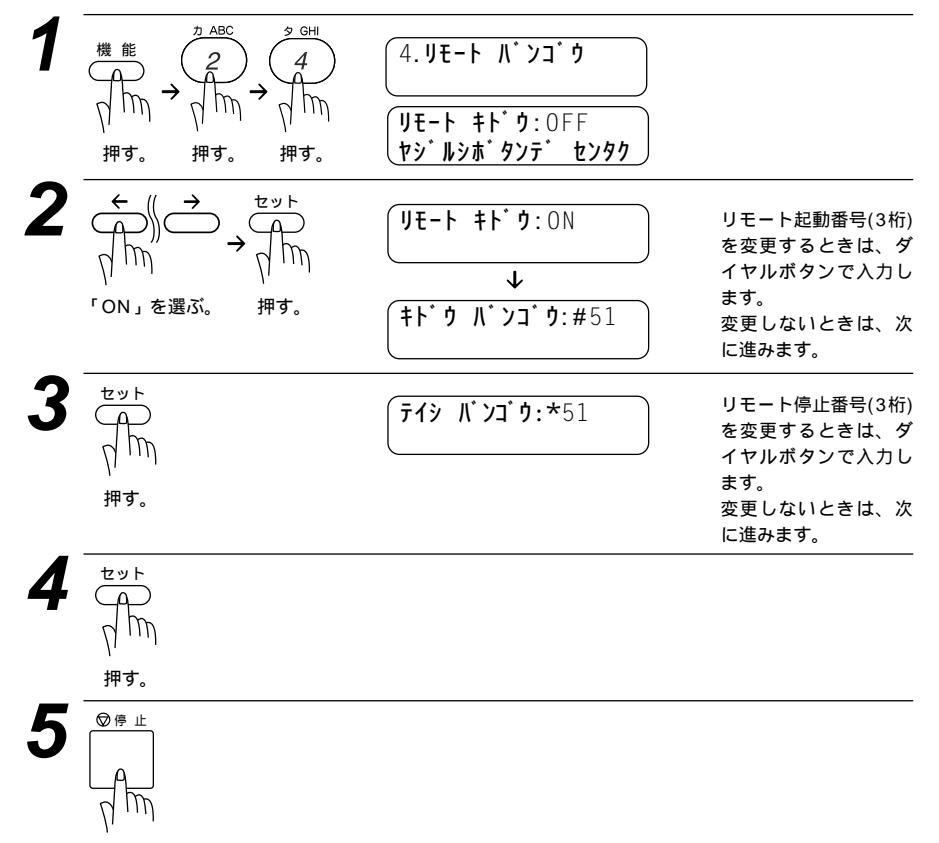

押す。
## 縮小受信のしかた

#### < 自動縮小受信 >

A4の長さを超える原稿が送信されてきたときは、A4サイズの記録紙に入 りきらず2枚に分かれてしまうため、自動的にA4サイズの記録紙に収まる ように縮小してプリントする機能です。

送信原稿の長さに応じ自動的に縮小率を決め、約355mmまでの原稿を1枚 に縮小受信します。約355mmを超えた原稿は縮小せずに2枚に分けて受信 します。お買い上げ時は「ON」に設定されています。

記録紙 備 老 原 稿 210 mm 210 mm以下 1枚の記録紙に等倍で記録さ 約290 mm以下 шu れる。短い原稿の場合は余白 Α4 が付加されます。 297 210 mm以下 210 mm 290 mmより長く約355 約355 mm以下 mmより短い原稿を受信した 場合は、1枚の記録紙に収ま шш Α4 るように自動的に縮小記録し 297 ます。 210 mm 210 mm以下 E E Δ4 297 約355mm以上 約355 mmより長い原稿を受 信した場合は、2枚の記録紙 に分割して等倍で記録しま す。 E E Α4 297

自動縮小が「ON」に設定してある場合

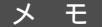

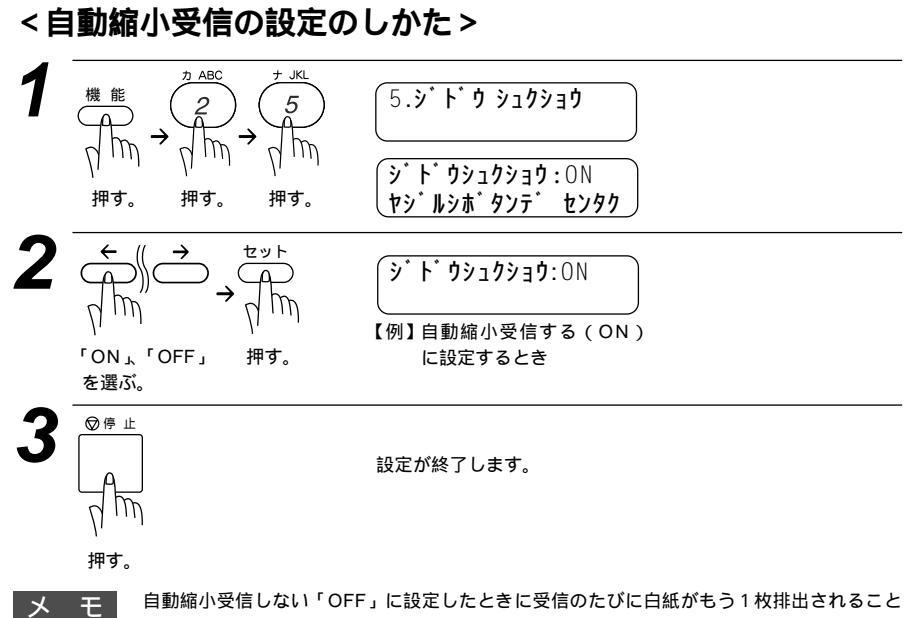

があります。そのときは、自動縮小受信する「ON」に設定してください。

## 本機の操作で相手の原稿を受信する[ポーリング受信]

受信側のファクシミリからの操作で、送信側のファクシミリにセットしてある原 稿を自動的に送信させることをポーリング通信といいます。

本機が受信側のときポーリング受信といいます。ポーリング方式のファクス 情報サービス(64ページ参照) た一種のポーリング受信です。(ポーリング送信

95ページ参照)

メ モ 相手先のファクシミリにポーリング機能がないときなどはこの機能が利用できないことがあり ます。

ポーリング受信・機密ポーリング受信

ポーリング受信には、通常のポーリング受信と、受信側と送信側が同じ 4桁のパスワードを使用して受信する機密ポーリング受信の2つがありま す。相手先のファクシミリがポーリング送信の準備ができていないと受 信できません。

#### <機密ポーリング受信の設定のしかた>

機密ポーリング受信を設定するときには、送信側と4桁のパスワードを決め ます。送信側とパスワードが一致したときだけ受信できます。 原稿が挿入口にないことを確認します。受話器を置いたまま操作します。

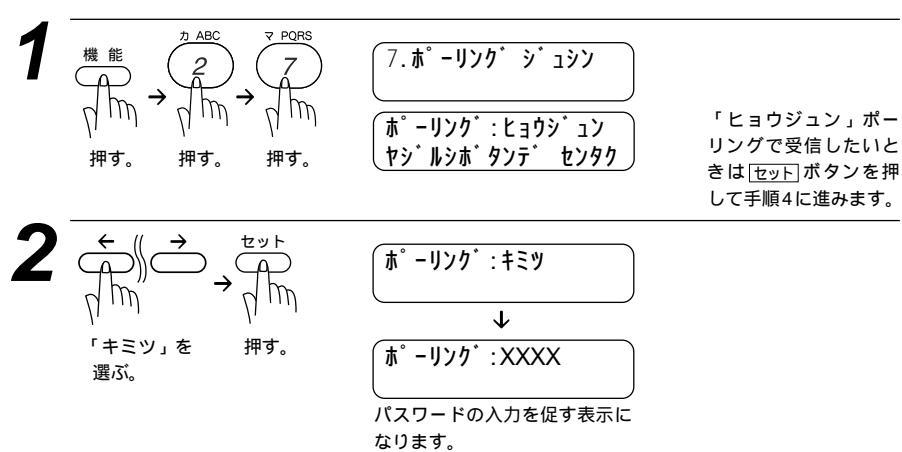

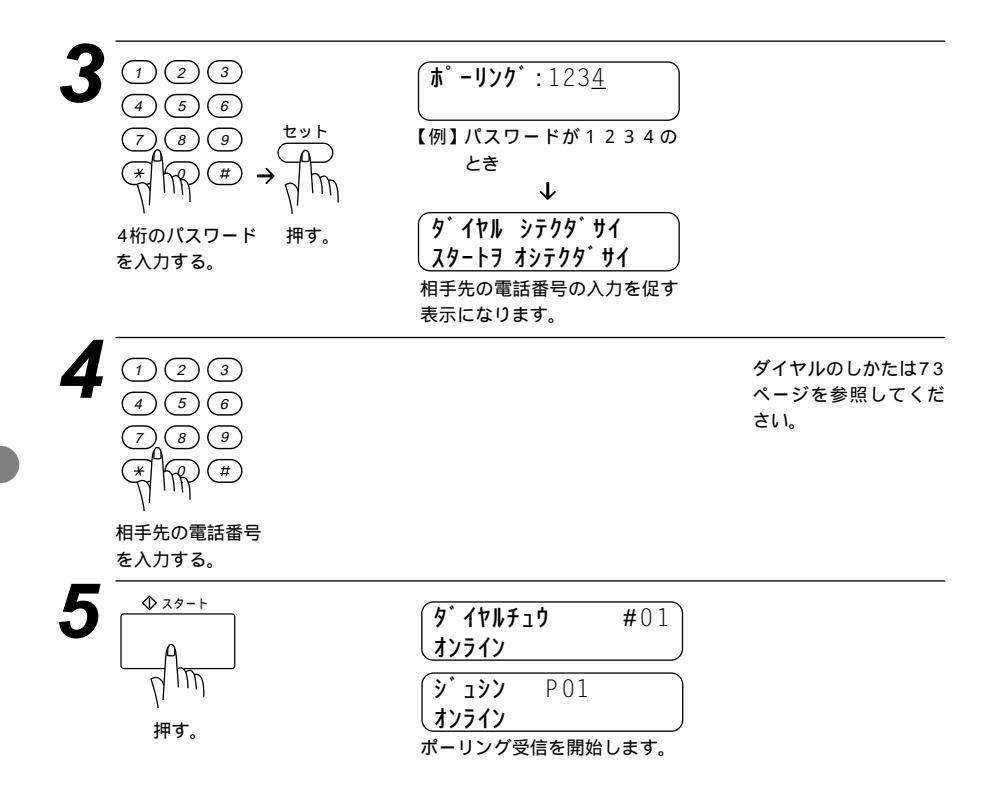

#### 時刻指定ポーリング(タイマーポーリング受信)

ポーリング受信する時刻を設定して、相手側のファクシミリにセットさ れた原稿を自動的に受信することができます。

#### <時刻指定ポーリングの設定のしかた>

原稿が挿入口にないことを確認します。

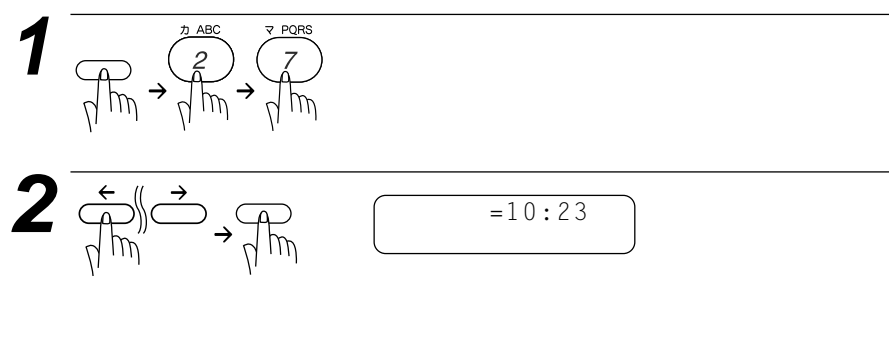

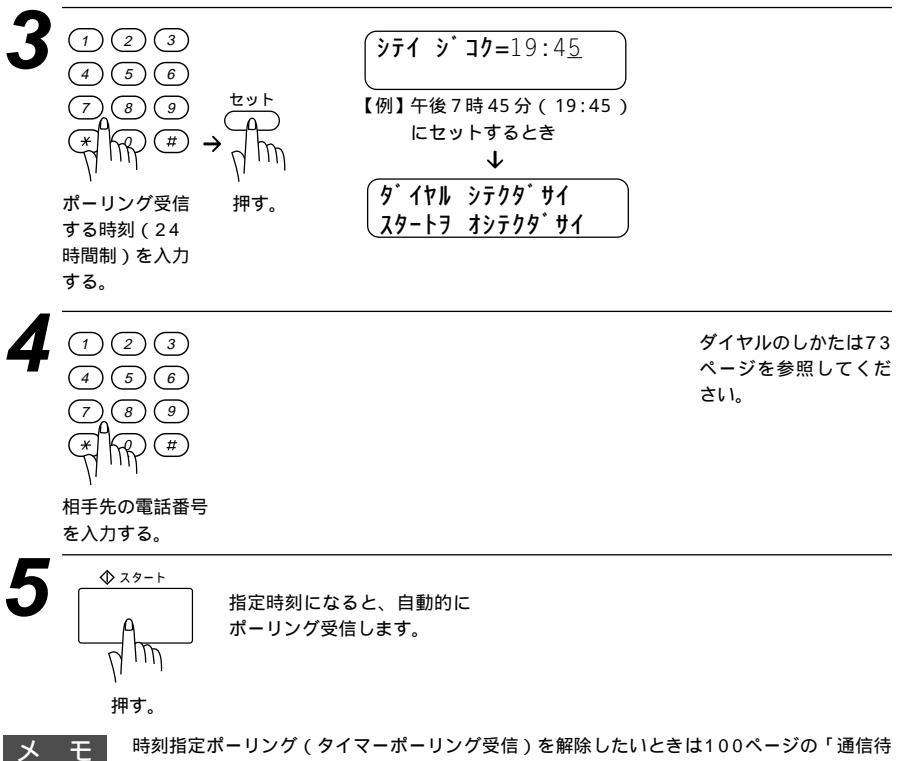

ち確認・メモリ送信の解除のしかた」を参照してください。

## ファクス情報サービスを利用する

各種のファクス情報サービスを利用することができます。

ファクス情報サービスには、ガイダンス方式とポーリング方式の2種類があ り、それぞれの操作を行うことにより、簡単にファクス情報サービスを利用 することができます。

また、よく利用する情報サービスがある場合には、情報番号をワンタッチボ タンに登録しておくと便利です。音声ガイダンスに従って、あらかじめ登録 しておいたワンタッチボタンを押すと、簡単に情報サービスを利用すること ができます。(ワンタッチダイヤルの登録のしかた 37ページ参照)

#### <ガイダンス方式の受信のしかた>

次の手順は一般的な操作例で、各情報サービスにより操作方法が異なります。 音声ガイダンスに従って操作してください。

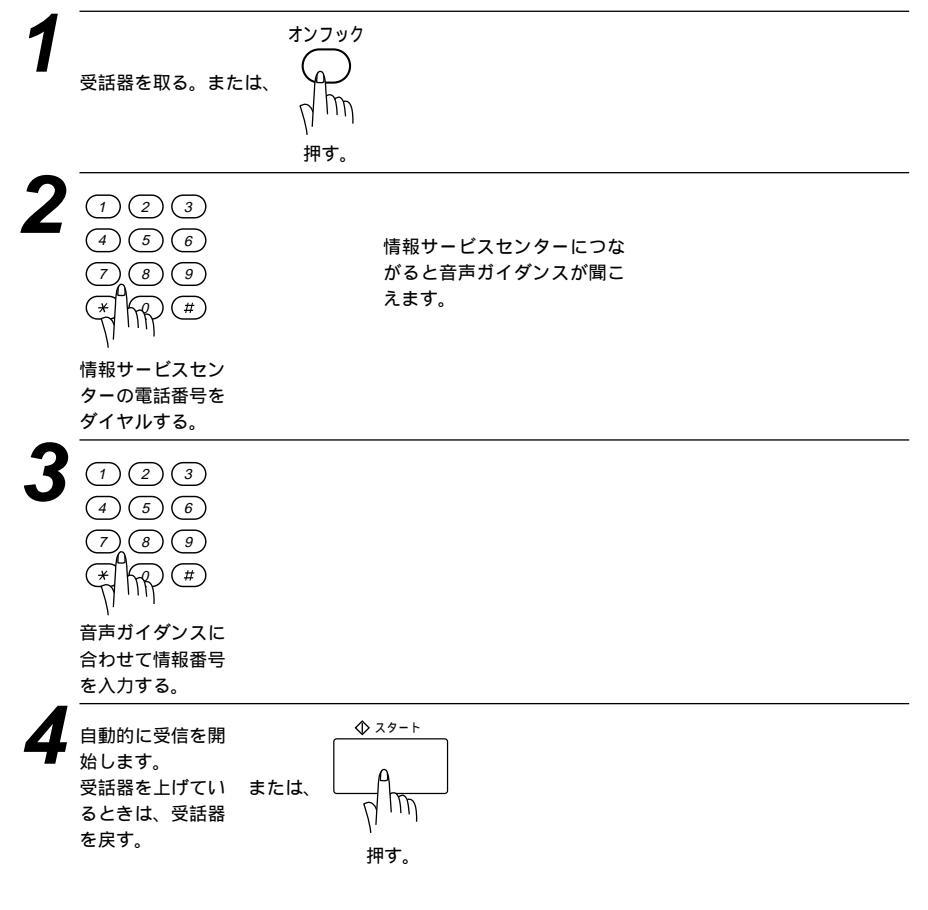

#### <ポーリング方式の受信のしかた>

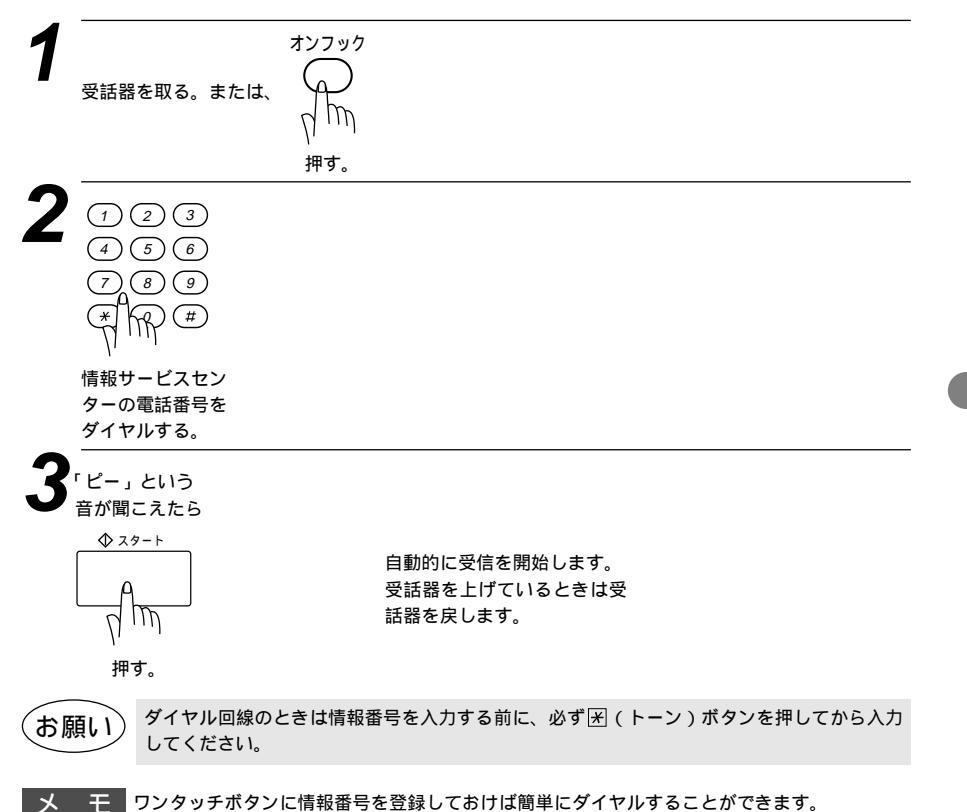

# 5<sub>章</sub>

## 送信のしかた

| 原稿について                          | 68         |
|---------------------------------|------------|
| <原稿サイズ>                         | 68         |
| <原稿の読み取り範囲>                     | 68         |
| <原稿についてのご注意>                    | 69         |
| 原稿をセットする                        | 70         |
| セットした原稿を取り出すときは                 | 70         |
| ファクスを送信する                       | 71         |
| <自動送信>                          | 71         |
| < 手動送信 >                        | 71         |
| 送信を途中で止めるときは                    | 72         |
| [オンフック]ボタンを押してダイヤルしたとき          | 72         |
| ECM通信について                       | 72         |
| 電話帳の使いかた                        | 74         |
| 電稿を直接送信する[リアルタイム送信]             | 75         |
| 原稿に合わせて、画質モードを選ぶ                | 77         |
| ページごとに画質モードを設定する                | 78         |
| 送付書を付けて送信する                     | 80         |
|                                 | 80         |
| 送付書のコメントを登録する                   |            |
| 西 信 漕 世 友 設 完 す ス               | 02         |
| ぶ响液反と放足する                       | 0.0<br>8.4 |
| ファクフ洋信後に相手と話す[電話予約]             | +0<br>86   |
|                                 | 00<br>8 8  |
| ビロハリビーノ                         | 00<br>0 0  |
|                                 | 30         |
| ヘノフー送信法機由に電話なかけるときけ             | 09         |
| タイマー送信待機中に思め店道を送信したいときけ         |            |
| ティーンロロは成中に別の原間を込んしたりことは         |            |
| 电前アノアフスかど信されてきたら                | 90         |
| プイマー区信が約で畔际したりとさは               | 90         |
| フリノト1%(タイマー通信レホート)              | 91         |
| 取りまとの返信                         | 91         |
| 回し尿桐を数固川に还信9る[順八回報达信]           | 92         |
|                                 | 93         |
| 同し相手にもつ一度达信9る[冉ダイヤル]            | 94         |
| 目動用ダイヤルについて                     | 94         |
| 相手の操作で原稿を达信9る[ホーリンク达信]          | 95         |
| ホーリンク送信・機密ホーリンク送信               | 95         |
| <ホーリンク送信の設定のしかた>                | 95         |
| <機密ホーリング送信の設定のしかた>              | 96         |
| ホーリング送信待機中に電話をかけるときは            | 97         |
| ボーリング送信待機中に別の原稿を送信あるいはコピーしたいときは | 97         |
| 電話やファクスが送信されてきたら                | 97         |
| ボーリング送信を解除したいときは                | 97         |
| タイマー送信・ポーリング送信待機中への割り込みのしかた     | 98         |
| 通信待ち確認 / メモリ送信の解除のしかた           | 100        |

## 原稿について

#### <原稿サイズ>

セットできる原稿サイズは次のとおりです。これ以外のサイズの原稿は、複 写機で拡大・縮小コピーするか、小さすぎる原稿は市販のキャリアシートに 入れてからセットしてください。

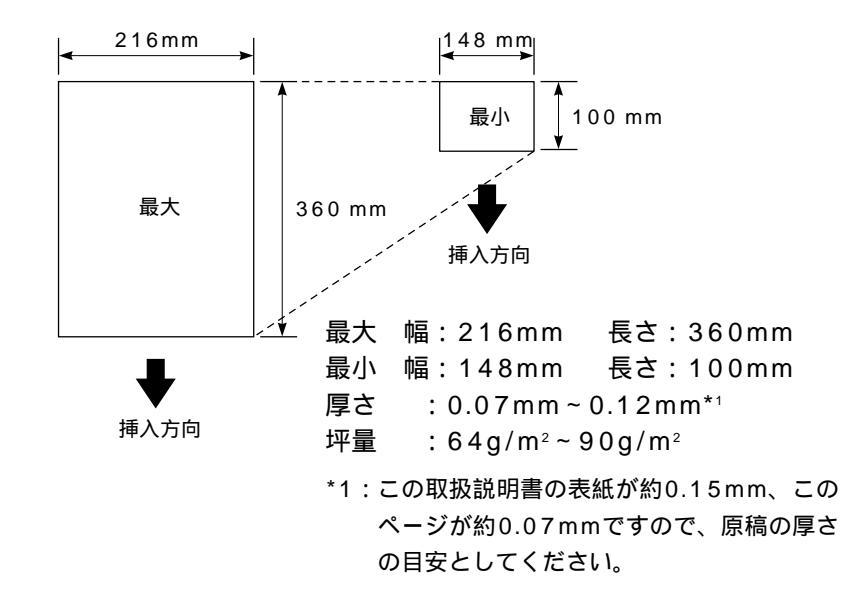

#### <原稿の読み取り範囲>

原稿の端の部分は読み取れませんので、ご注意ください。

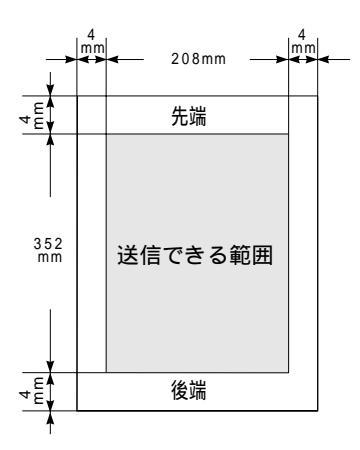

#### <原稿についてのご注意>

次のような原稿は、複写機でコピーするか、市販のキャリアシートをお使い ください。

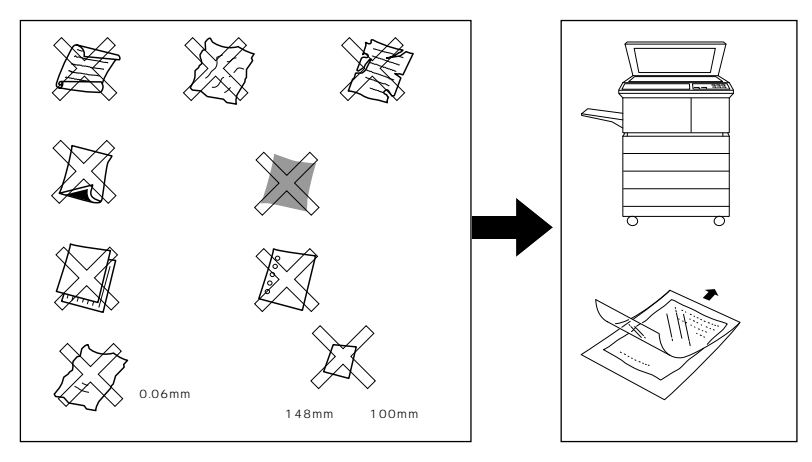

自動連続送信の場合は、キャリアシートはお使いになれません。 キャリアシートは、古くなったら新しいものとお取り換えください。

次のような原稿は、複写機でコピーしてから、送信原稿としてください。

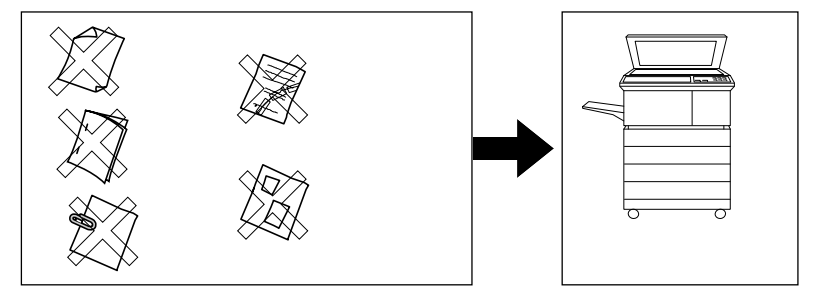

インクなどが乾いていない原稿は、完全に乾いてからセットしてください。 原稿のクリップ・ホチキスの針は故障の原因となりますので取り除いてください。 異なるサイズ・厚さ・紙質の原稿を混ぜてセットしないでください。 原稿の先端に色がついていると、濃い原稿と判断する場合があります。

## 原稿をセットする

ファクス原稿のサイズや読み取り範囲については前ページを参照してくださ い。送信やコピーをするときは、次の手順で原稿をセットしてください。

原稿の先端を揃え、裏向きにしてセットし原稿ガイドを原稿の幅に合わせます。(一度に30枚までセットできます)

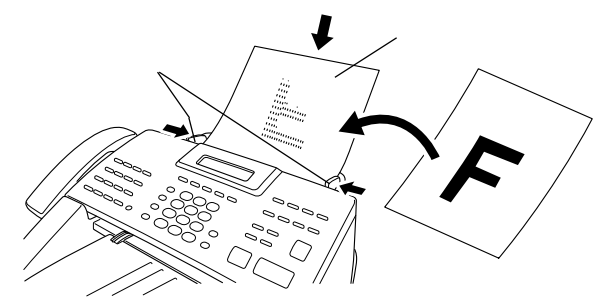

原稿が静電気等でくっついていないことを確認してください。 原稿をきれいにそろえ、原稿の先が軽くあたるまで差し込んでください。 原稿が正しくセットされると次のようにディスプレイに表示されます。

(タ゛イヤル シテクタ゛サイ コヒ゜ーヲ オシテクタ゛サイ 送信するときは71ページを参照してください。 コピーするときは102ページを参照してください。

#### セットした原稿を取り出すときは

ファクス送信やコピーの開始前は、そのまま原稿を取り除いてくださ い。

ファクス送信やコピーがすでに始まっているときは、まず送られてい ない原稿を取り除き、 停止 ボタンを押してください。 <u>テイシ ヲ オシテクダサイ</u>と表示されたらもう一度 停止 ボタンを押してくだ さい。ファクス送信、またはコピーが中断され原稿が排出されます。

(お願い)

キャリアシートを使用するときは、折り目側を先端にして1枚ずつセットしてください。 原稿を強く押し込みすぎると複数枚の原稿が1度に送られたり、原稿づまりになることが ありますので注意してください。 異なったサイズ・厚さ・紙質の原稿を混ぜてセットしないでください。 原稿は1枚ずつ送られますので、クリップ、ホチキスの針などは必ず外してください。

## ファクスを送信する

ファクスを送るときの操作は自動送信と手動送信の2通りがあります。また、本機は、送信は通常はメモリ送信となっており、 スタート ボタンを押すと原稿はメモリに読み込みをされてから相手先へ送信されます。読み込みは他の送受信を行っているときでも可能です。

メモリの空きがなくなり、原稿の読み込みができなくなった場合は75ページの 「送信を予約する、リアルタイム送信」機能」を使用すると便利です。

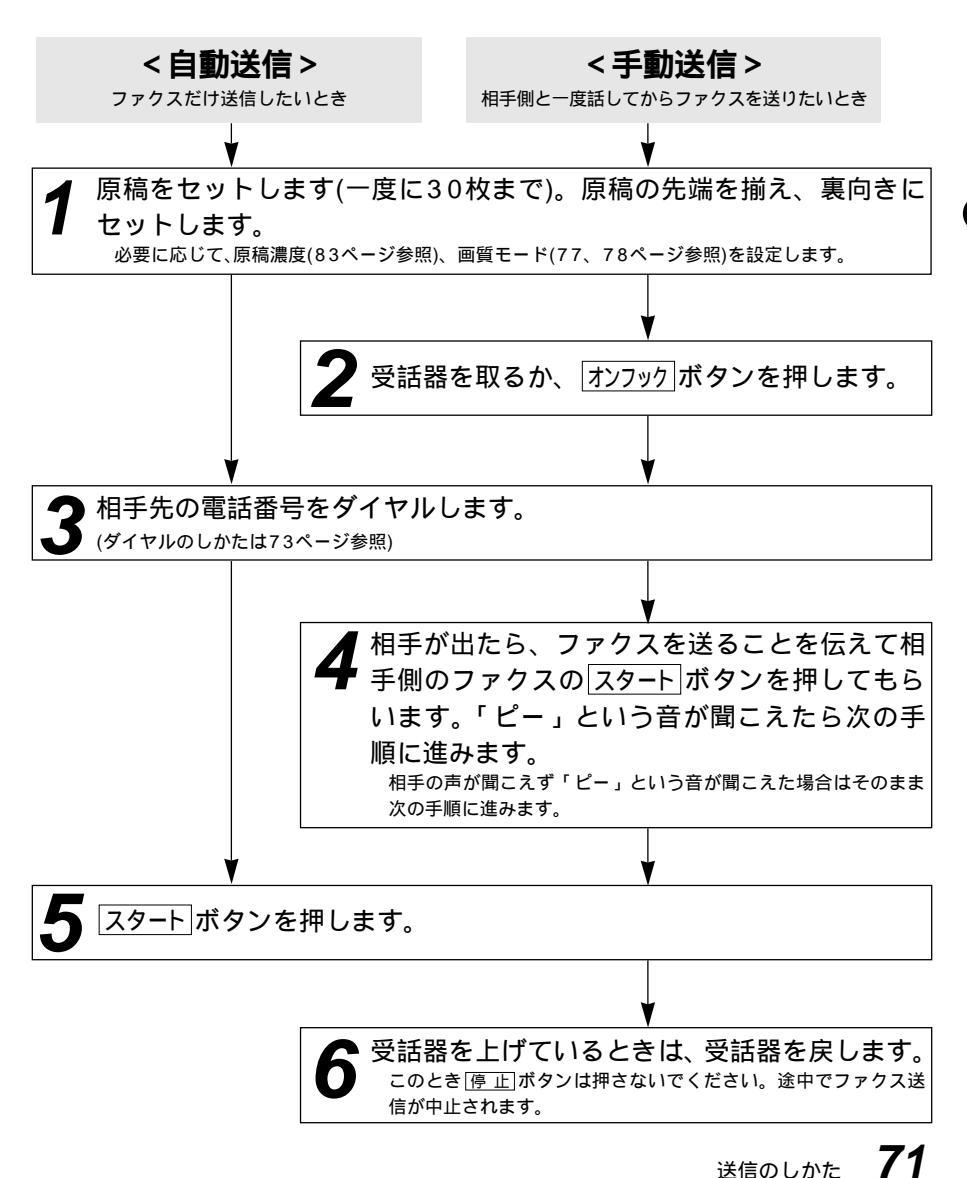

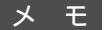

海外へ送信するときは、回線の状況や地域等により正常に通信できない場合があります。このようなときは海外送信モード(84ページ参照)を設定しください。通信エラーが少なくなります。

#### 送信を途中で止めるときは

スタートボタンを押す前ならば、受話器を戻すかオンフックボタンを押しま す。スタートボタンを押した後、途中で止めたいときは「停止」ボタンを 押します。まだ原稿が繰り込まれていないときは原稿を取り除いてくだ さい。原稿が繰り込まれているときは「テイシ ヲ オシテウダサイ」と表示されます ので再び「停止」ボタンを押し、原稿が排出されるまで待ってから原稿を 取り除きます。

メモリに読み込んだ原稿の送信待ちが複数件ある場合には100ページの 「通信待ち確認 / メモリ送信の解除のしかた」を参照にしてください。

#### オンフックボタンを押してダイヤルしたとき

送信先の相手の声が聞こえたら、受話器を取って相手にファクスを送信 することを伝えスタートボタンを押してもらいます。「ピー」という音が 聞こえたらスタートボタンを押してから、受話器を戻します。

ECM通信について

ECM (Error Correction Modeの略称)とは、国際的に標準化された 自動誤り訂正方式による通信モードのことです。通信中の雑音などによ り、送信データが影響を受けても、自動的に影響を受けた部分だけを送 り直すため、画像の乱れのない通信を行うことができます。

- ・送信側・受信側ともにECM機能を持っていないとECM通信は行われません。
- ・ECM通信中に雑音などで影響を受けた場合は、通信時間が正常 時に比べ多少長くなります。
- ・ECM通信を行っても、回線の状況によってはエラー終了することがあります。

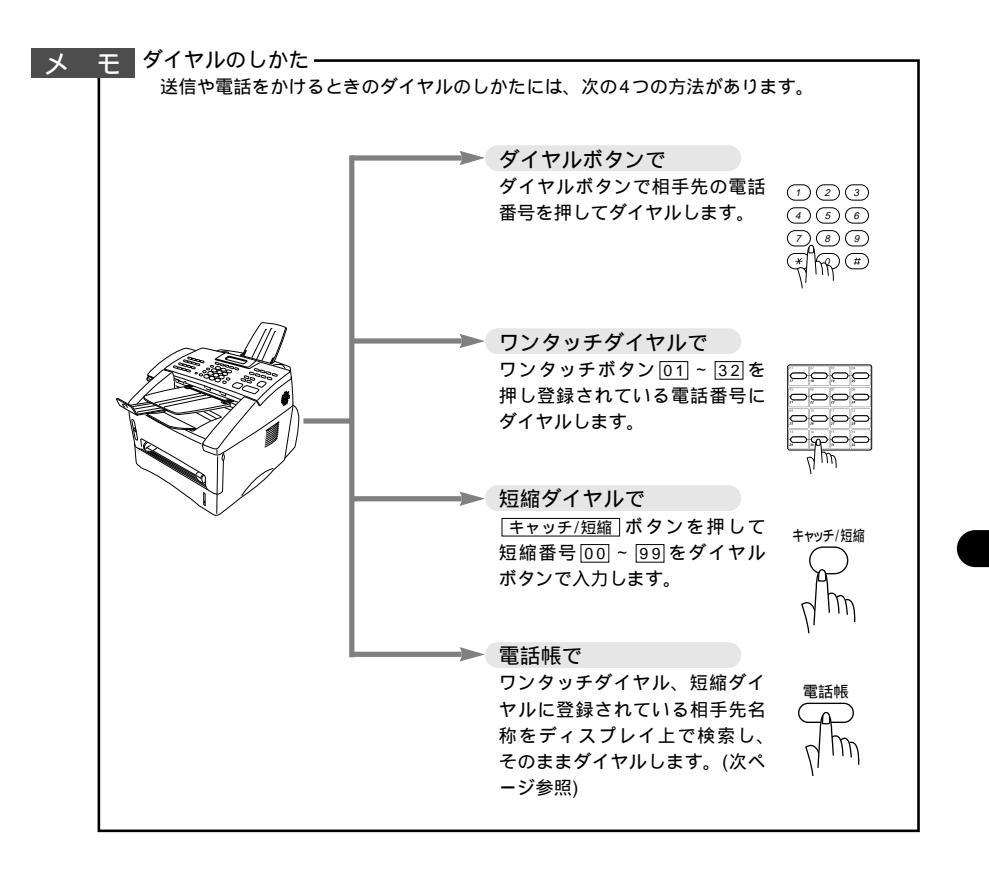

## 電話帳の使いかた

あらかじめワンタッチダイヤル、短縮ダイヤルやグループダイヤルに登録されている相手先名称をディスプレイ上で検索し、そのまま検索した相手に電話をかけたり、ファクス送信することができます。

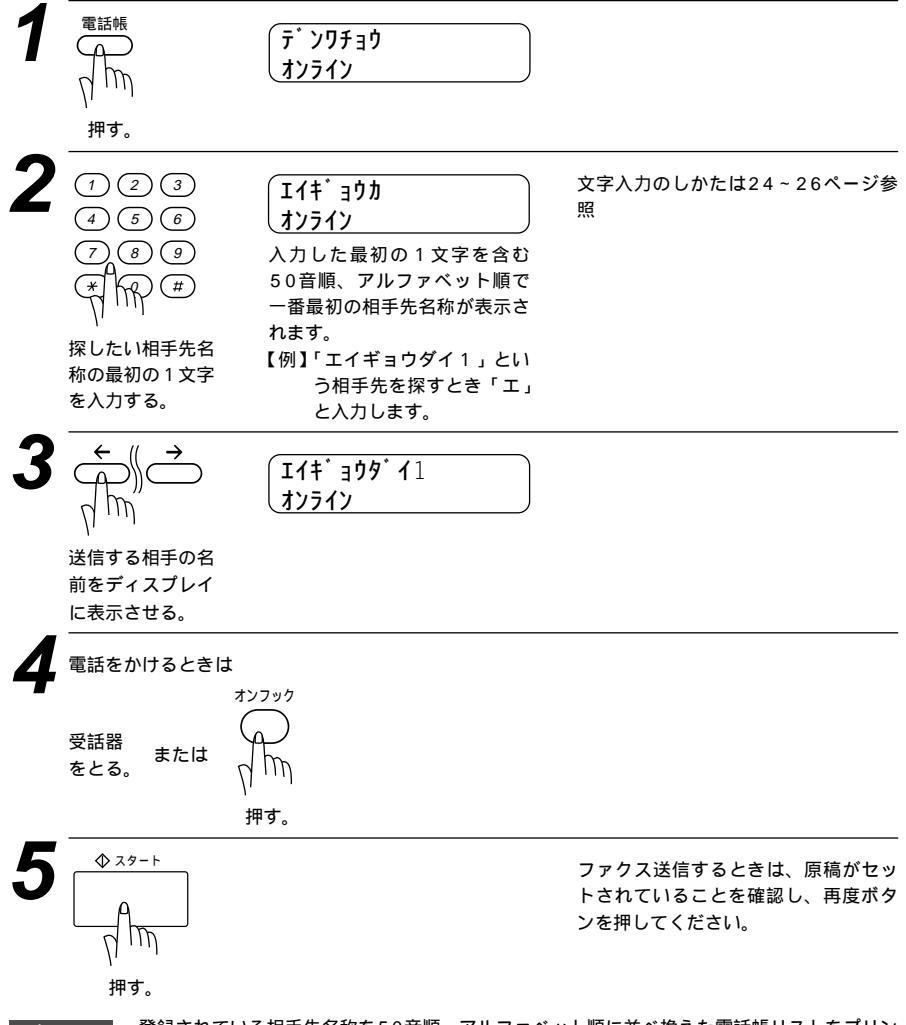

メモ

登録されている相手先名称を50音順・アルファベット順に並べ換えた電話帳リストをプリントすることができます。プリントのしかたは、126ページを参照してください。 グループダイヤルはファクス送信専用ですので電話をかけることはできません。

## 原稿を直接送信する[リアルタイム送信]

すぐに相手先にダイヤルし、原稿を読み取りながら送信します。 急いで送信したいときや、送信している相手先を確認したいときに便利です。 また、メモリに送信待ち原稿がたくさんある場合にリアルタイム送信で優先 して原稿を送信できます。

原稿はメモリに蓄積されません。指定できる相手先は1件です。 メモ 原稿をセットしてください。 2 機能 9. リアルタイム ソウシン m 押す。 押す。 押す。 ヤット 「リアルタイム ソウ コンカイノミ シン:ON/OFF」の どちらかを選んだ場合 【例】コンカイノミを選んだとき 手順5へ進みます。 「リアルタイム 押す。 ソウシン:ON ⊾ 「リアルタイム ソウシン: OF F」、「コンカイ ノミ」のどれか を選ぶ。 「コンカイノミ」 コンカイノミ を選んだ場合 セット 【例】コンカイノミ:ONを選ん だとき  $\mathbf{r}$ ウケツケマシタ 「コンカイノミ: 押す。 ON」「コンカイ ノミ:OFF」 ホカノ セッテイ? のどちらかを選 1.**X** 2.**>f** ぶ。

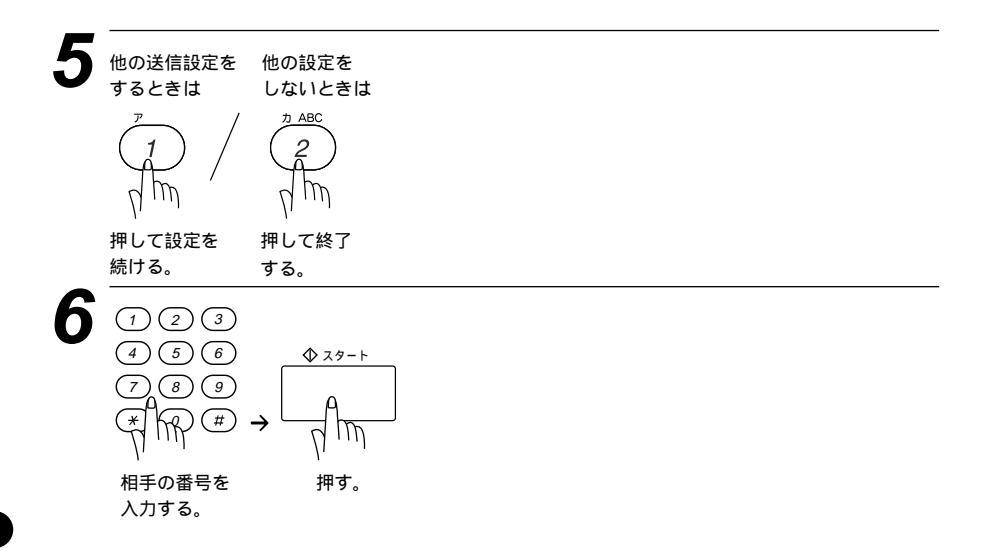

## 原稿に合わせて、画質モードを選ぶ

原稿の文字の大きさや写真の有無に合わせて、画質モードを設定し送信やコ ピーを行います。

通常の原稿を送信するときには「標準」モードに設定されていますので、特にこの設定をする必要はありません。

画 質 ボタンを押すごとに下図のようにモードが変わります。

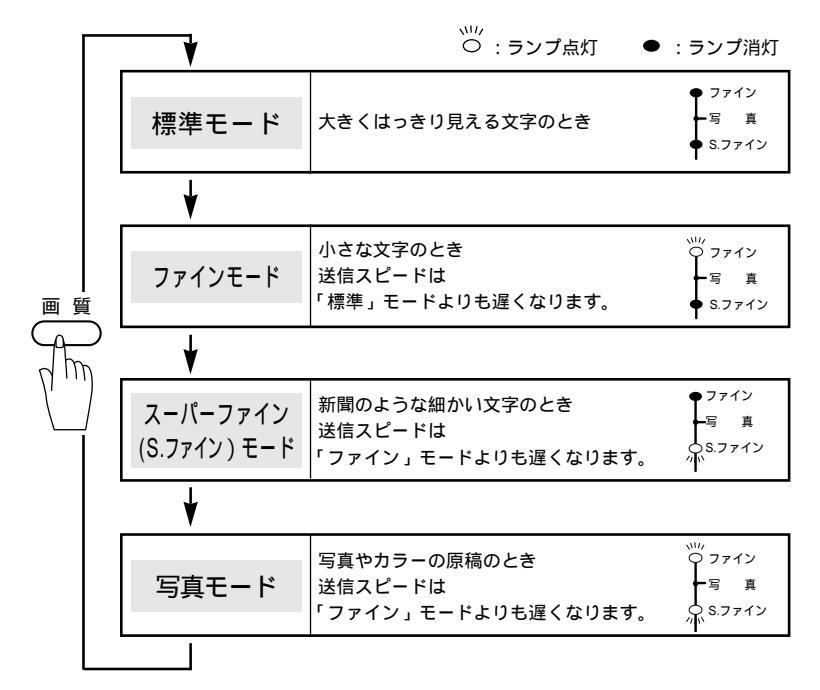

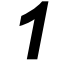

原稿をセットします。

画質モードの設定は、1回の送信が終了すると、自動的に 「標準」モードに戻ります。

メモ

押す。

原稿がセットされていないときに「画質」ボタンを押すことはできません。 「標準」モードに比べ、「ファイン」、「S.ファイン」、「写真」モードで送ると送信時間が長 くかかります。 「写真」モードの送信で相手機が「標準」モードしかない場合は、画質が劣化します。 「S.ファイン」モードで送信しようとしても、相手機が「S.ファイン」モードを持ってい ないときは「ファイン」モード受信されることがあります。

送信のしかた 77

## ページごとに画質モードを設定する

1ページだけ写真入りの原稿が含まれているようなときなど、ページごとに 画質モードを設定し、ファクスを送信したりコピーすることができます。

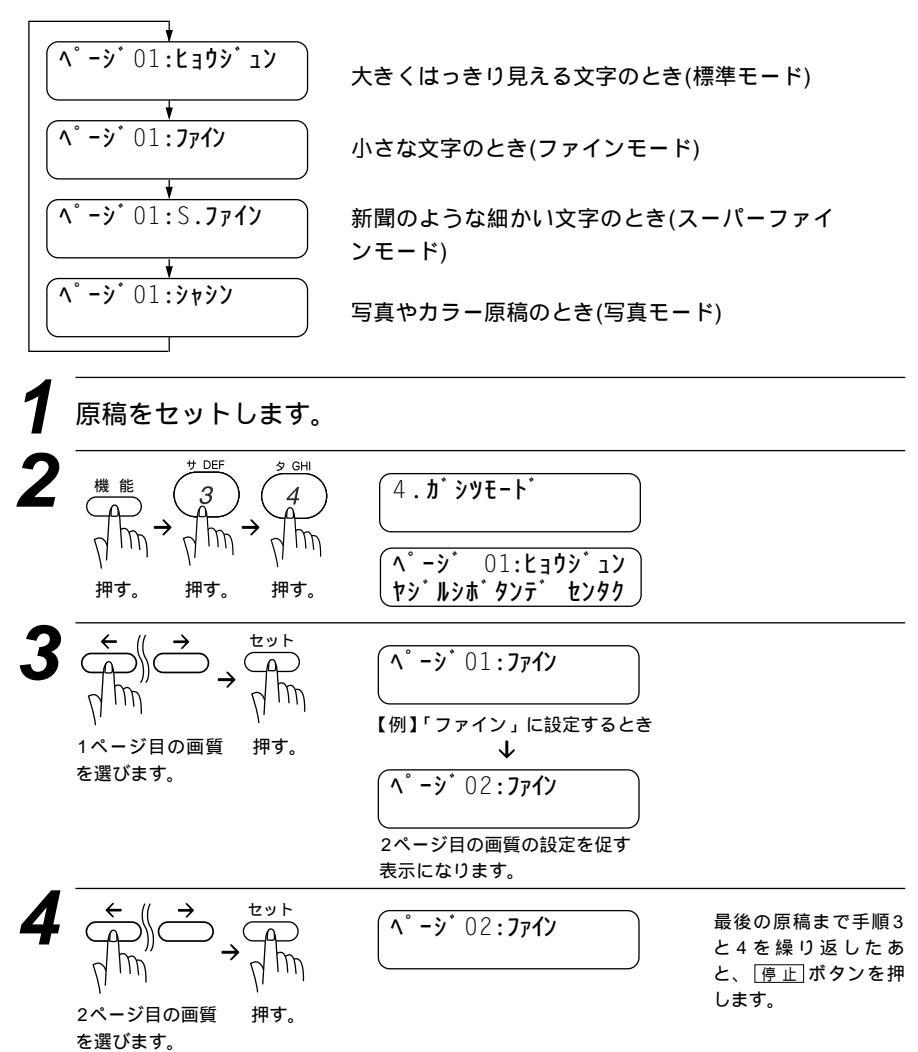

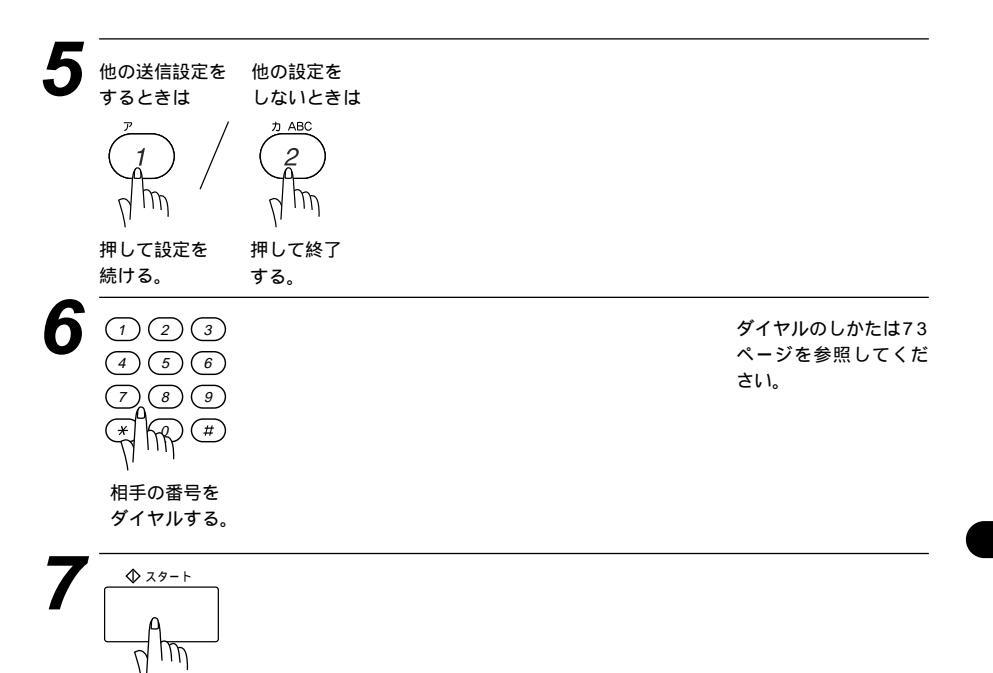

押す。

## 送付書を付けて送信する

相手先の名前、電話番号、発信元データや通信日時などをプリントした送付 書を、自動的に原稿と一緒に送信することができます。 送付書は下のような書式になっています。

|                       | <b>—= )))</b> 7ショ <b>—=</b> |
|-----------------------|-----------------------------|
| TO:                   |                             |
| FROM:<br>FAX:<br>TEL: | へ、-ジ <sup>、</sup> オクリマス     |
| אלאב:                 |                             |

書式を確認するときは、下記の「送付書送信の設定のしかた」手順2で「プ リントサンプル」を選びプリントしてください。

#### <送付書送信の設定のしかた>

この方法で送付書送信の設定をすると、ファクス送信をする度に相手に送付 書が送られます。

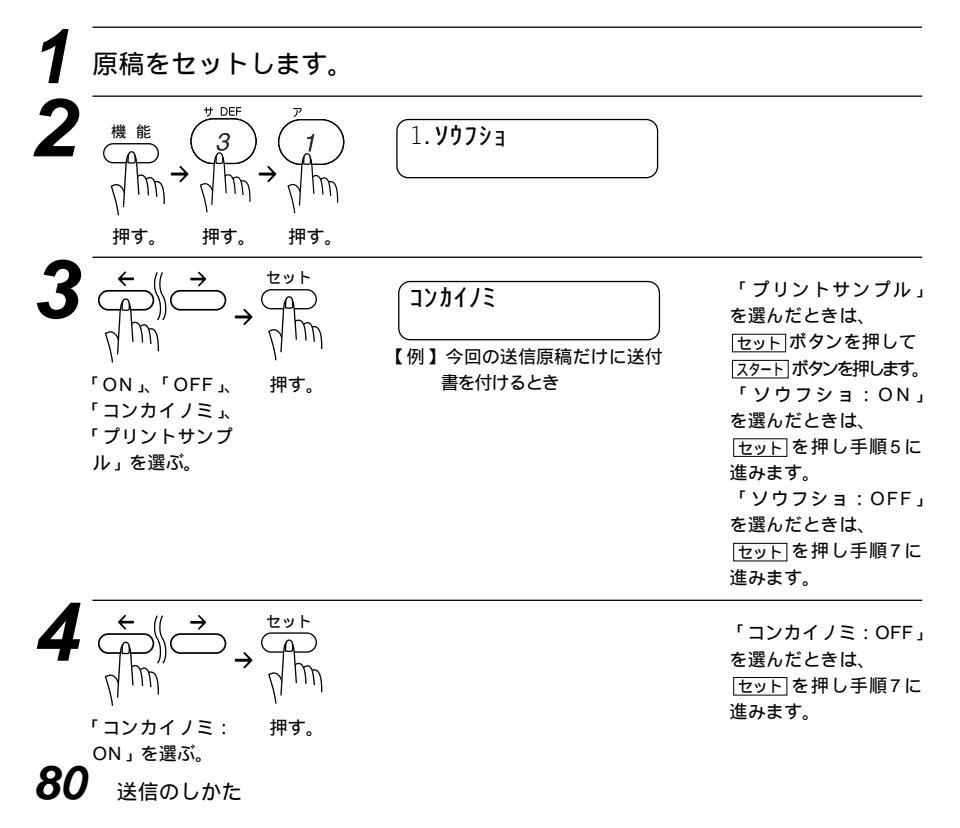

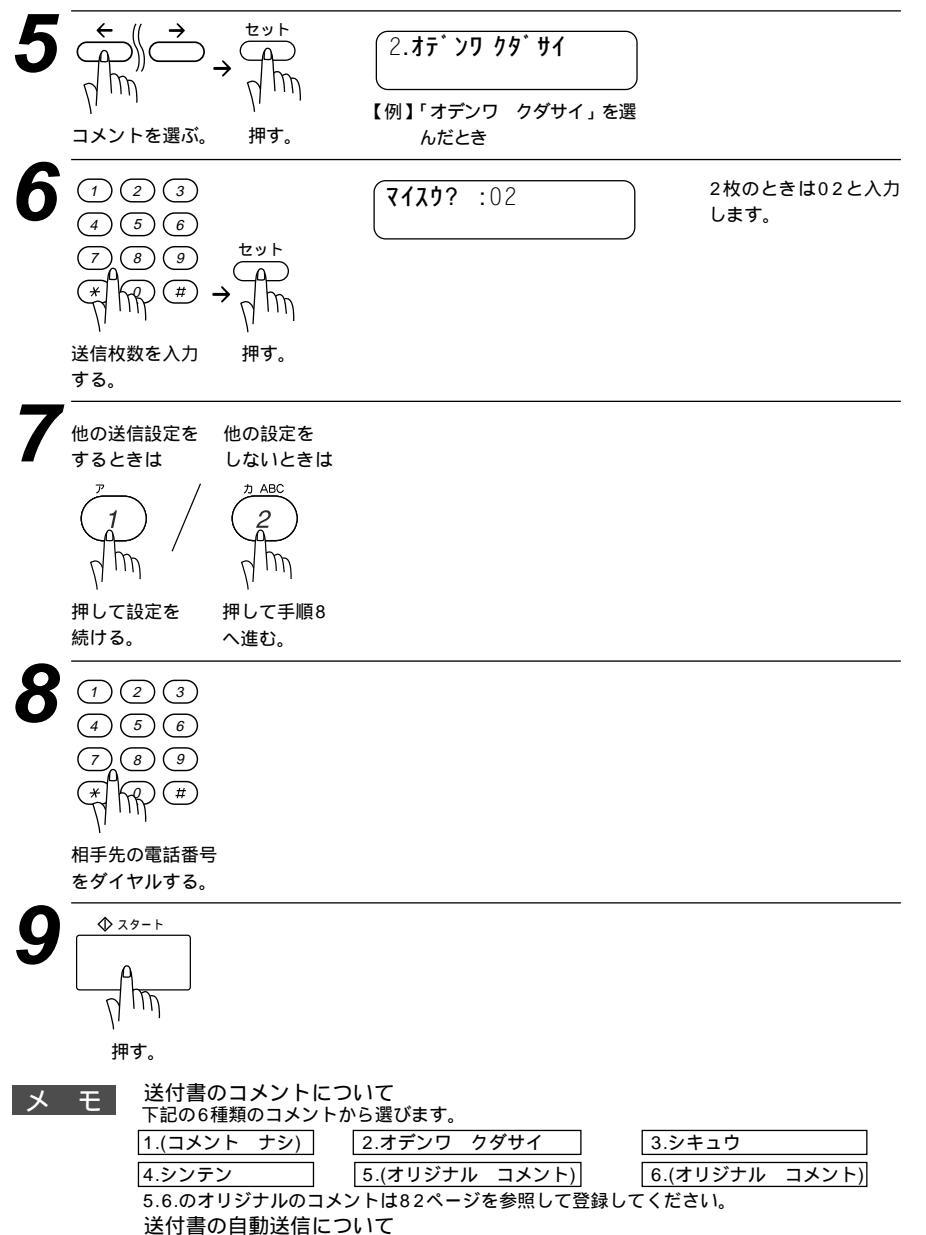

送付書送信を「ON」に設定をしたときには、送信枚数は送付書にプリントされません。また、選んだコメントは、すべての送付書にプリントされます。

パスワードなど他人に知られたくない情報が送付書に残ることがありますので、パスワード などを登録している場合は送付書を付けないでください。

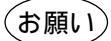

発信元データ(ファクス番号、電話番号、名前)をすべて登録しないと「送付書送信の設 定」ができません。(32、33ページ参照) 送付書の「TO: 」の名前は、あらかじめワンタッチダイヤル、短縮ダイヤルなどで登録さ れていないと表示されません。また順次同報送信の場合にはこの欄の名前は表示されません。

## 送付書のコメントを登録する

送付書のコメント欄に載せる2種類のオリジナルコメントを作成し、登録す ることができます。

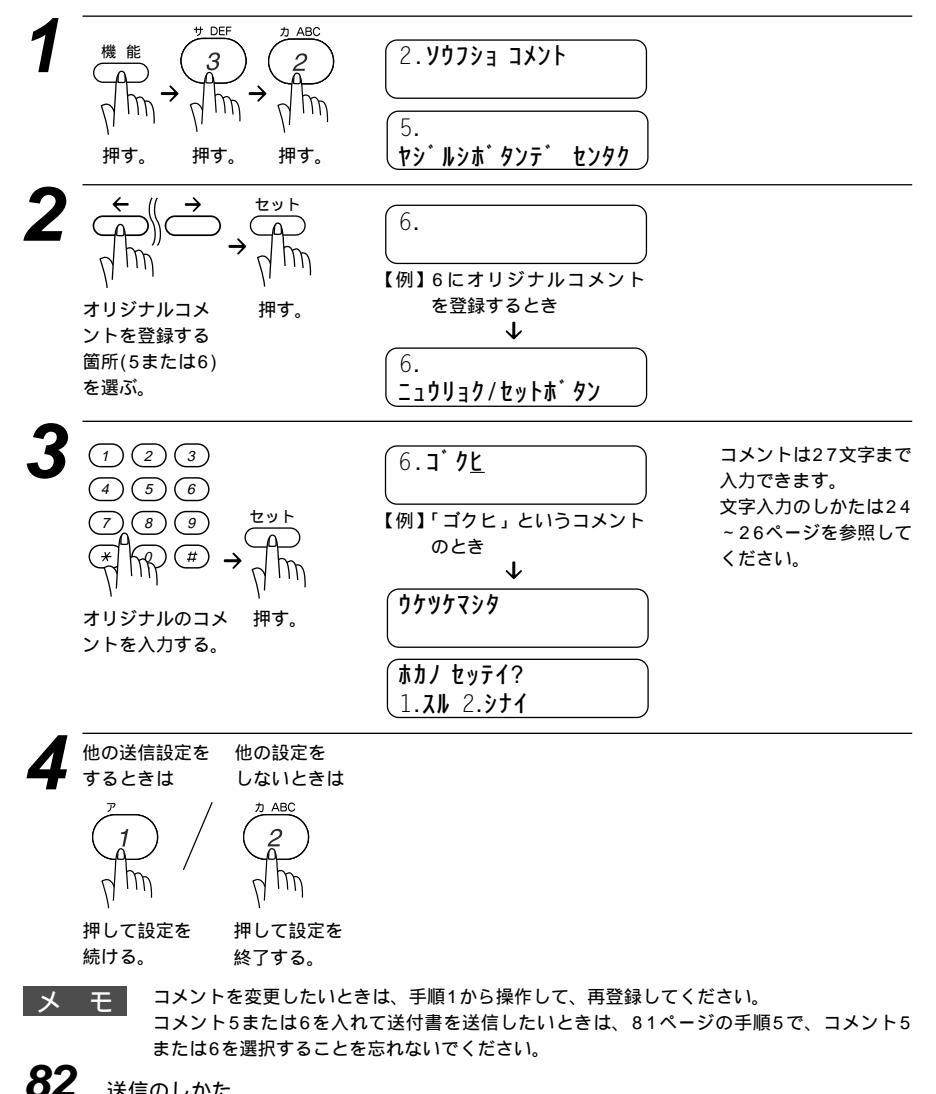

## 原稿濃度を設定する

送信するときの原稿濃度を設定します。

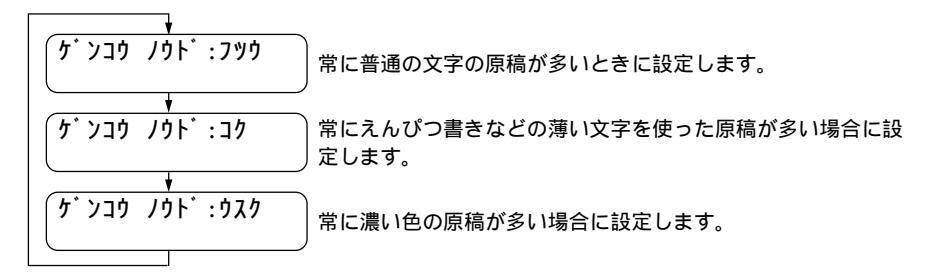

原稿濃度の設定は、1回の送信が終了すると、自動的に「フツウ」に 戻ります。

原稿をセットします。 **ケ・ンコウ ノウト・: フツウ** 機能 ヤシ゛ルシホ゛タンテ゛センタク 押す。 押す。 押す。 セット ケ ンコウ ノウト・コク 【例】「コク」に設定するとき 濃度を選ぶ。 押す。 Τ ウケツケマシタ ホカノ セッテイ? 1.**J** 2.**)** 他の送信設定を 他の設定を するときは しないときは 1 AB0 押して設定を 押して終了 続ける。 する。

## 海外へ送信する [海外送信モード]

海外へ送信するときは、回線の状況などによって正常に送信できないことが あります。このようなときは海外送信モードを「ON」に設定してから送信 を行うと、通信エラーになることが少なくなります。

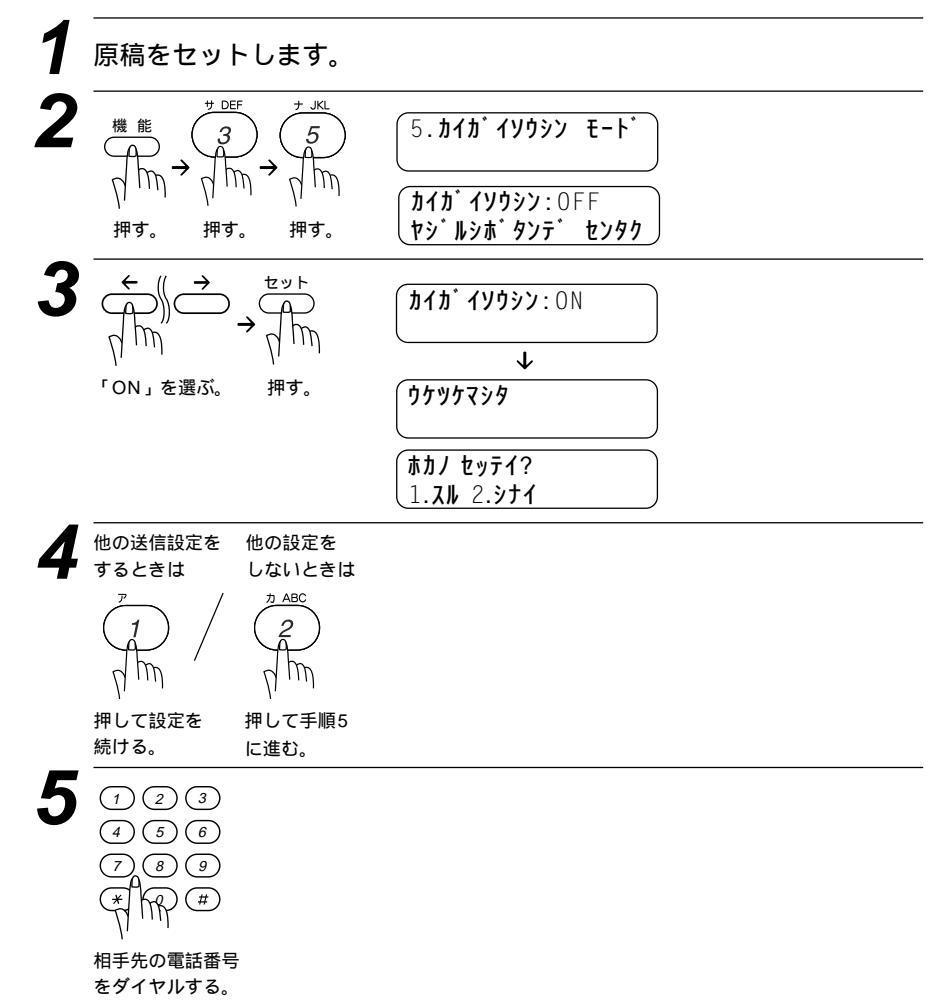

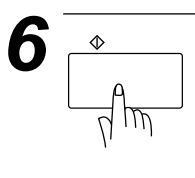

海外送信モードの設定は、1回の送信が終了すると、自動的 にOFFに戻ります。

メモ

海外送信モードを「ON」にしたときは、通信速度が遅くなって送信時間がかかり、電話料金が高くなることがあります。

海外へ送信するとき、相手のファクシミリとつながるまでに時間がかかるために送信できな いことがあります。その場合は、手動送信で相手の「ピー」という音を聞いてから スタートボ タンを押して送信してみてください。

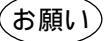

本機は、お買い上げ時には、国内の相手と通信することを前提とした設定になっています。 海外との通信を主に行われる方は、重要な通信を行う前に相手の方と正常に通信できるか確 認をしてください。正常に通信できないときは、本機の設定を変更することにより、通信で きるようになる場合もありますので、海外送信モードに設定してください。詳しくは、フリ ーダイヤル0120-143410にご相談ください。

国際通信については下記の番号へお問い合わせください。 K D D (国際電信電話) :局番なし 0057 (無料) I D C (国際デジタル通信):0120-03-0061 (無料) 日本テレコム :0088-041 (無料) D D I :0077-778 (無料) NTTコミュニケーションズ:0120-54-0033 (無料)

## ファクス送信後に相手と話す [電話予約]

ファクスを送信し終わった後、相手と通話したいときに使用します。 ファクス送信が終わると、もう一度相手先の呼出音を鳴らし相手を呼び出し ます。相手が電話に出ると本機の呼出音が鳴り、受話器を取って通話できま す。

なお、伝言メッセージ機能も「ON」に設定すると、相手が電話に出なかっ たときは「オデンワ クダサイ」という伝言メッセージを相手に送信するこ とができます。伝言メッセージを確認するときは、下記の設定で「プリント サンプル」を選択してください。

原稿をセットします。 サ DEF /\ MNO 7 6. f' > J = 7 3 6 IW ד**י אס אין די די די די די די די** 押す。 押す。 押す。 ヤシ゛ルシホ゛タンテ゛ センタク セット 「プリントサンプル」 **デンワ ヨヤク:** ON を選んだときは、 セットボタンを押して 【例】電話予約する「ON」に設 スタートボタンを押しま ON ⊾ OFF I 押す。 定するとき す。 または「プリント  $\mathbf{1}$ 発信元データを登録し サンプル」を選ぶ。 **デンゴンメッセーシ**゙:OFF ないと「伝言メッセー しヤシ゛ルシホ゛タンテ゛ センタク ジ機能の設定」ができ 伝言メッセージの設定を促す表 ません。(32、33ペー 示になります。 **ジ参照**) ヤット **テ゛ンコ゛ンメッセーシ゛**: ON 【例】伝言メッセージ機能を 「ON」に設定するとき 「ON」または 押す。 「OFF」を選ぶ。  $\mathbf{1}$ ウケツケマシタ ホカノ セッテイ? 1.**X** 2.**>f** 

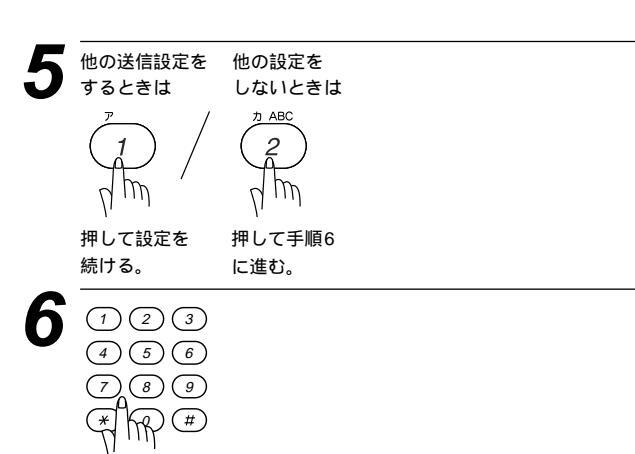

相手先の電話番号 をダイヤルする。

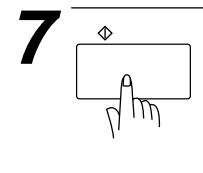

| タ・イヤル チュウ<br>オンライン                                                 | #01                                  |
|--------------------------------------------------------------------|--------------------------------------|
| ソウシン チュウ<br>オンライン                                                  | P01                                  |
| 3L <sup>*</sup> タ <sup>*</sup> シチュウ<br>オンライン<br>送信が終了すると相手<br>します。 | 手を呼び出                                |
| ・<br>ジ <sup>*</sup> 1 <b>7キヲ オトリク</b><br>オンライン<br>相手が電話に出ると、       | <mark>タ<sup>*</sup>サイ</mark><br>本機の呼 |

出音が鳴ります。受話器を取っ て通話します。

手順4で伝言メッセージを「ON」に設定しているときに、相手 が電話に出なかったときは、次のような伝言メッセージを相手に 送信します。

#### 伝言メッセージ

| ==== <del>,</del> ,         | ンコ`ン メッセーシ` ===                                                                                    |
|-----------------------------|----------------------------------------------------------------------------------------------------|
| TO:                         | <u> </u>                                                                                           |
| FROM:                       | <u> <u> </u> <u> </u> <u> </u> <u> </u> <u> </u> <u> </u> <u> </u> <u> </u> <u> </u> <u> </u> </u> |
| <i>オ</i> デ ンワ <i>ሳ</i> ダ サイ | [ TEL ] <u>052 824 55</u><br>[ FAX ] <u>052 811 5 1</u>                                            |
| 発信元に登                       | ≧録してある内容が送信されます。────                                                                               |

メモ

相手先のファクシミリに電話予約機能がないと電話予約はできません。 タイマー送信やポーリング送信のときは、電話予約はできません。 自動再ダイヤルのときは、電話予約しません。 伝言メッセージONのときは伝言メッセージのみ送信します。 発信元データ(ファックス番号、電話番号、名前)をすべて登録しないと「伝言メッセージ機 能の設定」ができません。(32、33ページ参照) 伝言メッセージの「TO: 」の名前は、ワンタッチダイヤルや短縮ダイヤルにあらかじめ登 録されていないと、表示されません。

## 指定した時刻に送信する「タイマー送信」

24時間以内の指定した時刻に、原稿を自動的に送信します。

### <タイマー送信予約のしかた>

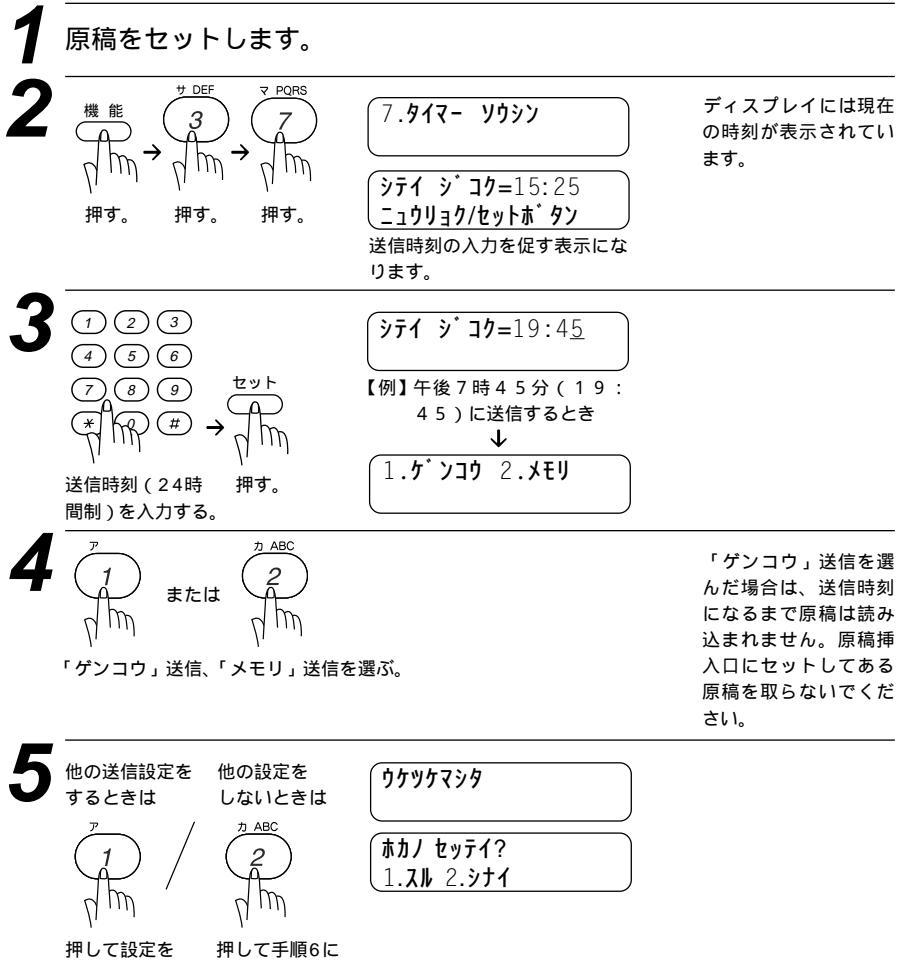

進む。

続ける。

89 送信のしかた

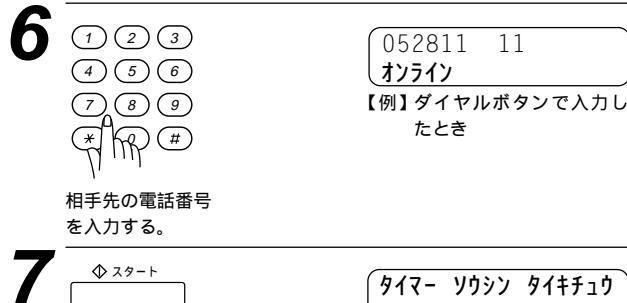

タイマー ソウシン タイキチョウ オンライン 送信時刻になると自動的に送信 します。メモリ送信のときは原 稿の読み込みが始まり読み込み が完了すると、時計表示になり ます。

11

お願い

押す。

ディスプレイに タイマー ソウシン タイモチュウ と表示されているときは、タイマー送信予約がセットし てあります。原稿挿入口にセットしてある原稿を取らないでください。原稿を取り除いて から1分後にタイマー送信予約が解除されます。

メモリに読み込みできる原稿枚数は原稿内容に影響されます。 メモ タイマー送信が終了すると、自動的にタイマー通信レポートがプリントされ、送信結果を知 らせてくれます。 タイマー送信を原稿送信で設定した後、原稿を取り除くと設定が解除され、その後タイマー 通信レポートがプリントされ結果の欄にキャンセルとプリントされます。

#### タイマー送信待機中に電話をかけるときは

そのまま電話できます。原稿がセットされている場合は原稿を外さずに 電話をかけてください。原稿を外すと1分後に予約が解除されます。

#### タイマー送信待機中に別の原稿を送信したいときは

98ページの「タイマー送信・ポーリング送信待機中への割り込みのしか た」を参照してください。メモリ送信でタイマー予約されているときに は、そのまま送信できます。

#### 電話やファクスが送信されてきたら

そのまま電話に出てください。ファクスが送られてきたら、スタートボタ ンを押してファクスを受信してください。受信モードを電話モード以外 に設定しておけば、相手から自動送信で送られてきたファクスは自動的 に受信します。

#### タイマー送信予約を解除したいときは

100ページの「通信待ち確認 / メモリ送信の解除のしかた」を参照して ください。

90 送信のしかた

プリント例(タイマー通信レポート)

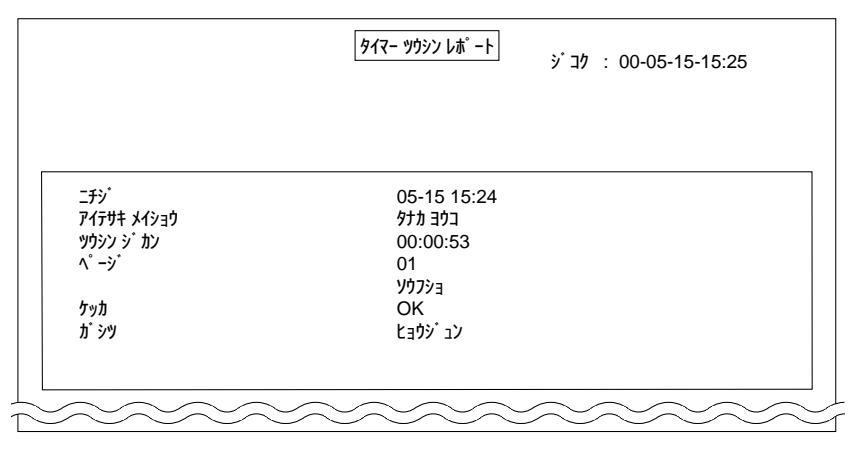

## 取りまとめ送信

メモリに読みこまれているタイマー送信用のメッセージの中から、同一の相 手先ごとにまとめてタイマー設定された時間に、1回の通信で送信すること ができます。

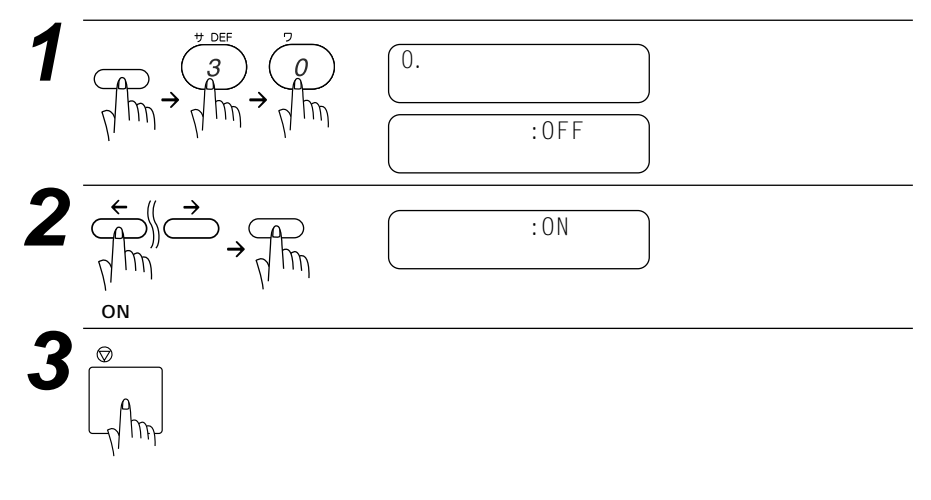

## 同じ原稿を数箇所に送信する [順次同報送信]

同じ原稿を、複数の送信先を設定して1度に送信させることができます。送 信先は、あらかじめ登録されているワンタッチダイヤル・短縮ダイヤル・電 話帳・グループダイヤルを含む最大182個所まで指定できます。

原稿をセットします。

2 ダイヤルボタン、ワンタッチダイヤル、短縮ダイヤル、電話帳、グル ープダイヤル(ワンタッチボタンにグループとして登録してあるとき 43ページ参照)で、送信先を入力します。

ワンタッチボタンで入力するとき(ワンタッチボタンにグループとして登録してあるときも同じ)ワ ンタッチボタン[01]~[32]を押す。 短縮ダイヤルから入力するとき <u>年ャッチ/短縮</u>|ボタンを押し、ダイヤルボタンで短縮番号00~99を入力する。 電話帳で検索して入力するとき <u>電話帳</u>(相手先名称の最初の1文字を入力) ←/→ 電話帳 名前が登録されている場合は名前がディスプレイに表示され、名前が登録されていない場合は電話 番号が表示されます。

押す。

手順2と手順3を繰り返し、送りたい順に各送信先の間に 機能案内/同報送信 ボタンを押します。

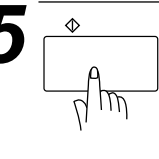

原稿の読み込みを開始します。 読み込みが終了すると自動的に 指定したすべての相手先に送信 を始めます。

すべての送信が終了すると、自動的に同報送信レポートがプリントされ、待機状態に戻ります。

プリント例

|         |       |                               | F <sup>°</sup> 979 Y997 L | '#゚−ト              | ジコク:00-0 | 5-15-15:25 |
|---------|-------|-------------------------------|---------------------------|--------------------|----------|------------|
|         |       |                               |                           |                    |          |            |
| ^° ->́* |       |                               | 01                        |                    |          |            |
| ヒッ・ケ    | ショク   | P1777 ×1930                   | ツウシン シ・カン                 | ^° -୬ <sup>°</sup> | ケッカ      | אלאב       |
| 01-15   | 15:12 | ۶,<br>۲۲۶+ <sup>°</sup> ۶     | 44                        | 01                 | ОК       | ECM        |
| 01-15   | 15:13 | <b>ፓ</b> ቃታላ <sup>°</sup> አአፊ | 30                        | 00                 | キャンセル    |            |
| 01-15   | 15:15 | とり チマミ                        | 54                        | 00                 | 15-      |            |
| 01-15   | 15:17 | アオキナオヤ                        | 43                        | 01                 | OK       | ECM        |
| 01-15   | 15:18 | コシ゚マユカ                        | 44                        | 01                 | OK       | ECM        |
| 01-15   | 15:20 | フクシマミキヤ                       | 43                        | 01                 | OK       | ECM        |
| 01-15   | 15:21 | サカイヤスオ                        | 43                        | 01                 | OK       | ECM        |
|         | 15:23 | テニススクール                       | 43                        | 01                 | OK       | ECM        |
| 01-15   |       | +1.7* 5.5* /76                | 14                        | 01                 | l OK     | ECM        |

メモ

送信先を重複して指定したときは、 スタート ボタンを押すと自動的に重複している分を削除します。

送信先を間違えたときは、「停止」ボタンを押して最初から入力し直してください。

## 同じ相手にもう一度送信する [再ダイヤル]

このファクシミリは最後にかけた電話番号を記憶しています。 再タイヤル/ホース」ボタンで最後にかけた番号にもう1度ダイヤルできます。 ファクスを送信するときの手順は次の通りです。

原稿をセットします。(1度に30枚まで) 原稿の先端を揃え、裏向きにセットします。

必要に応じて、原稿濃度(83ページ参照) 画質モード(77、78ページ参照)を設定します。

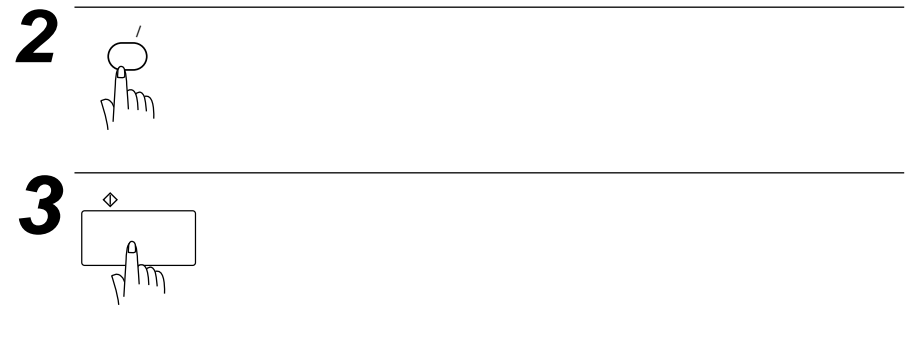

受話器を取るか、<u>オンフック</u>ボタンを押してから<u>再ダイヤル/ポーズ</u>ボタンを 押しても再ダイヤルできます。ダイヤルボタンを押すかわり に<u>再ダイヤル/ポーズ</u>ボタンを押し、相手のファクシミリの「ピー」という 受信音が聞こえたらスタートボタンを押すと送信できます。

#### 自動再ダイヤルについて

自動送信(71ページ参照)でファクスを送信しようとしたが、相手が通 話中などで送信できなかったときは自動的に再ダイヤルして送信します (原稿送信のときは、原稿をそのまま置いておいてください)。自動再ダ イヤルは30秒間隔で8回繰り返します。

メモ 自動再ダイヤルを8回繰り返しても送信できなかったときは、送信を中止し、送信レポート がプリントされます(123ページ参照)。'ケッカ'の欄が'ハナシチュウ/オウトウナシ' であることを確認し、再度送信し直してください。 自動再ダイヤルは、自動送信時のみはたらく機能です。手動送信時は<u>再ダイヤル/ボーズ</u>ボタン を押して再ダイヤルします。 自動再ダイヤル解除については、100ページを参照してください。
# 相手の操作で原稿を送信する[ポーリング送信]

受信側のファクシミリからの操作で、送信側のファクシミリにセットしてあ る原稿を自動的に送信させることをポーリング通信といいます。 本機が送信側のときはポーリング送信といいます。

メ モ 相手先のファクシミリにポーリング機能がないときなどはこの機能が利用できないことがあり ます。

ポーリング送信・機密ポーリング送信

通常のポーリング送信と、受信側と送信側が同じ4桁のパスワードを使用し てポーリング送信待機中の原稿が第三者に渡らないようにする機密ポーリン グ送信を行うことができます。

#### <ポーリング送信の設定のしかた>

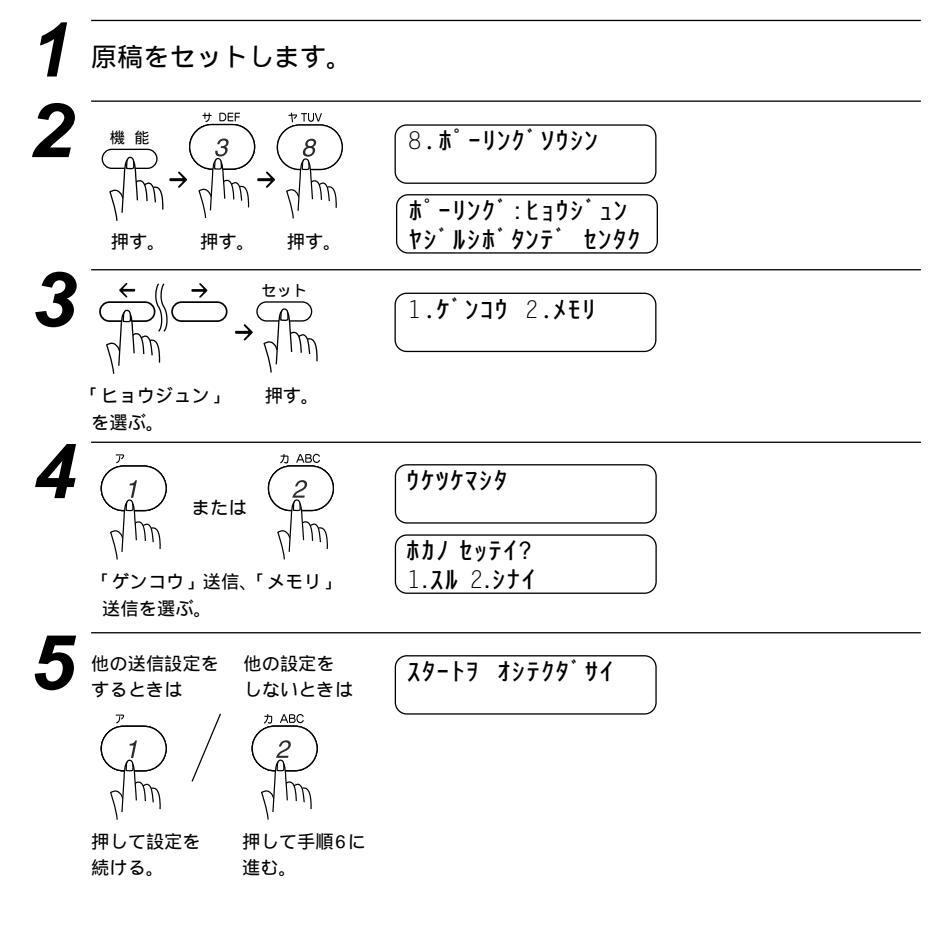

| 6 | \$ 28-F                 | (ホ゜ーリンク゛ タイキチュウ                         |
|---|-------------------------|-----------------------------------------|
|   | 「<br>一<br>行<br>所<br>押す。 | ポーリング送信待機状態になり<br>ます。<br>メモリ送信のときは原稿の読み |
|   |                         | 込みが始まり、読み込みが完了<br>すると、時計表示になります。        |

## <機密ポーリング送信の設定のしかた>

機密ポーリング送信の設定をする前に、受信側と4桁のパスワードを決めま す。

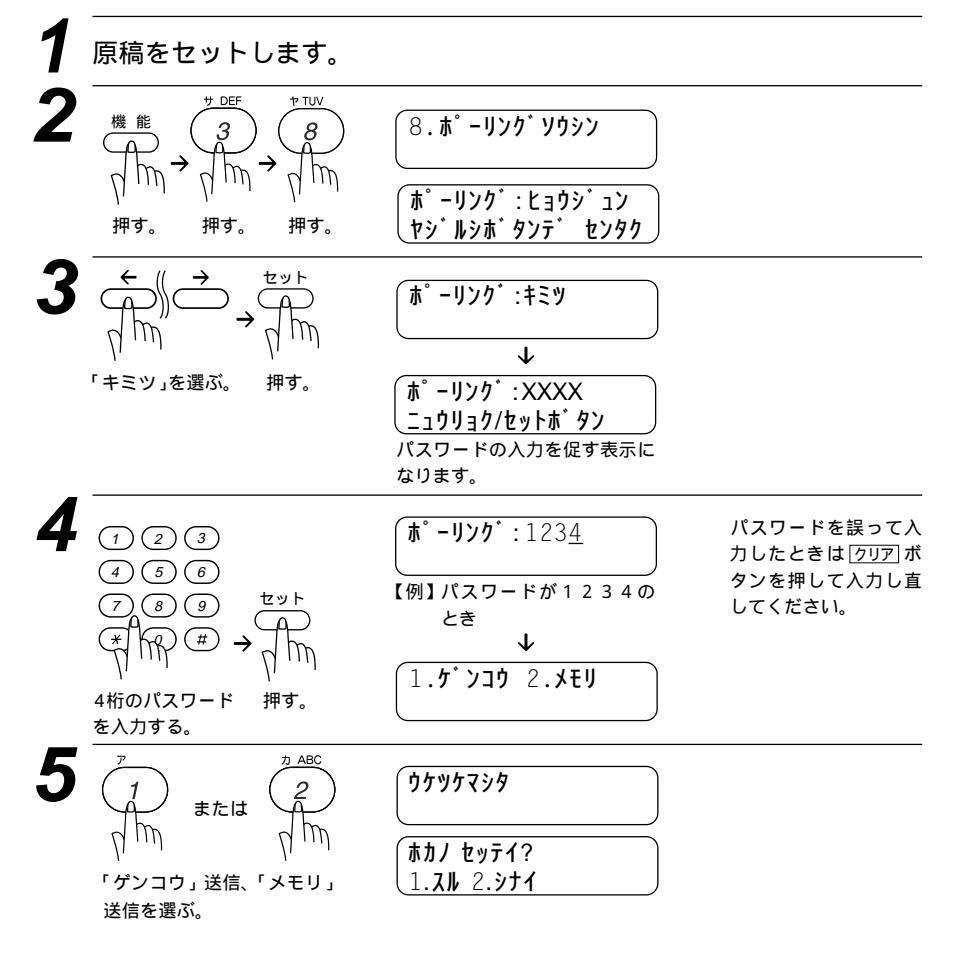

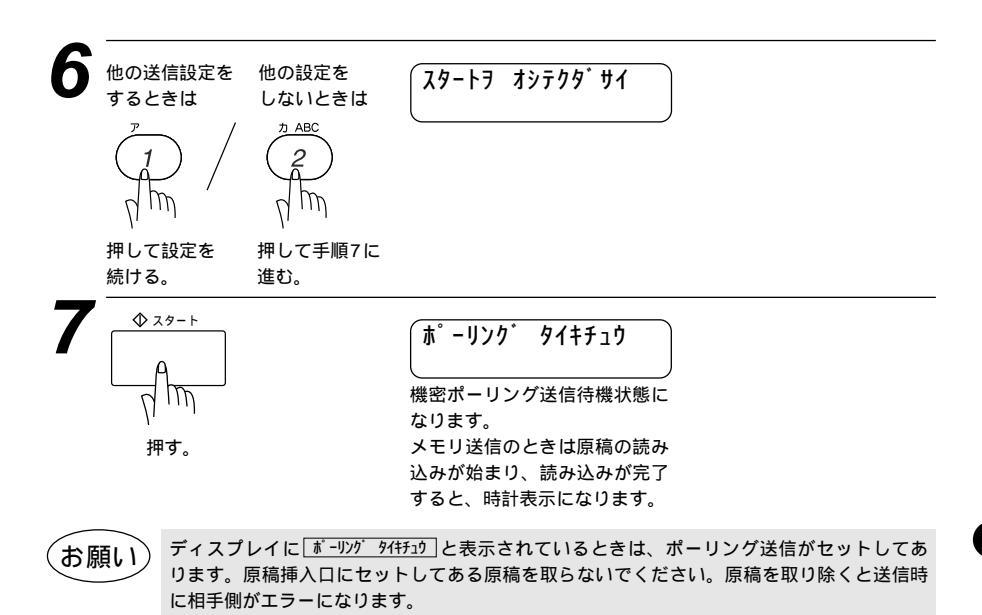

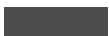

ポーリング送信が終了すると、自動的にポーリングレポートがプリントされ、送信結果を知 らせてくれます。

ポーリング送信待機中に電話をかけるときは そのまま電話できます。原稿がセットされている場合は原稿を外さずに 電話をかけてください。

ポーリング送信待機中に別の原稿を送信あるいはコピーしたいときは 98ページの「タイマー送信・ポーリング送信待機中への割り込みのしか た」を参照してください。メモリ送信でポーリング設定されているとき には、そのまま送信できます。

#### 電話やファクスが送信されてきたら

そのまま電話に出てください。ファクスが送られてきたら、 スタートボタンを押してファクスを受信してください。受信モードを電話 モード以外に設定しておけば、相手から自動送信で送られてきたファク スは自動的に受信します。

ポーリング送信を解除したいときは

100ページの「通信待ち確認 / メモリ送信の解除のしかた」を参照して ください。

# タイマー送信・ポーリング送信待機中への割り込みのしかた

原稿挿入口に原稿がセットされている状態でタイマー送信(89ページ参照) ポーリング送信(95ページ参照)の待機中になっていても、それらの設定を 解除せずに、別の原稿を送信またはコピーすることができます。

<u>947- ソウシン 94モチュウ</u>: タイマー送信待機中のディスプレイ表示 <u>す - リング 94モチュウ</u>: ポーリング送信待機中のディスプレイ表示

メモリ送信でタイマー送信・ポーリング送信設定されているときにはそのま ま送信またはコピーすることができます。

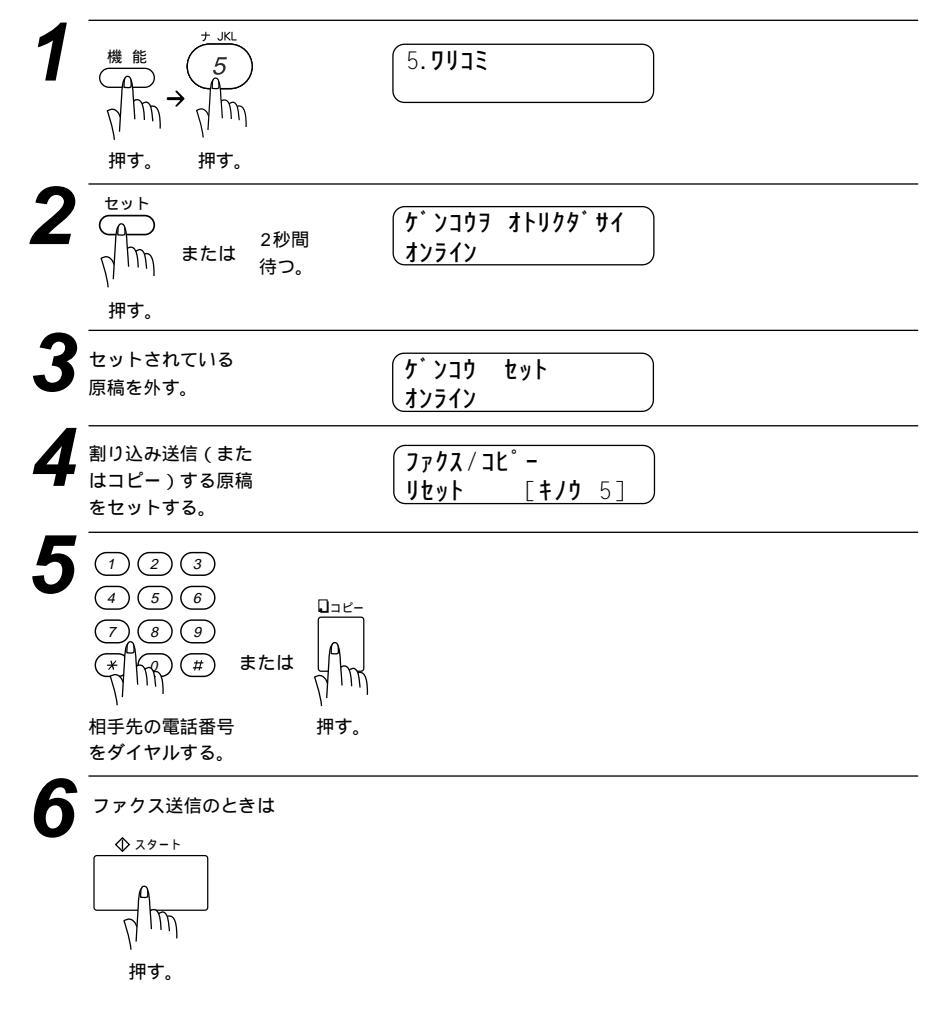

コピーまたは送信終了後、 元のタイマー送信する原 稿またはポーリング待機 中の原稿をセットする。

8 IKI 紿 押す。 押す。

ケンコウ セット オンライン ファクス / コヒ゜ー リセット 「**キノウ** 51

元の送信待機中の状態に戻ります。

メ

王割り込みして送信する場合は、相手が通話中などで送信できなかったときでも自動再ダイヤル ははたらきません。

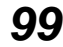

# 通信待ち確認 / メモリ送信の解除のしかた

メモリ送信の待ち状況を確認し、メモリ送信、タイマー送信(89ページ参 照) ポーリング送信(95ページ参照)の設定を解除します。

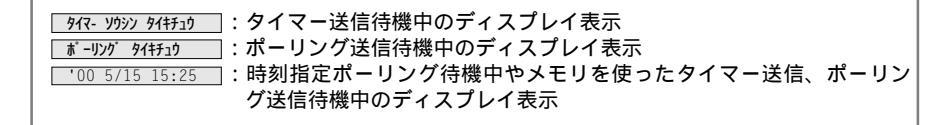

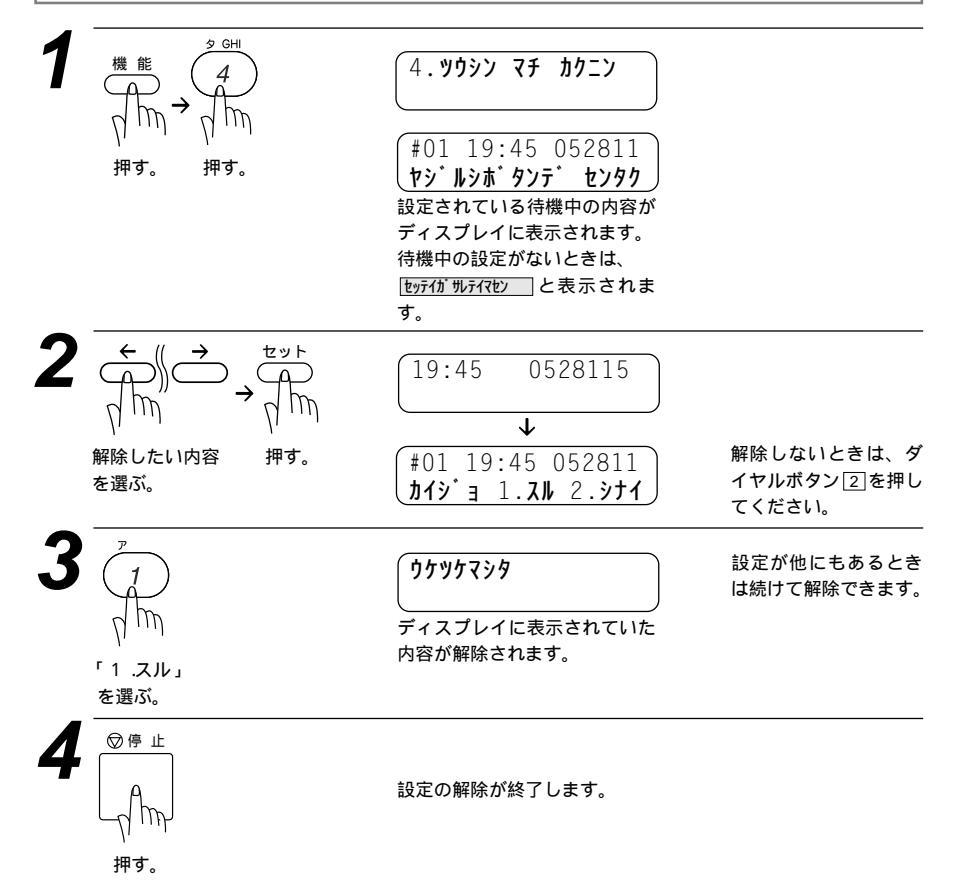

# 6<sub>章</sub>

# コピーをする

| コピーをする102                   |
|-----------------------------|
| <1部だけコピーしたいとき゠シングルコピー>102   |
| コピー中に電話がかかってきたら102          |
| 途中で止めるときは102                |
| < 複数部コピーしたいとき = マルチコピー >103 |
| スタックコピーのしかた103              |
| ソートコピーのしかた104               |
| < 拡大・縮小コピーしたいとき >105        |
| <写真をコピーしたいとき >106           |
| < コピー濃度を今回のみ変更するとき >107     |

# コピーをする

原稿を原稿挿入口にセットしてコピーします。一度に30枚までセットでき ます。受話器を置いたままで操作します。

特に濃い、または薄い文字の原稿をコピーするときは、原稿濃度を変更してからコピーしてください。 (83、107ページ参照)

写真やカラーの原稿をコピーするときは、画質モードを変更してからコピーしてください。(77、78、 106ページ参照)

#### <1部だけコピーしたいとき=シングルコピー>

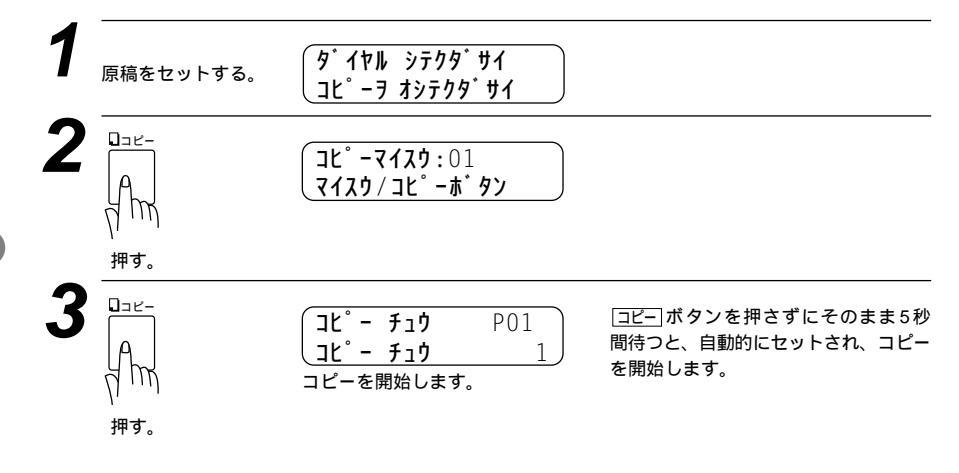

#### コピー中に電話がかかってきたら

呼出音が鳴りますので受話器を取ると通話できます。

#### 途中で止めるときは

まだ繰り込まれていない原稿を取り、「停止」ボタンを押します。原稿が 繰り込まれているときは「テイシ ヲ オシテクダサイ」と表示されますので再 び「停止」ボタンを押してください。自動的に排出されます。

火 モ 原稿の端から4mm以内の部分はコピーできません。コピーできる範囲は68ページの「原稿 の読み取り範囲」を参照してください。 コピー中に原稿を引っ張らないでください。コピーが上手くとれなくなります。 原稿は真っすぐに正しくセットしてください。斜めにコピーされたり、原稿づまりを起こす おそれがあります。 電話中にコピーをすることはできます。

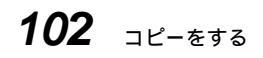

# コピー禁止け は ま律によりコピーが禁じられている物があります。以下のような物のコピーには注意してくだ さい。 法律で禁止されている物(絶対にコピーしないでください) ・紙幣、貨幣、政府発行有価証券、国債証券、地方証券 ・外国で流通する紙幣、貨幣、証券類 ・未使用の郵便切手や官製ハガキ ・政府発行の印紙および酒税法や物品税法で規定されている証券類 著作権のある物 ・著作権の目的となっている著作物を、個人的に限られた範囲内で使用するため以外の目的で コピーすることは禁止されています。 その他の注意を要する物

- ・民間発行の有価証券(株券、手形、小切手) 定期券、回数券
- ・政府発行のパスポート、公共事業や民間団体の免許証、身分証明書、通行券、食券などの切 符類など

#### <複数部コピーしたいとき=マルチコピー>

複数部コピーするときは、スタックとソートの2通り方 法があります。

スタックは1ページ目のコピーをn枚、2ページ目の コピーをn枚というように全部を順番に積み重ねてい きます。

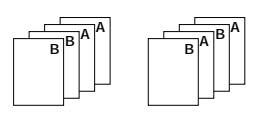

ソートはページ順にコピーする方法で、本機がすべての原稿を読み取ってから、1、2、3、4…ページのコピーを順番に1部ずつコピーし、次に1、2、3、4…ページの2組目のコピーを取り、全部でn組のコピーができるまでこれを繰り返します。

## スタックコピーのしかた

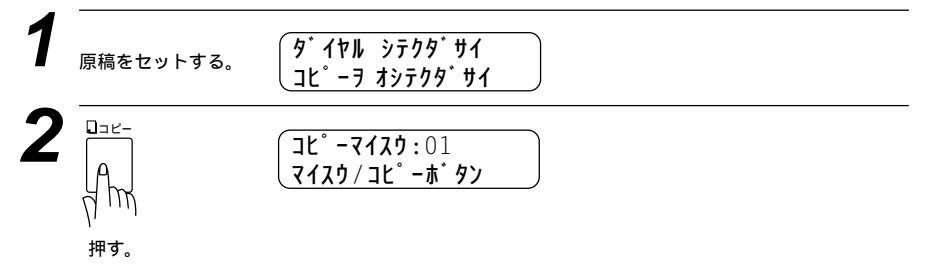

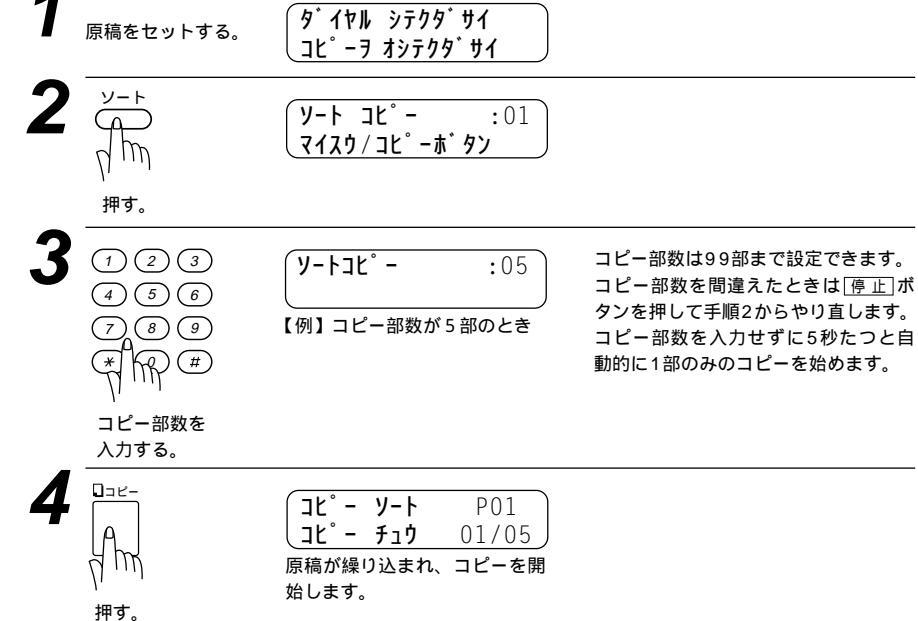

104 JL-EJS

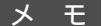

複数部コピーするときにページごとに異なる画質モードでコピーすることができます。(78 ページの「ページごとに画質モードを設定する」を参照してください) 1枚の原稿がメモリに入りきらないときは、マルチコピーはできません。シングルコピーを 繰り返してください。 原稿を読み込み途中でメモリがいっぱいになったときは、一度<u>コピー</u>ボタンを押してくださ い。読み込まれた原稿までコピーします。残りの原稿はもう一度コピーし直してください。 コピー中に記録紙がなくなったときは、記録紙をセットすれば、コピーは続けられますが、 記録紙がなくなったまま5分間放置すれば、それ以降のコピーは無効になります。記録紙を セットし、あらためてコピー操作を行ってください。

#### <拡大・縮小コピーしたいとき>

倍率を変えてコピーできます。倍率は「ジドウ(縮小のみ)」50%、75%、 87%、93%、100%、120%、125%、150%、200%に設定するか、 またはシュドウで「50%」~「200%」の間で1%ごとの調整をすること ができます。

メ モ B5あるいはA5からA4サイズへの拡大率は下記の倍率を目安にしてください。 B5 A4:拡大率120% A5 A4:拡大率150%

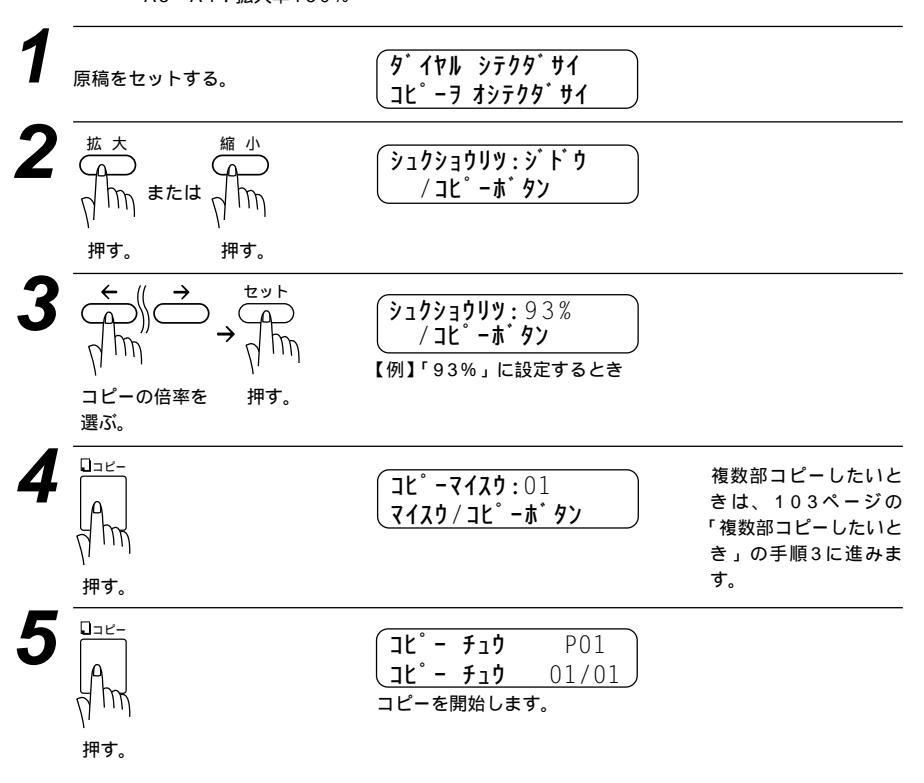

#### <写真をコピーしたいとき>

写真をコピーするときは「写真」ボタンを押します。

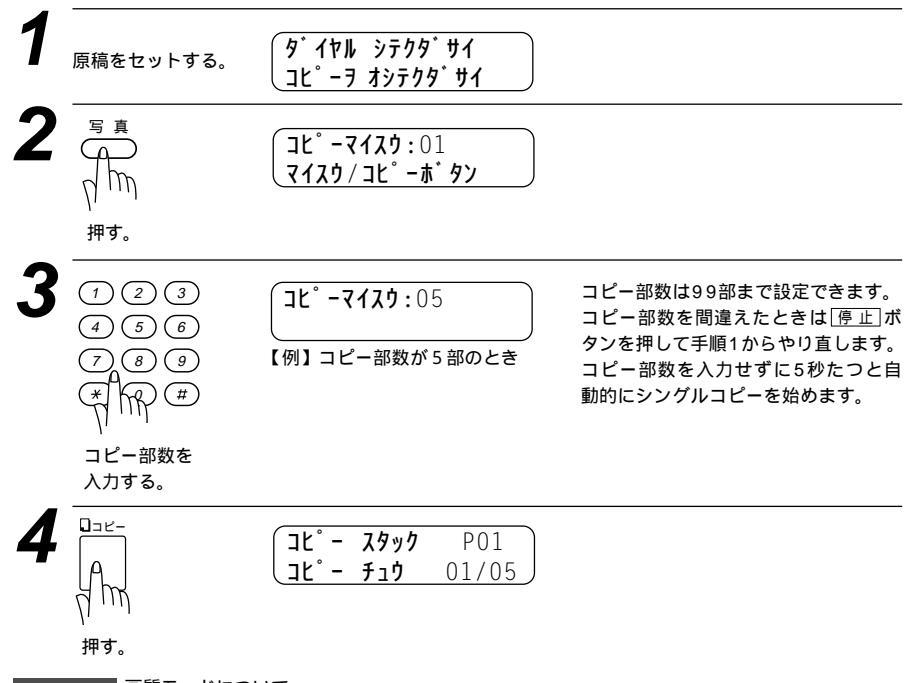

メ 干 画質モードについて

原稿がセットされていないときに[画 質]ボタンを押すことはできません。(77、78ページ 参照)

「S.ファイン」モードで写真やカラー原稿をコピーすると、配色などによっては部分的に コピーできなかったり、黒くコピーされることがあります。その場合は、「写真」でもう一度 コピーし直してください。

#### <コピー濃度を今回のみ変更するとき>

原稿をセットすると、コピーの濃度を調整できます。設定された濃度はコピ ーが終了すると元に戻ります。

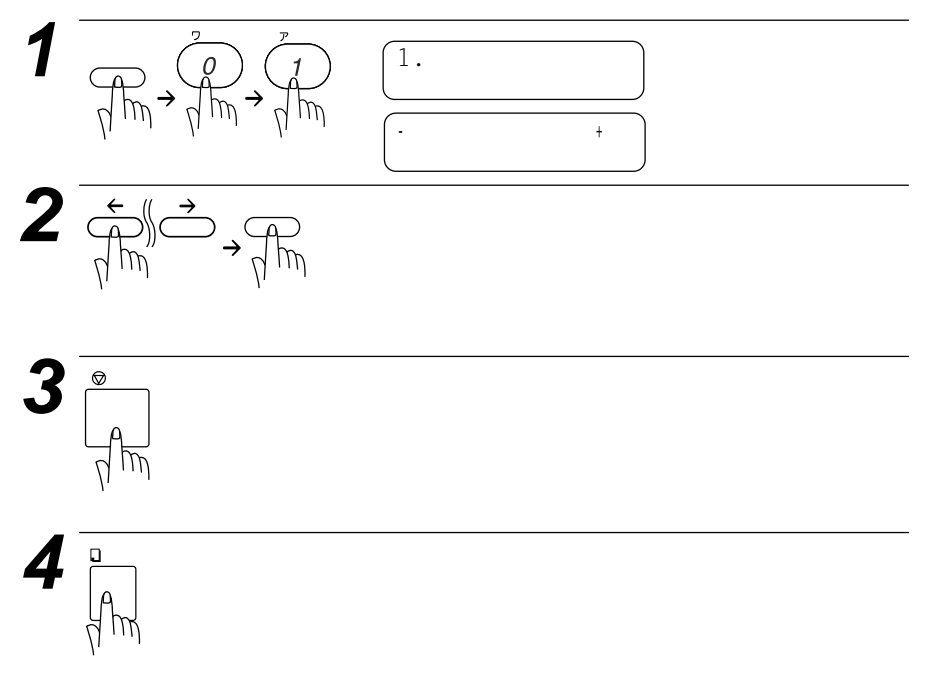

# 7<sub>章</sub>

# 応用機能

| 電話呼出機能とファクス転送を設定する110          |
|--------------------------------|
| < 電話呼出機能とファクス転送について >110       |
| <ファクス転送の設定と転送先番号を登録する>111      |
| <電話呼出機能の設定と                    |
| 呼び出し先電話番号を登録する>112             |
| メモリ受信を設定する114                  |
| 外出先からファクスを取り出す[リモコンアクセス設定] 115 |
| <基本的なリモコンアクセスのしかた>115          |
| リモコンアクセスコマンド116                |
| < リモコンアクセスの具体的な操作例 >117        |
| <リモコンアクセスコードの設定のしかた >118       |
| ファクス出力のしかた119                  |

# 電話呼出機能とファクス転送を設定する

本機はメモリ受信(114ページ参照)をONに設定し、受信したファックス をメモリに蓄積することができます。ファクスメッセージがメモリに記憶さ れると、それを外出先の電話に知らせる(電話呼出機能)か、またはファクス メッセージを転送(ファクス転送)することができます。

#### <電話呼出機能とファクス転送について>

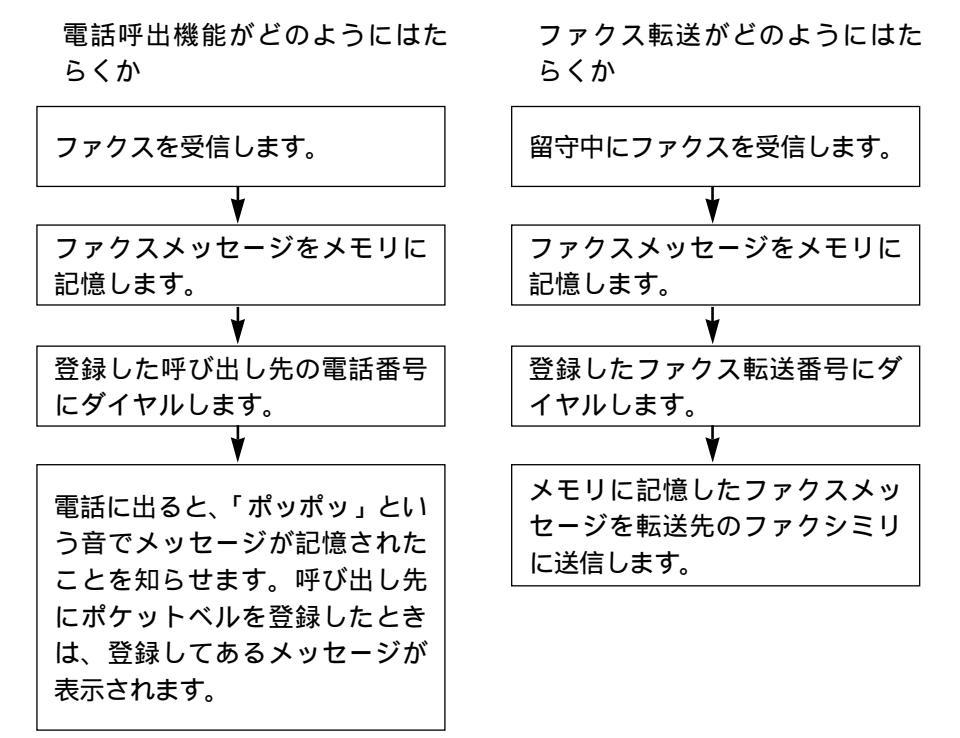

#### <ファクス転送の設定と転送先番号を登録する>

ファクス転送をはたらかせたい場合は、下記の手順で「ファクス テンソウ」 を選び、転送先番号を登録してください。その後、留守録メモリにファクス メッセージが記憶されると自動的にファクス転送を始めます。お買い上げ時 は「OFF」になっています。

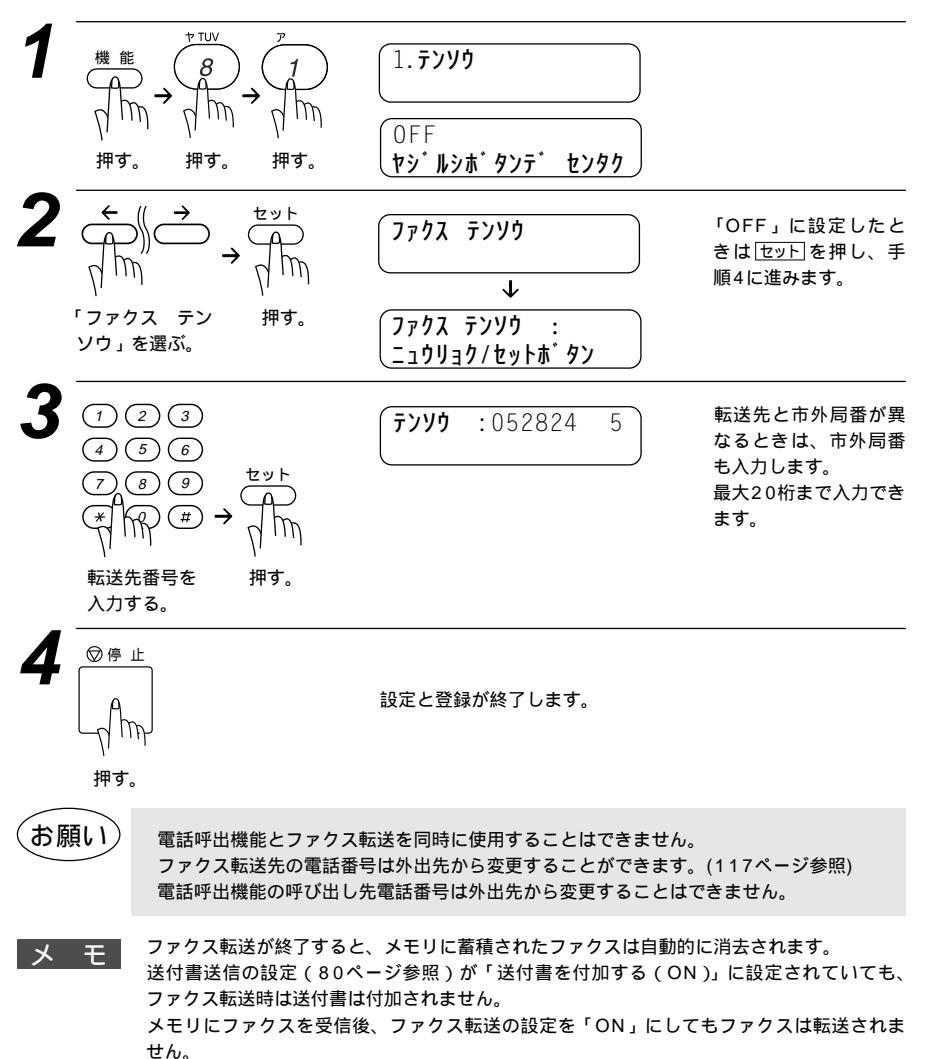

#### <電話呼出機能の設定と呼び出し先電話番号を登録する>

電話呼出機能をはたらかせたい場合は、下記の手順で「デンワ ヨビダシ」 を選び、呼び出し先番号を登録してください。その後、メモリにファクスメ ッセージが記憶されると自動的に電話呼び出しを始めます。お買い上げ時は 「OFF」になっています。

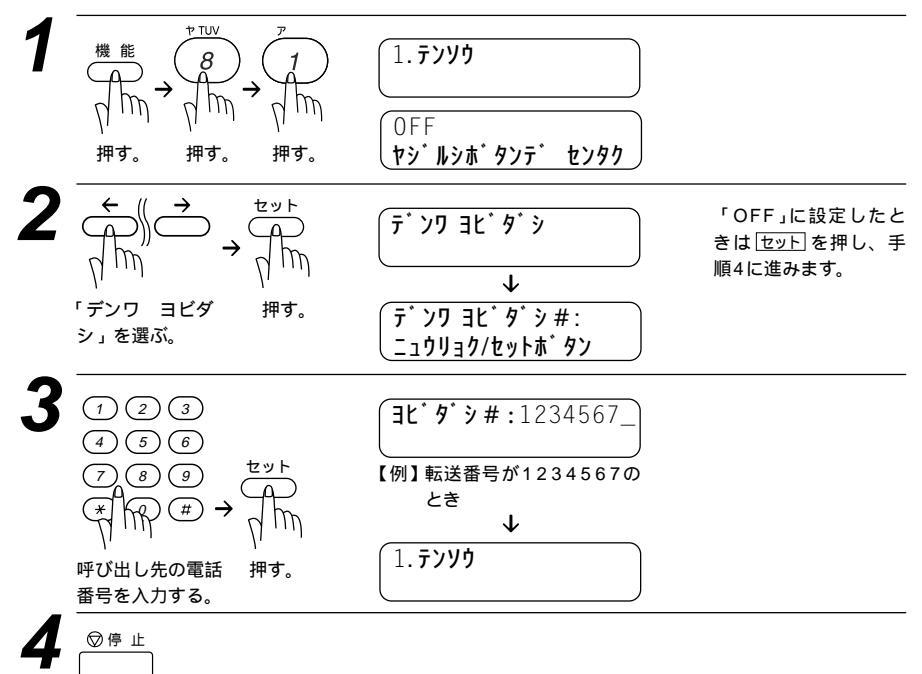

設定と登録が終了します。

押す。

メ モ 手順3で呼び出し先番号にポケットベルの番号を登録するときは下記の順で、表示させるメッ セージを登録することができます。

(1) 再ダイヤル/ポーズ ボタンを4回押します。

#### **゙シ#:**1234567----\_

ダイヤル回線をお使いの方は、手順4で呼び 出し先の電話番号を入力後、トーン信号に切 り換えるために、ダイヤルボタン団を入力 してください。

 (2)ポケットベルに表示させるメッセージ番【例】メッセージ番号が1234のとき 号を入力します。
 1234567----1234

(3)ダイヤルボタン #を2回押します

34567 - - - 1234 ##

お願い

電話呼出機能とファクス転送を同時に使用することはできません。 電話呼出機能の呼び出し先電話番号は外出先から変更することはできません。

メ モ 電話呼出機能を設定したときは、登録しておいた電話番号にダイヤルしてメッセージを受けたことを知らせます。外出先のファクスからリモコンアクセスコードを使用してファクスメッセージを取り出すことができます(115ページ参照)。電話番号にポケットベルや携帯電話の番号を登録することもできます。

手順3では合計30桁まで登録できます。

メッセージの登録方法は、ポケットベルの会社によって異なりますので、ポケットベルのお 求め先にご相談ください。

# メモリ受信を設定する

メモリ受信する(ON)に設定すると、受信したファクスをメモリに蓄積す ると共にプリントアウトします。また、電話呼出機能・ファクス転送機能・ リモコンアクセスが使用できます。(110ページの「電話呼出機能とファク ス転送を設定する」115ページの「外出先からファクスを取り出す[リモ コンアクセス設定]」を参照にしてください。) お買いトげ時は「OFF」に設定されています。

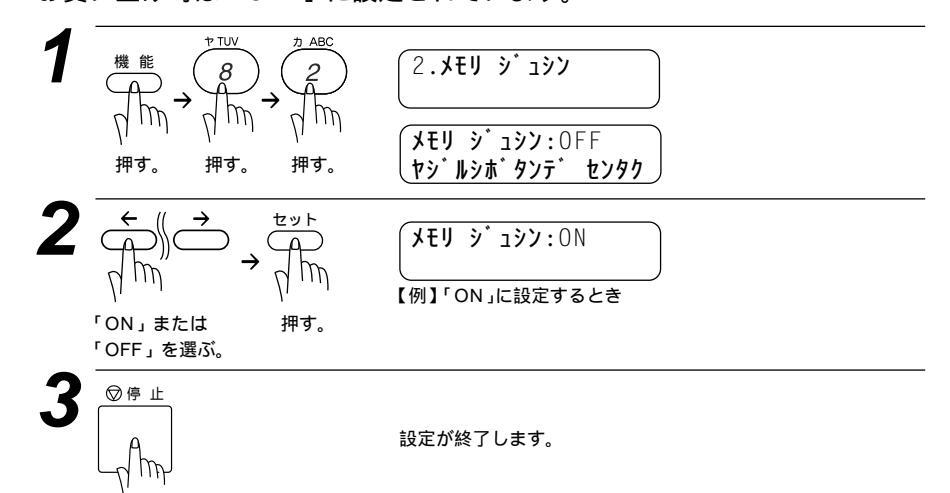

押す。

メモ

メモリ受信は最大60件までできます(ただしメモリ残量によります)。 メモリ受信したファクスが蓄積されているときに「メモリ受信しない(OFF)」に設定すると

7r9X339743? 339743 1.XN 2.374

が表示されます。ダイヤルボタン①を押すとまだ一度もプリントされていないファクスメッ セージがすべてプリントされた後、メモリから内容が消去されます。

記録紙がないとき、メモリ受信の設定が「メモリ受信しない(OFF)」に設定されていても、 メモリ代行受信を行います。

メモリ受信を「ON」に設定してもメモリ受信ができなくなったときは、受信用メモリが いっぱいです。メモリ受信の設定を「メモリ受信しない(OFF)」に設定して、メモリから ファクスメッセージを消去してください。

# 外出先からファクスを取り出す[リモコンアクセス設定]

外出先のプッシュ(PB)回線に接続されている、またトーン(PB)信号が送出 できるファクシミリを使い、リモコンアクセスコードやリモコンアクセスコ マンドを入力することにより、外出先から本機をリモートコントロールして、 ファクス転送などの操作を行うことができます。

メモ リモコンアクセスコードは、外出先から本機をリモートコントロールさせるための番号です。 リモコンアクセスコードは、お買い上げ時は「159\*」に設定されていますが、自分専用 の番号に変更することにより、本機への接続相手を限定することができます。変更のしかた は、118ページの「リモコンアクセスコードの設定のしかた」を参照してください。 リモコンアクセスコードを使用するときは、3桁の数字と密を押してください。 リモコンアクセスコマンドは、いろいろな操作を指示するための番号です。 メモリ受信されたファクスメッセージをリモコンアクセスで取り出したいときは、転送の設 定をファクス転送にしないでください。(111ページ参照) トーン信号を送出できない電話機からのリモコンアクセスはできません。

#### <基本的なリモコンアクセスのしかた>

- 外出先のプッシュ(PB)回線に接続されている、またはトーン(PB)信号 が送出できるファクシミリから本機の電話番号にダイヤルします。
- 本機が応答し、約4秒間無音状態になりますので、その間にリモコン アクセスコードをダイヤルボタンで入力します。
- 「ポー」という応答音が聞こえたら、本機がメッセージを受信し、メモリに蓄積していることを示します。
  「ポー」(1回): ファクスメッセージを蓄積しています。
  メモリに蓄積されていないときは「ポー」という音はしないので、そのまま手順4に進みます。
- 次に短い「ピピッ」という応答音が続けて聞こえます。この間に、リ モコンアクセスコマンド(116ページ参照)をダイヤルボタンで入力し ます。

「ピピッ」という応答音が聞こえてこないときは、繰り返しリモコンアクセスコードを入力してください。回線状態などによりリモコンアクセスコードを受けられないことがあります。 1つのコマンドの入力が終了したら、短い「ピピッ」という応答音が続けて聞こえる間に、次のコ マンドを入力することができます。

5 リモコンアクセスを終了するときは、ダイヤルボタンで9、0を入力します。

メ モ 間違った操作を行ったときや正しい設定・変更ができなかったときには、短い「ピピピッ」 という応答音が聞こえます。(正しく設定できたときは少し長い「ピー」という応答音が1回 聞こえます)

「ピピッ」という音が続けて聞こえているときに、何もコマンドを入力せずに30秒以上経過 すると、リモコンアクセスが終了します。

メモ リモコンアクセスコードをいつ入力するのか 通常モードのとき 本機が応答すると、メッセージが流れる前に約4秒間無音状態がありますので、この間に入 力してください。 外付留守電モードのとき 外付留守電電話が応答した後、応答メッセージが聞こえてくる前の無音状態のときに入力し てください(外付の留守番電話に応答メッセージを録音する際にあらかじめ4~5秒くらい無 音状態を入れておいてください)。 FAX専用モードのとき 本機が応答すると約4秒間無音状態になりますので、この間に入力してください。 電話モード 呼吸化しが約25回席るまで待った後約20秒無音状態になりますので、この間に入力してください。

呼出ベルが約35回鳴るまで待った後約30秒無音状態になりますので、この間に入力してく ださい。

#### リモコンアクセスコマンド

リモコンアクセスコマンドを入力することにより、本機を下記のようにリモートコントロールすることができます。外出先ではリモコンアクセスカード(本文最終ページ)を切り取ってお使いください。

| 機    能                                                                         | コマンド |
|--------------------------------------------------------------------------------|------|
| 電話呼び出し、ファクス転送の設定をOFFにします。                                                      | 951  |
| ファクス転送に設定します。(番号未登録時は設定できません。)                                                 | 952  |
| 電話呼び出しに設定します。(番号未登録時は設定できません。)                                                 | 953  |
| ファクス転送番号の登録や変更をします。転送番号を登録した後、#Jを2回入力します。<br>転送番号を登録すると、自動的にファクス転送の設定がONになります。 | 954  |
| メモリ受信をONに設定します。                                                                | 956  |
| メモリ受信をOFFに設定します。                                                               | 957  |
| メモリ使用状況リストを取り出します。<br>次ページの方法を参照してください。                                        | 961  |
| メモリが記憶したファクスメッセージを取り出します。<br>下記の方法を参照してください。                                   | 962  |
| メモリが記憶したファクスメッセージを消去します。                                                       | 963  |
| ファクスメッセージを記憶しているかを確認します。記憶しているときは「ピー」<br>という音が、記憶していないときは「ピピピッ」という音が聞こえます。     | 971  |
| 受信モードを「外付留守電モード」に変更します。                                                        | 981  |
| 受信モードを「通常モード」に変更します。                                                           | 982  |
| 受信モードを「FAX専用」モードに変更します。                                                        | 983  |
| リモコンアクセスを終了します。                                                                | 90   |

#### <リモコンアクセスの具体的な操作例>

1.外出先からファクスを取り出すとき

外出先のプッシュ(PB)回線に接続されている、またはトーン(PB)信号 が送出できるファクシミリの受話器を取ります。

2 本機の電話番号をダイヤルします。

- ▲機が応答したら、159米(リモコンアクセスコード)を入力します。
- 4「ポー」という応答音が聞こえたら、本機がファクスを受信し、メモリ に記憶していることを示しています。
- 取り出したいファクスメッセージが記憶されているときは、「ピピッ」 という音が鳴り終わったときに、962を入力します。
- 6 続けて外出先の今使用しているファクシミリのファクス番号を入力し、 最後に[#]を2回押します。
- 「ピー」という応答音が聞こえたら、受話器を置きます。
- ▶ 本機からファクスが転送されます。

2.外出先からファクス転送番号を変更したいとき

- 外出先のプッシュ(PB)回線に接続されている、またはトーン(PB)信号 が送出できるファクシミリの受話器を取ります。
- 🖌 本機の電話番号をダイヤルします。
- ▲機が応答したら、159米(リモコンアクセスコード)を入力します。
- 4 「ピピッ」という音が続けて聞こえている間に、 9 5 4 を入力しま す。

- ・ 新しい転送番号をダイヤルボタンで入力します。 転送番号は最大20桁まで入力できます。
- 6 新しい転送番号の入力が終わったら、 # を2回押します。
   7 「ピビッ」という音が続けて聞こえている間に、 9 6 1 を入力します。
   8 続けて外出先の今使用しているファクシミリのファクス番号を入力し、 最後に # を2回押します。
   \* や#は転送番号として登録することはできません。転送番号の間にボーズを入れたいと

\* や#は転送番号として登録することはできません。転送番号の間にホースを入れたいと きには、 揺を1回押します。 揺を2回押すと転送番号の入力終了を表します。 受話器を持ったままにしていても、操作しているファクシミリによって回線が切れること がありますので、その場合はもう一度かけ直した後、手順3の操作を行ってください。

9 「ピー」という応答音が聞こえたら、受話器を置きます。

本機からメモリ使用状況リスト(128ページ参照)が転送されます。 リストを見て、新しい転送番号が正しく入力されているか確認します。

11 転送番号が間違っているときは、最初からやり直します。転送番号が 正しければ、本機はファクス転送を行う準備が整っています。 転送番号を登録すると、自動的にファクス転送がONになります。

#### <リモコンアクセスコードの設定のしかた>

外出先から本機をリモートコントロールするリモコンアクセスコード(3桁の数字と\*)を設定します。お買い上げ時は「159\*」に設定されています。

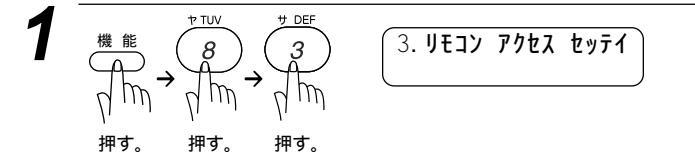

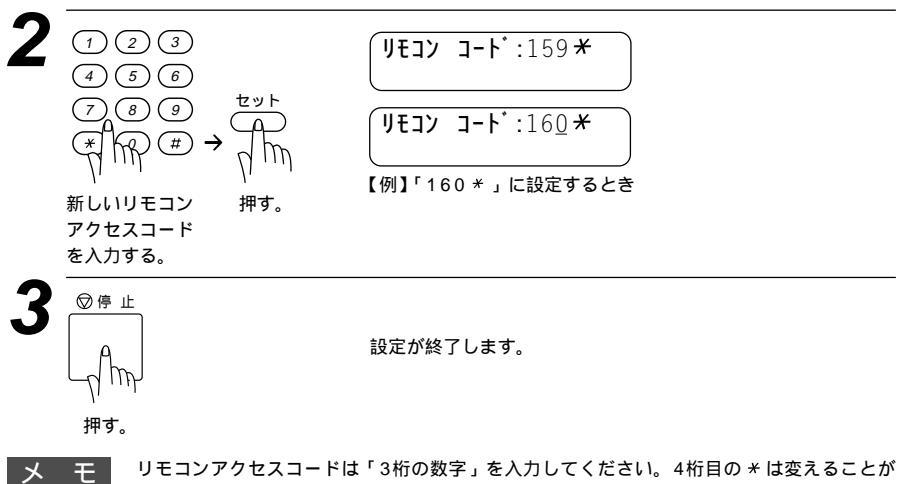

リモコンアクセスコードは '3桁の数字」を入力してください。4桁目の \* は変える できません。また、01 \* 、02 \* などは設定できません。

# ファクス出力のしかた

メモリ受信の設定がONに設定されているときに、メモリ受信でメモリに蓄 積されたファクスをプリントアウトするとともに、メモリから消去します。

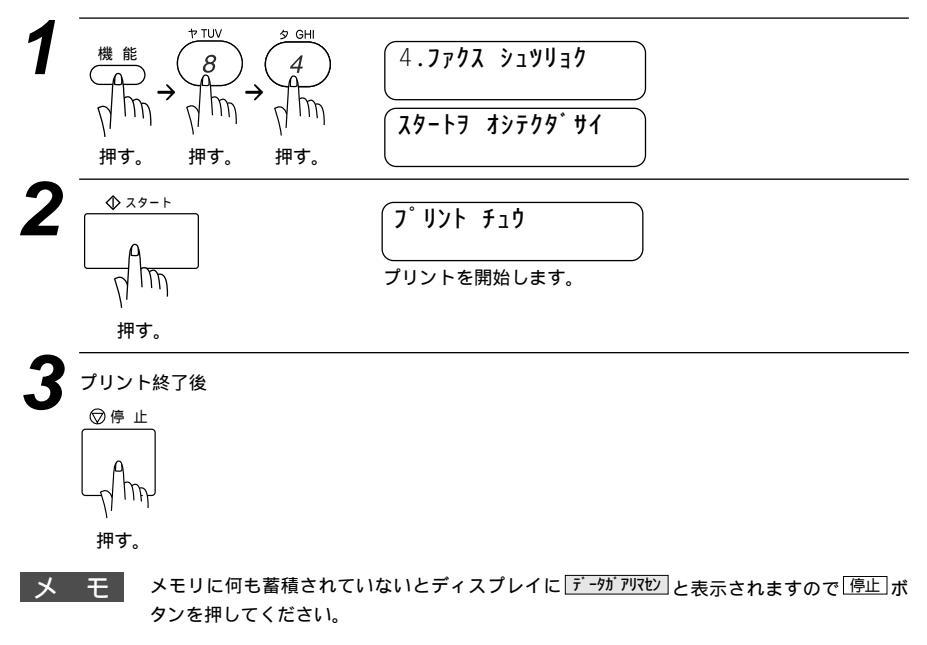

# 8 \$

# レポート・リスト について

| 各種のレポートとリスト122              |
|-----------------------------|
| < レポートとリストの種類 >122          |
| 操作することによりプリントされるレポート・リスト122 |
| 自動的にプリントされるレポート122          |
| 送信レポートをプリントする123            |
| 最新の通信結果を確認する[通信管理レポート]124   |
| <通信管理レポートの出力間隔の設定のしかた >124  |
| ダイヤル登録を確認する[ダイヤルリスト]125     |
| プリント例126                    |
| ダイヤルリストを50音順にプリントする         |
| [電話帳リスト]126                 |
| プリント例127                    |
| 登録・設定状況を確認する[設定内容リスト]127    |
| メモリ使用状況リストをプリントする           |
| [メモリ使用状況リスト]128             |
| 消耗品オーダーシートをプリントする128        |

# 各種のレポートとリスト

#### <レポートとリストの種類>

操作することによりプリントされるレポート・リスト

|                                          | プリント内容                                                       |
|------------------------------------------|--------------------------------------------------------------|
| 送信レポート 1. ソウシン レポート                      | 送信後に送信結果をプリントします。お買い<br>上げ時はOFF + イメージに設定してありま<br>す。         |
| 通信管理レポート 2. ツウシン カンリ レポート                | 送信・受信した最新の合計 50 通信分の結果を<br>プリントします。                          |
| <b>ダイヤルリスト</b> 3.9 <sup>*</sup> 1ヤルリスト   | ワンタッチダイヤル・短縮ダイヤルに登録さ<br>れた内容をプリントします。                        |
| <b>電話帳リスト</b> 4.デンワチョウ リスト               | ダイヤルリストを 50 音順・アルファベット順<br>にプリントします。                         |
| 設定内容<br>5. セッテイナイヨウ リスト                  | 各種機能に登録・設定されている内容をプリ<br>ントします。                               |
| メモリ使用状況リスト 6.メモリ シヨウシ <sup>・</sup> ョウキョウ | 使用されているメモリ量などメモリの使用状<br>況をプリントします。                           |
| <b>消耗品シート</b> 7.ショウモウヒンシート               | トナーカートリッジなどの消耗品をFAXでご<br>注文いただくためのオーダーシートをプリン<br>トすることができます。 |

#### 自動的にプリントされるレポート

タイマー通信レポート タイマー通信が終了するとプリントされます。 ポーリングレポート ポーリング送信が終了するとプリントされます。 同報送信レポート 順次同報送信が終了するとプリントされます。

お願い

電源を抜いて数時間たつと通信管理レポートの内容が消去されてしまうことがあります。ご 注意ください。

# 送信レポートをプリントする

ファクス送信後に送信レポートをプリントするかしないかを設定します。 お買い上げ時は、プリントしない「OFF+イメージ」に設定されています。 「ON」:送信後に毎回自動的にプリントします。

- 「ON + イメージ」:送信後に毎回プリントされ、ファクスの1ページ目の画 像も表示されます。
- 「OFF+イメージ」:通信エラーが発生したときや上手く送信できなかった ときに、自動的にプリントします。このとき、ファッ クスの1ページ目の画像も表示されます。
- 「OFF」:通信エラーが発生したときや上手く送信できなかったときに、自動的にプリントします。

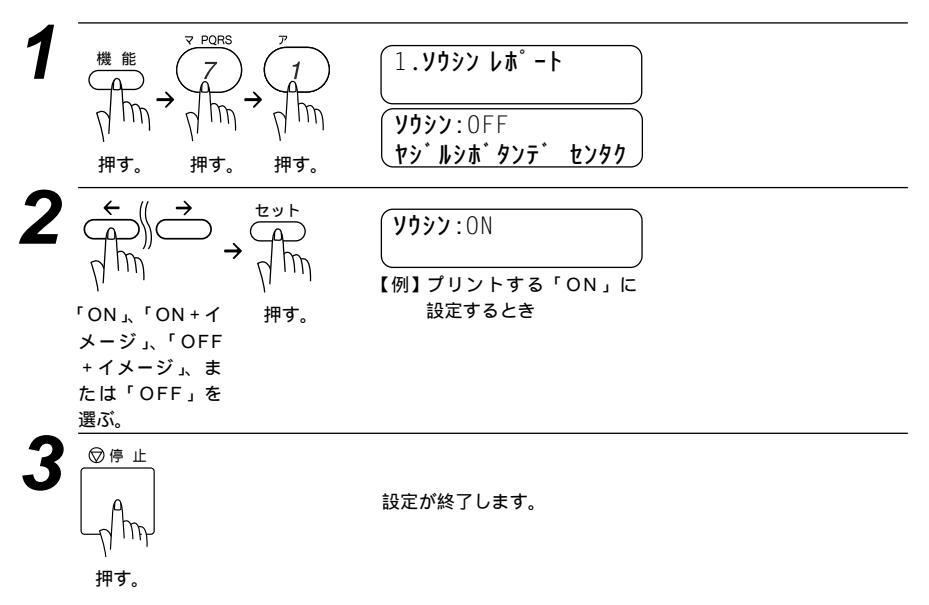

# 最新の通信結果を確認する [通信管理レポート]

送信・受信した最新の合計50通話分の通信結果をプリントします。通信管理レポートの出力間隔は好みの間隔に設定できます。OFFに設定したときは、必要なときに下記の手順2で「プリントリスト」を選ぶとすぐにプリントすることができます。

#### <通信管理レポートの出力間隔の設定のしかた>

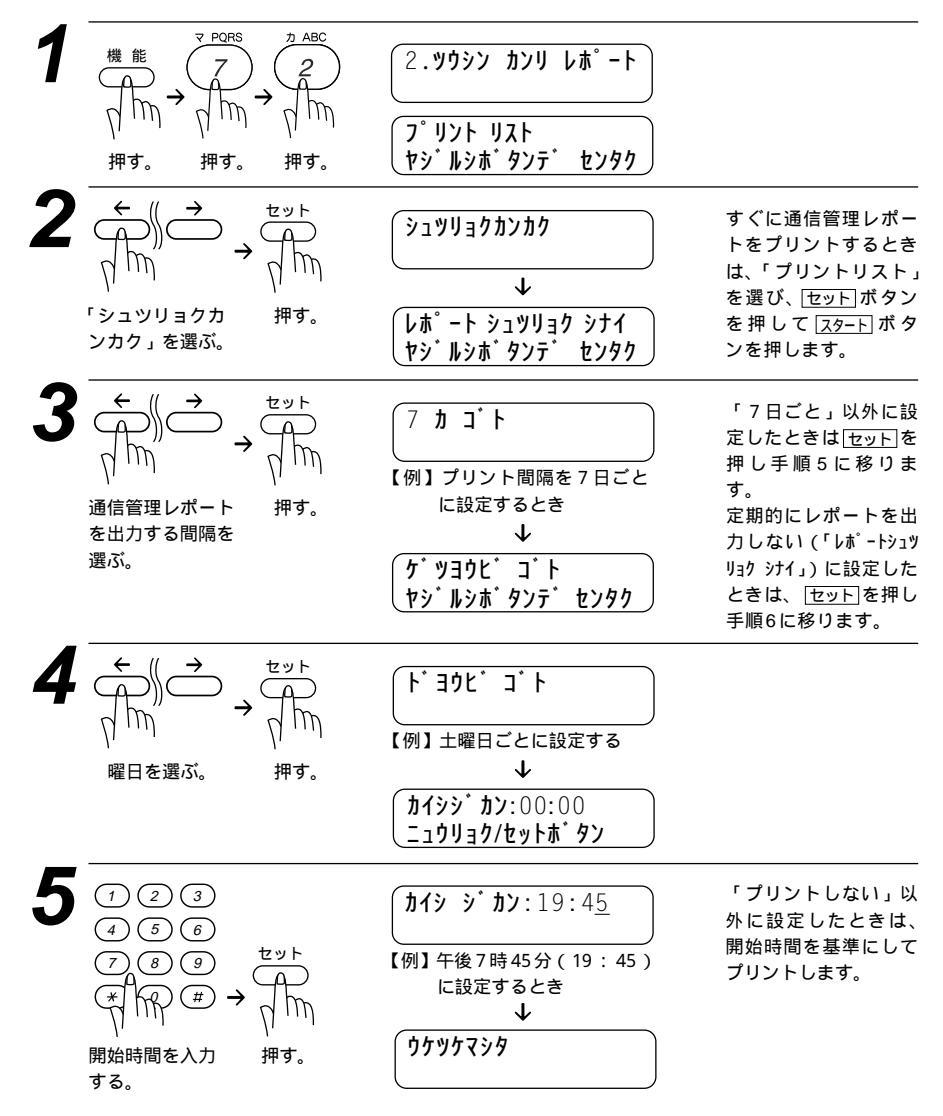

| <u> </u> | プリ                                                   | プリント例                                                                |                                                                                        |                                                                                                    |                                                    |                                                    |                                        |                                                          |                                                      |
|----------|------------------------------------------------------|----------------------------------------------------------------------|----------------------------------------------------------------------------------------|----------------------------------------------------------------------------------------------------|----------------------------------------------------|----------------------------------------------------|----------------------------------------|----------------------------------------------------------|------------------------------------------------------|
| - Latin  |                                                      |                                                                      |                                                                                        |                                                                                                    | 9932 829 68                                        | ř - ŀ                                              | ジコク:00-0                               | 5-15-15:25                                               | 5                                                    |
|          | No.                                                  | <u> </u>                                                             | ジョク                                                                                    | 71797 メイショウ                                                                                                    | ツウシン シ・カン                                          | ^° −ỳ <sup>*</sup>                                 | ታッカ                                    | אלאב                                                     |                                                      |
| 押す。      | #01<br>#02<br>#04<br>#05<br>#06<br>#07<br>#07<br>#09 | 05-15<br>05-15<br>05-15<br>05-15<br>05-15<br>05-15<br>05-15<br>05-15 | 12:04<br>12:07<br>12:26<br>12:27<br>12:31<br>13:45<br>13:45<br>13:47<br>13:55<br>14:52 | 97.h 30:0       1/01 99%       9.h1 EF 1       1/0 91:0       XX # 17(17       97.h 20:1       h10 70:0       97.h 71:0       97.h 71:0 | 24<br>24<br>24<br>24<br>24<br>27<br>25<br>25<br>25 | 01<br>01<br>01<br>01<br>01<br>01<br>01<br>01<br>01 | OK<br>OK<br>OK<br>OK<br>OK<br>OK<br>OK | TX<br>TX<br>TX<br>TX<br>TX<br>TX<br>TX<br>TX<br>TX<br>TX | ECM<br>ECM<br>ECM<br>ECM<br>ECM<br>ECM<br>ECM<br>ECM |
|          |                                                      |                                                                      |                                                                                        | SO : ソウフショ<br>ME : デンゴンメッセー<br>POL : ポーリング<br>RET : リトリーバル<br>TX : ソウシン<br>RX : ジュシン                                                    | Ŷ                                                  |                                                    |                                        |                                                          |                                                      |

メ モ ブリント間隔は、OFF / 1時間ごと / 3時間ごと / 6時間ごと / 12時間ごと / 24時間ごと / 2 日ごと / 4日ごと / 7日ごとに設定することができます。お買い上げ時の設定はプリントしない 「OFF」です。

# ダイヤル登録を確認する [ダイヤルリスト]

ワンタッチダイヤル・短縮ダイヤル・グループダイヤルに登録された内容を プリントします。

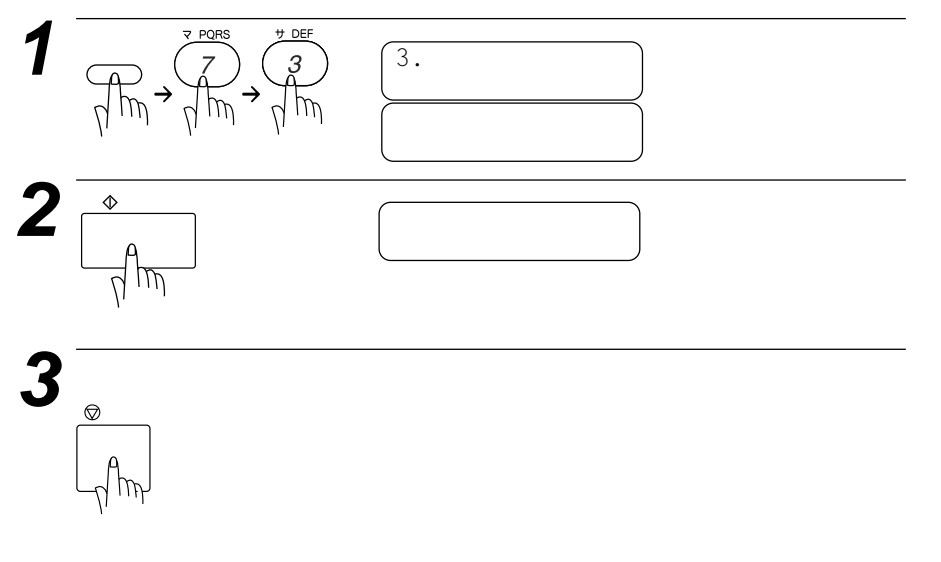

## プリント例

9° 1411 JZF

ジコク: 00-09-09-16:05

| パンゴウ                                         | FAX/TEL パンゴウ                                                                       |                                 | アイテサキ メイショウ                                             | グルーブ |
|----------------------------------------------|------------------------------------------------------------------------------------|---------------------------------|---------------------------------------------------------|------|
| # 01<br># 02<br># 03<br># 04<br># 05<br># 06 | 0798 52<br>03 3877 XXXX<br>001 1 31489787<br>052 731<br>0566 22<br>***0' J-J' 1*** | TEL<br>FAX<br>FAX<br>FAX<br>TEL | ヤマモト ダツヤ<br>マチコ<br>シ'ョン<br>ヤスソ' ウ<br>トガ' ワサン<br>BROTHER | G1   |

| パンゴウ                                 | FAX/TEL パンゴウ                                          |                          | アイテサキ メイショウ                                    | ク・ルーフ・         |
|--------------------------------------|-------------------------------------------------------|--------------------------|------------------------------------------------|----------------|
| * 01<br>* 02<br>* 03<br>* 04<br>* 05 | 058 1111<br>06 741 xx23<br>0792 71 53<br>045 811 3252 | F/T<br>F/T<br>FAX<br>F/T | リーダ ー<br>ナガ イ<br>ニシモリ センセイ<br>センバ イ            | G1             |
| * 06<br>* 07<br>* 08<br>* 09<br>* 10 | 03 123 98<br>052 700 43                               | FAX<br>FAX               | カイシャ<br>エイキ゛ョウショ                               | G2 G3 G4 G5 G6 |
| :~                                   | ~~~                                                   | $\sim$                   | $\sim$                                         |                |
| *76<br>*77<br>*78<br>*79<br>*80      | 052 800 01<br>052 900 23                              | TEL<br>TEL               | タダ <sup>*</sup> マサヒコ<br>オクムラ カス <sup>*</sup> マ |                |

# ダイヤルリストを50音順にプリントする[電話帳リスト]

ダイヤルリストを50音順・アルファベット順にプリントします。

メモ

相手先名称の登録されていないワンタッチダイヤル・短縮ダイヤルやグループダイヤルは、 アイテサキメイショウの欄が空欄になり、リストの最後にプリントされます。

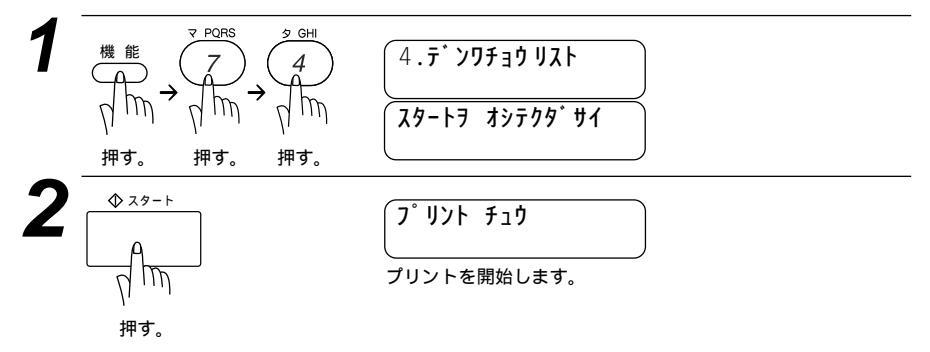

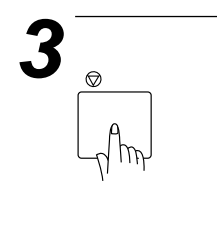

## プリント例

|                   |                 | デンワチョウ リスト      | ショク  | : 00-05-01-03:15 |
|-------------------|-----------------|-----------------|------|------------------|
|                   | #`\ <b>⊐</b> `† |                 |      | h* 11_7°         |
| 71794 2129        | <i>N 7</i> 7    | FAX/TEL // 74 7 | TEL  | 2 W-2            |
| 17 4 411          | #02             | 03 27 8211      | TEL  |                  |
| <u> スキ ヤマ マサオ</u> | *01             | 0566 1119       | FAX  | G1               |
| スズ キ マコト          | #01             | ***グループ1***     | F/T  |                  |
| <u> </u>          | #04             | 052 825 11      | FAX  | G1               |
| ヒク・チマミ            | #03             | 03 27 8290      | FAX  | G1               |
|                   | * 07            | 045 5231        | TEL  |                  |
|                   | 01              | 040 0201        | Tier |                  |

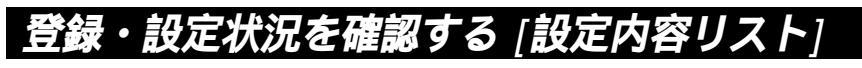

各種機能に登録・設定されている内容を確認するときにプリントします。

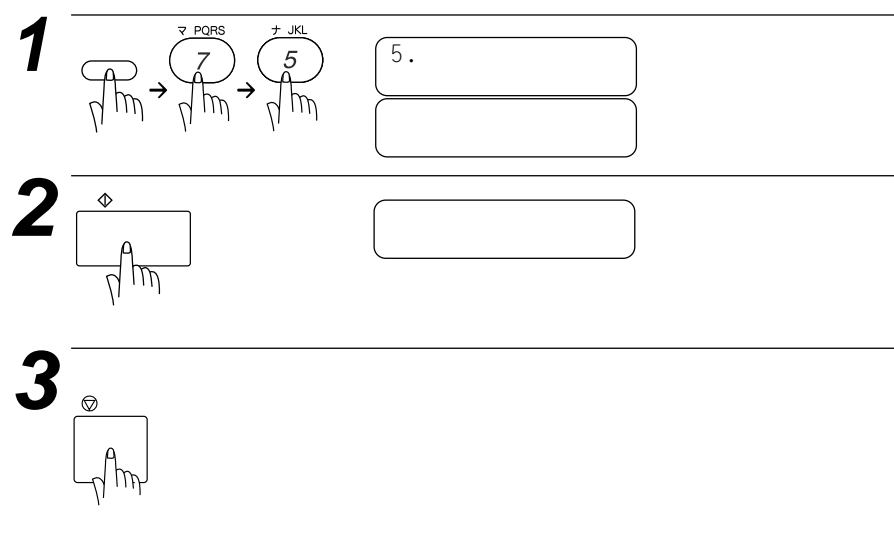

# メモリ使用状況リストをプリントする [メモリ使用状況リスト]

メモリ使用状況リストはメモリ送信、タイマー送信・ポーリング送信待機中 などで使用されているメモリ量と使用可能なメモリがパーセントで表示され ます。また、メモリ受信したファクスメッセージの総数が確認できます。

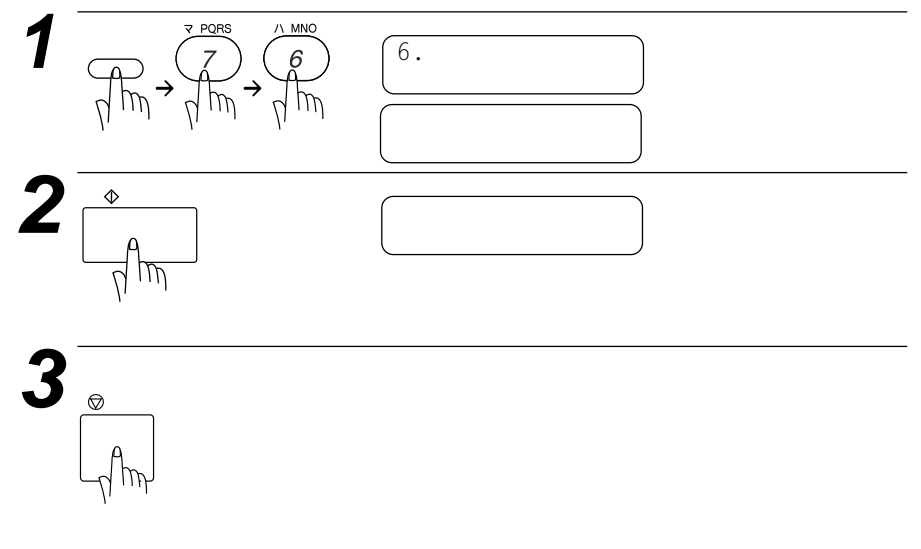

# 消耗品オーダーシートをプリントする

トナーカートリッジなどの消耗品をFAXでご注文いただくためのオーダー シートをプリントすることができます。

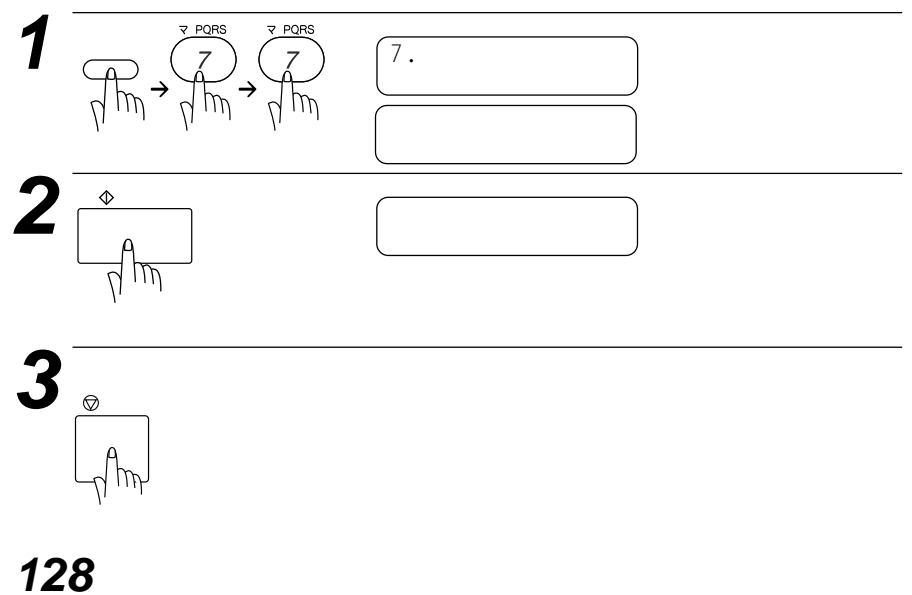

# 9<sub>章</sub>

# プリンタとして 利用する

| 特長130                                                            |
|------------------------------------------------------------------|
| Windows <sup>®</sup> Mac OSからの印刷130                              |
| 双方向パラレルインターフェイスと                                                 |
| USBインターフェイスに対応130                                                |
| メモリマネージメントの向上130                                                 |
| コントロールパネルキー130                                                   |
| プリンタドライバのインストール133                                               |
| CD-ROMドライブをお持ちでない場合133                                           |
| コンピュータ環境133                                                      |
| コンピュータと接続する134                                                   |
| パラレルプリンタケーブル(付属ケーブル)で                                            |
| 本機とコンピュータを接続する場合                                                 |
| (Windows <sup>®</sup> 95/98, Windows NT <sup>®</sup> Workstation |
| Version 4.0のみ)                                                   |
| USBケーブルで本機とコンピュータを接続する場合                                         |
| (Windows <sup>®</sup> 98のみ)136                                   |
|                                                                  |
| True Typeフォントのインストール139                                          |
| Windows®95/98、Windows NT®Workstation                             |
| Version 4.0の場合139                                                |
| 本機をApple社製MacのUSBポート搭載機で、                                        |
| Mac OS 8.5以上(Mac OS 9対応)と使用する140                                 |
| Apple社製MacのUSBポート搭載機で、                                           |
| Mac OS 8.5以上(Mac OS 9対応)の場合140                                   |
| Mac OSへのフォントインストール                                               |
| 用紙カセット141                                                        |
| 両面印刷                                                             |
| ページ割り付け印刷142                                                     |
| 手差しスロット143                                                       |
|                                                                  |

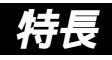

Windows<sup>®</sup> Mac OSからの印刷

Microsoft Windows<sup>®</sup>95/98、Windows NT<sup>®</sup>Workstation Version 4.0およびApple社製MacのUSBポート搭載機<sup>\*1</sup>で、Mac OS 8.5以上 (Mac OS 9対応)<sup>2</sup>のプリンタドライバが付属のCD-ROMでご利用にな れます。これらのドライバはインストーラープログラムを使用して、 Windows<sup>®</sup>、Mac OSに簡単にインストールでき、経済的な印刷モード や用紙のカスタムサイズの設定ができます。またWindows<sup>®</sup>環境では当 プリンタドライバをご使用になると、独自な圧縮モードにより Windows<sup>®</sup>アプリケーションでの印刷速度が向上します。

メーモ \*1 Power Book G3は除く \*2 iMacは、Mac OS 8.1にファームウェアアップデート1.0を行った機種も対応可能

双方向パラレルインターフェイスとUSBインターフェ イスに対応

メモリマネージメントの向上

本機は独自のデータ圧縮テクノロジーにより、グラフィックデータを自動的に圧縮したり、フォントデータを効率的にメモリにダウンロードします。また、本機の標準メモリによりメモリエラーを防ぎ、ほぼフルページで、より大きいフォントを含む600dpiグラフィックやテキストデータをプリントできます。

# コントロールパネルキー

プリンタとして本機を使用するとき、下記のボタンの機能を参照ください。

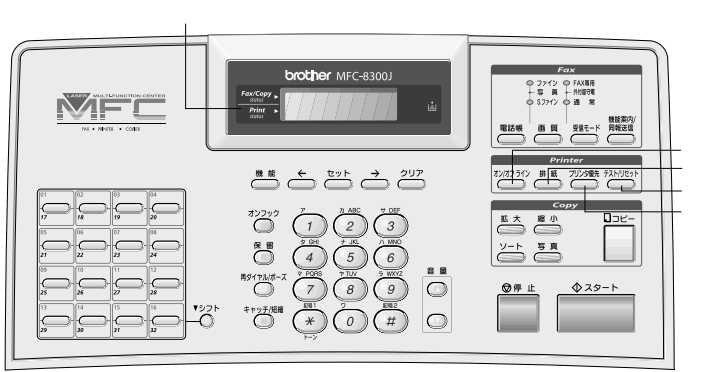

オン/オフラインボタン 排紙ボタン テスト/リセットボタン プリンタ優先ボタン
オン/オフラインボタン

プリンタの状態をオンライン(パソコンからのデータ送信が可能な状態)また はオフライン(パソコンからのデータを受信できない状態)に切り換えます。 プリンタが<u>オ™ライン</u>のときには、ディスプレイに「オンライン」と表示さ れ、「排紙」ボタン、「テスト/リセット」ボタンを使用することはできません。

排紙ボタン

·記録紙排出

ディスプレイに デ-タガ ノコッテイマス と表示されているとき、 オン/オフライン ボタンを押してオフライン状態にし、このボタンを押 してください。プリンタメモリに残っているデータをプリントします。 ・エラー解除

メモリ不足などのエラーが起きると、そのエラーを自動的に解除しよう とします。しかし自動的にエラーを解除できない場合は、このボタンを 押してエラーを解除し、プリント作業を続けることができます。

テスト/リセットボタン

・テストプリント

テストサンプルページをプリントするときに押します。 オン/オフラインボタンを押してプリンタをオフライン状態にし、それ から「テスト/リセット」ボタンを押してください。オンライン状態のと き、テストサンプルページはプリントできません。

・リセット

<u>シフト</u>ボタンを押しながらこのボタン押すと、プリンタメモリ内にオフ ライン状態で蓄積されているデータをすべて消去します。

プリンタ優先ボタン

プリンタモード専用にするときに押します。すべてのファクスデータは記録 紙にプリントされるかわりにメモリに蓄積されます。もう1度このボタンを 押すか、パソコンのデータが送信されないか、または本機がプリントを終了 したら、プリント優先設定を終了します。

#### メ モ Windows®または、Macからのプリント

Microsoft<sup>®</sup> Windows<sup>®</sup>95、98、NT<sup>®</sup>4.0、Apple社製MacのUSBポート搭載機<sup>+1</sup>で、 Mac OS 8.5以上(Mac OS 9対応)<sup>2</sup>専用のプリンタドライバが同梱されているCD-ROMに 入っています。これらはお使いのシステムに簡単にインストールできます。このドライバは、 お使いのアプリケーションソフトウェアからのプリントスピードを早くするブラザー独自の圧 縮モードを採用しています。エコノミープリントモードや、カスタム用紙サイズなどのさまざ まなプリント設定をすることができます。

\*1 Power Book G3は除く

\*2 iMacは、Mac OS 8.1にファームウェアアップデート1.0を行った機種も対応可能

容量の大きなデータのプリント

本機には、自動的にグラフィック(画像)データを圧縮し、ブラザー独自のデータ圧縮技術を用 いられています。これにより、メモリ容量不足などによるエラーを回避し、本機の標準メモリ でほとんどの600dpiグラフィックデータやテキストデータ(大きなフォントも含む)をプリン トすることができます。

同時作業について

ファクス送・受信中、またはコピーの読み取り中に、パソコンからのデータ をプリントできます。コピー中や受信したファクスをプリント中には、それ らの作業が終了するまで、パソコンのプリントを中断します。

# プリンタドライバのインストール

プリンタドライバをインストールして、本機をコンピュータ上から操作できる ようにします。

対応パソコンはDOS/V機、Apple社製MacのUSBポート搭載機<sup>11</sup>です。 PC98シリーズには対応しておりません。対応OSは Windows<sup>®</sup>95/98/NT4.0、MacOS8.5以上(MacOS9に対応)<sup>2</sup>です。 OSやプリンタケーブルの種類によりセットアップ方法が異なりますので、 お使いのOSまたはプリンタケーブルの項目をお読みください。

メーモ \*1 Power Book G3は除く \*2 iMacは、Mac OS 8.1にファームウェアアップデート1.0を行った機種も対応可能

### CD-ROMドライブをお持ちでない場合

本機のプリンタドライバはフロッピー(DSK8311 for Windows<sup>®</sup>3.1xま たはDSK8395 for Windows<sup>®</sup>95/98)にてもご注文できます。その際、 お使いのWindows<sup>®</sup>のバージョンと本機の機種名を担当窓口にご連絡くだ さい。

### コンピュータ環境

本機をプリンタとしてお使いいただくためには以下のコンピュータ環境が 必要です。接続にはIEEE-1284準拠で1.8m以下の被覆インターフェイス ケーブルまたはUSBケーブルをご使用ください。

| CPU         | 80486/66MHz以上<br>(Windows <sup>®</sup> 95)                                    |
|-------------|-------------------------------------------------------------------------------|
|             | Pentium75以上<br>(Windows <sup>®</sup> 98 / Windows NT <sup>®</sup> Workstation |
|             | Version4.0)                                                                   |
| RAM         | 8MB以上 - Windows <sup>®</sup> 95                                               |
|             | (16MB以上をお勧めします。)                                                              |
|             | 16MB以上 - Windows <sup>®</sup> 98 /                                            |
|             | Windows NT <sup>®</sup> Workstation Version4.0                                |
|             | (32MB以上をお勧めします。)                                                              |
| ハードディスクドライブ | Windows <sup>®</sup> 95/98もしくは                                                |
|             | NT®Workstation Version4.0                                                     |
|             | プリンタドライバ 3MB以上                                                                |
|             | True Type Font( 7書体)27MB以上                                                    |
|             | Mac OS                                                                        |
|             | プリンタドライバ 1MB以上                                                                |
|             | True Type Font( 7書体)27MB以上                                                    |
| 稼動システム      | Windows <sup>®</sup> 95/98もしくは                                                |
|             | NT <sup>®</sup> Workstation Version4.0                                        |

# コンピュータと接続する

本機とコンピュータを接続するときは、必ず付属のプリンタケーブルか市販の USBケーブルを使用してください。(136ページ参照)

パラレルプリンタケーブル (付属ケーブル)で本機とコ ンピュータを接続する場合

(Windows<sup>®</sup>95/98、Windows NT<sup>®</sup>Workstation Version 4.0のみ)

- 7 ケーブルを接続する前に、本機とコンピュータの両方の電源コードを 抜きます。
- 2 プリンタケーブルのコネクタを本機のパラレルポートに差し込みます ()。ポートの両側に付いているワイヤクリップを起こし、ケーブルを 固定します()。

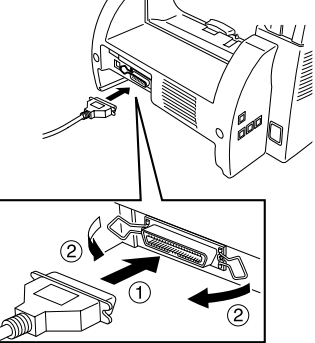

- ケーブルのもう一方のコネクタをコンピュータのプリンタポートに差し込み、ネジで固定します。
- 4 コンピュータの電源を入れる前に本機の電源を入れます。
- 5 CD-ROMドライブにブラザーCD-ROMを挿入します。
- 6 タスクバーの「スタート」をクリックします。
- 7 「ファイル名を指定して実行」を選択します。

### 134 プリンタとして利用する

₭ Windows<sup>®</sup> 95もしくは98をお使いの場合:

「X:¥win 9598¥setup」と入力します(XはCD-ROMドライブです)。

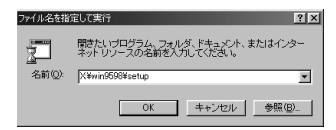

Windows NT<sup>®</sup> Workstation Version 4.0をお使いの場合: 「X:¥winnt¥setup」と入力します(XはCD-ROMドライブです)。

| ファイル名参 | 指定して実行                                                 | ? X   |
|--------|--------------------------------------------------------|-------|
| Ţ,     | 実行したいアプリケーション名、または聞きたいフォル<br>ュメント名、インターネット資源を入力してください。 | ダ、ドキ  |
| 名前(Q): | X¥winnt¥setup                                          | -     |
|        | ▶ 別メモノ領域で実行する(位)                                       |       |
|        | OK キャンセル 参!                                            | IR(B) |

Windows<sup>®</sup>95をお使いの場合本機とコンピュータを接続後、コンピュータが起動する間、『新 メモ しいハードウェアMFCXXXXが検出されました。』と表示されることがあります。

> このとき、『ドライバをインストールしない』を選択し「OK」を選択してください。次回から このダイアログボックスは表示されません。

- または -

『デバイスドライバの更新ウィザード』が表示されたら「次へ」をクリックしてWindows®の プラグアンドプレイプリンタドライバ画面をとばしてください。その後、「完了」を押してくだ さい。

Windows<sup>®</sup>98 をお使いの場合、コンピュータが起動する間、『新しいハードウェアの追加ウィ ザード』が表示されることがあります。インストーラーの指示に従ってください。次に、「次へ」 をクリックしてください。画面に「完了」が表示されたらクリックしてください。

メモ

Windows NT<sup>®</sup>3.51または、それ以前のものをお使いの場合、「MFL-ProJはWindows NT®4.0を必要とします。Windows®オペレーティングシステムをアップグレードしてくだ さい。」と画面に表示されます。 Windows NT®Workstation 4.0をお使いでアドミニストレーターとしてログインされてい

ない場合、「MFL-ProJをインストールするためにはアドミニストレータの権限が必要です。」 と画面に表示されます。

USBケーブルで本機とコンピュータを接続する場合 (Windows<sup>®</sup>98のみ)

本機にはUSBケーブルは含まれておりませんので、ご使用される場合は、 USBケーブルを購入ください。

本機のセットアップ終了後、本機の電源が入っていて、コンピュータの電源は入っていないことを確認します。

**2** 本機とコンピュータをUSBケーブルで接続します。

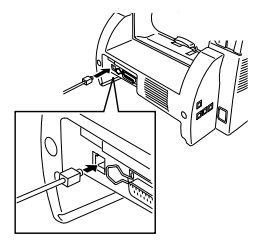

3 コンピュータの電源を入れ、Windows<sup>®</sup>98を起動します。 「新しいハードウェアの追加ウィザード」画面が表示されたら、「次へ」 をクリックします。

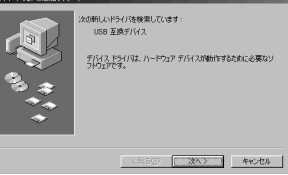

**4**「使用中のデバイスに最適なドライバを検索する(推奨)」を選択し 「次へ」をクリックします。

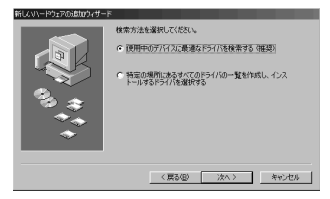

### USBケーブルでのプリンタドライバのインストール

**1** ブラザーCD-ROMを挿入します。

「検索場所の指定(L)」を選択し、ほかのチェックマークを消します。 「参照」をクリックしてファイルのロケーションを決定します。

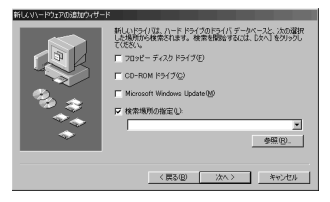

「CD-ROM」アイコンをダブルクリックし、「Win98USB」のフォル ダをクリックし、「OK」をクリックします。

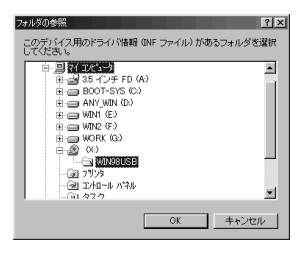

# 4 「次へ」をクリックします。

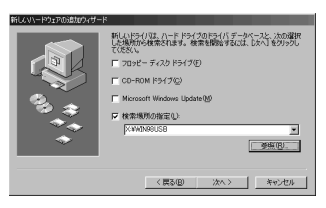

「更新されたドライバ(推奨)(T)」を選択し「次へ」をクリックします。

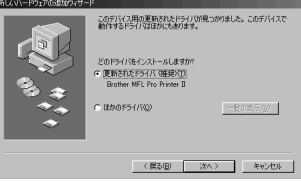

**6** 選択が「Brother MFL Pro Printer 」であることを確認し、「次へ」 をクリックします。

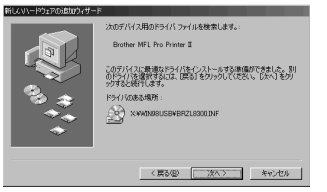

了「BRUSB:USB Printer Port」を選択し「次へ」をクリックします。

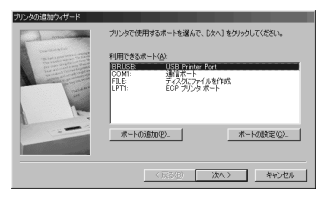

8 プリンタ名に「Brother MFL Pro Printer 」とあることを確認し 「次へ」をクリックします。

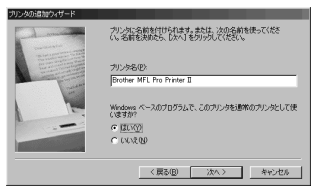

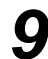

9「はい ( 推奨 )」を選択して、「完了」をクリックします。

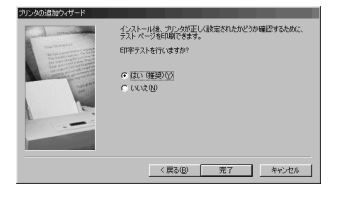

# 10 プリントテストが終了したら「はい」をクリックします。

| Brother MFL Pro Printer II                                       |
|------------------------------------------------------------------|
| ブリンタの印字テストが完了しました。                                               |
| テスト・ページがウリンダに送信されました。プリンタの速度によって、EII期に数分が<br>かることがあります。          |
| テスト・ページを見ると、ブリンタドライバに関する技術情報だけでなく、グラフィック<br>ス印刷やテキスト印刷の構成がわかります。 |
| テスト ページは正しく印刷されましたか?                                             |
| White Constant                                                   |

7「完了」をクリックします。これでプリンタと「USB」ドライバのインストールは終了しました。

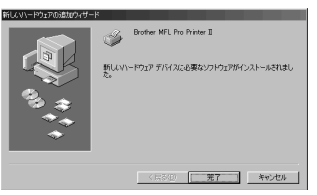

# True Type**フォントのインストール**

True TypeフォントとはWindows<sup>®</sup>OSで使用されているフォントです。ブ ラザーTrue Typeフォントをインストールすると、Windows<sup>®</sup>アプリケー ションに対応できるフォントの種類をふやすことができます。

Windows<sup>®</sup>95/98、Windows NT<sup>®</sup>Workstation Version 4.0の場合

- True Typeフォントの入ったブラザーCD-ROMドライブを挿入します。
- **2**「スタート」、次に「設定」をクリックし「コントロールパネル」を選択します。
- ゴントロールパネルウィンドウの中のフォントフォルダをダブルクリ ックします。
- **4** フォントウィンドウの中のファイルメニューから「新しいフォントの インストール---」を選択します。
- ご使用のCD-ROMドライブを選択し、「FONT」フォルダを選択します。
- インストールしたいフォントを選択し、「OK」ボタンをクリックします。

# プリンタとして利用する 139

本機をApple社製MacのUSBポート搭載機<sup>+</sup>で、Mac OS 8.5以上(Mac OS 9対応)<sup>2</sup>と使用する

Apple社製MacのUSBポート搭載機<sup>\*1</sup>で、Mac OS 8.5以上(Mac OS 9対応)<sup>2</sup>の場合

接続、インストレーション、操作方法に関しては、Apple社製Macの USBポート搭載機"で、Mac OS 8.5以上(Mac OS 9対応)<sup>2</sup>に付属の CD-ROMでご参考になれます。

メ モ \*1 Power Book G3は除く \*2 iMacは、Mac OS 8.1にファームウェアアップデート1.0を行った機種も対応可能

CD-ROMドライブにブラザーCD-ROMを挿入します。 下のウィンドウが自動的に表示されます。

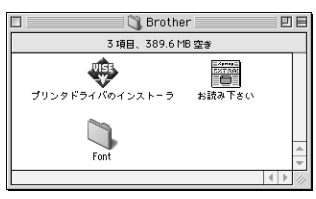

 ${f 2}$  再度ブラザーの「プリンタドライバのインストーラ」アイコンをダブ ルクリックしてスタートさせます。

▲ Macを再起動させ、新しいドライバを認識させます。

# Mac OSへのフォントインストール

本機に付属のCD-ROMからフォントをコピーしてお使いになれます。

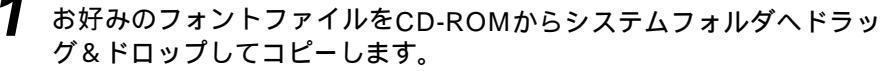

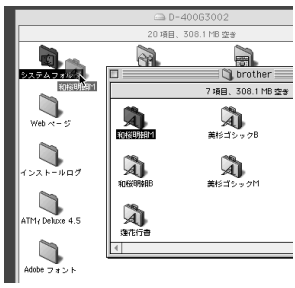

2 コピー終了後に、フォントを認識させるために、パソコンを起動します。 140 プリンタとして利用する

# 用紙力セット

本機には普通紙、ハガキを使用できる用紙カセットがあります。 本機がプリントデータを受け取ると、用紙力セットから用紙を取り込んでプ リント作業を行います。

プリントの画面で設定内容を確認し、「OK」ボタンをクリックします。

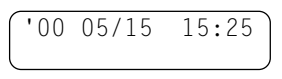

- パソコンが本機にプリントコマンドとプリントデータを送ると、スリ ープ状態になっていても自動的にオンライン状態になります。(35、 36ページを参照)

| ſ | '00              | 05/15   | 15:25 |
|---|------------------|---------|-------|
| l | <del>テ</del> ゙ータ | り ショシンチ | לב    |

パソコンが最初のページのデータを送り終わると、プリントを開始し ます。 (100 05/15 15.25)

|   | 00           | 05  | / 1 3 | тJ. | 25 |
|---|--------------|-----|-------|-----|----|
| Ŧ | * - <u>+</u> | タシ゛ | ュシン   | チュウ |    |
|   |              |     |       |     |    |

その次のページ以降は、自動的にプリントします。

【例】2ページ目のとき

00 05/15 15:25 データ ジュシンチュウ

すべてのページのプリントが終了すると、オンライン状態に戻ります。

'00 05/15 15:25 オンライン

プリンタメモリ内にまだデータが残っているとき(最後の1ページがプ リントされないときなど)は、オン/オフラインボタンを押し、次 に排紙ボタンを押してください。

| '00         | 05/      | 15 | 15:25 |  |
|-------------|----------|----|-------|--|
| <u>デ-</u> タ | <u> </u> | ノコ | ッテイマス |  |

メモ

アプリケーションソフトウェアから、用紙サイズ、用紙方向などを設定できます。 アプリケーションソフトウェアがカスタム用紙サイズをサポートしていない場合は、カスタム用 紙サイズより大きめの最も近いサイズの用紙を選択して、アプリケーションソフトウェアで上下 左右の余白(マージン)を変更して、プリント範囲を調節してください。

お願い

宛名ラベル、システム手帳用紙や封筒をプリントする際は、手差しスロットをご使用になる ことをおすすめします。詳しくは、次の「手差しスロット」をご覧ください。 印字データは記録紙の裏面に印字されます。裏表のある記録紙を使用する場合にはプリン トする面を下にして、記録紙をセットしてください。

# 両面印刷

付属のWindows<sup>®</sup>95、98、Windows NT<sup>®</sup>4.0またはiMac(Mac OS 8.5以上)のプリンタドライバは、両面印刷が可能です。設定のしかたについては、プリンタドライバのヘルプを参照してください。またiMacのご使用の方は、コンピュータの画面に操作手順が表示されますので、それに従ってください。

本機は最初に偶数ページをプリントし、その後に奇数ページをプリントしま す。片面のプリントが終わったら、画面の指示に従ってもう一度用紙をセッ トしてください。

用紙をもう一度セットする前に、用紙をよく揃えてください。きちんと用紙 が揃っていないと、用紙づまりの原因になります。極端に薄い、または厚い 用紙を使用しないでください。

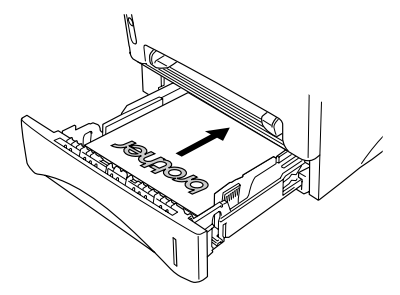

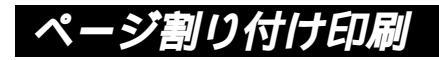

付属のWindows<sup>®</sup>95、98、Windows NT<sup>®</sup>4.0のプリンタドライバはA4 サイズの原稿2ページを1ページに割り付ける、ページ割り付け印刷が可能 です。詳しくはプリンタドライバのヘルプを参照してください。

# 手差しスロット

本機の用紙カセットの上には手差しスロットがついています。手差しで給紙 するときも用紙カセットにセットしてある用紙を取り除く必要はありませ ん。宛名ラベル、システム手帳用紙や封筒をプリントする際は、手差しスロ ットをご使用ください。使用できる用紙については、6ページの「使用可能 な記録紙」を参照してください。

1枚だけ給紙する

プリンタドライバの[設定]画面から、「手差し」を選択する必要はありません。 用紙は手差しスロットにプリントする面を上にし、用紙方向(縦/横)を確認 して挿入します。用紙をまっすぐにし、手差しスロットの中央にセットしま す。手差しスロットの用紙ガイドを用紙の幅に合わせます。

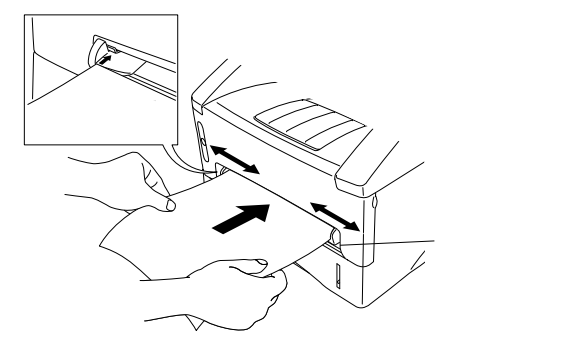

### 1枚以上給紙する

プリンタドライバの[設定]画面を開き、給紙方法で「手差し」を選択します。 前項の「1枚だけ給紙する」の手順に従って最初の用紙を給紙します。アプ リケーションからプリントを開始すると、プリントを開始します。最初のペ ージをプリントし終えたら、ディスプレイに がジョ:ハイシキー 手差しスロットに用紙をセットすると、プリントを再開します。すべての ページのプリントを終わるまで、この手順を繰り返してください。

- メ モ 1. ワープロなどお使いのアプリケーションソフトウェアから、給紙方法、用紙サイズ、用紙方向 を選ぶことができます。
  - 給紙方法で「手差し」を選択していないときに手差しスロットに用紙をセットした場合は、最初のページを手差しスロットから給紙し、残りのページを用紙カセットから給紙します。
  - お使いのアプリケーションソフトウェアで使用したい用紙サイズをサポートしていない場合は、 それよりひとつ大きな用紙サイズを選び、上下左右の余白(マージン)を変更して、プリント範囲 を調節してください。
  - 4. 手差しプリントを途中で止めたい場合、「オン/オフライン」ボタンを押しオフライン状態にして、「シフト」ボタンと「テスト/リセット」ボタンを一緒に押すか、「排紙」ボタンを押して用紙 カセットからの給紙に切り換えてください。
  - 5. 手差しスロットで給紙するときは、「ブリンタ優先」ボタンを押してください。このボタンを押 すと、ファクスを受信したときでもプリント作業が中断されることはありません。ファクス受 信したときは本機のメモリ内に蓄積されます。

#### メ 干 排紙フラップ

本機は、プリントし終わった用紙を前面にある排紙フラップに、プリントした面を下にして排出 します。

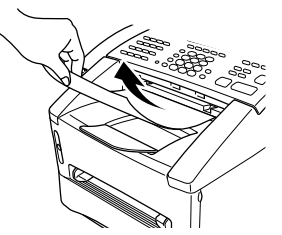

OHP用紙などにプリントする場合、用紙づまりや用紙のカールを防ぐために、プリントし終わった用紙はすぐに排紙フラップから取り除いてください。

### 厚みのある記録紙に印刷する

プリンタドライバの設定画面を開き、給紙方法で手差しを選択します。プリ ントデータを通常通り送り、本機の背面カバーを開けます。手差しスロット の用紙ガイドを記録紙の幅に合せて調整します。手差しスロットに1枚ずつ 記録紙を給紙してください(記録紙は先端が給紙ローラーに届くまで差し込 んでください)。本機が印刷された記録紙を排出したら、次の記録紙を給紙 してください。印刷が終了したら、背面カバーを閉じてください。

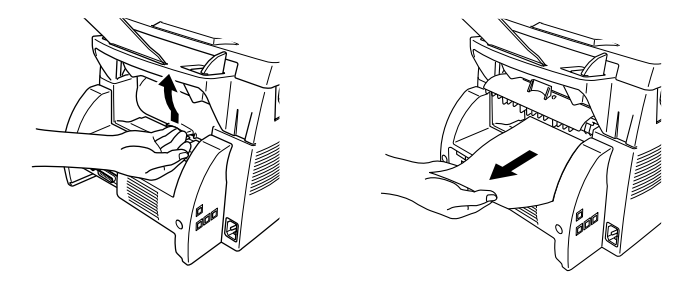

# 10<sub>章</sub>

# こんなときには

| 146 |
|-----|
| 146 |
| 146 |
| 147 |
| 147 |
| 148 |
| 152 |
|     |
| 155 |
| 155 |
| 156 |
| 158 |
| 161 |
|     |
|     |
|     |

# お手入れのしかた

いつも快適にご使用いただくために、いつもきれいにしておいてください。

### <キャビネットの清掃>

キャビネットを乾いた布で軽く拭きます。

、お願い) ベンジン・シンナーなどの有機溶剤、水、アルコールは絶対に使用しないでください。

メ モ 無水エタノール、OAクリーナー、メガネクリーナー、カセット用ヘッドクリーナー、CD用 レンズクリーナーなどをご使用ください。

### <読取部の清掃>

いつもきれいな画質を得るために読取部の清掃を行ってください。読取部が 汚れていると、そのまま画質の汚れとなって送信やコピーされます。送信や コピーで黒っぽくなったり、細い線が入るときには読取部を清掃してくださ い。

操作パネルを開きます。

読取部を清掃します。柔らかい布にアルコールを浸して、原稿押さえ (白色のプレート)とガラスカバーをきれいに拭きます。

操作パネルを閉じます。

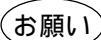

操作パネルは、アルコールを浸した布で絶対に拭かないでください。操作パネルにひびが入るおそれがあります。

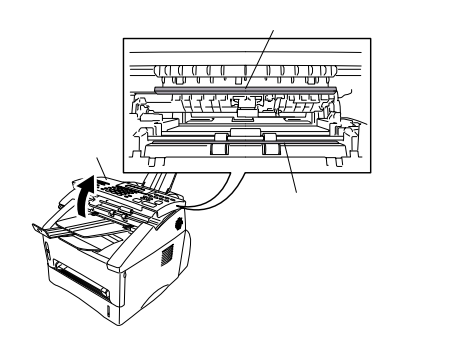

### <スキャナウインドウの清掃>

コピーをとったり、ファクスを受信したとき、部分的に白く抜けが入る場合 はスキャナウィンドウの清掃を行ってください。

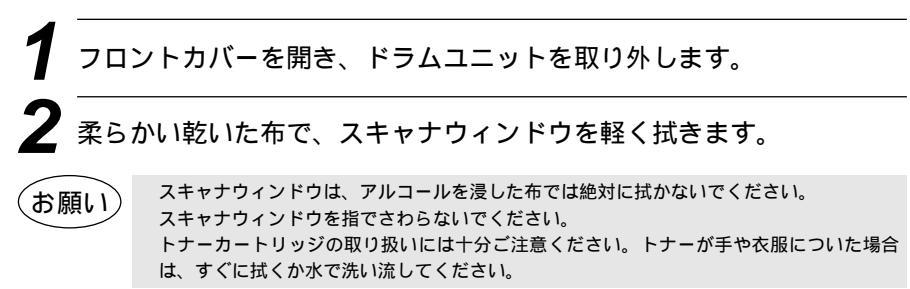

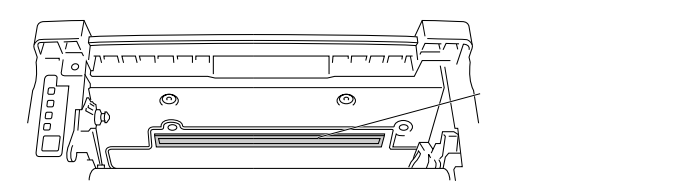

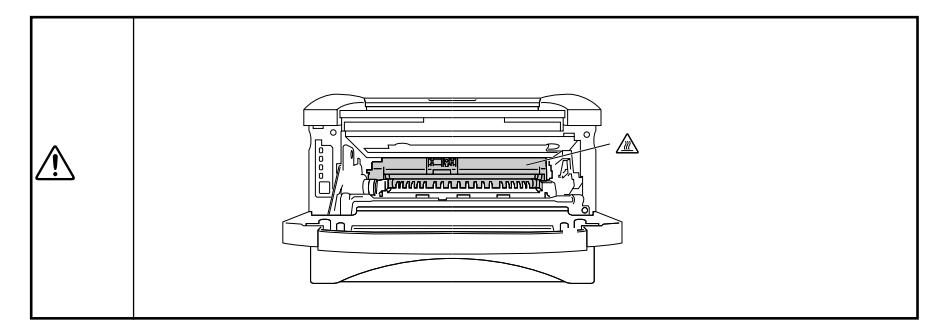

### <ドラムユニット(コロナワイヤ)の清掃>

記録紙の端に黒い帯が入ったらドラムユニットの清掃が必要です。またトナ ーカートリッジ交換の際に汚れがなくても清掃しておくとよいでしょう。

- 7 平らな場所にトナーで汚れてもよい紙などを敷き、ドラムユニットを 置きます。
- 2 つまみを左右に数回動かして、コロナワイヤを清掃します。(つまみを 左右に動かすことにより、コロナワイヤの清掃ができます。汚れがひ どい場合はコロナワイヤを動かす回数を増やしてください。)

# Chaketa 147

うまみを定位置(マーク)に戻します。清掃後は、必ず定位置に戻してください。

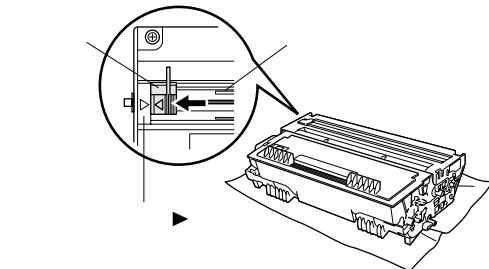

# トナーカートリッジの交換のしかた

トナーが残り少なくなると、ディスプレイに **マモナク トナーギレデス**と表示され、 同時に操作パネルのトナー切れランプが点滅して知らせます。 さらに使い続けるとトナーがなくなり、トナー切れランプが点灯し、ディス

ころに使い続けるとドリーがなくなり、ドリー切れ ククリが無対し、リイク プレイに<u>トナが ナクナリマシ</u>タ」と表示されます。

ー度この表示になると新しいトナーカートリッジに交換するまでプリントや コピーができなくなります。

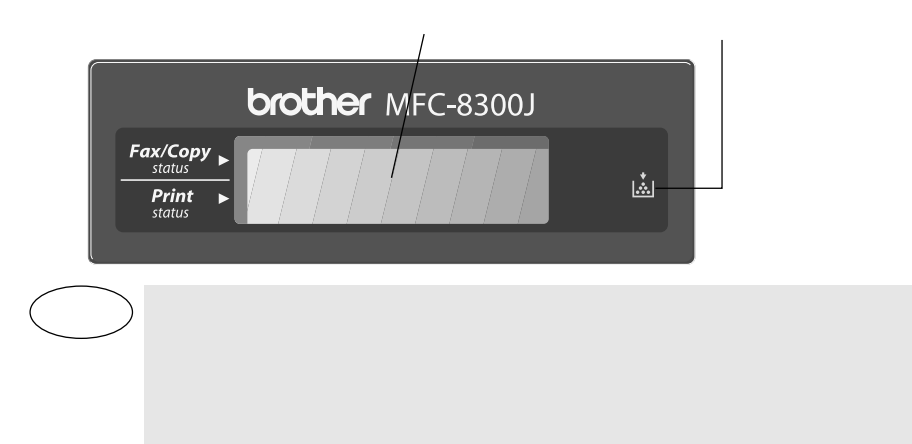

トナーカートリッジを交換の際に、ドラムユニットの清掃とスキャナウィンドウの清掃も 合わせて行ってください。(147ページ参照)

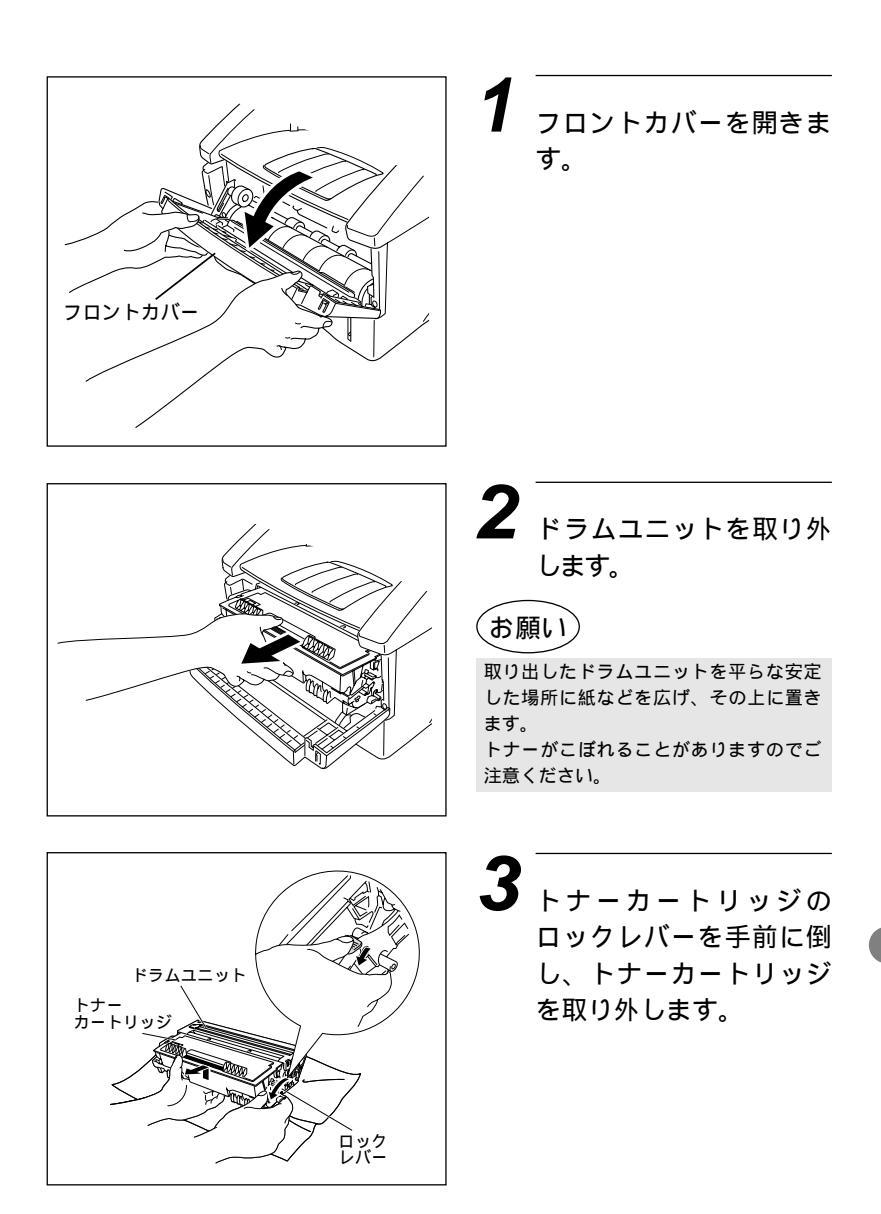

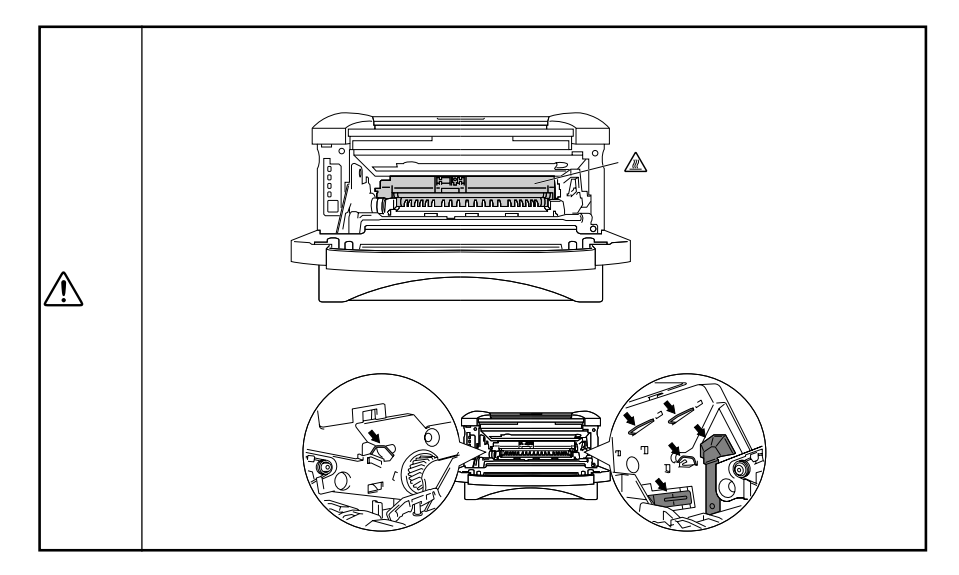

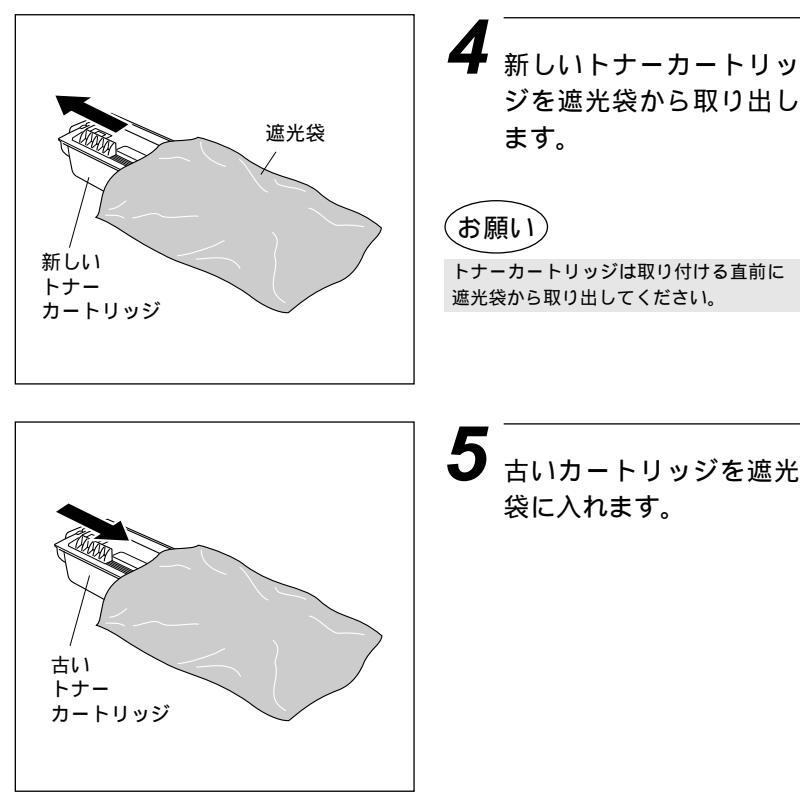

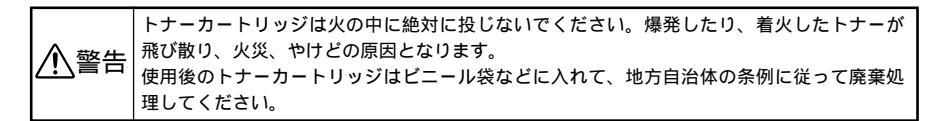

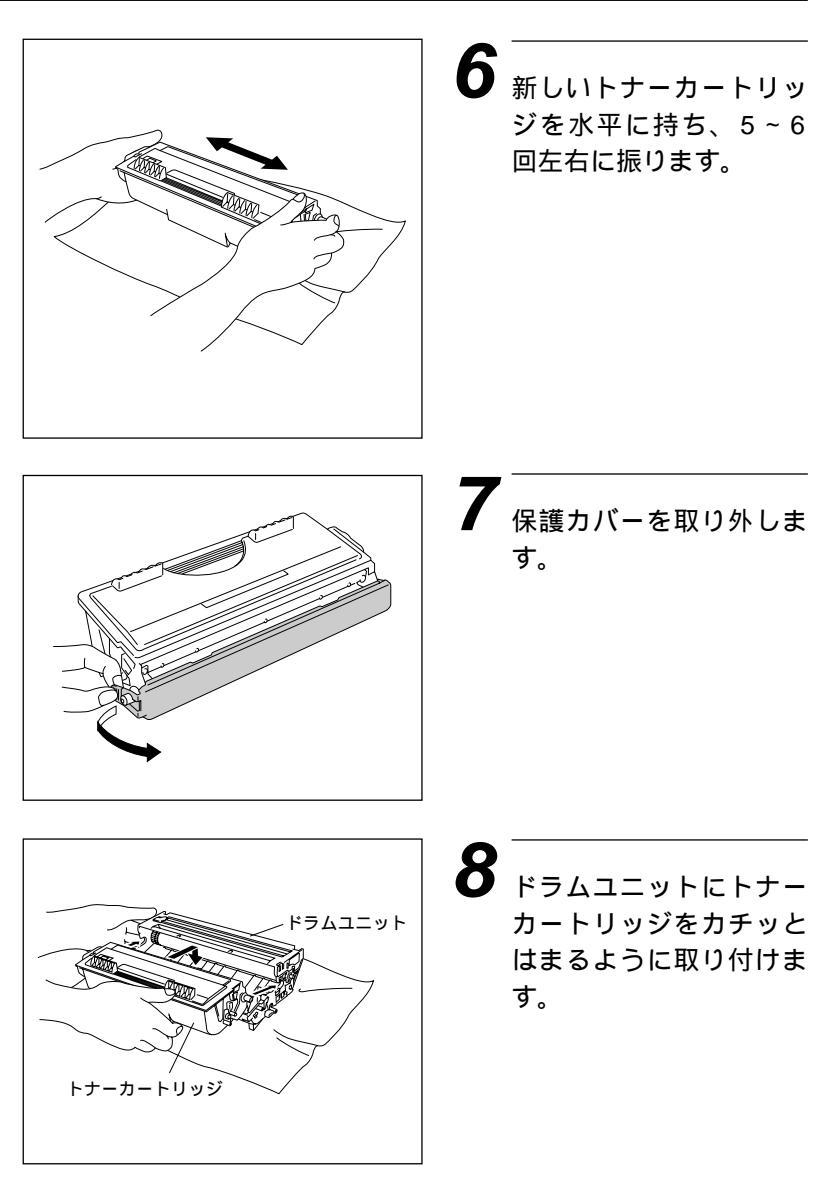

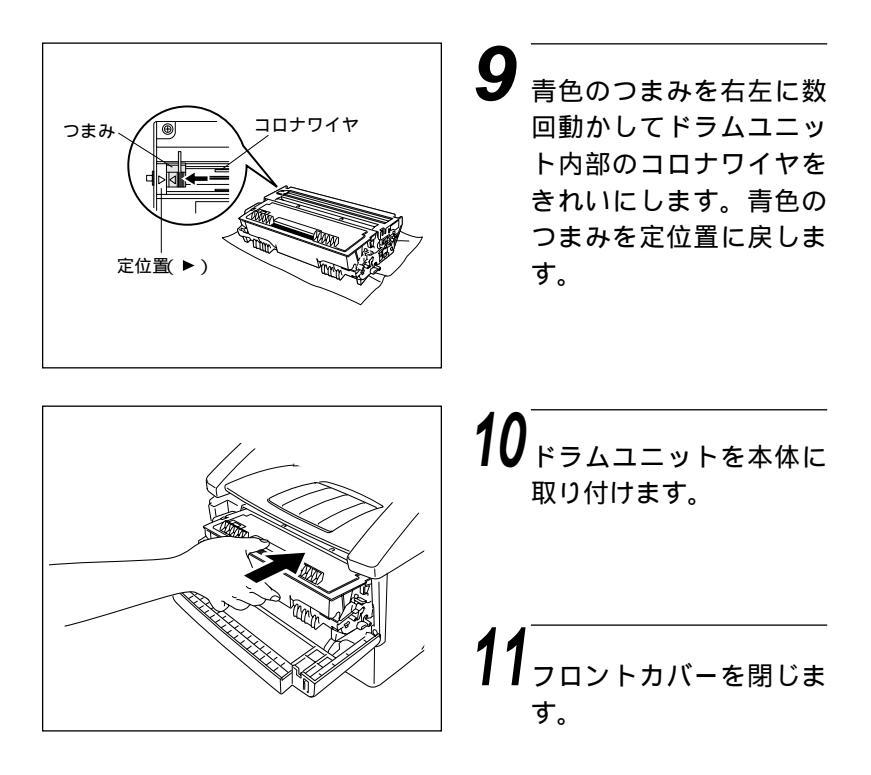

# ドラムユニットの交換のしかた

ドラムユニットの交換時期になると、ディスプレイに下記のようなエラーメ ッセージが表示されます。

| ディスプレイ表示                            | 対処方法                                    |
|-------------------------------------|-----------------------------------------|
| ר <sup>י</sup> יּד עלטב אייי אייד א | ドラムユニットの交換時期です。新しいドラム<br>ユニットに交換してください。 |

お願い

トナーカートリッジ・ドラムユニットの交換は窓際など、強い光の当たるところは避けて 行ってください。

ドラムは長い間光に当てないでください。正常な記録ができなくなります。 また、絶対に直射日光には当てないでください。 ドラムに手を触れないでください。ドラム表面に手の油や汚れが付着すると、きれいなプ リントができなくなります。

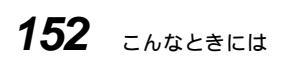

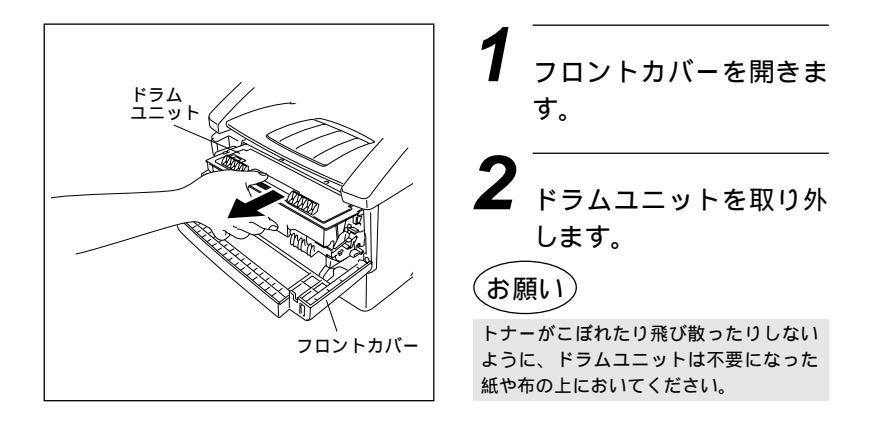

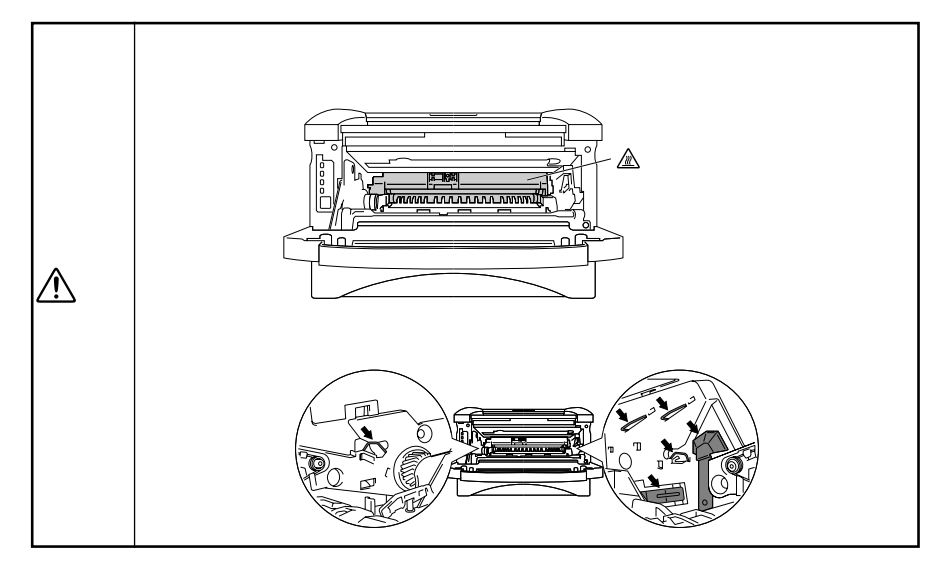

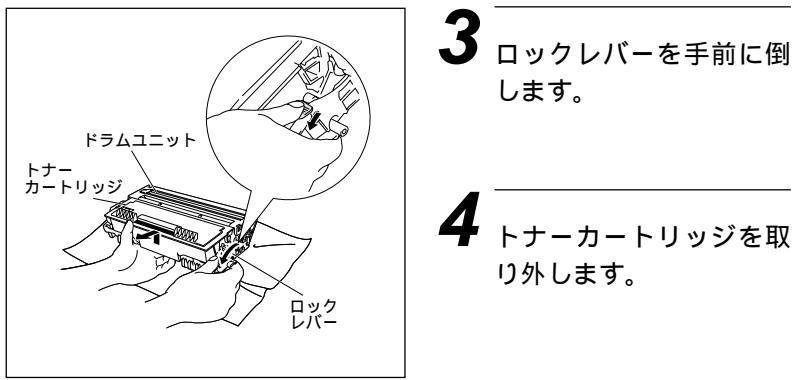

### **5** 新しいドラムユニットを 遮光袋から取り出します。

(お願い)

ドラムユニットは、取り付ける直前に遮 光袋から取り出してください。

6 古いドラムカートリッジ をビニール袋(ドラムユ ニット廃棄用)に入れます。

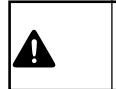

ドラムユニットを火の中に絶対に投じないでください。爆発したり、着火したトナーが飛び 散り、火災・やけどの原因となります。使用後のドラムユニットはビニール袋(ドラムユニッ ト廃棄用)に入れて、地方自治体の条例に従って廃棄処理してください。

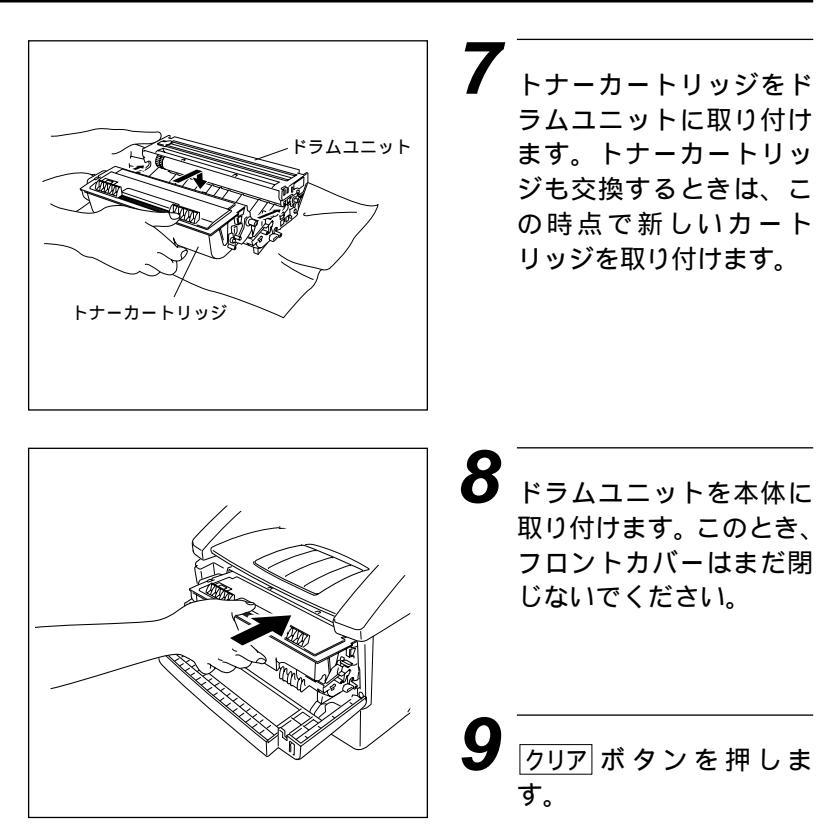

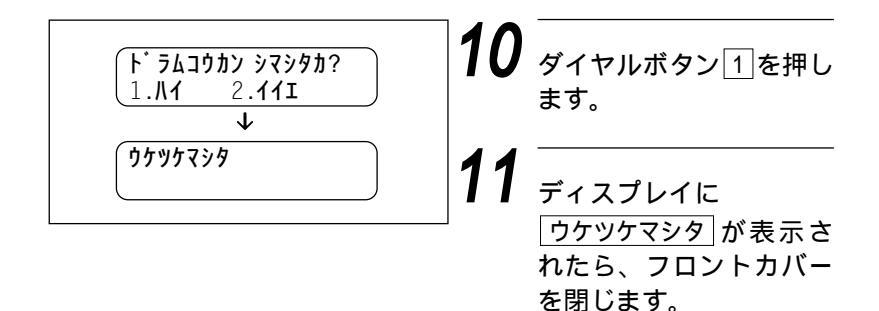

### <ドラムの寿命をチェックするには>

 機能、○、2ボタンを押す。
 5秒間程、ディスプレイがドラムの残りの寿命 を%で表示します。
 ト<sup>\*</sup> ラムライフ サ<sup>\*</sup> ンリョウ 70%

### 紙づまり

原稿や記録紙がつまったときは、ブザーが鳴り、ディスプレイに次のような エラーメッセージが表示されます。

| ( ケ・ンコウ カクニン | 原稿がつまったとき |
|--------------|-----------|
|              | )         |

| キロクシ ツマリ | 記録紙がつまったとき |
|----------|------------|
|----------|------------|

### <原稿がつまったときは>

次の手順でつまった原稿を取り除きます。

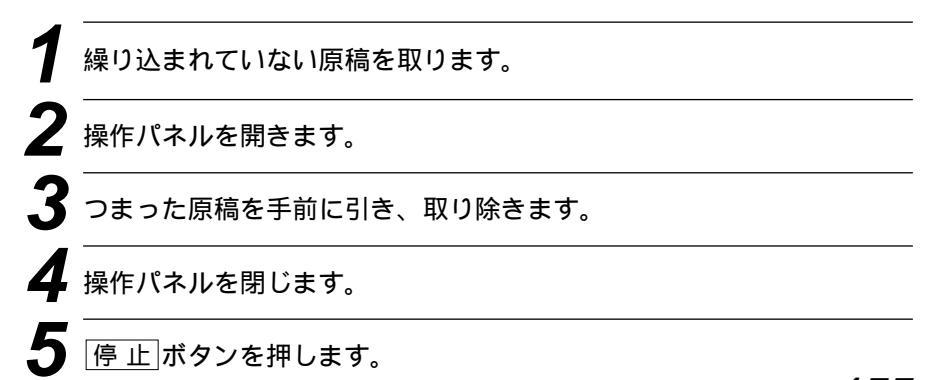

### <記録紙がつまったときは>

記録紙がつまった場所により、取り除きかたが違いますので、下記の手順で つまった記録紙を取り除いてください。

7 用紙カセット部でつまったとき 用紙カセットを引き抜き、 つまった記録紙を取り除き ます。ガイドを記録紙に合 せて調整します。用紙カセ ットの中の記録紙が平らに なるように調整し、用紙カ セットを元の位置にはめこ みます。

2 ドラムユニットの近くの内部でつまっているとき フロントカバーを開き、ドラムユニットを取り外します。もし、取り外しにくければ、無理な力を加えないでください。その場合、用 紙カセットからつまった記録紙の端をゆっくり引っぱってください。 ドラムユニットを取り付けてフロントカバーを閉じてください。

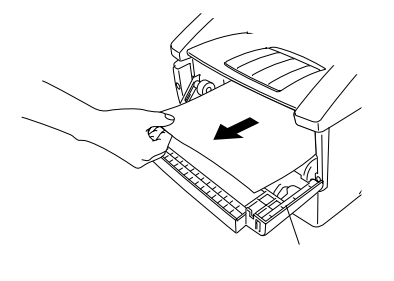

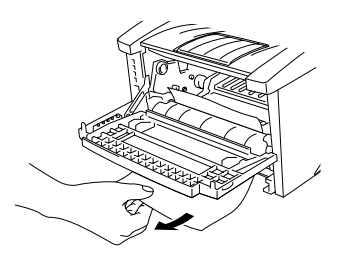

→ 背面カバーの近くでつまっているとき

背面カバーを開け、つまった記録紙を取り除きます。この場合、定 着器がトナーで汚れて、次の印刷の数ページ分が汚れるときがあり ます。背面カバーを閉じた後、きれいに印刷できるまで数ページテ ストしてください。

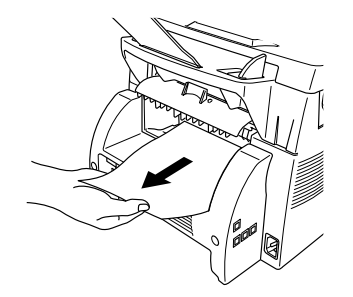

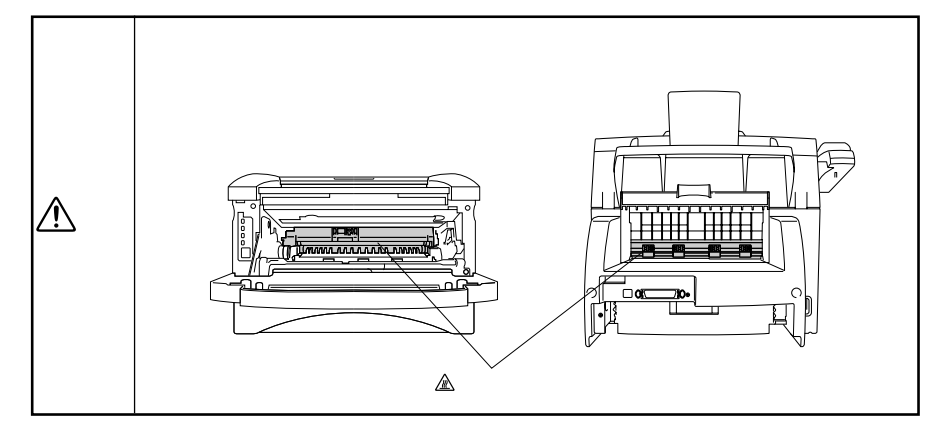

# エラーメッセージ

本機や電話回線に異常があるときにディスプレイに表示します。下記の処置 を行ってもエラーが解除されないときは、フリーダイヤル0120-143410 へ確認してください。

| ディスプレイ表示   | 原因                                                                                                    | 処置                                                                                                    |
|------------|----------------------------------------------------------------------------------------------------|----------------------------------------------------------------------------------------------------|
| アイテサキ カクニン | 通信中に相手先から回線が遮断<br>されました。                                                                                                    | 相手先に電話して原因を解除し<br>てもらい、再度送信してくださ<br>い。                                                                                                    |
| カハ゛ー オーフ゜ン | フロントカバーが完全に閉まっ<br>ていません。                                                                                                    | フロントカバーがきちんと閉じ<br>ているか、確認してください。                                                                                                    |
| キロクシ カクニン  | 記録紙がなくなったか、記録紙<br>が正しくセットされていない<br>か、記録紙が記録部につまって<br>います。                                                                       | 記録紙を補給するか、正しく<br>セットし直してください。また<br>は、つまった記録紙を取り除き、<br>記録紙を正しくセットし直して<br>ください。(4ページ参照)                                                                                            |
| ‡ロクシ ツマリ   | 記録紙が記録部につまっていま<br>す。                                                                                                    | つまった記録紙を取り除き、記<br>録紙を正しくセットし直してく<br>ださい。(156、157ページ参<br>照)                                                                                                    |
| クール ダ゛ウン   | ドラムユニットまたは、トナー<br>カートリッジの温度が高くなり<br>すぎました。本機はプリント作<br>業を停止して、クールダウンモ<br>ードとなります。冷却ファンの<br>まわる音がして、ディスプレイ<br>にクールダウンと表示されま<br>す。 | ドラムユニット及びトナーカー<br>トリッジの温度が下がるまでお<br>待ちください。                                                                                                    |
| ל עבע ל    | 原稿が正しく挿入されていな<br>い、原稿が正しく送信されてい<br>ない、原稿サイズが長い、のい<br>ずれかが原因で原稿がつまって<br>います。<br>原稿受けが正しくセットされて<br>いますか。                          | 操作パネルを開き、原稿を取り<br>出してください(155ページ参<br>照)。取り出したら操作パネル<br>を閉じ、停止ボタンを押します。<br>原稿ガイドを原稿の幅に合わせ<br>て原稿をセットし直し、再度送<br>信またはコピーしてください。<br>原稿サイズが長すぎる場合は、<br>複写機で縮小コピーをしてから<br>セットし直してください。 |
| ሃሳቶክሳ二ン XX | 本機に何らかの異常が発生しま<br>した。                                                                                                    | フリーダイヤル0120-143410<br>までご連絡ください。                                                                                                    |

| ディスプレイ表示                                                | 原因                                                                                                    | 処置                                                                 |
|---------------------------------------------------------|----------------------------------------------------------------------------------------------------|--------------------------------------------------------------------|
| ሣ <b>ウ</b> シン Iラー                                       | 回線状態が悪い、または相手先<br>がポーリング送信待機状態に<br>なっていないときに、ポーリン<br>グ受信の操作を行いました。                                                                         | 少し時間がたってから再送して<br>ください。相手先に確認して、<br>再度操作してください。                    |
| トウロク サレテ イマセン                                           | 電話/ファクス番号が登録され<br>ていないワンタッチダイヤル/<br>短縮ダイヤル番号を押しまし<br>た。                                                                                    | 電話/ファクス番号を登録して<br>ください。<br>登録されているかどうかはダイ<br>ヤルリストをご確認ください。        |
| ヨウシカセット カクニン                                            | 用紙カセットがうまく本機にセ<br>ットされていません。                                                                                                    | 用紙カセットを本機に入れ直し<br>てください。                                           |
| ₹ቺታሳ トታ- ‡` レテ` ス                                       | ディスプレイに[マモナク トナ<br>ーギレデス]と表示され、コン<br>トロールパネルのトナー切れラ<br>ンプが点滅している状態はまだ<br>プリント作業を行うことができ<br>ますが、トナーの残りが少なく<br>なり、トナーの交換時期が近い<br>ことを知らせています。 | 新しいトナーカートリッジを用<br>意してください。(148ページ<br>参照)                           |
| トナーカ <sup>*</sup> ታクナリマシタ                               | トナーカートリッジが取り付け<br>られていません。                                                                                                    | トナーカートリッジを取り付け<br>てください。                                           |
|                                                         | トナーがなくなったので、プリ<br>ントすることができません。                                                                                                    | トナーカートリッジを新しいも<br>のと交換してください。(148<br>ページ参照)                        |
| ኑ <sup>°</sup> ቫሬ ጋንታን ን <sup>°</sup> ቶም <sup>°</sup> አ | ドラムユニットの寿命です。                                                                                                    | 新しいドラムユニットに取り換<br>えてください。(152ページ参<br>照)                            |
|                                                         | ドラム交換をしたにもかかわら<br>ず、ドラムカウンターがリセッ<br>トされていません。                                                                                              | フロントカバーを開け <u>クリア</u> を<br>押し、1を押してリセットして<br>ください。                 |
| Nナシチュウ/オウトウナシ                                           | 相手が出ない、または通信中<br>(話し中)です。                                                                                                    | ファクシミリが接続されていな<br>い番号にかけたかもしれませ<br>ん。相手先の電話番号を確認し、<br>再度かけ直してください。 |
| コロナワイヤノ ソウシ゛                                            | ドラムユニットのコロナワイヤ<br>が汚れています。                                                                                                    | コロナワイヤを掃除してくださ<br>い。(147ページ参照)                                     |

| ディスプレイ表示                                          | 原因                                          | 処置                                                                                                    |
|---------------------------------------------------|---------------------------------------------|----------------------------------------------------------------------------------------------------|
| <b>ክ</b> ∖` −ヲ アケ <del>テ</del> クタ <sup>*</sup> サイ | 紙か、紙のきれはし、クリップ<br>等が本機内部でつまっているか<br>もしれません。 | フロントカバーを開けてくださ<br>い。異物がある場合、ゆっくり<br>と取り除き、フロントカバーを<br>閉じてください。<br>エラーメッセージが消えなけれ<br>ばフロントカバーを再度開けて<br>閉じてください。それでも本機<br>がリセットされず、年月日、時<br>刻のプロンプト表示になると、<br>「ソウチカクニンXX」が表示さ<br>れます。フリーダイヤル0120-<br>143410までご連絡ください。 |
| <b>メモリ ケ<sup>°</sup> ン</b> カイ                     | メモリがいっぱいになりまし<br>た。                         | <ul> <li>         掛紙 ボタンを押し、本機に残っているデータをプリントしてください。         印刷解像度を下げるか(77ページ参照)、原稿の内容を簡単にしてください。     </li> </ul>                                                                                                    |

# その他の問題

修理を依頼される前に下記の項目をチェックしていただき、なお異常がある ときはフリーダイヤル0120-143410へご連絡してください。

|         | こんなとき                                         | ここをチェック                                                                                                    | 参照ページ                        |
|---------|-----------------------------------------------|----------------------------------------------------------------------------------------------------|------------------------------|
| 原稿      | 原稿が繰り込まれて行かな<br>い。                            | <ul> <li>・原稿の先が軽くあたるまで差し込んでいますか。</li> <li>・操作パネルは確実に閉まっていますか。</li> <li>・原稿が厚すぎたり、薄すぎたりしていませんか。</li> <li>・原稿が折れ曲がったり、カールしていたり、しわになっていませんか。</li> <li>・原稿が小さすぎませんか。</li> <li>・原稿挿入口に破れた原稿などがつまっていませんか。</li> </ul> | 70<br>68<br>69<br>68<br>155  |
|         | 原稿が斜めになってしまう。                                 | ・原稿ガイドを送信原稿に合わせていますか。<br>・原稿挿入口に破れた原稿などがつまっていま<br>せんか。                                                                                                    | 70<br>155                    |
| 送信および受信 | スタートボタンを押しても送<br>信または受信しない。                   | <ul> <li>・原稿が正しくセットされていないのに送信しようとしていませんか。</li> <li>・スタートボタンを押す前に、受話器を戻していませんか。</li> <li>・外付の電話機が通話中ではありませんか。</li> <li>・回線種別は正しく設定されていますか。</li> <li>・ターミナルアダプタは正しく設定されていますか。(ISDN回線の場合)</li> </ul>              | 70<br>71<br>27~29            |
|         | 送信後、受信側から画像が乱<br>れていると連絡があった。                 | <ul> <li>・きれいにコピーがとれますか。<br/>コピーに異常があるときは読取部の清掃を<br/>してください。</li> <li>・相手先に異常がありませんか。</li> <li>・画質モードは適切ですか。</li> <li>・キャッチホンが途中で入っていませんか。</li> <li>・並列接続された別の電話機の受話器を上げて<br/>いませんか。</li> </ul>                | 102<br>146<br>77<br>51<br>57 |
|         | 送信後、受信側から受信した<br>ファクスに縦の線が入ってい<br>るという連絡があった。 | 本機の読み取り部分が汚れているか、もしくは<br>受信側のプリンタのヘッドが汚れている可能性<br>があります。一度コピーをとってみて、きれい<br>にコピーがとれる場合は、受信側の機械に問題<br>があります。                                                                                                    | 102、146                      |

|                                                                                                    | こんなとき                    | ここをチェック                                                                                                    | 参照ページ              |
|----------------------------------------------------------------------------------------------------|--------------------------|----------------------------------------------------------------------------------------------------|--------------------|
| 受信したフ         入っている         リモート起         受信         受信         受信         受信         受信         受信         受信         受信         受信         受信         受信         受信         受信         受信         受信         受信         受信         受信         受信         受信         受信         受信 | 受信したファクスに縦の線が<br>入っている。  | 本機のコロナワイヤが汚れているか、もしくは<br>送信側の機械の読み取り部が汚れていると思わ<br>れます。まずコロナワイヤを掃除し、コピーを<br>とってみて、きれいにコピーがとれる場合は、<br>送信側の機械に問題があります。<br>・コロナワイヤのつまみが正しい位置にあるか<br>どうか確認してください。               | 147                |
|                                                                                                    | リモート起動できない。              | <ul> <li>・リモート起動の設定は「ON」になっていますか。</li> <li>・リモート起動番号を正しくダイヤルしましたか。</li> <li>・操作パネルは確実に閉まっていますか。</li> <li>・記録紙は正しくセットされていますか。</li> <li>・メモリがいっぱいになっていませんか。</li> </ul>       | 58<br>57、58<br>128 |
|                                                                                                    | 受信しても、記録紙が出てこ<br>ない。     | <ul> <li>・記録紙は正しくセットされていますか。</li> <li>・記録紙がつまっていませんか。</li> <li>・記録紙がなくなっていませんか。</li> <li>・背面カバーは確実に閉まっていますか。</li> <li>・トナーはありますか。</li> <li>・プリンタ優先モードになっていませんか。</li> </ul> | 156<br>157<br>131  |
|                                                                                                    | 受信しても、記録紙が白紙の<br>まま出てくる。 | <ul> <li>・送信側と連絡を取り、原稿を裏返しに送信していないかを確認してください。</li> <li>・コピーが正しくとれるか確認してください。</li> <li>(ドラムユニットをセットし直してコピーが正常にとれるがどうか確認してください。)</li> <li>・自動縮小受信が「OFF」になっていませんか。</li> </ul> | 102<br>152<br>59   |
|                                                                                                    | 受信した記録紙に横じまが入<br>る。      | <ul> <li>・電話回線の接続状況や回線状態が悪いため起こりますので、相手にもう1度、送信し直してもらってください。</li> <li>・きれいにコピーできますか。<br/>コピーに異常があるときはコロナワイヤを<br/>清掃してください。</li> </ul>                                      | 1 0 2<br>1 4 7     |
|                                                                                                    | 受信した結果が良くない。             | <ul> <li>・きれいにコピーできますか。<br/>コピーに異常があるときはコロナワイヤと<br/>スキャナウィンドウを清掃してください。</li> <li>・送信側の原稿に異常がありませんか(薄い、<br/>かすれ)。</li> </ul>                                                | 102<br>147         |
|                                                                                                    | 記録紙が重なって出てくる。            | ・紙をさばいて入れ直してください。                                                                                                    |                    |
|                                                                                                    | B4サイズの原稿が受信できない。         | ・送信側の問題です。                                                                                                    |                    |

|      | こんなとき                                         | ここをチェック                                                                                                    | 参照ページ           |
|------|-----------------------------------------------|----------------------------------------------------------------------------------------------------|-----------------|
| 受信   | 構内交換機に内線接続したと<br>きに内線または外線からのフ<br>ァクスが受信できない。 | 内線および外線から、ファクスを受信するとき<br>のベルの鳴りかたを確認し、フリーダイヤル<br>0120-143410にご連絡ください。                                                                                                    |                 |
| าบ-  | コピーを取ると縦の線が入<br>る。                            | 縦の線が入<br><sup>縦</sup> の線が入<br>- ホ機の読取部、もしくはコロナワイヤとスキャ<br>ナウィンドウが汚れていると思われます。両方<br>の掃除を行ってください。<br>・ コロナワイヤのつまみが正しい位置にあるか<br>どうか確認してください。                                                                                                    |                 |
| プリント | 印刷ページの端や中央がかす<br>む。                           | 本機が平らで、水平な場所に置かれているか確<br>認してください。問題が改善されない場合は、<br>ドラムユニットを外し、左右によく振って、ド<br>ラムユニットを再び取り付けます。もう1度プ<br>リントし直して、印刷の質がよくならない場合<br>は、コロナワイヤの清掃を行って、ドラムユニ<br>ットを交換してください。ドラムユニットを交<br>換してもまだ印刷の質に問題がある場合、フリ<br>ーダイヤル0120-143410にご連絡ください。                                                  | 152<br>~<br>155 |
|      | 印刷の質が悪い。                                      | ドラムユニットを新しい物と交換してください。                                                                                                    | 152~155         |
|      | 印刷結果が濃すぎる/薄すぎ<br>る。                           | 印刷の濃さを変更してください。                                                                                                    | 36              |
|      | 受話器から「ツー」という音<br>が聞こえているが、ダイヤル<br>できない。       | <ul> <li>・回線種別を正しく設定してください。</li> <li>・ターミナルアダプタの設定を確認してください。(ISDN回線の場合)</li> </ul>                                                                                                    | 27~29           |
|      | 電話のベルの音が小さい。                                  | ・ベル音量を大きくしてください。                                                                                                    | 34              |
| 電話   | 電話機からの相手の声が聞き<br>取りにくい。                       | ・受話音量を大きくしてください。                                                                                                    | 34              |
|      | 電話がかかってきても、本機<br>が応答しない。                      | <ul> <li>本機が電話モードになっていないか確認して<br/>ください(「FAX専用」ランプ、「通常」ランプ両<br/>方が消灯している)。受信モードを確認してく<br/>ださい。ダイヤルトーンが聞こえるか確認し<br/>てください。もしできれば、本機に電話をか<br/>けて、何が起こっているのか確認してください。</li> <li>「あなたと通信できる機器が接続されていま<br/>せん」とメッセージが流れればターミナルア<br/>ダブタの設定に誤りがあります。ターミナル<br/>アダブタの設定を確認してください。</li> </ul> | 48              |

|          | こんなとき                                                                                                | ここをチェック                                                                                                    | 参照ページ |
|----------|----------------------------------------------------------------------------------------------------|----------------------------------------------------------------------------------------------------|-------|
| 電話       | 受話器からダイヤルトーンが<br>聞こえない。                                                                              | オンフックボタンを押してください。ダイヤル<br>トーンが聞こえない場合、電話機コードが正し<br>く接続されているか確認してください。電話線<br>コンセントに他の電話機を接続し、電話回線に<br>何か問題がないか、確認してください。<br>・ターミナルアダプタの電源が入っているかど<br>うか確認してください。 | 8、27  |
|          | 電話がかかってきたとき、ベル<br>を1~2回呼び出して切れる。                                                                     | ダイヤルインの契約をされていませんか。契約さ<br>れた回線に直接、接続しないでください。<br>・ダイヤルイン契約をしていない回線に接続する<br>か、ダイヤルイン装置を経由して接続してくだ<br>さい。                                                        |       |
| *<br>I   | 電話がかけられない。                                                                                           | <ul> <li>・FAX本機の回線種別を「PB」に設定してください。</li> <li>・本機が接続されているアナログポートを「使用する」に設定してください。</li> </ul>                                                                    | 29    |
|          | 電話を受けてもFAX本機のベル<br>が鳴らない。<br>(電話をかけた側は、ずっと呼び<br>出し続けている)                                             | ・何も接続していない空アナログポートは「使用<br>しない」に設定してください。<br>・自己アドレス(契約回線番号およびダイヤルイ<br>ン追加番号)は正しく入力されているか確認し<br>てください。                                                          |       |
| 5 D N 回線 | 1~2回おきにしか本機が接続<br>されているアナログポートに、<br>着信しない。                                                           | 「着信優先」または「応答平均化」を使用する設定<br>の場合、1~2回おきにしか着信できません。                                                                                                    |       |
|          | 電話をかけた側で、「あなたと<br>通信できる機器は接続されて<br>いないか、故障しています・・・」<br>とメッセージが聞こえてつな<br>がらない。(電話を受けた側の<br>呼出ベルは鳴らない) | 契約回線番号のアナログポートに本機を接続し<br>ている場合<br>・サブアドレスなし着信は「着信する」に設定して<br>ください。<br>・HLC設定は「HLC設定しない」に設定してくだ<br>さい。<br>・識別着信は「識別着信しない」に設定してくだ<br>さい。                         |       |

\* ターミナルアダプタの設定項目の名称は、お使いの製造メーカー・機種によって異なります。

|         | こんなとき                                                                                                | ここをチェック                                                                                                    | 参照ページ |
|---------|----------------------------------------------------------------------------------------------------|----------------------------------------------------------------------------------------------------|-------|
| *ISDN回線 | 電話をかけた側で、「あなたと<br>通信できる機器は接続されて<br>いないか、故障しています・・・」<br>とメッセージが聞こえてつな<br>がらない。(電話を受けた側の<br>呼出ベルは鳴らない) | ダイヤルイン追加番号のアナログボートに本機<br>を接続している場合<br>・自己アドレス(ダイヤルイン追加番号)を登録し<br>てください。<br>・サブアドレスなし着信は「着信する」に設定して<br>ください。<br>・HLC設定は「HLC設定しない」に設定してくだ<br>さい。<br>・識別着信は「識別着信しない」に設定してくださ<br>い。<br>また、一度ターミナルアダプタの自己診断モード<br>でISDN回線の状況を確認し、異常があった場合<br>はNTT故障係(113)へご連絡ください。 |       |
|         | 契約回線番号のアナログポー<br>トに電話がかかってきたの<br>に、ダイヤルイン追加番号の<br>アナログポートに接続した機<br>器の呼出ベルも一緒に鳴る。                     | <ul> <li>・ダイヤルイン追加番号アナログボートのグローバル着信は「しない」に設定してください。</li> <li>・ダイヤルイン追加番号アナログボートの自己アドレスにダイヤルイン追加番号を登録してください。</li> </ul>                                                                                                    |       |
|         | 特定の相手とFAX通信できな<br>い。                                                                                 | フリーダイヤル(0120-143410)へご連絡く<br>ださい。                                                                                                    |       |
|         | FAX送受信ができない。( 電話<br>はかけることも、 受けることも<br>できる )                                                         | ・ターミナルアダプタの自己診断モードでISDN<br>回線の状況を確認し、異常があった場合はNTT<br>故障係(113)へご連絡ください。<br>回線に異常がなければ、フリーダイヤル<br>(0120-143410)へご連絡ください。                                                                                                    |       |
| その他     | 電源が入らない。                                                                                             | ・電源コードは確実に差し込まれていますか。<br>雷で電源が入らなくなったときは、有償修<br>理になります。                                                                                                    | 8     |

\* ターミナルアダプタの設定項目の名称は、お使いの製造メーカー・機種によって異なります。

# Q&A

本機をご使用中に起こる問題の解決方法を説明しています。何か問題が起こ りましたら、関連する事項を見つけて、適切な処理を行ってください。

| 項目                                                                                                    | 問題                                                                                                    | 処置                                                                                                    |
|----------------------------------------------------------------------------------------------------|----------------------------------------------------------------------------------------------------|----------------------------------------------------------------------------------------------------|
| 本機のセットアップ                                                                                               | 本機がプリントをしない。                                                                                                    | <ul> <li>・本機の電源が入っていますか。</li> <li>・トナーカートリッジとドラムユニットは正しく取り付けられていますか。</li> <li>・プリンタケーブルがきちんと接続されていますか。</li> <li>・ディスプレイにエラーメッセージが表示されていませんか。(158ページ参照)</li> </ul> |
|                                                                                                    | 使用しているアプリケー<br>ションからプリントできな<br>い。                                                                                                | Windows <sup>®</sup> 対応プリンタドライバがインス<br>トールされており、お使いのアプリケーショ<br>ンの[印刷]ダイアログボックスの中で、正し<br>いプリンタドライバを選択しているか確認し<br>てください。                                            |
| Windows®の<br>セットアップ                                                                                     | Windows <sup>®</sup> からプリントす<br>る際に、「プリントオーバ<br>ーラン」というエラーが起<br>こることがある。                                                         | ドライバの設定で解像度を下げて、もう1度<br>プリントしてください。                                                                                                    |
|                                                                                                    | プリンタで印字ができな<br>い。" There was an error<br>writing to LPT1: (or<br>BRUSB) for the printer."<br>のエラーメッセージがコン<br>ピュータの画面上に表示さ<br>れる。 | <ul> <li>・プリンタケーブルが破損していないか確認<br/>してください。</li> <li>・インターフェイス切り替え器をご使用の場<br/>合は、正しいプリンタが選択されているか<br/>確認してください。</li> </ul>                                          |
| Apple社製Macの<br>USBポート搭載機 <sup>11</sup><br>でMac OS 8.5以上<br>(Mac OS 9対応) <sup>2</sup><br>に接続してご使用の<br>方へ | HL-1200/MFL Proがセ<br>レクタに現れない。                                                                                                   | <ul> <li>・プリンタに電源が入っているか確認してく<br/>ださい。</li> <li>・USBインターフェイスが正しく接続され<br/>ているか確認してください。</li> <li>・プリンタドライバが正しくインストールさ<br/>れているか確認してください。</li> </ul>                |
| *1 Power Book G3は除く<br>*2 iMacは、Mac OS 8.1<br>にファームウェアアップ<br>デート1.0を行った機種<br>も対応可能                      | 使用しているアプリケーシ<br>ョンから印刷できない。                                                                                                    | 供給されているマッキントッシュのプリンタ<br>ドライバがシステムフォルダに正しくインス<br>トールされているか、セレクタで選択されて<br>いるかを確認してください。                                                                             |
|       | 本機が給紙をしない。                                                    | <ul> <li>「キロクシ カクニン」もしくは「キロクシ<br/>ツマリ」メッセージがディスプレイに表示<br/>されていないかどうか、確認してください。<br/>表示されている場合、用紙カセットに用紙<br/>が入っていないか、もしくは用紙が正しく<br/>セットされていません。用紙が入っていないときは新しく用紙を入れてください。</li> <li>用紙カセットに用紙がある場合、用紙が平<br/>らにセットされていることを確認してくだ<br/>さい。また、1度用紙を取り出してから、<br/>揃え直して再び用紙カセットに戻すと正<br/>常に作動する場合もあります。</li> <li>用紙枚数を減らしてみてください。</li> </ul> |
|-------|---------------------------------------------------------------|----------------------------------------------------------------------------------------------------|
| 用 紙   | 手差しスロットから給紙で<br>きない。                                          | 用紙を正しく入れ直してください。手差しス<br>ロットには、必ず1度に1枚の用紙だけを置<br>いてください。(143ページ参照)                                                                                                    |
|       | 封筒の給紙方法が分からな<br>い。                                            | 封筒は、手差しスロットから給紙することが<br>できます。封筒ヘプリントする際は、PC上<br>で、プリントに使用する封筒のサイズを正し<br>く設定してください。封筒のサイズの設定は、<br>お使いのアプリケーションの[ページ設定]メ<br>ニューなどの中で行ってください。詳しくは、<br>お使いのアプリケーションの取扱説明書をご<br>参照ください。                                                                                                    |
|       | どんな種類の用紙が使用で<br>きるのか分からない。                                    | 普通紙、封筒、OHP用紙、ラベル、ハガキ、<br>バイブルサイズのシステム手帳用紙をご使用<br>いただけます。詳しくは、6ページをご覧く<br>ださい。                                                                                                    |
|       | 本機が不要なデータをプリ<br>ントする。                                         | <ul> <li>・1度本機の電源を切って、数秒後に再び電源を入れるか、本機をリセットしてください。</li> <li>・お使いのアプリケーションの[プリンタの設定]が正しく設定されているかどうかご確認ください。</li> </ul>                                                                                                    |
| その他印刷 | 最初の数ページは正しくプ<br>リントされるが、その後の<br>ページでは文字がプリント<br>されないことがある。    | この問題は、パラレルインターフェイスセッ<br>ティングに関係していると思われます。お使<br>いのコンピュータが、「プリンタの入力バッ<br>ファーが限界」という信号を認識していませ<br>ん。プリンタケーブルが正しくない(もしく<br>はきちんと接続されていない、ケーブルが長<br>すぎる)、またはご使用のコンピュータのパ<br>ラレルインターフェイスが正しく設定されて<br>いないのが原因と思われます。                                                                                                    |
|       | 1ページを完全にプリント<br>することができず、「メモ<br>リ ゲンカイ」というエラー<br>メッセージが表示される。 | <ul> <li>・プリンタの解像度を下げてください。</li> <li>・プリントしたい書類の内容を簡単にしてください。</li> <li>・お使いのアプリケーションの中から、グラフィックスのクオリティーを下げたり、使用するフォントを小さくしてください。</li> </ul>                                                                                                    |

|          | コンピュータ画面上にはへ<br>ッダーやフッダーが表示さ<br>れているのに、プリントさ<br>れない。     | ほとんどのレーザーブリンタには、プリント<br>可能範囲があり、それを超えてブリントする<br>ことはできません。ほとんどの場合、用紙の<br>上端および下端の2行はプリントできません<br>ので、ブリント可能範囲に合うようにヘッダ<br>ー、またはフッダーの印刷位置を調整してく<br>ださい。                                |
|----------|----------------------------------------------------------|----------------------------------------------------------------------------------------------------|
| その他印刷    | ページ割り付け印刷ができ<br>ない。                                      | アプリケーションの用紙設定内容とプリンタ<br>ドライバの用紙設定内容が同じであることを<br>確認してください。                                                                                                    |
| ての月間にかゆう | Adobeイラストレーターま<br>たはフォトショップで作っ<br>たデータのプリントアウト<br>ができない。 | プリントの画質をさげてください。                                                                                                    |
|          | ATMフォントを使うと印字<br>されない文字やだぶって印<br>字される文字がある。              | Windows <sup>®</sup> 95もしくは98をお使いであれ<br>ば、スタートメニューからプリンタ設定を選<br>択し、Brother MFL Pro Printer のプロ<br>パティを開いてください。詳細のなかのスプ<br>ール設定をクリックしてスプールデータ形式<br>を"RAW"に設定してください。                  |
|          | 印刷ページが濃すぎる、ま<br>たは薄すぎる。                                  | 36ページを参照して、印刷の濃さを変更し<br>てください。                                                                                                    |
|          | 白い縦縞が入る。                                                 | 柔らかい布でスキャナーウィンドウを拭い<br>て、コロナワイヤの清掃をしてください。<br>(147ページ参照)<br>スキャナーウィンドウをきれいにしても同じ<br>問題が起こり、ディスプレイに「ドラム コウ<br>カン ジキデス」と表示された場合は、ドラム<br>ユニットを交換してください。                                |
| 印刷クオリティー | トナーのしみや黒い縦縞が<br>入る。                                      | <ul> <li>・本機内部とコロナワイヤを清掃してください。(146~148ページ参照)</li> <li>・コロナワイヤのつまみが正しい位置にあるかどうか確認してください。(148ページ参照)</li> <li>それでも同じ問題が起こり、ディスプレイに「ドラムコウカンジキデス」と表示された場合は、ドラムユニットを交換してください。</li> </ul> |
|          | テキストやグラフィックに<br>白い中抜けがある。                                | 用紙が本機の仕様に合ったものか確認してく<br>ださい。表面がざらざらしている用紙、極端<br>に厚い用紙を使用すると、この問題の原因に<br>なります。<br>それでも同じ問題が起こり、ディスプレイに<br>「ドラム コウカン ジキデス」と表示された場<br>合は、ドラムユニットを交換してください。                             |
|          | トナーが飛んだりして、プ<br>リントされたページが汚れ<br>ている。                     | 本機の内部の掃除をしてください。(146~<br>148ページ参照)<br>本機に合った用紙を使用しているか確認して<br>ください。<br>それでも同じ問題が起こり、ディスプレイに<br>「ドラム コウカン ジキデス」と表示された場<br>合は、ドラムユニットを交換してください。                                       |

|          | 印刷時にページ全体が真っ<br>黒になった。    | コロナワイヤを清掃してください。熱に弱い<br>用紙を使用すると、このようなことが起こる<br>ことがあります。<br>ディスプレイに「ドラム コウカン ジキデス」<br>と表示された場合は、ドラムユニットを交換<br>してください。                                                                                                    |
|----------|---------------------------|----------------------------------------------------------------------------------------------------|
|          | 何も印刷されない。                 | トナーカートリッジのトナーがなくなってい<br>ないかどうか確認してください。                                                                                                    |
| 印刷クオリティー | 印刷ページに繰り返し汚れ<br>が出る。      | この問題は自然に解消されていくこともあり<br>ます。特に、本機を長期間使用していない場<br>合、複数のページをプリントするとこの問題<br>はなくなります。<br>もう一つの理由として、ドラムユニットの表<br>面に傷がついていることが考えられます。こ<br>の場合、ドラムユニットを交換する必要があ<br>ります。<br>複数のページをプリントしてもこの問題が解<br>決されない場合、ドラムに傷があるか、光に<br>さらされてダメージを受けています。新しい<br>ドラムユニットに交換してください。                        |
|          | プリントページの中央や端<br>がかすんでしまう。 | 湿気が多い場所や高温の場所で使用すると、<br>こういった問題が起こることがあります。<br>・本機が平らで、平行な場所に置かれている<br>かどうか確認してください。<br>・ドラムユニットを取り出し、トナーカート<br>リッジを入れたまま、左右に数回振ってみ<br>てください。<br>・スキャナーウィンドウを柔らかい布で拭い<br>てください(147ページの<ドラムユニッ<br>トの清掃>参照)。それでも同じ問題が起こ<br>り、ディスプレイに「ドラム コウカン ジ<br>キデス」と表示された場合は、ドラムユ<br>ニットを交換してください。 |
|          | 残像が印刷されてしまう。              | <ul> <li>・36ページを参照して、印刷の濃さを薄く<br/>してください。</li> <li>・用紙が本機の仕様に合ったものか確認して<br/>ください。表面がざらざらの用紙や、極端<br/>に厚い用紙を使用すると、こういった問題<br/>が起こることがあります。</li> </ul>                                                                                                    |

注意:「ドラム コウカン ジキデス」とディスプレイに表示されている場合は、ドラムユニットの寿命です。ドラムユニットを新しい物に交換すれば、印刷クオリティーの問題は解決されます。また、ドラムユニットは消耗品ですので、定期的に交換してください。

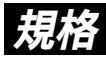

### 国際エネルギープログラム

この制度は、地球規模の問題である省エネルギー対策に積極的に取り組むた めに、エネルギー消費の少ない効率的な製品を、開発・普及させることを目 的としています。

当社は国際エネルギースタープログラムの参加事業者として、本製品が国際 エネルギースタープログラムの対象製品に関する基準を満たしていると判断 します。

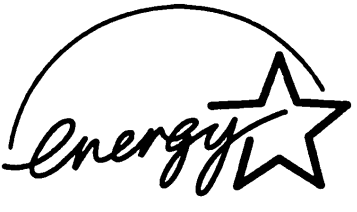

VCCI規格

この装置は、情報装置等電波障害自主規制協議会(VCCI)の基準に基づくク ラスB情報技術装置です。この装置は、家庭環境で使用することを目的として いますが、この装置がラジオやテレビジョン受信機に近接して使用されると、 受信障害を引き起こすことがあります。

取扱説明書に従って正しい取り扱いをしてください。

レーザーに関する安全性

本製品は、米国において、保健および安全に関する放射線規制法(1968 年制定)に従った米国厚生省(DHHS)施行基準で、クラス レーザー製品 であることが証明されており、危険なレーザー放射のないことが確認されて います。

製品内部で発生する放射は保護ケースと外側カバーによって完全に保護され ており、ユーザーが操作しているときに、レーザー光が製品から漏れること はありません。

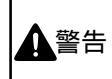

(本書で指示されている以外の)機器の分解や改造はしないでください。レーザー光線への被 警告はくや、レーザー光漏れによる失明のおそれがあります。内部の点検・調整・修理は販売店 にご依頼ください。

# 索引

### あ

| アース線          | 8      |
|---------------|--------|
| 印刷の濃さ         |        |
| インストール        |        |
| プリンタドライバ      |        |
| True Typeフォント |        |
| エラー解除         |        |
| エラーメッセージ      |        |
| オンフックボタン      | 72     |
| オン/オフラインボタン   | 15、131 |
| ECM通信         | 72     |
|               |        |

### か

| カールコード 8                                                                                                    |
|----------------------------------------------------------------------------------------------------|
| 海外洋信 84                                                                                                    |
| /9/1/2/日                                                                                                    |
|                                                                                                    |
| ダイマー达信100                                                                                                    |
| ホーリンク送信100                                                                                                    |
| 回線種別設定27                                                                                                    |
| 拡大/縮小ボタン15、105                                                                                                    |
| 画質                                                                                                    |
| 原稿ごと 77                                                                                                    |
| コピー 77 78 106                                                                                                    |
| ユビ                                                                                                    |
| ヘージこと                                                                                                    |
| 夏七一 ト                                                                                                    |
| 紙つまり                                                                                                    |
| 記録紙つまり156                                                                                                    |
| 原稿つまり155                                                                                                    |
| キータッチ音量の調整                                                                                                    |
| 機能案内/同報送信ボタン15                                                                                                    |
| 機能ボタン 14                                                                                                    |
| 機能ボック                                                                                                    |
|                                                                                                    |
| 機密小ーリング送信                                                                                                    |
| キャッチホン                                                                                                    |
| キャッチ/短縮ホタン14、73                                                                                                    |
| キャビネットの清掃146                                                                                                    |
| キャリアシート                                                                                                    |
| 記録紙                                                                                                    |
|                                                                                                    |
| <b>オット</b> 4                                                                                                    |
| つまり 156                                                                                                    |
| フより100<br>世山                                                                                                    |
| (井山                                                                                                    |
| クリアホタン                                                                                                    |
| グルーフタイヤル                                                                                                    |
| 登録43                                                                                                    |
| 変更                                                                                                    |
| 原稿                                                                                                    |
| サイズ 68                                                                                                    |
| フロ<br>フロ                                                                                                    |
| ビッ (111) (111) (1 |
| (江息)                                                                                                    |
| J£J155                                                                                                    |
| <u>Γ</u> ν4                                                                                                    |
| 濃度                                                                                                    |
| 読み取り範囲68                                                                                                    |
| コピー                                                                                                    |
| 1部だけコピーする102                                                                                                    |
|                                                                                                    |

| 拡大/縮小コピーする1  | 05 |
|--------------|----|
| 画質77、        | 78 |
| 写真をコピーする1    | 06 |
| スタック1        | 03 |
| ソート1         | 04 |
| 中断1          | 02 |
| 濃度83、1       | 07 |
| 複数部コピーする1    | 03 |
| コピーボタン15、1   | 02 |
| コントロールパネルキー1 | 30 |
| コンピュータ       |    |
| 環境1          | 33 |
| 接続1          | 34 |
| マッキントッシュ1    | 40 |

### さ

| 再           | ダィ                                                                                                    | ٢Þ                                           | ル        |            |            |           |         |          |            |       |      |      |      |      |      |      |      |         |          |            |   |
|-------------|----------------------------------------------------------------------------------------------------|----------------------------------------------|----------|------------|------------|-----------|---------|----------|------------|-------|------|------|------|------|------|------|------|---------|----------|------------|---|
|             | Ē                                                                                                    | 自動                                           | I        |            |            |           |         |          |            |       |      |      |      |      |      |      |      |         |          | .9         | 4 |
|             | Ē                                                                                                    | F動                                           |          |            |            |           |         |          |            |       |      |      |      |      |      |      |      |         |          | .9         | 4 |
| 再           | ダン                                                                                                    | 17                                           | JL       | / 7        | <b>ぺ</b> - | - 7       | Сл      | Ŕ?       | 25         | 1     |      |      |      |      |      |      |      | 1       | 4.       | 9          | 4 |
| 時           | 刻                                                                                                    | • •                                          |          |            |            |           |         |          |            |       |      |      |      |      |      |      |      |         |          |            |   |
|             | 2                                                                                                    | 学绿                                           |          |            |            |           |         |          |            |       |      |      |      |      |      |      |      |         |          | 3          | 0 |
|             | 7                                                                                                    | うす                                           |          |            |            |           |         |          |            |       |      |      |      |      |      |      |      |         |          | 3          | 1 |
| 白           | 動                                                                                                    | 巨ダ                                           | 1        | ヤ          | ١L         |           |         |          |            |       |      |      |      |      |      |      |      |         |          | 9          | 4 |
| 旨           | 動                                                                                                    | 关信                                           | · '      | •          |            |           |         |          |            | •••   |      |      |      |      |      |      |      |         |          | 7          | 1 |
| S           | 7                                                                                                    | ーボ                                           | タ        | シ          |            |           |         |          |            |       |      |      |      |      |      |      |      |         |          | 1          | 4 |
| Ś           | 直7                                                                                                    | ќЯ                                           | Ś        | -          |            |           |         |          |            |       |      |      |      |      |      |      |      |         |          | 1          | 5 |
| 缩           | 小                                                                                                    | ,                                            | -        |            |            |           |         |          |            |       |      |      |      |      |      |      |      |         |          | 5          | ğ |
| 縮           | 1/12                                                                                                    |                                              | <br>≣⊕   | 定          |            |           |         |          |            | •••   |      |      |      |      |      |      |      |         | 1        | 0          | 5 |
| 岛           | 信                                                                                                    | - •,                                         | "        | ~          |            |           |         |          |            | •••   |      |      |      |      |      |      |      |         |          |            | Č |
| ~           | <br>لا                                                                                                    | 宿川                                           | 受        | 信          |            |           |         |          |            |       |      |      |      |      |      |      |      |         |          | 5          | 9 |
|             | a the second second se | 云关                                           | ^        | ч          |            |           |         |          |            | •••   |      |      |      |      |      |      |      | ••••    | 1        | . 0<br>  1 | ň |
|             | +                                                                                                    | ۵.<br>۳ –                                    |          | ~,         | ĥ          | ••••      |         |          |            | •••   |      |      |      |      |      |      |      | ••••    |          | 6          | 1 |
|             |                                                                                                    | ι<br>ι =                                     | ñ        | -          | 1          | ••••      |         |          |            | •••   |      |      |      |      |      |      |      | ••••    | 1        | . U        | 7 |
| 四           | /<br>(宣 -                                                                                                    | ~ L<br>7 _                                   | ĸ        |            |            | ••••      |         |          |            | ••••  |      |      |      |      |      |      |      | ••••    |          | 5          | 7 |
| 즐           | 信の                                                                                                    | ם.<br>הות                                    | ן<br>לא  | t          |            | ••••      |         |          |            | ••••  |      |      |      |      |      |      | •••• | ••••    |          | . J        | 8 |
| 골           | 信日                                                                                                    | =-                                           | ц,       | <i>i</i> C |            | ••••      |         |          |            | ••••  |      |      |      |      |      |      | •••• | ••••    |          | . 4        | 0 |
| ×           | 5                                                                                                    | L<br>小付                                      | ·<br>图   | ÷          | 雷          | Ŧ         | _       | ч        |            |       |      |      |      |      |      |      |      |         |          | 5          | 2 |
|             | i                                                                                                    | 副学                                           | Ŧ        | <u> </u>   | モド         | Ľ         |         | '        |            | •••   |      |      |      |      |      |      |      | ••••    |          | 5          | 0 |
|             | 통                                                                                                    | 同語                                           | Ŧ        | _          | ĸ          | ••••      |         |          |            | •••   |      |      |      |      |      |      |      | ••••    |          | 5          | 1 |
|             | Ē                                                                                                    |                                              | x        | 审          | ÷.         | Ŧ         | _       | ĸ        |            | •••   |      |      |      |      |      |      |      | ••••    |          | ٠.<br>۵    | à |
| 岛           | 信∃                                                                                                    | = _                                          | ĩ        | ず          | 勾          | 5         |         | '        |            | •••   |      |      |      |      |      |      |      | 1       | 5        | <br>4      | 8 |
| Ĩ           | 前に                                                                                                    | L<br>¥信                                      | Ľ        |            | 1          | -         |         |          |            |       |      |      |      |      |      |      |      |         | 0、       | 7          | 1 |
| ⊸           | =/) /4                                                                                                    | 녹류                                           | <u>س</u> | 詞          | <br>柬文     | ••••      |         |          |            | •••   |      |      |      |      |      |      |      | ••••    |          | י.<br>2    | 1 |
| 云           | いた                                                                                                    | 티르<br>문                                      | 0)       | 미,미.       | æ          | ••••      |         |          |            | ••••  |      |      |      |      |      | •••• | •••• | ••••    |          | . 0        | 2 |
| 」「「「」       | いていていていていていていていていていていていていていていていていていていて                                                                                                    | 6<br>司胡                                      | <br>洋    |            |            | ••••      |         |          |            | ••••  |      |      |      |      |      |      |      |         |          | 0          | 2 |
| 旧           | がら                                                                                                    | -y +lx                                       |          |            |            | ••••      |         |          |            | ••••  |      |      |      |      |      | •••• | •••• | ••••    |          | . 9        | 2 |
| IT.         | 17K<br>ਵ                                                                                                    | 原酒                                           | ٦        | 伂          | ⊞:         | ·晋·       | 音       |          |            |       |      |      |      |      |      |      |      |         | -        | 7          | 6 |
|             | -                                                                                                    | し//小<br>ファ                                   | 5        | 2          | =          | ×700.<br> | -π      |          |            | •••   |      |      |      |      |      |      |      | ••••    |          | 7          | 1 |
|             | 1                                                                                                    | , ,<br>,<br>,,,,,,,,,,,,,,,,,,,,,,,,,,,,,,,, | ζ,       | 5          | _          | 2         |         |          |            | ••••  |      |      |      |      |      |      |      | ••••    |          | 7          | 5 |
| 暜           | łΠĘ                                                                                                    | ふし                                           | ·        | 1          |            |           |         |          |            | ••••  |      |      |      |      |      |      |      |         |          | 5          | 6 |
| 城           | いろ                                                                                                    | ≺ i⊓<br>⊈                                    |          |            |            | ••••      |         |          |            | ••••  |      |      |      |      |      |      | •••• | ••••    |          | . 0        | 7 |
| 」<br>一<br>フ |                                                                                                    | ռ<br>→+                                      | ÷        | ~          | ~,         | ĸ         | ÷       | <u>ጠ</u> | 洼          | <br>埔 | 2    |      |      |      |      |      |      |         |          | 1          | 7 |
| 2           | <u>ہ</u>                                                                                                    | - h                                          | ボ        | 5          | ς,         | '         | 1       | ~        | /月         | 11    | p    |      |      |      |      | 15   |      | 5       | 5        | 7          | 1 |
| â           | ,<br>2                                                                                                    | , ,                                          | -        | r          | _          |           | ī.      | <br>לול  | t          |       |      |      |      |      |      |      | `    | 5       | <u>ر</u> |            | 3 |
| Ŷ           | :<br>س                                                                                                    | - +                                          | 1        | 三          |            | .)<br>ጠ   | ±۵      | /」。      | <i>i</i> c | ••    |      | •••• | •••• | •••• |      |      | •••• | ••••    |          | 2          | 1 |
| ŝ           | L -                                                                                                    | رر<br>ت: _                                   | ς,       | 日.<br>バ    | 里い         | い。        | ×۵      | Æ        |            | •••   |      |      |      | •••• | •••• | •••• | •••• | ••••    |          | د.<br>∧    | 9 |
| ŝ           | -<br>Ц                                                                                                    | - ン<br>- チ                                   | ÷        | 2          | n<br>Li    | 亚米        | ••••    |          |            | •••   |      |      |      | •••• | •••• | •••• | •••• | ••••    |          | .4         | 5 |
| ^           | ·) -                                                                                                    | - )                                          | C        | _          | 17         | • • • •   | • • • • | ••••     | ••••       | • • • | •••• | •••• | •••• | •••• | •••• | •••• | •••• | • • • • |          | . 3        | 5 |

| 清掃                                    |           |
|---------------------------------------|-----------|
| キャビネット                                | 146       |
| スキャナウインドウ                             | 147       |
| ドラムユニット                               | 147       |
| 読取部                                   | 146       |
| 接続                                    |           |
| アース線                                  | 8         |
| カールコード                                |           |
| 外付け電話機                                |           |
| 電源コード                                 | 8         |
| 電話機コード                                | 8         |
| 空临候马 「                                |           |
| 海外送信モード                               | 84        |
| 百症遭e                                  | <br>83    |
|                                       | 62        |
| 時刻指定ホーリング                             |           |
| マロコート                                 |           |
| 这 り 音                                 | 80        |
|                                       | 82        |
| タイマーホーリンク受信                           | 62        |
| 通信管理レホートのフリント間隔                       | 124       |
| 電話予約                                  | 86        |
| ファクス転送                                | 110       |
| ページごとの画質                              | 78        |
| ポーリング受信                               | 61        |
| ポーリング送信                               | 95        |
| 呼出ベル回数                                | 54        |
| リモート記動                                | 57        |
| リモート停止                                | 57        |
| リモコンアクセス番号                            | 115       |
| 設定内容リスト                               | 127       |
| カットでキス記録紙物物                           |           |
| ビット てこる 記述 制 (1) 数                    | 0         |
| 运信<br>海从送信                            | 0.4       |
| 海外还信                                  |           |
| ————————————————————————————————————— | 1, 18     |
| 自動送信                                  |           |
| 手動送信                                  | 71        |
| 順次同報送信                                | 92        |
| タイマー送信                                | 89        |
| 濃度                                    | 83        |
| ポーリング送信                               | 95        |
| リアルタイム送信                              | 75        |
| 送信可能な用紙                               | 69        |
| 送信中断                                  | 72        |
| 送付書                                   |           |
| コメントの登録                               | 82        |
| 送信設定                                  | 80        |
| プリントサンプル                              | 80        |
| ソートコピー                                | 104       |
| · · · · · · · · · · · · · · · · · · · | 104       |
| 小付需手機                                 | 、 · · · + |
| · · · · · · · · · · · · · · · · · · · | 0         |
| 1977に                                 | 9         |
| ノブンヘ文店                                | ə /       |

### た

| タイマー送信    |         |     |
|-----------|---------|-----|
| 解除        | ····· ' | 100 |
| 待機中への割り込み |         | 98  |
| 予約        |         | 89  |
| ダイヤル      |         |     |
| グループ      | 43、     | 73  |
| 再ダイヤル     |         | 94  |

| ダイヤルボタンでダイヤルする                                  |         | 73       |
|-------------------------------------------------|---------|----------|
| 短縮ダイヤルでダイヤルする                                   |         | 73       |
| 電話帳でダイヤルする                                      |         | 73       |
| ワンタッチダイヤルでダイヤルする                                |         | 73       |
| ダイヤル(DP)回線                                      |         | 28       |
| ダイヤルリスト                                         | 1       | 26       |
| 中新                                              |         |          |
| ー<br>ー<br>ー                                     | 1       | 02       |
| コ こ                                             | 1       | 72       |
| 5日                                              |         | 12       |
| 送信                                              |         | 73       |
| <u> ろに</u><br>登録                                |         | 10       |
|                                                 |         | 12       |
| 差信ベル回数の設定                                       |         | 53       |
|                                                 | 1       | 24       |
| に日生レホーー                                         | 15      | 72       |
| ディフプレイの恋国表示について                                 | 10,     | 18       |
| チェーション ション・ション・ション・ション・ション・ション・ション・ション・ション・ション・ | 1       | 13       |
| テェレスロット                                         | ا۱<br>1 | 40       |
| テフト/リセットボタン                                     | ا۱<br>1 | 21       |
| ラスト/ リビットホラン 雪気化た筋約する                           | 1       | 25       |
| 電気にを切割する                                        |         | .00      |
| 电际 =                                            |         | 1 1      |
| 1412日500日球                                      | 1       | 20       |
|                                                 |         | 20       |
| 电前候コート                                          |         | 0        |
| 电前機コノビノトのタイノについて                                |         | 0<br>7 / |
| 電話帳ボタン                                          | 1 5     | 74       |
| 電話帳リフト                                          | 10,     | 14       |
| 电前版リスト                                          | 1       | 20       |
| 時間 ビッド                                          |         | 30       |
| トノーカートリッシ                                       |         | 4.0      |
| ※探                                              | 1       | 48       |
| 取りりけ                                            |         | 3        |
| トナーの即約を9る                                       |         | 37       |
| トフムユーット                                         |         | - 0      |
| 父揆                                              | 1       | 52       |
| 牙叩<br>注扫                                        | 1       | 25       |
| )月7市<br>取りたけ                                    | 1       | 4 /      |
| 取り17日                                           |         | 3        |
|                                                 |         |          |

### な

### 濃度 印刷

| 印刷     | 36  |
|--------|-----|
| コピー    | 107 |
| 送信/コピー | 83  |

### は

| 排紙ボタン15、     | 131  |
|--------------|------|
| 発信元データ       |      |
| 消去           | 33   |
| 登録           | 32   |
| 変更           | 33   |
| パラレルプリンタケーブル | .134 |
| 左矢印ボタン       | 14   |
| 日付           |      |
| 登録           | 30   |
| 変更           | 31   |
| ファクシミリを接続する  | 8    |
| ファクス出力       | .119 |
|              |      |

| ファ | クス   | 青報サービス             |         |      |      |
|----|------|--------------------|---------|------|------|
|    | ガイ   | ダンス方式              |         |      | 64   |
|    | ポー   | Jング方式              |         |      | 65   |
| ファ | クス   | 云送機能               |         |      | 110  |
| ファ | クス   | 忌送番号の登録            |         |      | .111 |
| ファ | クス   | £受信する              |         |      | 48   |
| ファ | クス   | £送信する              |         |      | 71   |
| ブザ | 一音   | 붙の調整               |         |      | 34   |
| プッ | シュ   | (PB)回線             |         |      | 28   |
| プリ | ンタ   | ·<br>ァーブル          |         | 134、 | 136  |
| プリ | ンタ   | <b>ドライバのイン</b>     | ストール    |      |      |
|    | パラ   | <b>/ルプリンタケ</b>     | ーブル     |      | .134 |
|    | USE  | ケーブル               |         |      | .136 |
| プリ | ンタ   | 優先ボタン              |         | 15、  | 131  |
| プリ | ント   |                    |         |      |      |
|    | 画質   |                    | 77、     | 78、  | 106  |
|    | 記録   | 氏の種類               |         |      | 6    |
|    | 送付   | ₫                  |         |      | 80   |
|    | ドラ   | ſバ                 |         | 133、 | 137  |
|    | 濃度   |                    |         | 83、  | 107  |
|    | メモ   | ノ受信                |         |      | 114  |
|    | 両面   |                    |         |      | 142  |
|    | レポ   | <del>-</del> ト/リスト |         |      | 122  |
|    | Wind | ows®               |         |      | 130  |
| ペー | ジご   | この画質モード            | の設定     |      | 78   |
| ベル | 音量   | )調整                |         |      | 34   |
| ポー | リン   | ブ送信待機中へ            | の割り込みのし | っかた  | 98   |
| ポー | リン   | ブ通信                |         |      |      |
|    | 解除   |                    |         |      | 97   |
|    | ポー   | リング受信              |         |      | 61   |
|    | ポー   | Jング送信              |         |      | 95   |
| 保留 | ボタ   | /                  |         |      | 14   |

### ま

| マッキントッシュ     | 140 |
|--------------|-----|
| 右矢印ボタン       | 14  |
| メッセージの確認のしかた | 116 |
| メモリ受信        | 114 |
| メモリ使用状況リスト   | 128 |
| メモリ代行受信      |     |
| 文字入力         | 24  |

### せ

| 用紙カセット    |  |
|-----------|--|
| 呼出ベル回数の設定 |  |
| 読取部の清掃    |  |
| USBケーブル   |  |

### 6

| リアルタイム送信<br>リモート起動設定のしかた<br>リモート停止番号 |  |
|--------------------------------------|--|
| リモコンアクセス<br>機能                       |  |
| コマンド                                 |  |
| 番号の設定                                |  |

| 両面印刷        |  |
|-------------|--|
| 留守番電話機の設定   |  |
| レポート/リストの種類 |  |

### わ

| 割り込み       |     |
|------------|-----|
| ポーリング送信待機中 | 98  |
| タイマー送信待機中  | 98  |
| ワンタッチダイヤル  |     |
| ダイヤルのしかた   | 73  |
| 登録         |     |
| 変更         |     |
| リスト        | 126 |
| ワンタッチボタン   | 14  |

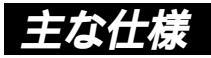

### <ファクシミリ>

| 互換性         | ITU-T グループ3(G3)                    |  |  |
|-------------|------------------------------------|--|--|
| 変調方式        | MH/MR/MMR                          |  |  |
| 汤信洁店        | 14400/12000/9600/7200/4800/2400bps |  |  |
| 迪信述侵        | (自動フォールバック付き)                      |  |  |
| 原稿サイズ幅      | 最大:216mm、最小:148mm                  |  |  |
| 有効読取幅 208mm |                                    |  |  |
| 記録紙サイズ      | A4(幅210mm×長さ297mm)                 |  |  |
| 電送時間        | 約6秒1                               |  |  |
| 中間調伝送       | 64階調                               |  |  |
| 読取り方式       | CISによる平面走査                         |  |  |
|             | 主走査:8ドット/mm                        |  |  |
| 主本组应由       | 副走査:3.85本(標準)                      |  |  |
| <b>足且</b> 緣 | 7.7本(ファイン/写真)                      |  |  |
|             | 15.4本(S.ファイン/写真)                   |  |  |
| 適用回線        | 一般電話回線                             |  |  |

\*1 A4判700字程度の原稿を標準的画質(8×3.85本/mm) 高速モード で送ったときの速さです。これは画像情報のみの電送時間です。通信の 制御時間は含まれておりません。なお、実際の電送時間は原稿の内容お よび回線状況により異なります。

### <プリンタ>

| 対応パソコン   | DOS/V機、Apple社製MacのUSBポート搭載機 <sup>*1</sup> |  |  |  |
|----------|-------------------------------------------|--|--|--|
|          | Windows <sup>®</sup> 95/98/NT4.0、         |  |  |  |
| XJ/WOS   | Mac OS 8.5以上(Mac OS 9対応)²                 |  |  |  |
|          | IEEE1284準拠パラレルインターフェイス(Windows®           |  |  |  |
|          | 95/98/NT4.0)またはUSB(Windows®98/iMac)       |  |  |  |
| プリンタメモリ  | 3 M B                                     |  |  |  |
| プリント方式   | 半導体レーザー+乾式電子写真方式                          |  |  |  |
| プリント解像度  | 6 0 0 dpi                                 |  |  |  |
| プリント品質   | 普通モード/トナーセーブモード                           |  |  |  |
| プリント速度   | 12枚/分(A4サイズ)                              |  |  |  |
|          | トナー <sup>-3</sup> :約3,000枚                |  |  |  |
| プリント司能物物 | < A4サイズの用紙に印刷密度5%でプリント                    |  |  |  |
|          | したとき >                                    |  |  |  |
|          | ドラムユニット ⁴:約20,000枚                        |  |  |  |

- \*1 Power Book G3は除く
- \*2 iMacは、Mac OS 8.1にファームウェアアップデート1.0を行った機 種も対応可能
- \*3 トナーカートリッジの寿命は印刷内容により異なります。
- \*4 ドラムユニットの寿命は使用環境や記録紙の種類、連続印字枚数等により異なります。
- 注:ドラムユニットの寿命は、温度、湿度、使用される用紙、1回の印刷で 印字される枚数、印刷内容等によって異なります。

### <電源と使用環境>

| 使用環境                  | 温度:10~32.5 、湿度:20~80%(結露なきこと)    |  |
|-----------------------|----------------------------------|--|
| 電源 AC100V±10V 50/60Hz |                                  |  |
|                       | スリープ時:9W以下                       |  |
|                       | 待機時:約60W以下                       |  |
|                       | コピー時:約280W以下                     |  |
| 消貨電力                  | ピーク時:850W以下                      |  |
|                       | 送信時:25W以下                        |  |
|                       | 受信時:210W以下                       |  |
| 夺角立                   | 待機時:39dBA以下                      |  |
| ▲ 稼働百<br>▲            | 動作時:50dBA以下                      |  |
| <u>ы па-+:+</u>       | 435( 横幅 )×442( 奥行き )×323( 高さ )mm |  |
| 21/11/1/江<br>         | (突起部を除く)                         |  |
| _ 質量約12kg             |                                  |  |

\*1 送信、受信、コピー動作の消費電力はA4判700字程度の原稿(独自) を使用して測定しています。

外観・仕様などは、改良のため予告なく変更することがあります。あらか じめご了承ください。

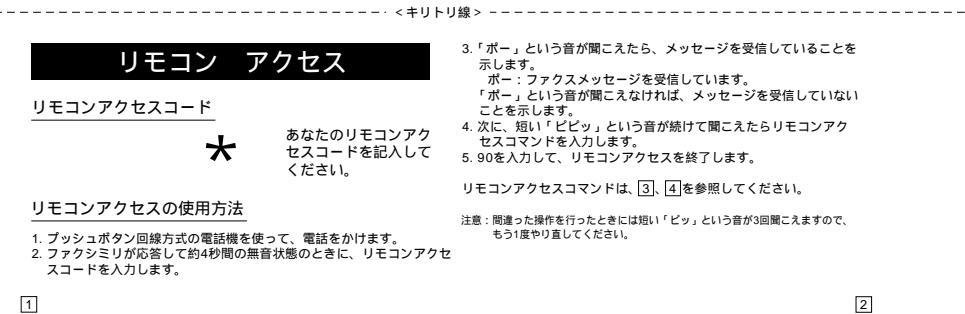

| リモコンアクセスコマンド     |          |         |               |  |  |
|------------------|----------|---------|---------------|--|--|
|                  | ポタン操作    |         |               |  |  |
| and the state of | 電話呼び出し、  |         | 951           |  |  |
| 電話呼び出し、          |          |         | 952(1)        |  |  |
| ノアクス転送の設定変更      |          | 電話呼び出し  | 953(1)        |  |  |
| ファクス転送番号         | の登録・変    | 更       | 954           |  |  |
|                  | メモリ受信の設定 |         | 956           |  |  |
| メモリ受信の設定         |          |         | 957           |  |  |
| 77470            | メモリ      | 使用状況リスト | 961+ダイヤル入力+## |  |  |
| ファクスの 取り出し       | ファク      | への取り出し  | 962+ダイヤル入力+## |  |  |
| 40.000           | ファク      | マス消去    | 963           |  |  |
| 受信状況のチェッ         | ク(2)     | ファクス    | 971           |  |  |

|        | ボタン操作  |     |
|--------|--------|-----|
| 平信す じの | 外付留守電  | 981 |
| 受信モートの | 通常     | 982 |
| 发史     | ファクス専用 | 983 |
| 終了     |        | 90  |

1:呼び出し番号・転送番号が登録されていないときは、呼び出し・転 送機能をONにすることはできません。 2:ビービビッルにり含むが聞こえたら、メッセージを受信しています。 「ビビビビッルにり含む顔にえたら、メッセージを受信していません。

### 

### 消耗品などのご注文について

- ・消耗品につきましては、お買い上げの販売店にてお買い求めいただくか、インターネット、フリー ダイヤル、下記オーダーシートによるFAXなどの方法でご注文いただきますようお願いいたします。 (本機のリストプリント機能の消耗品シートをご利用いただき、FAXなどの方法でご注文いただく こともできます。)
- ・ご注文いただきました商品は、受付け終了後(振り込みの場合は入金確認後)通常3日程度(土・ 日・祝日、長期休暇を除く)で宅配便にて発送させていただきます。
- ・配送料は、お買い上げ金額の合計が5,000円以上(消費税加算前)の場合は全国無料です。5,000 円未満の場合は1,000円の配送料をいただきます。(代引き手数料は全国一律無料)
- ・銀行 / 郵便振込時の振り込み手数料はお客様負担となります。
- ・カードでのお支払いの場合は、カード名義人様のみのお申し込みとし、カード登録の住所のみへの 配送とさせていただきます。また、弊社からの領収書の発行は致しかねますのでご了承願います。
   ・配送地域は日本国内に限らせていただきます。

|   |  |  | 0 |
|---|--|--|---|
| _ |  |  |   |

| ご注文先     |    |                                   |  |  |  |  |  |
|----------|----|-----------------------------------|--|--|--|--|--|
| ブラザー販売(栁 | ŧ) | 情報機器事業部ダイレクトclub                  |  |  |  |  |  |
| インターネット  | :  | http://www.brother.co.jp/direct/  |  |  |  |  |  |
| 住所       | :  | 〒467-8577 名古屋市瑞穂区苗代町15-1          |  |  |  |  |  |
| TEL      | :  | 052-824-3410                      |  |  |  |  |  |
| FAX      | :  | 052-825-0311                      |  |  |  |  |  |
| フリーダイヤル  | :  | 0120-118825(土・日・祝日、長期休暇を除く9時~17時) |  |  |  |  |  |
| 振込先      | :  | 口座名義:ブラザー販売株式会社                   |  |  |  |  |  |
|          |    | 銀行:さくら銀行 上前津支店 普通 6428357         |  |  |  |  |  |
|          |    | 郵便:振り込み番号 00860-1-27600           |  |  |  |  |  |

消耗品オーダーシート

-----<キリトリ線> ・-----

(コピーしてお使いください。)

プラザー販売(株) 情報機器事業部 ダイレクトClub 行 FAX:052-825-0311

お客様ご住所 〒

| お名前             | TEL                                |                    | FAX      |  |
|-----------------|------------------------------------|--------------------|----------|--|
| お支払い方法<br>カード種類 | 銀行振込・郵便振込・代引き<br>VISA JCB UC DINER | ・カード<br>6 CF Maste | er JACCS |  |
| カードNo.          | 有効期限                               | 年                  | 月        |  |

カード名義人名

| 品名                                            | 部品コード          | 単価(税別)      | ご注文数         | 金額            |    |
|-----------------------------------------------|----------------|-------------|--------------|---------------|----|
| トナーカートリッジ<br>TN-6300(約3,000枚印刷可能<br>/A4:5%密度) | 54X-X41-001-04 | 7,000円      |              |               |    |
| ドラムユニット<br>DR-6000(約20,000枚印刷可能)              | 54X-X40-001-04 | 20,000円     |              |               |    |
|                                               |                |             | 小 計          |               |    |
|                                               | 配送料 (どちら       | かに を付けてください | 。)           |               |    |
|                                               |                |             | 小計が5,000     | )円以上のとき 0円    |    |
|                                               |                |             | 小計が5,000     | )円未満のとき 1,000 | ŋ  |
|                                               |                |             | 合計(小計+配送料)   |               |    |
|                                               |                |             | 消費税(合計×0.05) |               |    |
|                                               |                |             | 総合計          |               |    |
|                                               |                |             | (コピー         | してお使いください     | .) |

## アフターサービスのご案内

この度は本製品をお買い上げいただきまして誠にありがとうございます。

ご愛用いただきます製品が、安心してご使用いただけますよう下記窓口を設置してお ります。

ご不明な点、もしくはお問い合わせなどございましたら下記までご連絡ください。その際、ディスプレイにどのような表示が出ているかなどおたずねいたしますので、あ らかじめご確認いただけますと助かります。

### 【お客様総合お問い合わせ窓口】

フリーダイヤル TEL: 0120 - 143410

【消耗部品のお問い合わせ窓口】

ブラザー販売(株)情報機器事業部 ダイレクトClub

〒467-8577 名古屋市瑞穂区苗代町15 - 1 TEL:(052)824 - 3410 FAX:(052)825 - 0311 インターネット:http://www.brother.co.jp/direct/

- ・消耗品については、お買い上げの販売店にてお買い求めください。
- ・万一、販売店よりお買い求めできない場合は、弊社ダイレクトClubにて対応させ ていただきます。
- ・なお、ご注文の際は、取扱説明書の「FAX消耗品等のご注文について」の注文書 にてFAXなどの方法でご注文願います。

# brother

本製品は日本国内のみでのご使用となりますので、海外でのご使用はお止め ください。現地での各国の通信規格に反する場合や、現地で使用されている 電源が本製品に適切でないおそれがあります。 海外で本製品をご使用になりトラブルが発生した場合、当社は一切の責任を

負いかねます。また、保証の対象とはなりませんのでご注意ください。

These machines are made for use in Japan only. We can not recommend using them overseas because it may violate the Telecommunications Regulations of that country and the power requirements of your fax machine may not be compatible with the power available in foreign countries. Using Japan models overseas is at your own risk and will void your warranty.

> お買い上げの際、販売店でお渡しする保証書は 大切に保存してください。